# Návod k použití

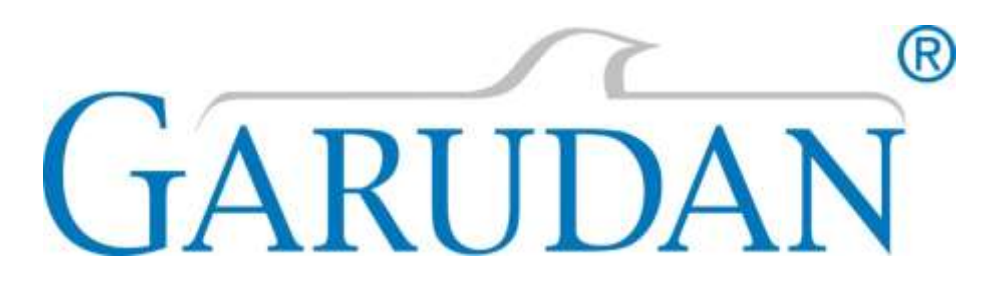

# GSS/A-0606

ANITA B s.r.o. Průmyslová 2453/7 680 01 Boskovice Česká republika tel: +420 515 553 628 +420 515 553 629 fax: +420 516 452 751 e-mail: info@anita.cz

MP06900CZ\_220520

| VERZE                                   | VYTVOŘENO           | SCHVÁLENO                           |
|-----------------------------------------|---------------------|-------------------------------------|
| MP06900CZ_220520                        | 20.05.2022          | 20.05.2022                          |
|                                         |                     | - <b>·</b>                          |
|                                         |                     |                                     |
|                                         |                     |                                     |
|                                         |                     |                                     |
|                                         |                     |                                     |
|                                         |                     |                                     |
|                                         |                     |                                     |
|                                         |                     |                                     |
|                                         |                     |                                     |
|                                         |                     |                                     |
|                                         |                     |                                     |
|                                         |                     |                                     |
|                                         |                     |                                     |
|                                         |                     |                                     |
|                                         |                     |                                     |
|                                         |                     |                                     |
|                                         |                     |                                     |
|                                         |                     |                                     |
|                                         |                     |                                     |
|                                         |                     |                                     |
|                                         |                     |                                     |
|                                         |                     |                                     |
|                                         |                     |                                     |
|                                         |                     |                                     |
|                                         |                     |                                     |
|                                         |                     |                                     |
|                                         |                     |                                     |
|                                         |                     |                                     |
|                                         |                     |                                     |
|                                         |                     |                                     |
|                                         |                     |                                     |
|                                         |                     |                                     |
|                                         |                     |                                     |
|                                         |                     |                                     |
|                                         |                     |                                     |
|                                         |                     |                                     |
|                                         |                     |                                     |
| Kanban anton burner                     |                     |                                     |
| secnna prava vyhrazena.                 | teneluíun stá D     | Xiiii ahaa ahaa haa haa daa daa daa |
| lastnictvi Anita B s.r.o. a chráného au | torskym pravem. Pou | ziti tohoto obsahu bez pisemnéh     |
| ouniasu Anita B s.r.o. zakazano.        |                     |                                     |
| .opyright © Anita B s.r.o. (2021)       |                     |                                     |
|                                         |                     |                                     |
|                                         |                     |                                     |
|                                         |                     |                                     |

#### Obsah

| A. Základní informace6                                      |
|-------------------------------------------------------------|
| A.1. Stručný popis a předpokládané použití šicího stroje    |
| A.2. Technické parametry7                                   |
| B. Bezpečnostní opatření a bezpečnostní prvky8              |
| B.1. Všeobecné bezpečnostní instrukce8                      |
| B.2. Bezpečnostní instrukce při dodání8                     |
| B.3. Bezpečnostní instrukce při instalaci a údržbě9         |
| B.4. Bezpečnostní instrukce při denním provozu pro obsluhu  |
| B.5. Pracovní prostředí stroje9                             |
| B.6. Podmínky elektrické instalace stroje10                 |
| B.7. Pokyny pro likvidaci stroje10                          |
| C. Uvedení stroje do provozu 11                             |
| C.1. Doplnění oleje                                         |
| C.2. Nasazení jehly12                                       |
| C.3. Navlečení nitě12                                       |
| C.4. Vložení a vyjmutí pouzdra cívky14                      |
| C.5. Navlečení nitě do pouzdra cívky14                      |
| C.6. Nastavení napětí nitě15                                |
| D. Obsluha stroje                                           |
| D.1. Povinnosti obsluhy při započetí šití a Spuštění stroje |
| E. Údržba stroje 17                                         |
| E.1. Mazání stroje17                                        |
| E.2. Čistění stroje17                                       |
| F. Závady a jejich odstranění 18                            |
| G. Návod k pohonné jednotce 20                              |
| G.1. Panel                                                  |
| G.1.1 Standartizace                                         |
| G.1.2 Ovládací metoda                                       |
| G.2. Instrukce pro ovládání                                 |
| G.2.1 Základní Symboly 21                                   |
| G.2.2 Práce se vzorem                                       |
| Rozhraní pro vstup do šicích dat22                          |
| G.2.2 Šicí rozhraní                                         |
| G.2.3 Změna označení vzoru pomocí čísených kláves           |
| G 2 4 Vytyoření názyli vzoru nomocí nísmen 26               |
| G 2 5 Navlečení                                             |
|                                                             |
| G.Z.b Navijeni                                              |

| G.2.7 Výběr vzoru2                       | 9  |
|------------------------------------------|----|
| G.2.8 Nastavení šicích dat               | 1  |
| G.2.9 Přiřazení rychlé P volby vzoru3    | 2  |
| G.2.10 Zkušební šití                     | 5  |
| G 2.11 Ovládání pohybu rámečku 3         | 6  |
| G.2.12 Počitadlo                         | 57 |
| G.2.13 Emergency Stop3                   | 57 |
| G.3. Rychle volitelný vzor (P vzor)      | 9  |
| G.3.1 Vložení dat                        | 9  |
| G.3.2 Editace P vzoru4                   | 1  |
| G.3.3 Kopírování vzoru4                  | 2  |
| G.3.4 Výběr P vzoru                      | 3  |
| G.3.5 Šití P vzoru                       | 4  |
| G.4. Kombinace operací se vzorem (C)4    | 6  |
| G.4.1 Vložení dat                        | 6  |
| G.4.2 Editace kombinace4                 | 7  |
| G.4.3 Výběr4                             | 8  |
| G.4.4 Šití kombinace4                    | 9  |
| G.5. Editace Vzoru                       | 1  |
| G.5.1 Vstup do režimu editace vzoru5     | 1  |
| G.5.2 Editace vzoru                      | 64 |
| G.5.3 Zrušení režimu pro editaci vzoru6  | 60 |
| G.6. Informace                           | 52 |
| G.6.1 Informace o údržbě6                | 52 |
| G.6.2 Vložení času údržby6               | 54 |
| G.6.3 Vypnutí alarmu6                    | 5  |
| G.6.4 Kontrola produkce6                 | 6  |
| G.6.4.1 Informační rozhraní6             | 6  |
| G.6.4.2 Šicí rozhraní6                   | 57 |
| G.6.5 Nastavení kontroly produkce6       | 8  |
| G.6.6 Zobrazení schématu navlečení nitě7 | '1 |
| G.6.7 Záznam chybových hlášení7          | '1 |
| G.6.8 Záznamy o provozu stroje7          | '2 |
| G.7. Funkce komunikace                   | 3  |
| G.7.1 Formát dat7                        | '3 |
| G.7.2 Přenos dat7                        | '3 |
|                                          |    |

|    | G.7.3 Update                                                   |
|----|----------------------------------------------------------------|
|    | G.7.4 Instrukce pro zálohu a obnovení77                        |
|    | G.7.5 Instrukce pro zálohu a obnovení dat                      |
| G. | 8. Nastavení režimů a parametrů                                |
| G. | 8.1 Vstup do rozhraní                                          |
|    | G.8.2 Nastavení parametrů Level 1                              |
|    | G.8.3 Nastavení parametrů Level 287                            |
|    | G.8.4 Nastavení počitadla                                      |
|    | G.8.5 Vstup do editace vzoru94                                 |
|    | G.8.6 Mazání USB disku95                                       |
|    | G.8.7 Verze software                                           |
|    | G.8.8 Přepnutí typu šití                                       |
|    | G.8.9 Zámek klávesnice                                         |
|    | G.8.10 Nastavení parametrů pro editaci vzoru101                |
|    | G.8.11 Editace písma                                           |
|    | G.8.11.1 Nastavení parametrů 102                               |
|    | G.8.11.2 Úprava vzoru při šití písmene108                      |
|    | G.8.12 Testovací mód - Vstup pouze pro autorizovaný servis 113 |
| G. | 9. Přílohy 1                                                   |
|    | G.9.1 Chybová hlášení                                          |
|    | G.9.2 Informační list                                          |
| G. | 10. Příloha 2                                                  |
|    | G.10.1 Instalace řídící skříně                                 |
|    | G.10.2 Instalace ovládacího panelu127                          |
|    | G.10.3 Schéma zapojení                                         |
|    | G.10.3.1 Schéma                                                |
|    | G.10.3.2 Zapojení kabelů                                       |
|    | G.10.3.3 Schéma kontrolního systému130                         |
|    | G.10.3.4 Zapojení kabelů                                       |
|    | Katalaa Néhyadu (ah dilé                                       |

## A. ZÁKLADNÍ INFORMACE

#### A.1. STRUČNÝ POPIS A PŘEDPOKLÁDANÉ POUŽITÍ ŠICÍHO STROJE

Elektronicky řízený šicí stroj pro šití vzorů jednoduchých tvarů s přímým náhonem a pracovní plochou 60×60 mm. Podávání zajišťuje dvoudílný přítlačný rámeček. Kvalitu šití zlepšuje přítlačná patka. Stroj má zabudovaný servomotor 1 × 230 V, LED osvětlení a odstřih nitě. Stroj může šít v libovolném směru. Počet stehů je programovatelný.

V případě, že budete požadovat jinou velikost rámečků, kontaktujte svého prodejce nebo výrobce stroje.

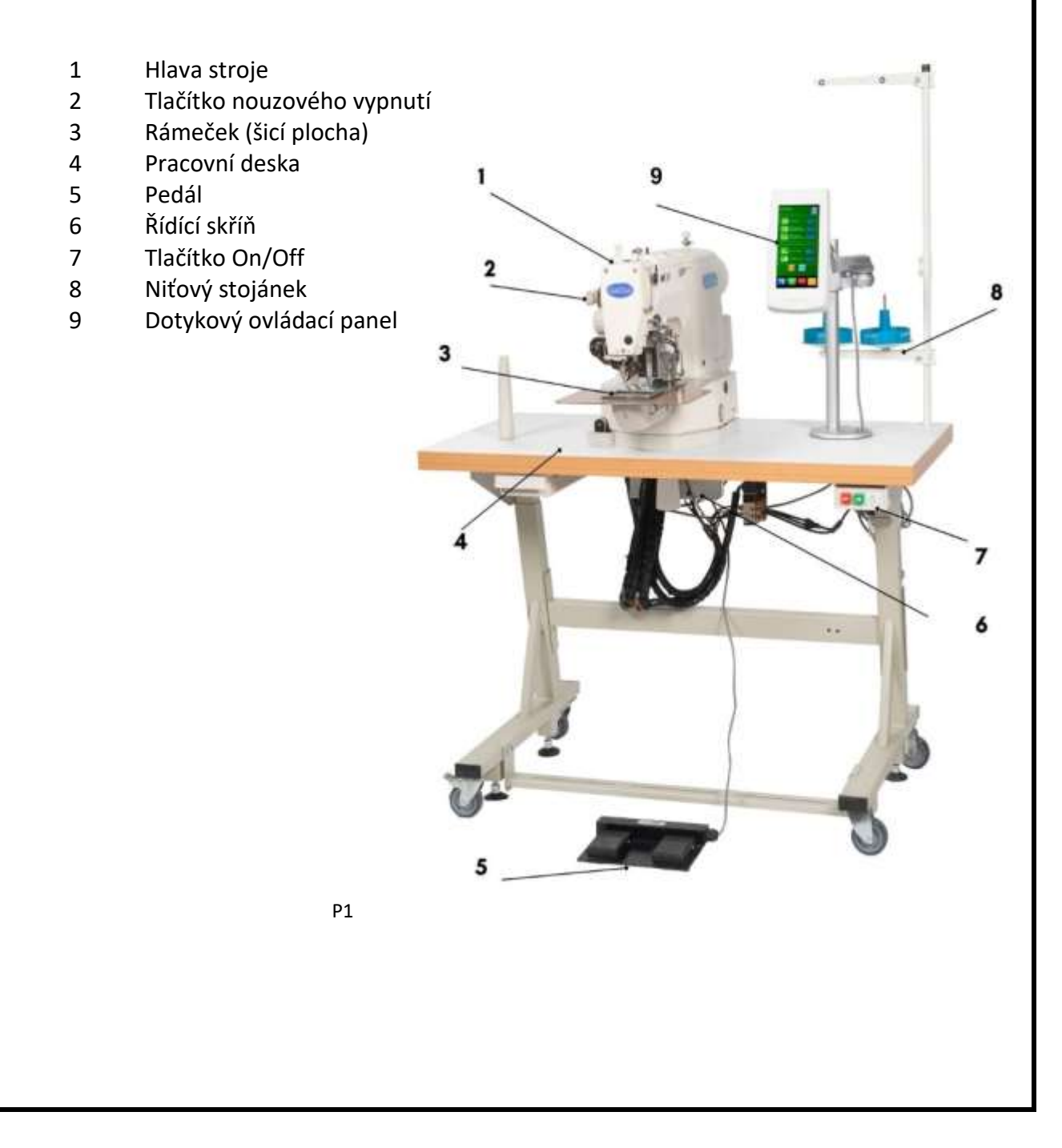

#### A.2. TECHNICKÉ PARAMETRY

| Model                                                                                                 | GSS-0606                                                             |  |
|----------------------------------------------------------------------------------------------------|----------------------------------------------------------------------|--|
| Použití                                                                                               | Šití vzorů jednoduchých tvarů                                        |  |
| Druh stehu                                                                                            | 2 nitný vázaný                                                       |  |
| Šicí plocha v ose X                                                                                   | 60 mm (lze objednat 90 mm)                                           |  |
| Šicí plocha v ose Y                                                                                   | 60 mm                                                                |  |
| Zdvih rámečku                                                                                         | 16 mm                                                                |  |
| Počet jehel                                                                                           | 1                                                                    |  |
| Systém jehly                                                                                          | 135x17                                                               |  |
| Síla jehly                                                                                            | Nm. 80-120                                                           |  |
| Mazání                                                                                                | Centrální (knotové)                                                  |  |
| Lubrikační olej                                                                                       | M22 Pro mazání mechanismů                                            |  |
| Mazací tuk                                                                                            | Plastické mazivo konzistenční třída 2-3. Pro mazání<br>ozubených kol |  |
| Pohon                                                                                                 | Integrovaný servomotor 1x230V                                        |  |
| Hmotnost hlavy                                                                                        | 29 kg                                                                |  |
| Hmotnost podstavce                                                                                    | 25 kg                                                                |  |
| Příkon stroje                                                                                         | 750 W                                                                |  |
| Přívod vzduchu                                                                                        | 0,55 MPa (5,5 kg/cm <sup>2</sup> )                                   |  |
| Půdorysné rozměry stroje<br>(včetně podstavce)                                                        | 1070 x 710 mm                                                        |  |
| Výška pracovní desky stolu                                                                            | 655–810 mm                                                           |  |
| Výška stroje (včetně niťového<br>stojánku)                                                            | 1570 mm                                                              |  |
| Ekvivalentní hladina<br>akustického tlaku při 50%<br>využití stroje a standardních<br>podmínkách šití | 73 dB / A                                                            |  |
| Maximální rychlost šití                                                                               | 2 500 stehů/min *                                                    |  |

\*Uvedená hodnota rychlosti šití nesmí být překročena s ohledem na životnost mechanismu stroje. Nelze zaručit její dosažení za jakýchkoliv podmínek. Obvykle je nutné její snížení v závislosti na použité niti, jehle a šitém materiálu či délce stehu.

## B. BEZPEČNOSTNÍ OPATŘENÍ A BEZPEČNOSTNÍ PRVKY

#### **B.1. VŠEOBECNÉ BEZPEČNOSTNÍ INSTRUKCE**

 Před použitím stroje si důkladně přečtěte tento manuál, návod k používání a návod k obsluze. Tam jsou také uvedeny parametry stroje a specifikovány mezní hodnoty a podmínky, za kterých smí být stroj používán.

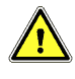

- Ujistěte se o poloze ON/OFF tlačítka, abyste ho mohli operativně použít.
- Za žádných okolností nedávejte prsty do oblasti působení šicí jehly.
- Kontrolujte, zda nejsou poškozeny elektrické kabely, aby dotykem s obnaženým vodičem nedošlo k poranění. Poškozené kryty okamžitě opravte nebo nahraďte bezchybným krytem.
- Při výměně jehly, navlékání nitě, opravě nebo jakémkoli mechanickém seřízení a odchodu od stroje vypněte stroj vypínačem ON/OFF, případně hlavním vypínačem.
- Před čistěním stroje nebo údržbě odpojte přívod energie vytažením vidlice ze zásuvky.
- V případě, že na stroji nebudete pracovat, přívod energie vypněte hlavním vypínačem.
- Dojde-li k poruše v dodávce energie, vypněte stroj hlavním vypínačem.
- Neupravujte stroj žádným způsobem, který by mohl ohrozit bezpečnost.
- V případě poškození bezpečnostního štítku objednejte u naší firmy nový a umístěte jej na původní místo.
- Dbejte, abyste zabránily zachycení pohybujícími se mechanismy stroje, zejména rukávů, volných částí oděvů a vlasů.
- Na stroji nepracujte pod vlivem alkoholu a drog.

#### B.2. BEZPEČNOSTNÍ INSTRUKCE PŘI DODÁNÍ

- Při vybalování se řiďte značkami na obalu.
- Viditelné poškození zásilky ihned hlaste dopravci. Překontrolujte obsah zásilky s objednávkou a případné závady ihned hlaste výrobci. Pozdější reklamace nebude uznána.

#### **B.3. BEZPEČNOSTNÍ INSTRUKCE PŘI INSTALACI A ÚDRŽBĚ**

- Stroj by měla instalovat a poprvé spouštět pouze osoba k tomu vyškolená.
- Zasahovat do elektrických obvodů může pouze proškolená osoba s vyhláškou č.50/158 sb.6 a vyšší.
- Přesvědčte se, zda přívod energie a jeho napětí, dimenzování a jištění je takové, aby umožnilo stálou dodávku energie potřebnou pro spolehlivý výkon stroje.
- Zapojte správně uzemnění.
- Je přísně zakázáno připojovat veškeré konektory při zapnutém stroji pod napětím. Hrozí nebezpečí poškození elektrických součástí a pohonů.
- Je-li nutno demontovat některý z krytů, vypněte hlavní vypínač, případně odpojte stroj vidlicí od přívodu energie.
- Lze používat pouze výrobcem dodané nebo schválené náhradní díly.
- Stroj má být vzdálen od vysokofrekvenčního vlnění a transmiterů radiových vln. V případě působení elektromagnetických vln generujících interference se servomotorem může dojít k nesprávné funkci.

#### **B.4. BEZPEČNOSTNÍ INSTRUKCE PŘI DENNÍM PROVOZU PRO OBSLUHU**

- Nepřipojujte stroj na síť, je-li některý z ochranných krytů odejmut.
- Překontrolujte, zda nejsou poškozeny elektrické kabely, aby dotykem s obnaženým vodičem nedošlo k poranění.
- Pochybujete-li o správnosti postupu nebo seřízení stroje pro danou operaci, zavolejte odpovědného mechanika.
- Uživatel musí zajistit odpovídající osvětlení pracovní plochy i okolí stroje.

#### **B.5. PRACOVNÍ PROSTŘEDÍ STROJE**

Veškerou montáž a servisní práce provádějte vždy s vypnutým přívodem elektrické energie.

- A. Nepoužívejte stroj tehdy, když elektrické napětí přesahuje toleranci +/-10 %
- B. Pro bezpečnou činnost stroje, používejte stroj za následujících podmínek:
  - pracovní teplota: 5 až 40 °C
  - skladovací teplota: -10 až 60 °C
- C. Vlhkost v rozmezí 20-80 % (relativní vlhkost)

#### **B.6. PODMÍNKY ELEKTRICKÉ INSTALACE STROJE**

- A. Elektrické napájení
  - Elektrické napájení musí být v rozmezí regulovaného napětí +/-10 %.
  - Frekvence by měla být regulovaná (50/60 Hz) +/-1 %.
- B. Elektromagnetická kompatibilita
  - Použijte oddělený přívod el. energie a zajistěte, aby stroj nebyl umístěn v blízkosti výrobků vyzařujících silné magnetické nebo vysokofrekvenční pole.
- C. Buďte opatrní, aby nedošlo k vylití tekutin do řídícího boxu a motorů. Chraňte řídící box nebo motory před postříkáním kapalinami.

#### **B.7. POKYNY PRO LIKVIDACI STROJE**

Po ukončení technické životnosti stroje jej předejte k likvidaci firmě ANITA B, s.r.o. nebo jiné firmě zabývající se odbornou likvidací výrobků.

#### C. UVEDENÍ STROJE DO PROVOZU

#### C.1. DOPLNĚNÍ OLEJE

Před uvedením do provozu je nutné stroj řádně promazat:

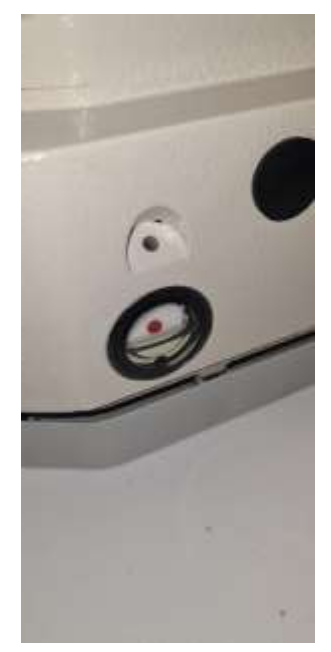

 Do olejoznaku nalejte olej M22, v olejoznaku je značka pro výšku hladiny oleje (obr. P2).

- Do dráhy chapače kápněte 2kapky oleje (obr. P3).

- Mazání proveďte před prvním spuštěním stroje, v případě, že stroj delší dobu nepracoval, nebo dle provozu v pravidelných intervalech, a to nejméně na začátku každé směny.

 Uvnitř stroje je třeba mazat mazacím tukem ozubená kola. Toto lze provést po sklopení stroje (spodní převody (obr. P4)) a po demontáži horního krytu stroje (horní vačka (obr. P5)). Tuto operaci by měla provádět osoba k tomu vyškolená. Četnost mazání závisí na využívání stroje, nejméně však jednou za rok. Občas zkontrolujte, zda jsou naolejované plsti uvnitř stroje a doplňte je olejem.

Ρ2

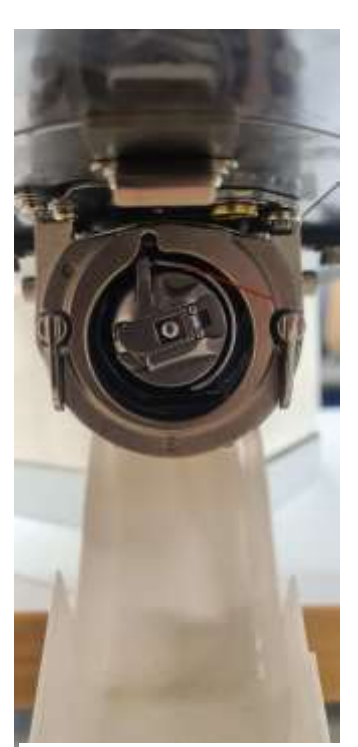

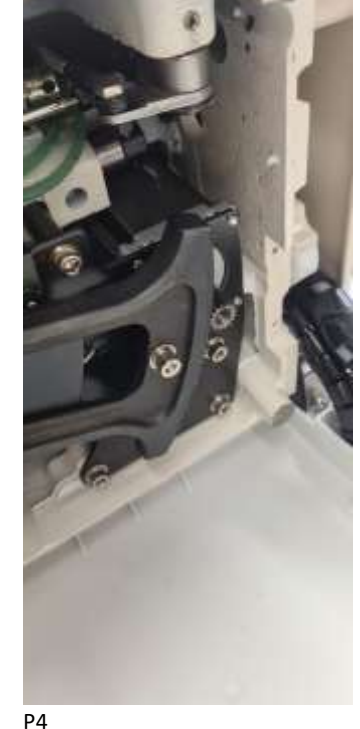

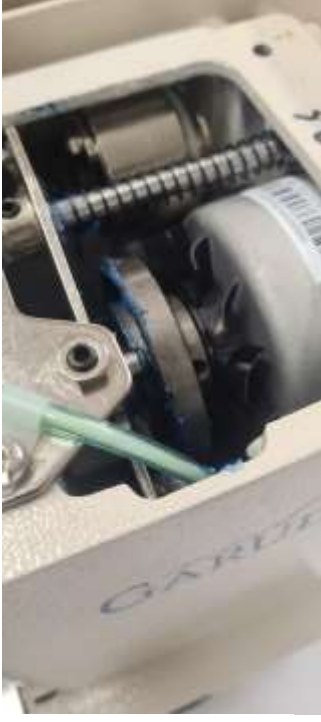

#### C.2. NASAZENÍ JEHLY

V souladu se zvolenou nití nasaďte jehlu odpovídající síly. Po uvolnění šroubu upevňujícího jehlu vložte jehlu do jehelní tyče až na doraz, v poloze s dlouhou drážkou k obsluze a utáhněte šroub.

#### C.3. NAVLEČENÍ NITĚ

Před navlečením nitě do stroje namontujte niťový stojánek, viz obr. P1, pokud již není instalován.

## Pozor: Při navlékání nitě je niťová páka v horní pozici. Zapněte si funkci Navlékání nitě na ovládacím panelu stroje – kapitola <u>G.2.3</u> -E

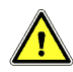

Nit navlečte podle následujících obrázků P6, P7 a P8:

Nit vedeme od niťového stojánku přes vodič 1 a průvlak 2 do napínače 3. Dále do napínače niti 4, přes vyrovnávací pružinu nitě 5 a kolík 6 do vodiče 7. Následně veďte nit očkem průvlaku niťové páky 8. Z niťové páky nit pokračuje přes vodič 9 a 10 do vodiče na objímce jehly. Poté navlečeme do jehly, do které je niť navlékána zepředu, z pozice obsluhy.

Pozn.: Při výměně nitě přestřihněte niť mezi niťovým stojánkem a vodičem 1 a navažte novou niť.

Na obr. P9 je navlečení nitě do navíječe spodní cívky.

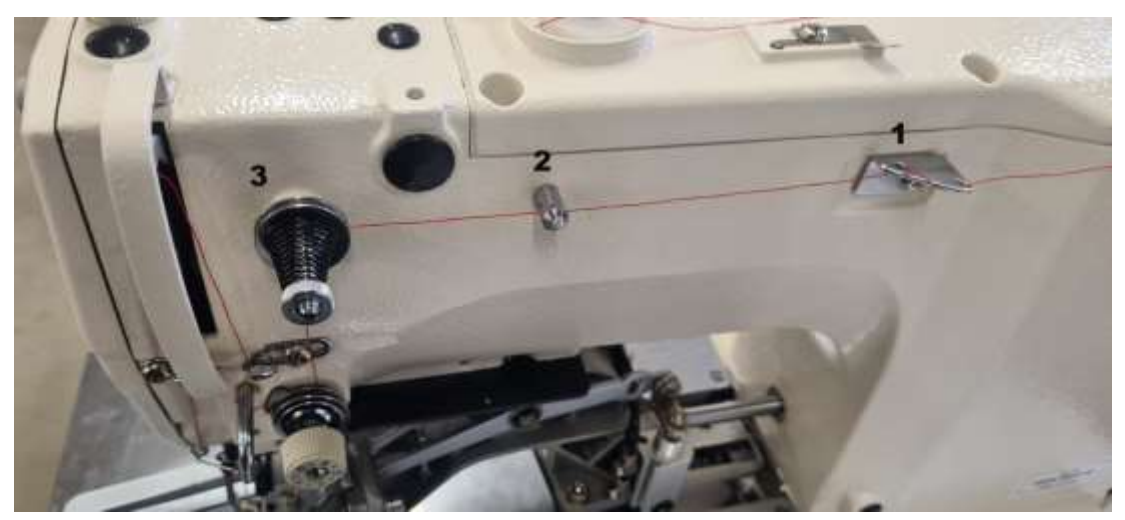

P6

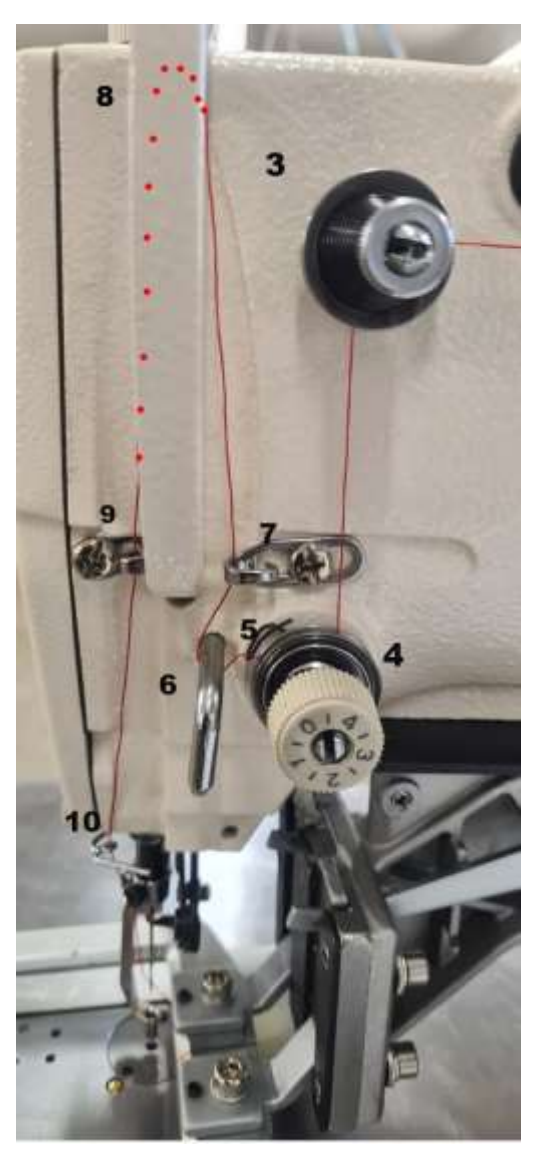

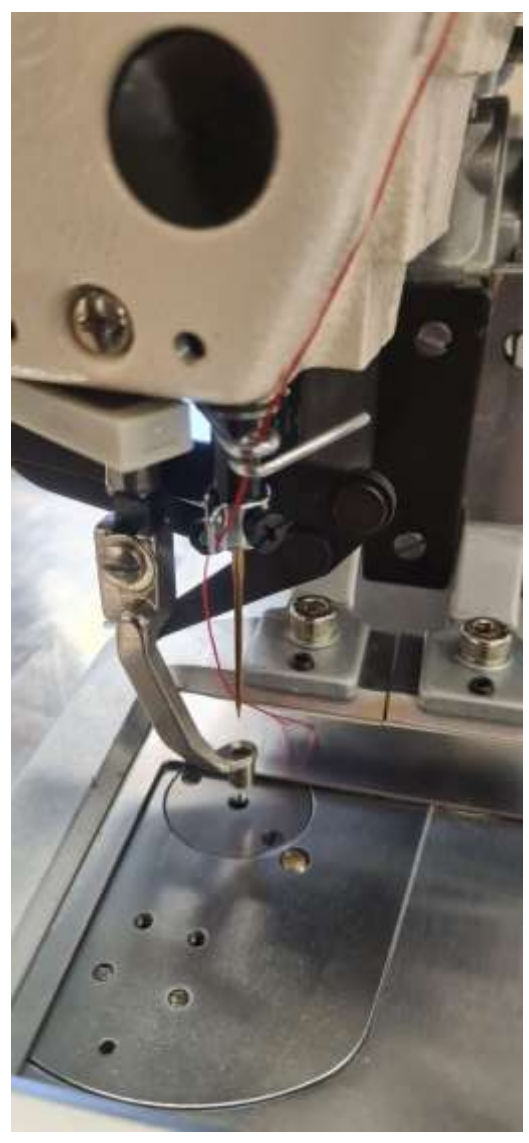

Ρ7

P8

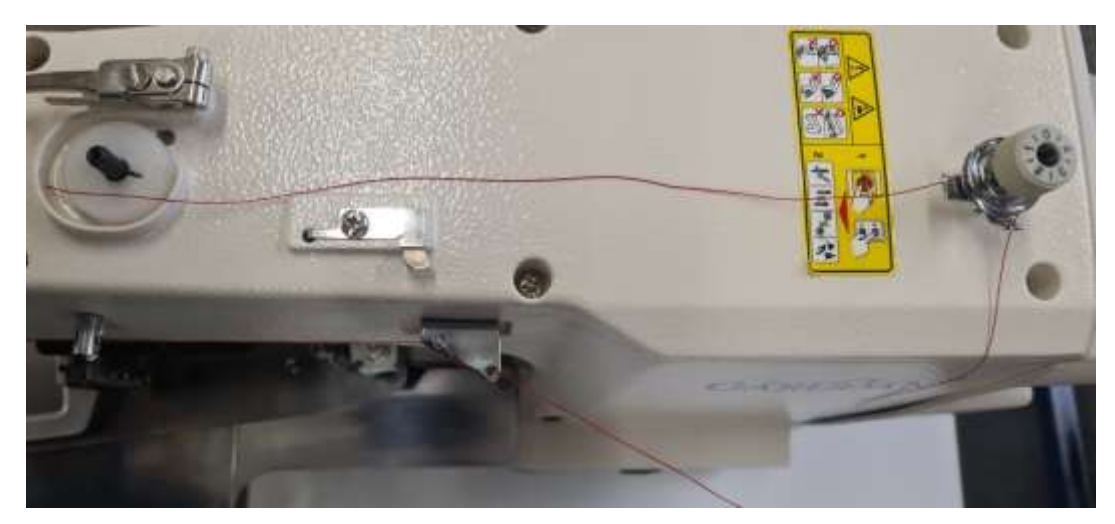

Р9

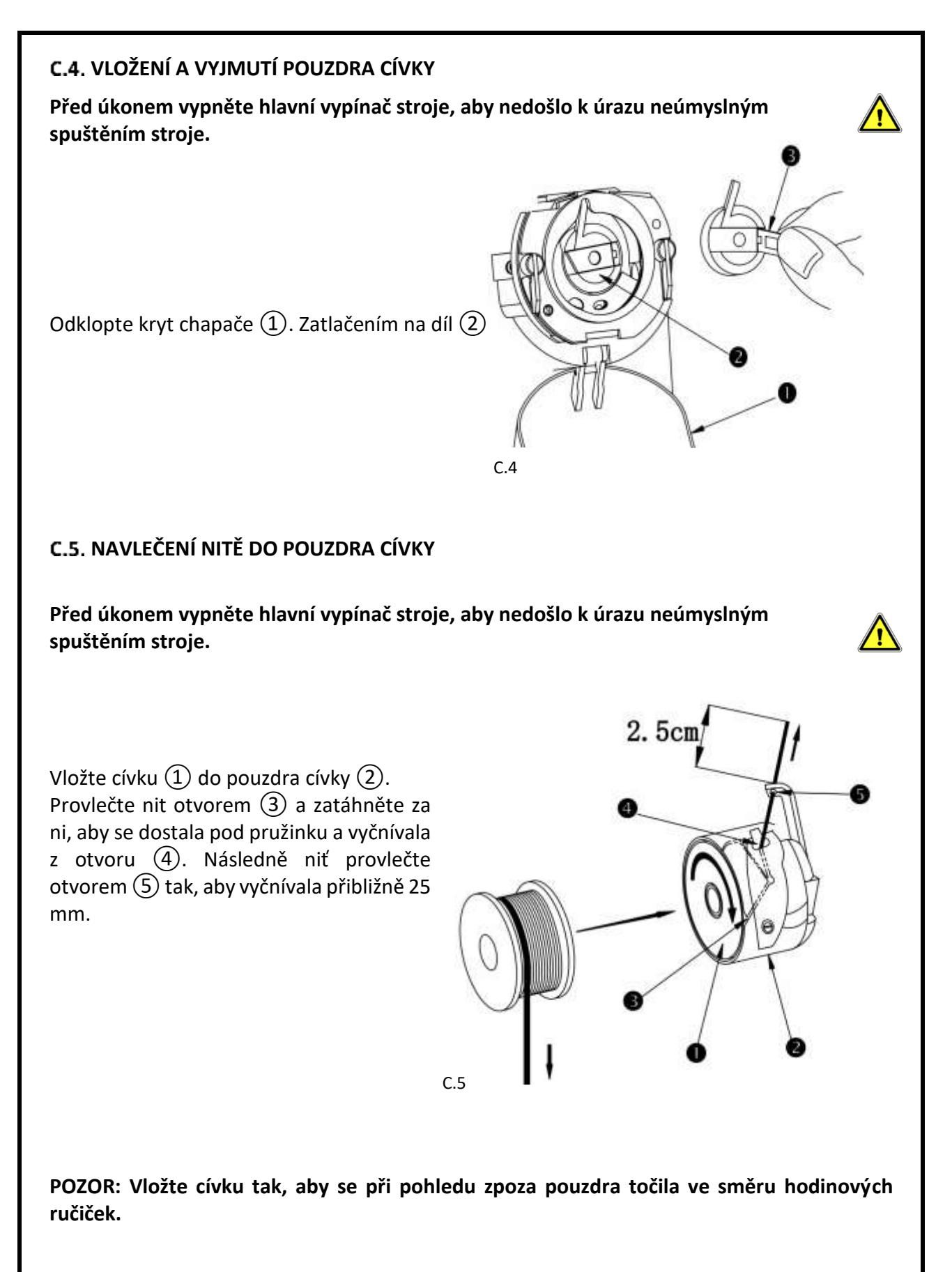

#### C.6. NASTAVENÍ NAPĚTÍ NITĚ

- Otáčením napínače ① ve směru hodinových ručiček (+) zkrátíte délku niti v jehle po odstřihu. Při příliš vysokém napětí může nit vyskakovat z jehly při začátku šití.
- Otočením šroubu 2 ve směru hodinových ručiček zvýšíte napětí horní nitě.
- Otočením šroubu ③ na cívkovém pouzdře ve směru hodinových ručiček zvýšíte napětí spodní nitě.

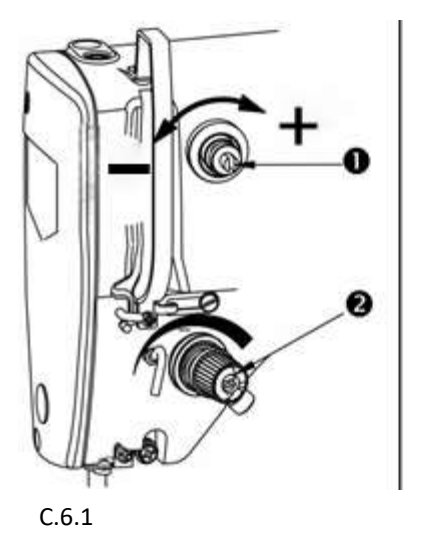

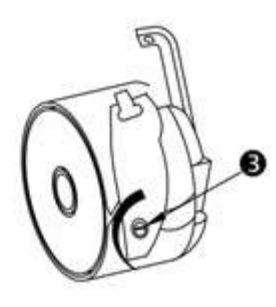

Správné provázání nití uprostřed šitého materiálu

Napětí horní niti je příliš slabé nebo napětí spodní niti je příliš silné

Napětí horní niti je příliš silné nebo napětí spodní niti je příliš slabé

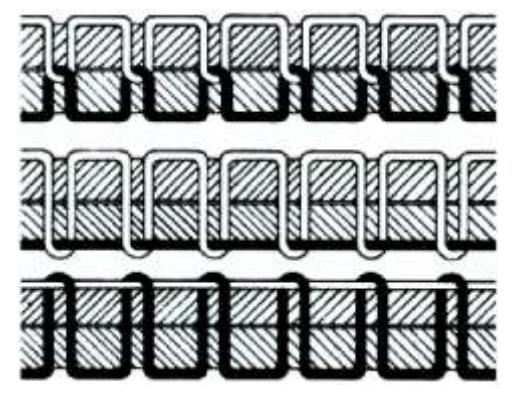

C.6.2

#### **D. OBSLUHA STROJE**

#### D.1. POVINNOSTI OBSLUHY PŘI ZAPOČETÍ ŠITÍ A SPUŠTĚNÍ STROJE

Pozor: Při zapnutí stroje nemějte nohu na pedálu.

- Před spuštěním stroje překontrolujte navlečení nití a hladinu oleje v nádobce na olej.
- 2) Kápněte 2 kapky oleje do chapačové dráhy.
- 3) Zkontrolujte připojení stroje na rozvod stlačeného vzduchu a zapněte jej.
- 4) Zapněte stroj hlavním vypínačem pod pracovní deskou (Tlačítko On/Off. Pozice 7 obr. P1)
- 5) Na displeji se obrazovka s posledním používaným vzorem. Displej je podsvícený fialově. Výběr vzoru:
  - a) Přímo označte modrou ikonu šití , stroj najede do výchozí polohy posledního vybraného vzoru. Stroj je připraven k šití, šicí vzor je znázorněn na obrazovce. (Displej je podsvícen modře.)

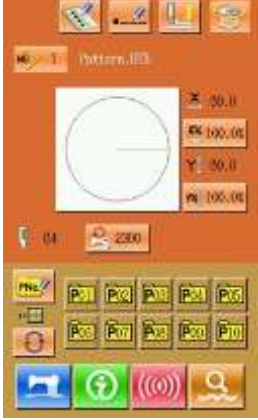

b) Označením šicího vzoru – na displeji je zobrazen seznam vzorů, poté

označte číslo vzoru, potvrďte modrou šipkou 📨

stroj najede do výchozí polohy pro modrou ikonou šití šití daného vzoru. Stroj je připraven k šití, šicí vzor je znázorněn na obrazovce. (Displej je podsvícen modře.)

- 6) Vložte šité dílo pod rámeček stroje
- 7) Sešlápnutím pravého pedálu spustíte rámeček stroje

Jednodílný rámeček – jedno sešlápnutí

Dvoudílný rámeček – dvě sešlápnutí

8) Sešlápnutím levého pedálu uvedete stroj do režimu šití.

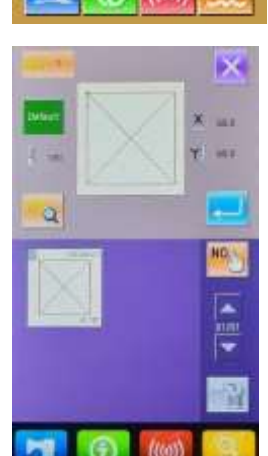

## E. ÚDRŽBA STROJE

#### E.1. MAZÁNÍ STROJE

Mazání stroje je podrobně uvedeno v kapitole C1.

K doplnění oleje používejte olej pro šicí stroje viskozity M22, doporučujeme použití oleje od firmy Garudan.

#### E.2. ČISTĚNÍ STROJE

Stroj čistěte denně. Při čištění stroje se zaměřte hlavně na stehovou desku a dráhu chapače.

1. Odklopte kryt chapačové dráhy směrem dolů, aby se otevřel, a potom vyjměte cívkové pouzdro.

2. Otočte zajišťovací páčky (1) ve směru naznačeném šipkou a poté vyjměte kryt chapačové dráhy (2) a chapač (3).

 Vyčistěte veškerý prach a nečistoty z okolí unašeče chapače (4), horního krycího plechu chapače a chapačové dráhy.

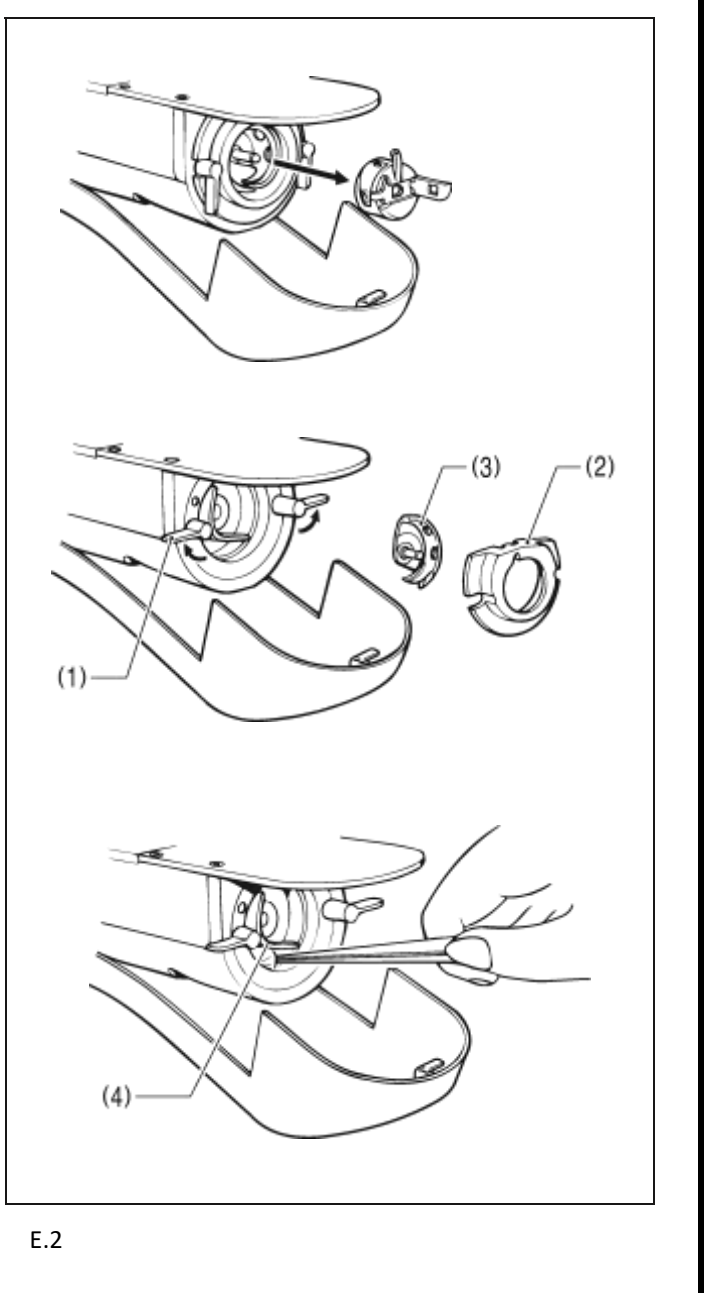

### F. ZÁVADY A JEJICH ODSTRANĚNÍ

V této tabulce jsou shrnuty závady odstranitelné mechanicky.

Pokud odstranění některých závad přesahuje rámec tohoto návodu, obraťte se prosím na servis.

| Závada           | Příčina                                                                               | Oprava                       |
|------------------|---------------------------------------------------------------------------------------|------------------------------|
| Při začátku šití | 1. Vynechá steh na začátku šití.                                                      | Nastavte vzdálenost mezi     |
| dojde            | 2. Příliš krátký konec nitě po odstřihu.                                              | jehlou a chapačovou          |
| k vyvlečení      | 3. Spodní nit je příliš krátká                                                        | dráhou od 0,05 do 0,1mm.     |
| nitě z jehly     | 4. Napětí nitě na prvním stehu je příliš                                              | Nastavte Soft Start na       |
|                  | utažené                                                                               | začátku šití. Upravte napětí |
|                  |                                                                                       | nitě. Zvětšete mezeru mezi   |
|                  |                                                                                       | otvorem ve stehové desce a   |
|                  |                                                                                       | pevným nožem.                |
|                  |                                                                                       | Snizte otacky u 1. stehu.    |
|                  |                                                                                       | Zvyste pocet zaposivacich    |
|                  | 1. Changě naho shane ževé drého is                                                    | stenu s pridrženim nite.     |
| Dochází k        | 1. Chapac nebo chapacova drana je                                                     | Poskrabane casti obruste     |
| Dochazi k        | poskozena<br>2. Otvor vo stobové dosco je počkréhopý                                  | nebo vylestete nebo          |
| nřotržoní nitě   | 2. Johla paráží do rámočku                                                            | Zkontroluito nozici          |
| pretizeni nite   | <ol> <li>Jenia narazi do ramecku</li> <li>Chanač nebo chanačová drába isou</li> </ol> | rámečku                      |
|                  | zaneseny nečistotami                                                                  | Vyčistěte chanač a           |
|                  | 5. Napětí nitě je příliš velké                                                        | chapačovou dráhu.            |
|                  | 6. Vyrovnávací pružina napětí nitě je                                                 | Upravte napětí nitě.         |
|                  | příliš utažená                                                                        | Použijte silikonový olej.    |
|                  | 1. Jehla je ohnutá.                                                                   | Vyměňte ohnutou jehlu.       |
| Jehla se často   | 2. Jehla naráží do rámečku.                                                           | Zkontrolujte pozici rámečku. |
| láme             | 3. Jehla je příliš slabá pro daný materiál.                                           | Vyměňte jehlu za silnější.   |
|                  | 4. Odhazovač ohýbá jehlu                                                              | Rozšiřte vzdálenost mezi     |
|                  | 5. Rámeček ohne jehlu na začátku šití.                                                | Jehlou a odhazovačem.        |
| Stroi často      | 1. Pohyb jehly a chapače není                                                         | Upravte pozici jehly a       |
| vynechává        | synchronizován.                                                                       | chapače.                     |
| steh             | 2. Mezera mezi jehlou a chapačem je                                                   | Vyměňte ohnutou jehlu.       |
|                  | příliš velká.                                                                         | Upravte odhazovač.           |
|                  | 3. Jehla je ohnutá.                                                                   |                              |
|                  | 4. Odhazovač ohýbá jehlu                                                              |                              |
|                  | 5. Špatné seřízení kroku patky                                                        |                              |
| Špatná vazba     | 1. Napětí nitě není dostatečné                                                        | Změňte napětí nitě.          |
| stehu            | 2. Mechanismus napětí nitě nepracuje                                                  | Seřízení výšky a kroku       |
|                  | správně                                                                               | přítlačné patky.             |
|                  | 3. Nevhodná délka stehu, pro danou nit.                                               | Úprava programu šití.        |
|                  |                                                                                       |                              |

| Nit se při      | 1. Špatná poloha odstřihových nožů. | Upravte           | polohu |
|-----------------|-------------------------------------|-------------------|--------|
| odstřihu        |                                     | odstřihových nožů |        |
| přetrhne –      |                                     |                   |        |
| vyvleče z jehly |                                     |                   |        |

## G. NÁVOD K POHONNÉ JEDNOTCE

#### G.1. PANEL

#### G.1.1 Standartizace

Funkční klávesy používají základní ikony, které jsou mezinárodně běžně používané.

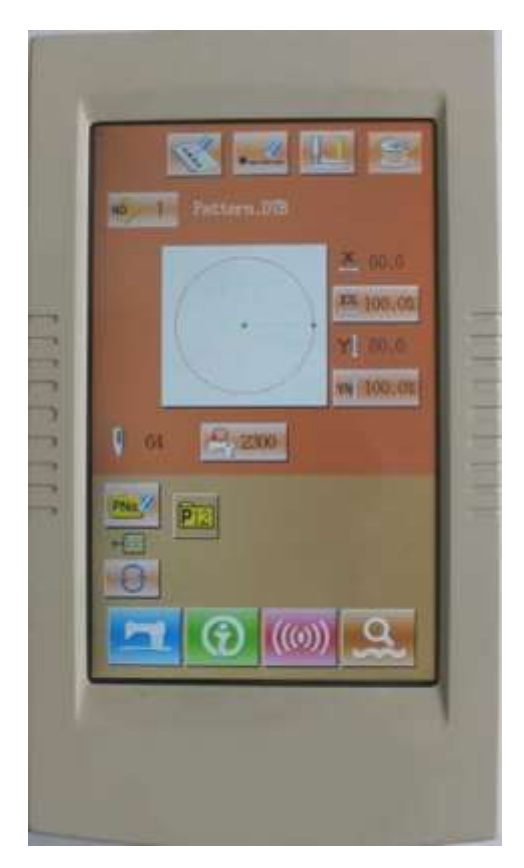

#### G.1.2 Ovládací metoda

Ovládání dotykového panelu je možné prsty nebo dotykovým perem. Nepoužívejte ostré předměty, mohlo by dojít k poškození dotykového panelu.

Během ovládání se bude zobrazovat několik barev pozadí

| šicí         |
|--------------|
| programovací |
| informační   |
| práce s daty |
|              |

## G.2. INSTRUKCE PRO OVLÁDÁNÍ

#### G.2.1 Základní Symboly

| No | Ikona   | Funkce                                                                                     |  |
|----|---------|--------------------------------------------------------------------------------------------|--|
| 1  | ×       | Escape → Odchod z aktuální obrazovky. Zrušení změny zadávaných dat.                        |  |
| 2  | ļ       | Enter → Potvrzení.                                                                         |  |
| 3  | \$      | Plus → Zvýšení hodnoty                                                                     |  |
| 4  | M       | Minus → Snížení hodnoty                                                                    |  |
| 5  | 11      | Reset → Zrušení chybové hlášky                                                             |  |
| 6  | NON CON | Number Input → Aktivuje numerickou klávesnici.                                             |  |
| 7  | T       | Ready → Přepnutí mezi šicím a programovacím režimem.                                       |  |
| 8  | •       | Information → přepnutí mezi rozhraním pro zadávání dat a rozhraním pro zobrazení informací |  |
| 9  | (((0))) | Communication → přepnutí mezi rozhraním pro zadávání dat<br>komunikačním rozhraním         |  |
| 10 | σ}      | Mode → přepnutí mezi rozhraním pro zadávání dat a rozhraním pro<br>detailní nastavení      |  |

#### G.2.2 Práce se vzorem

#### Rozhraní pro vstup do šicích dat

Vzhled rozhraní je vidět na obr. vpravo. Jednotlivé ikony jsou popsány v tabulce funkčních kláves.

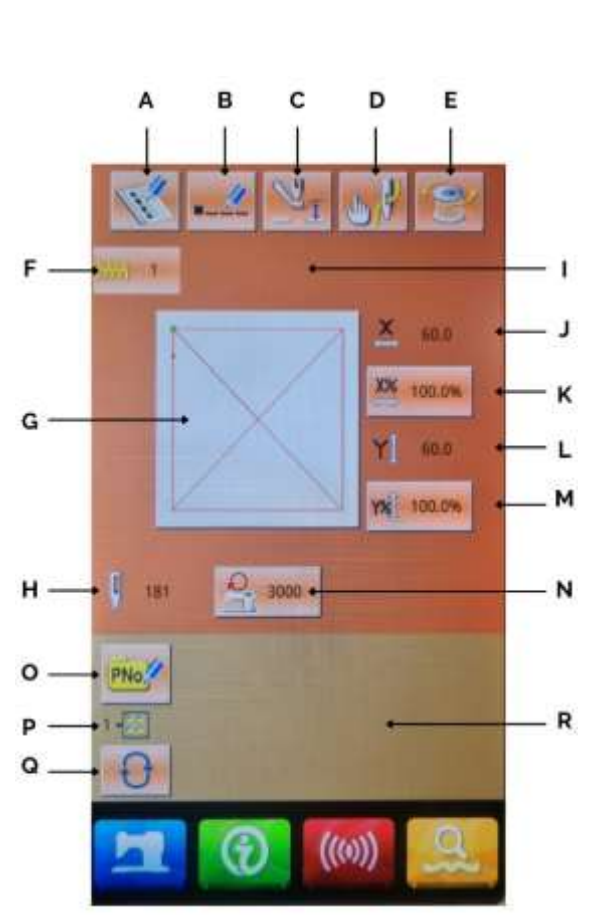

#### Tabulka funkčních kláves:

| No. | Funkce                                     | Obsah                                                                                                    |  |
|-----|--------------------------------------------|----------------------------------------------------------------------------------------------------|--|
| А   | Zápis vzoru                                | Lze zapsat až 200 standardních vzorů                                                                                                    |  |
| В   | Pojmenování vzoru                          | Název vzoru může obsahovat až 14 znaků                                                                                                    |  |
| С   | Přítlak rámečku                            | Nastavení přítlaku rámečku – Dle typu stroje nemusí být<br>aktivní                                                                               |  |
| D   | Navlečení nitě                             | Spustí patku dolů, aby mohla být navlečena nit do jehly                                                                                          |  |
| E   | Navíjení                                   | Stiskněte klávesu<br>pro skončení navíjení stiskněte klávesu                                                                                     |  |
| F   | Zobrazení čísla vzoru                      | Zobrazí číslo aktuálního vzoru.                                                                                                    |  |
| G   | Výběr tvaru vzoru                          | Na klávese je zobrazen tvar aktuálního vzoru.                                                                                                    |  |
| 0   |                                            | Stiskem se přesunete do rozhraní pro výběr vzoru.                                                                                                |  |
| Н   | Počet stehů ve vzoru                       | Zobrazí počet stehů v aktuálním vzoru.                                                                                                    |  |
| I   | Název vzoru                                | Zobrazí název vzoru                                                                                                    |  |
| J   | Velikost v ose X                           | Zobrazí velikost aktuálního vzoru v ose X.<br>Pomocí parametru U64 vložte aktuální velikost. Poté bude<br>aktuální velikost zobrazena.           |  |
| к   | Nast. měřítka v ose X                      | Zobrazí aktuální měřítko v ose X. Stiskem klávesy<br>se přesunete do rozhraní pro nastavení.<br>Hodnoty lze nastavit pomocí parametrů U64 a U88. |  |
| L   | Velikost v ose Y                           | Zobrazí velikost aktuálního vzoru v ose Y.<br>Pomocí parametru U64 vložte aktuální velikost. Poté bude<br>aktuální velikost zobrazena.           |  |
| м   | Nast. měřítka v ose Y                      | Zobrazí aktuální měřítko v ose Y. Stiskem klávesy<br>se přesunete do rozhraní pro nastavení.<br>Hodnoty lze nastavit pomocí parametrů U64 a U88. |  |
| N   | Max. Rychlost                              | Zobrazí max. rychlost vzoru. Stiskem lze nastavit hodnoty.                                                                                       |  |
| 0   | Rychlý vzor (P<br>Pattern)                 | Rychlé uložení vzoru do volné pozice. Lze uložit až<br>50 vzorů                                                                                  |  |
| Р   | Zobrazení čísla složky s<br>rychlými vzory | Zobrazí číslo aktuální složky s rychlými vzory                                                                                                   |  |
| Q   | Výběr složky s rychlým<br>vzorem           | Přepíná jednotlivé složky s rychlými vzory                                                                                                    |  |
| R   | Výběr rychlého vzoru                       | Zobrazí zapsaný rychlý vzor. Stiskněte klávesu pro<br>přístup do rozhraní pro vkládání dat rychlých vzorů.                                       |  |

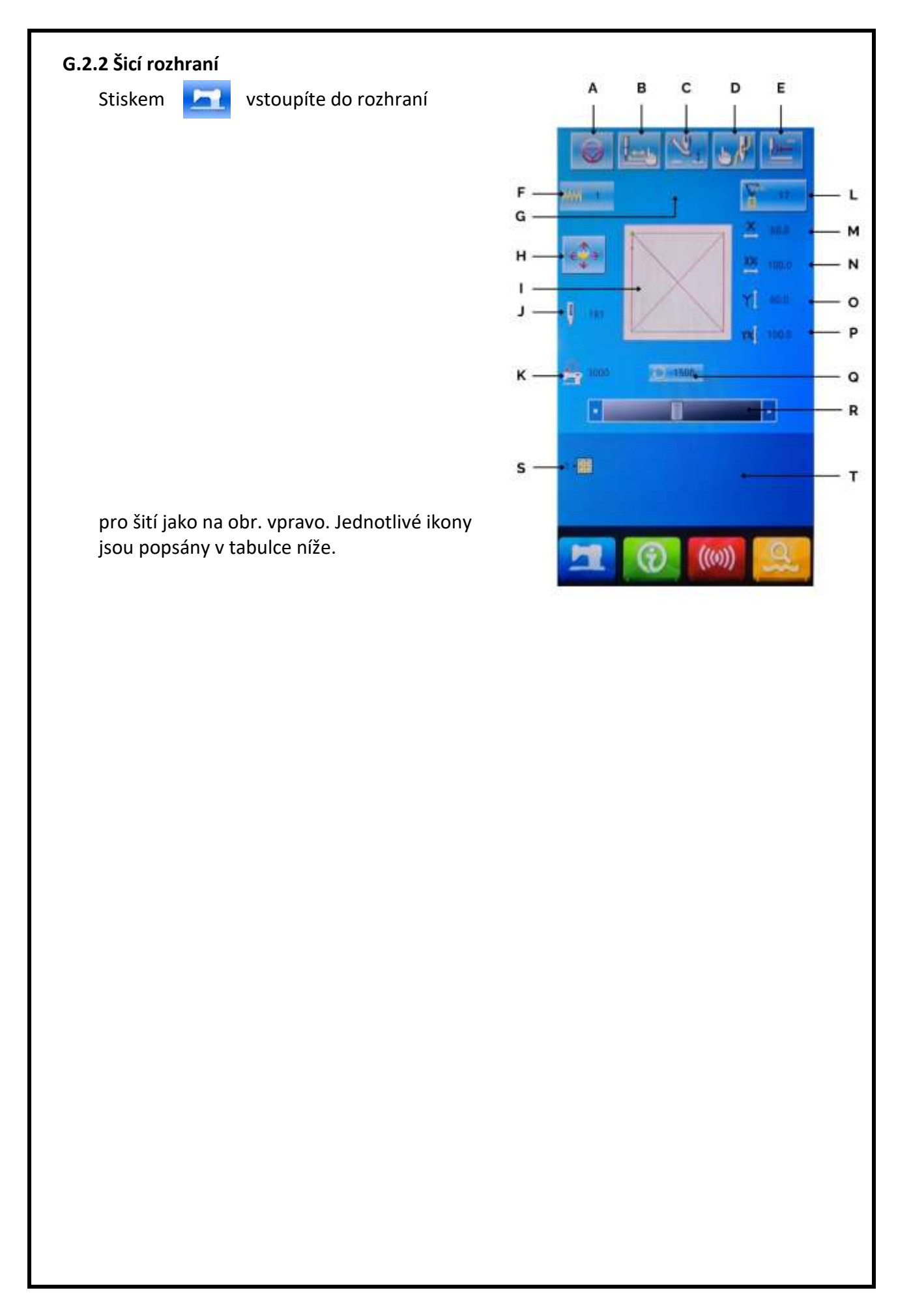

| No. | Funkce              | Obsah                                                                                                    |
|-----|---------------------|----------------------------------------------------------------------------------------------------|
| А   | Stop                | Slouží k zastavení stroje                                                                                                    |
| В   | Zkušební šití       | Stiskem dojde k přesunu do rozhraní pro<br>zkušební šití.                                                                                    |
| С   | Přítlak rámečku     | Nastavení přítlaku rámečku – Dle typu stroje nemusí být aktivní. Není aktivní                                                                |
| D   | Navlečení           | Stiskem spustí rámeček a pomocnou patku                                                                                                    |
| Е   | Návrat do bodu 0    | Návrat do výchozího bodu.                                                                                                    |
| F   | Číslo vzoru         | Zobrazí číslo aktuálního vzoru                                                                                                    |
| G   | Název vzoru         | Zobrazí název vzoru                                                                                                    |
| Н   | Pohyb rámečku       | Stisknutím tohoto tlačítka spustíte rámeček a<br>systém vstoupí do rozhraní pro posun<br>počátečního bodu šití. – Nastavení parametrů<br>U89 |
| I   | Tvar                | Zobrazí tvar aktuálního vzoru                                                                                                    |
| J   | Počet stehů         | Zobrazí počet stehů v aktuálním vzoru.                                                                                                    |
| К   | Max. rychlost       | Zobrazí max. rychlost v aktuálním vzoru                                                                                                    |
| L   | Počítadlo           | Stiskem zvolíte typ počitadla hodnot         Večitadlo stehů         Počitadlo kusů                                                          |
| Μ   | Velikost v ose X    | Zobrazí velikost aktuálního vzoru v ose X                                                                                                    |
| Ν   | Poměr v ose X       | Zobrazí poměr v ose X v aktuálním vzoru                                                                                                    |
| 0   | Velikost v ose Y    | Zobrazí velikost aktuálního vzoru v ose Y                                                                                                    |
| Ρ   | Poměr v ose Y       | Zobrazí poměr v ose Y v aktuálním vzoru                                                                                                    |
| Q   | Aktuální rychlost   | Zobrazí aktuální rychlost šití                                                                                                    |
| R   | Nastavení rychlosti | Nastavení rychlosti šití                                                                                                    |
| S   | Číslo složky vzoru  | Zobrazí číslo složky s P vzorem                                                                                                    |
| Т   | Výběr P složky      | Stiskněte pro vstup do složky se vzory                                                                                                    |

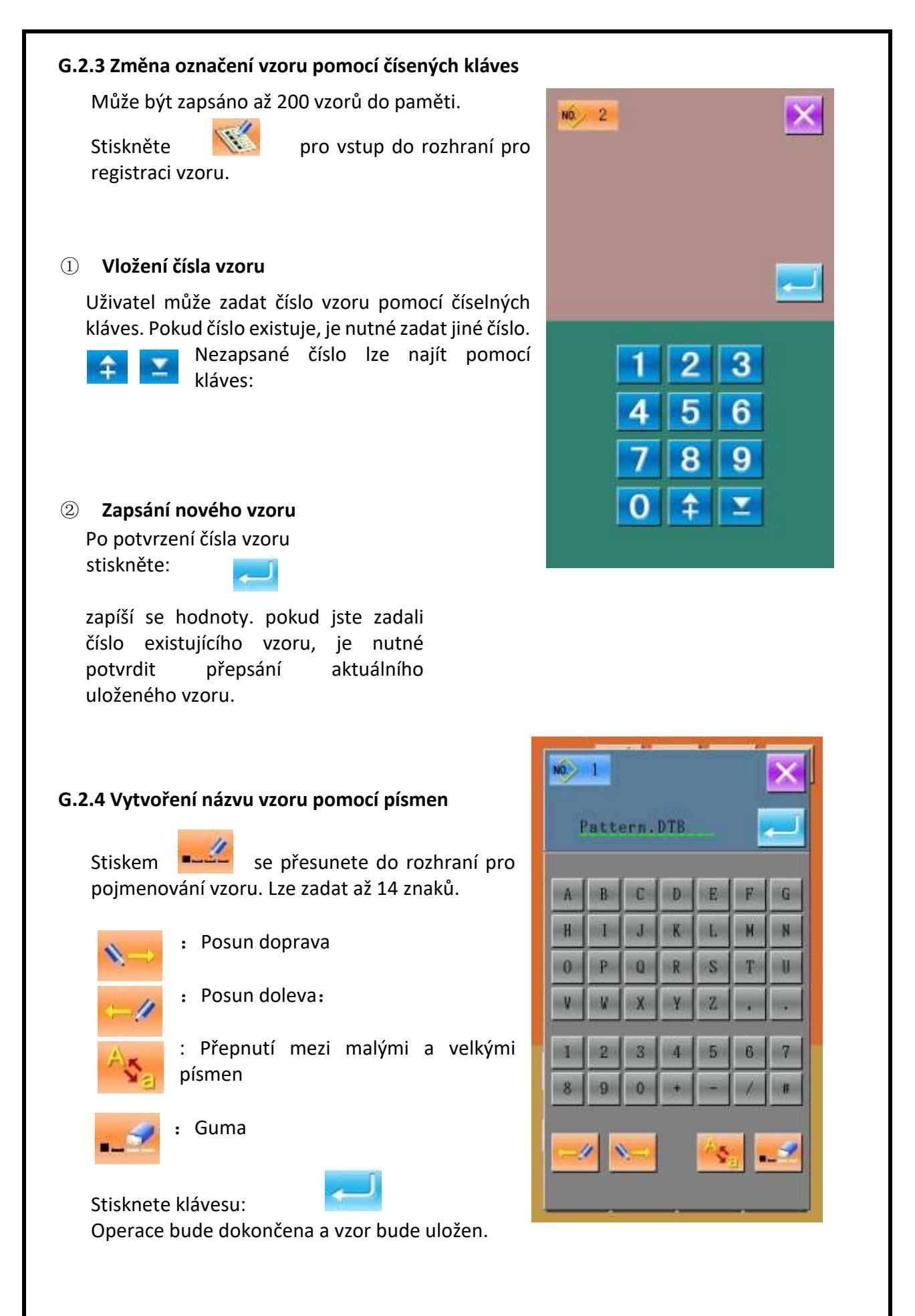

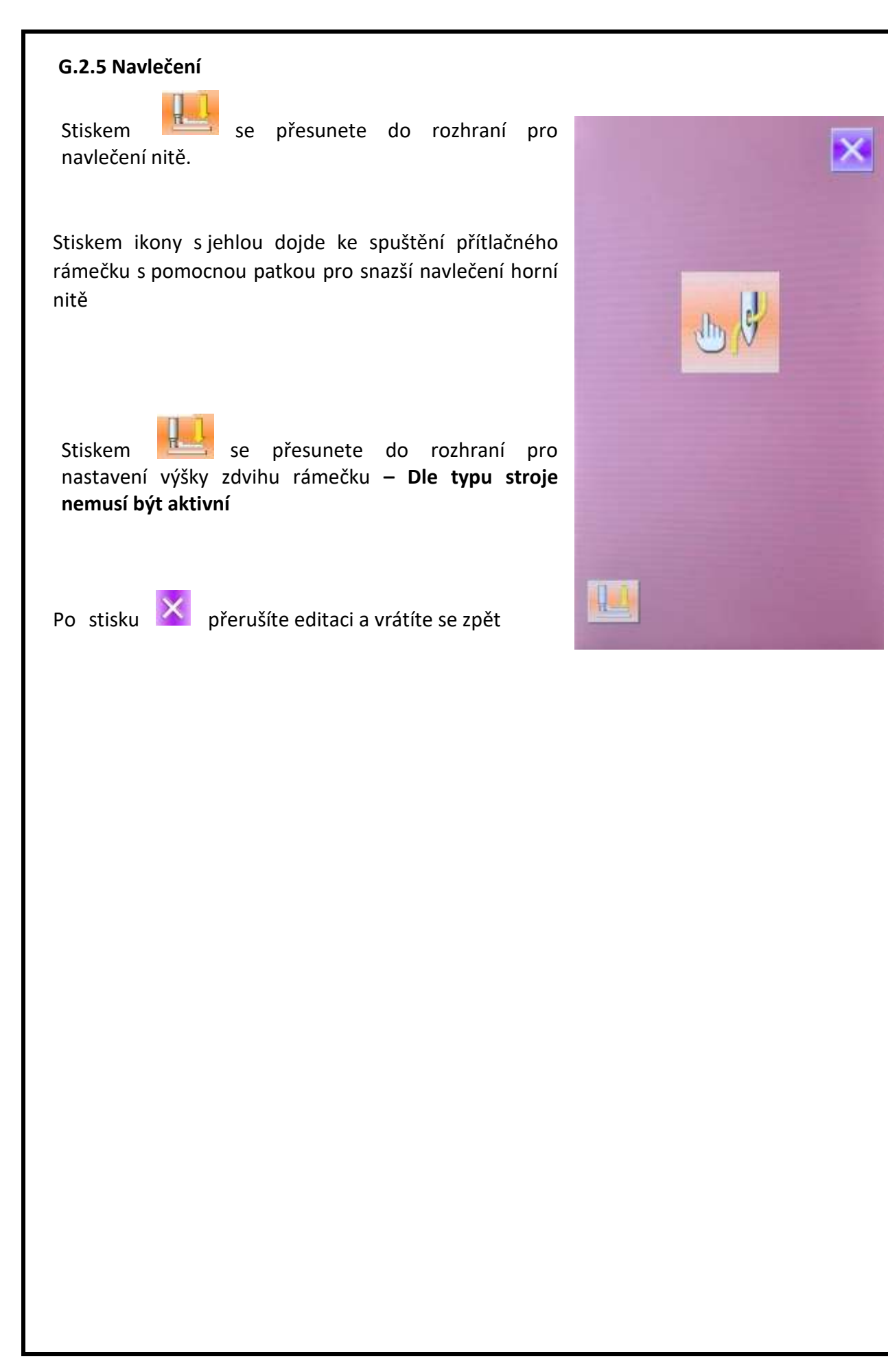

## G.2.6 Navíjení

## ① Vložení cívky

Vložte cívku dle obr.

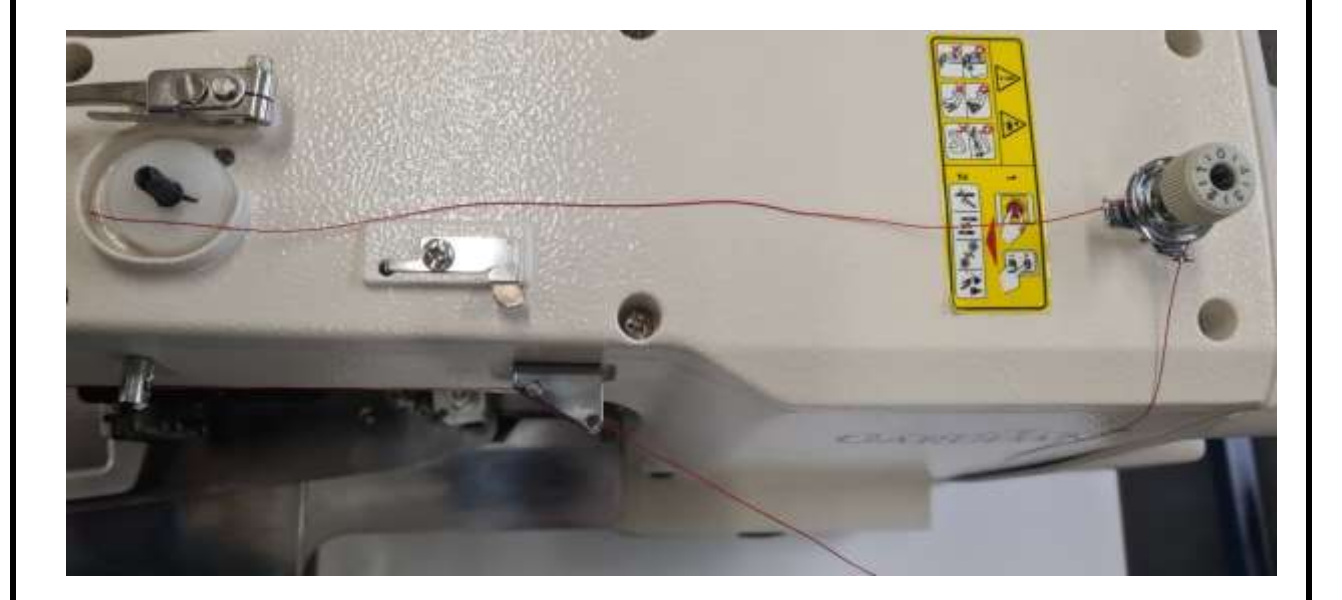

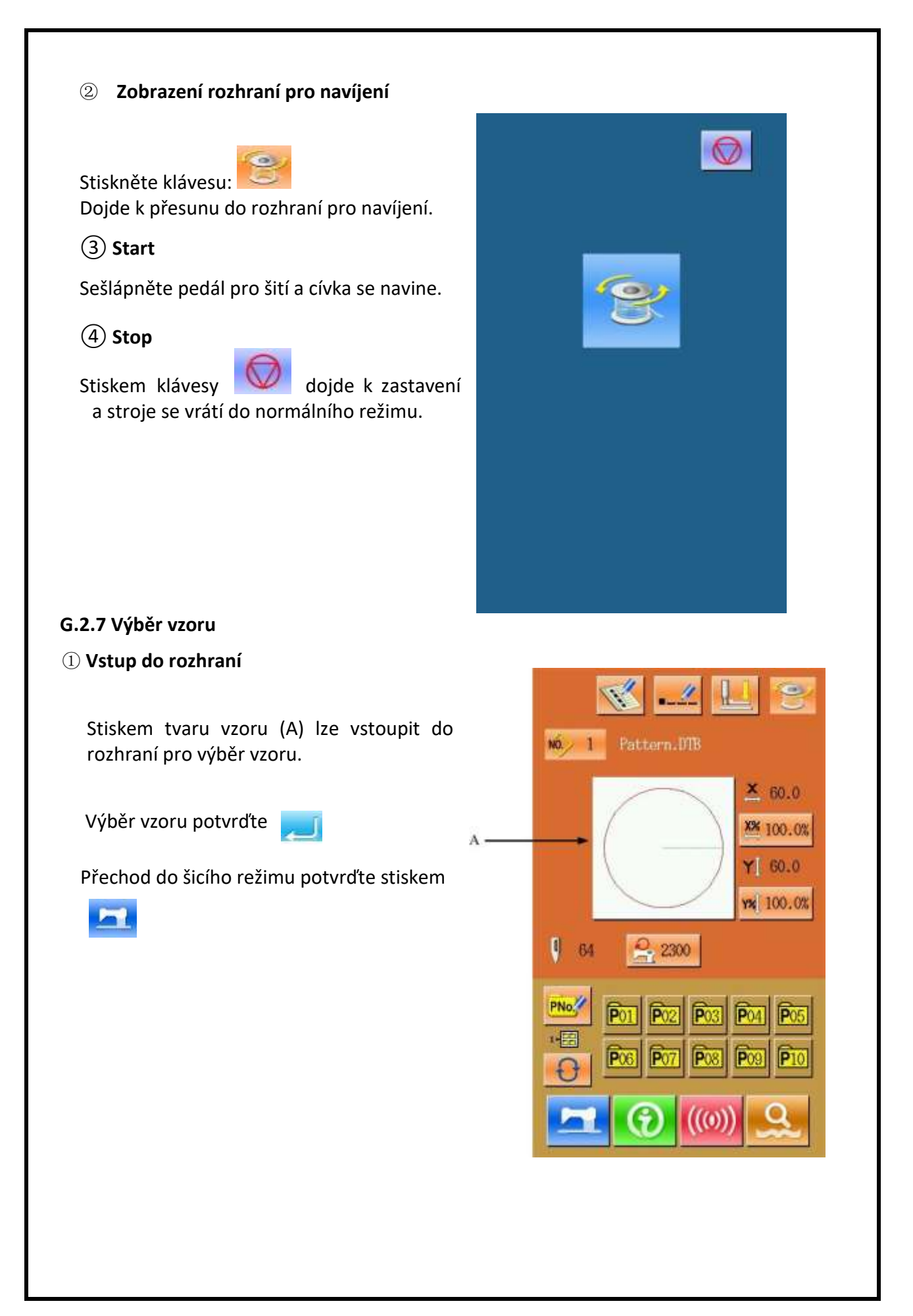

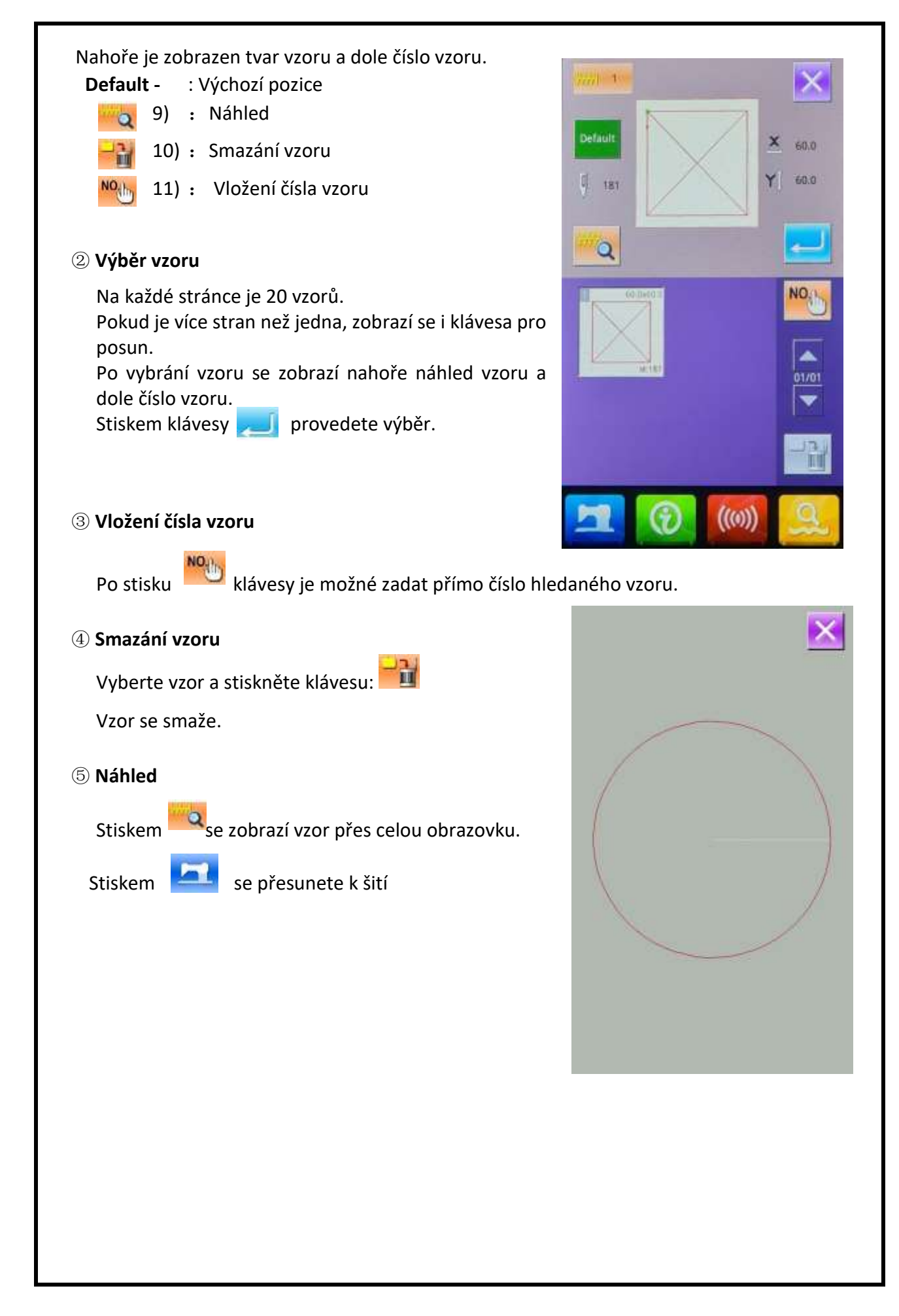

#### G.2.8 Nastavení šicích dat

#### 1 Vstup do rozhraní

V rozhraní pro vložení dat stiskněte A, B nebo C pro nastavení níže uvedených hodnot.

|   | Položka       | Rozsah      | Výchozí |
|---|---------------|-------------|---------|
| Α | Poměr v ose X | 1.0~400.0 % | 100 %   |
| В | Poměr v ose y | 1.0~400.0 % | 100 %   |
| с | Max. rychlost | 200~2700rpm | 2700rpm |

#### 2 Změna velikosti vzoru %poměrem

Na obr. vpravo je rozhraní pro nastavení poměru. Nahoře pro osu X, dole pro osu Y.

A: Aktuální hodnota v ose X
B: Poměr v ose X
C: Aktuální hodnota v ose Y
D: Poměr v ose Y
Pomocí O - O nebo kláves
Vložte hodnoty.
Stiskem klávesy Akci potvrdíte.

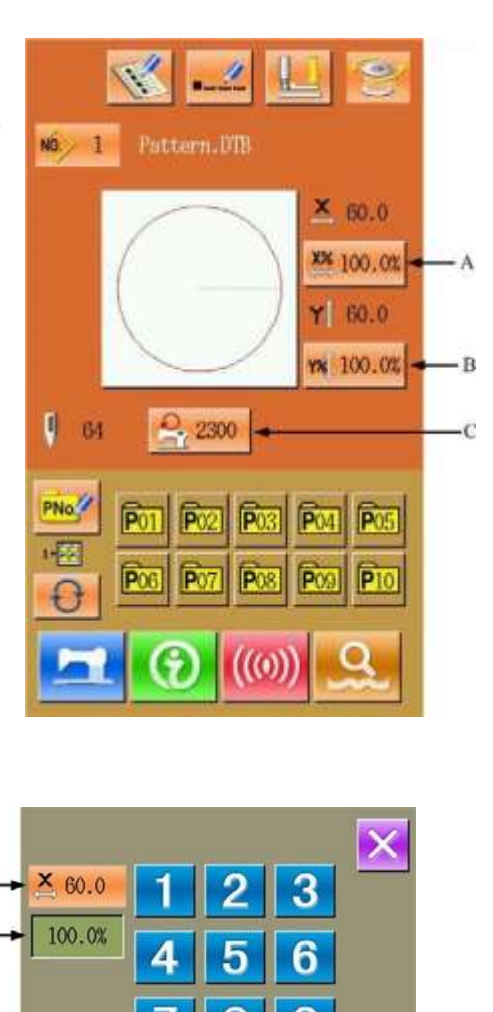

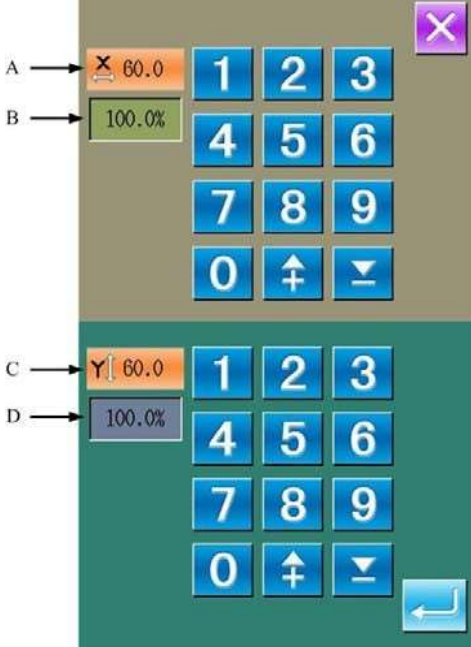

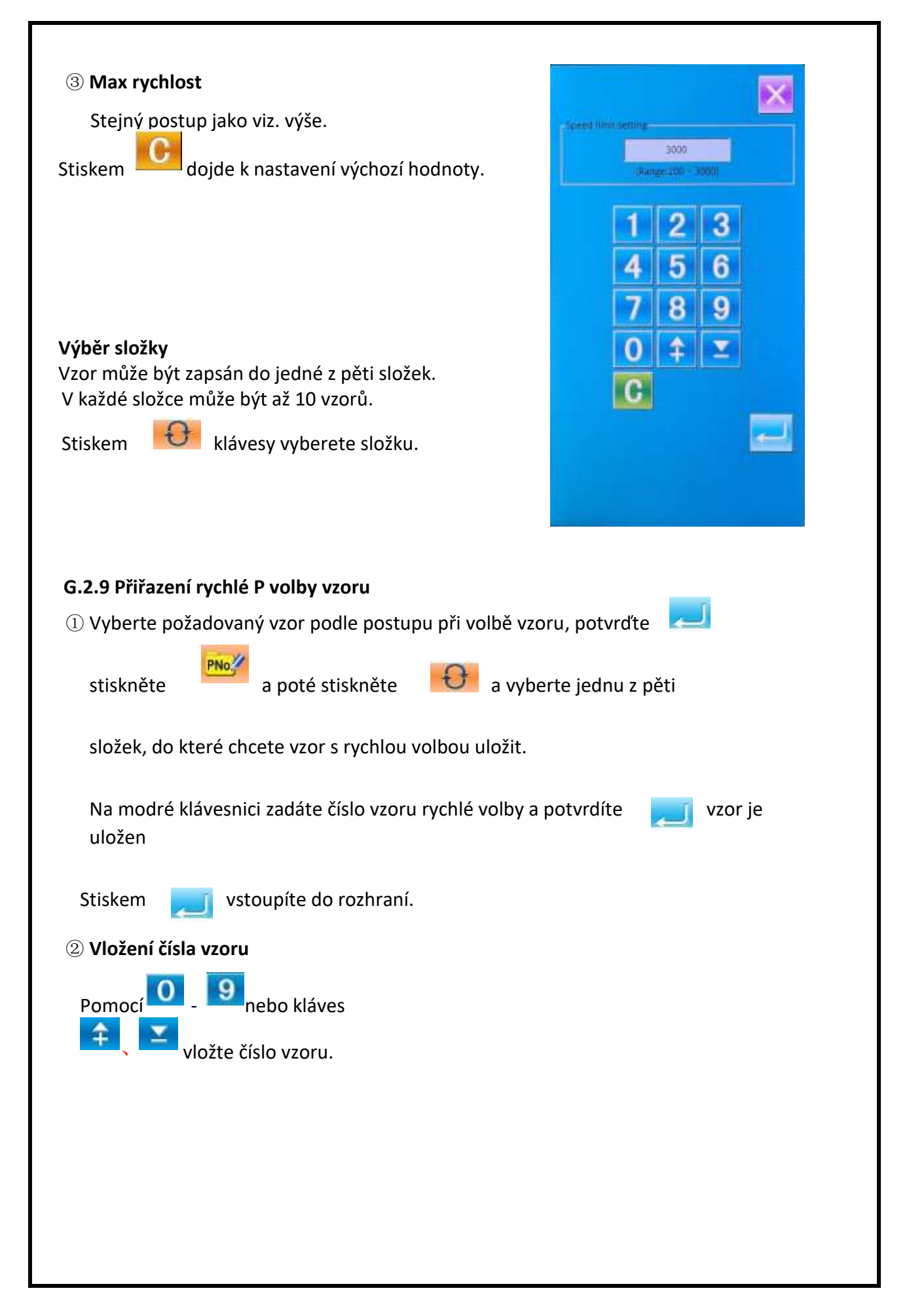

X × 60.0 A. Výběr uložených vzorů od výrobce a vytvořených vzorů uživatelem Y 60.0 1 181 B. Rychlé hledání vzoru (zadáním čísla) 2 C. Procházení stránek se vzory NO.L В D. Procházení stránek se vzory C \* 01/01 E. Mazání vzorů D 12 F. Výběr složek pro uložení rychlé volby E šití vzoru (5 možností)  $((\infty))$ P11 1 F -Ð

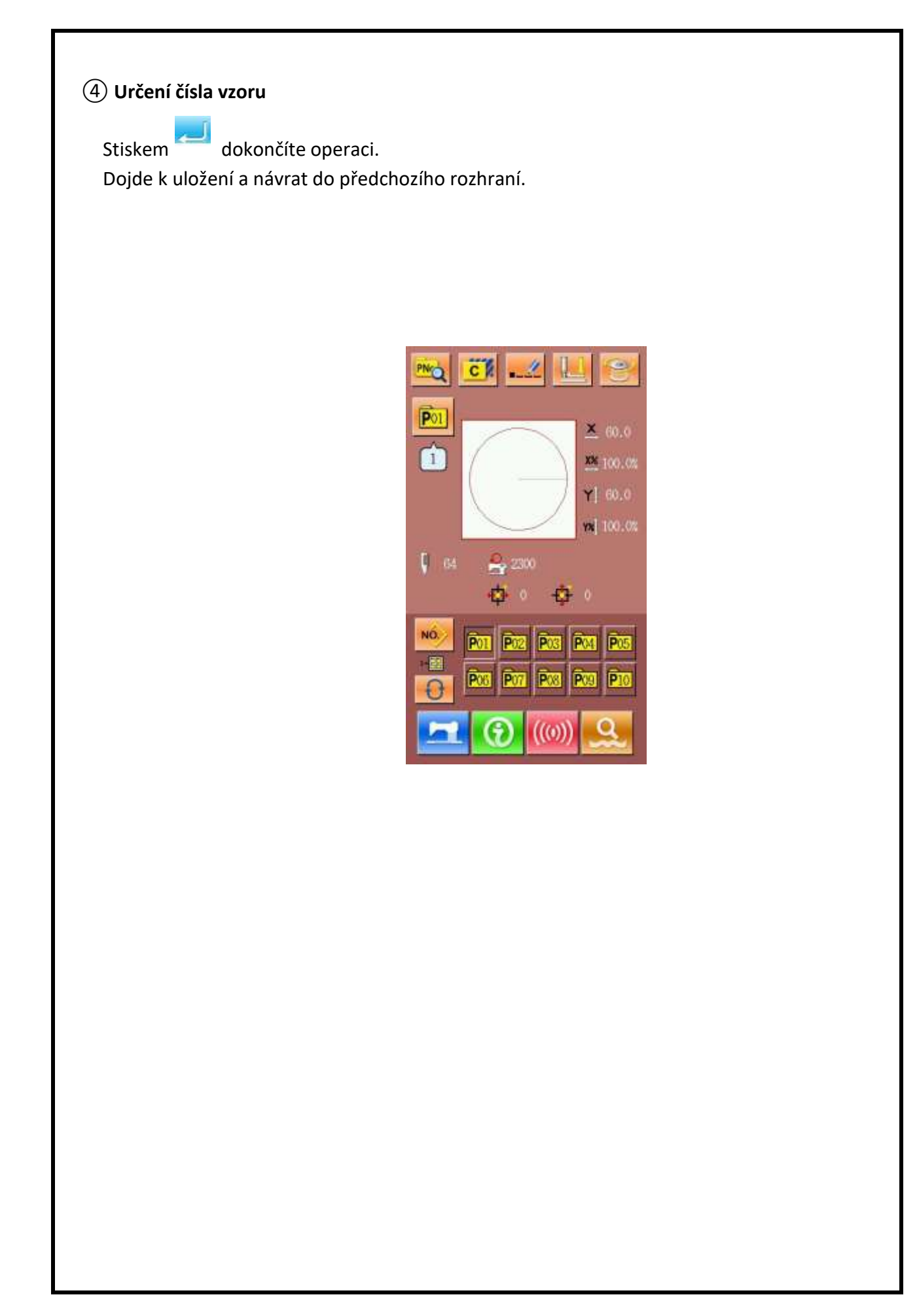

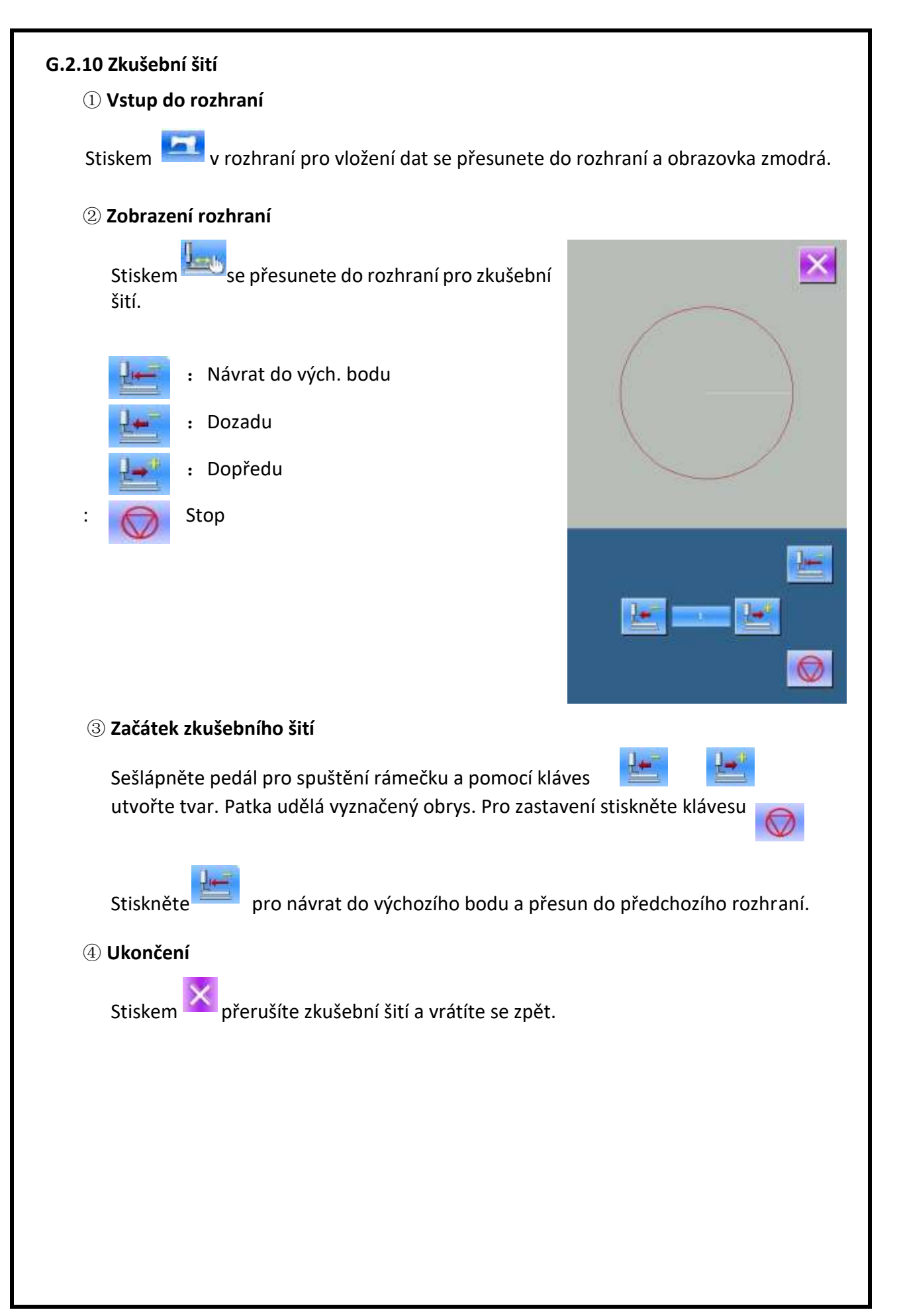

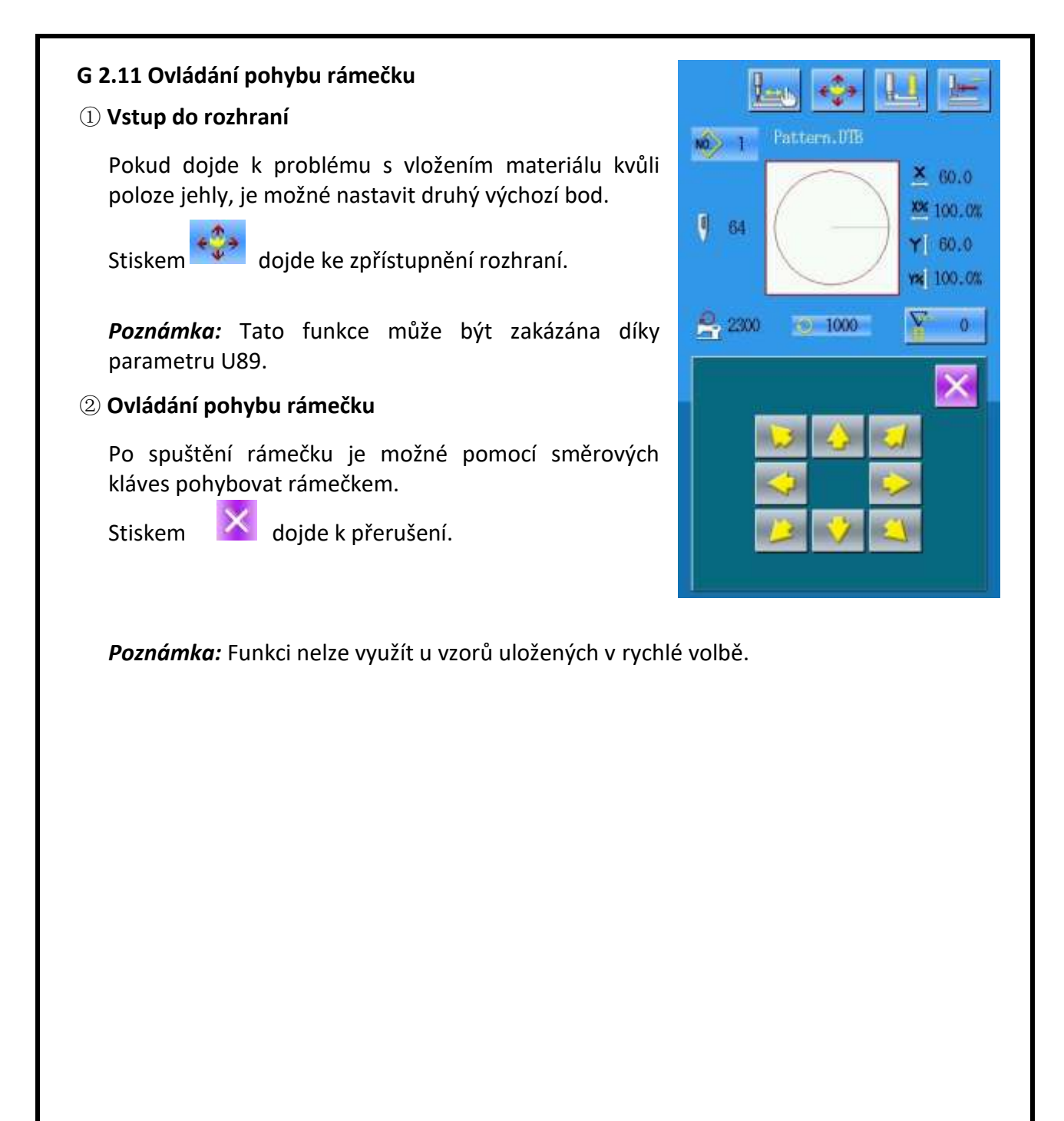
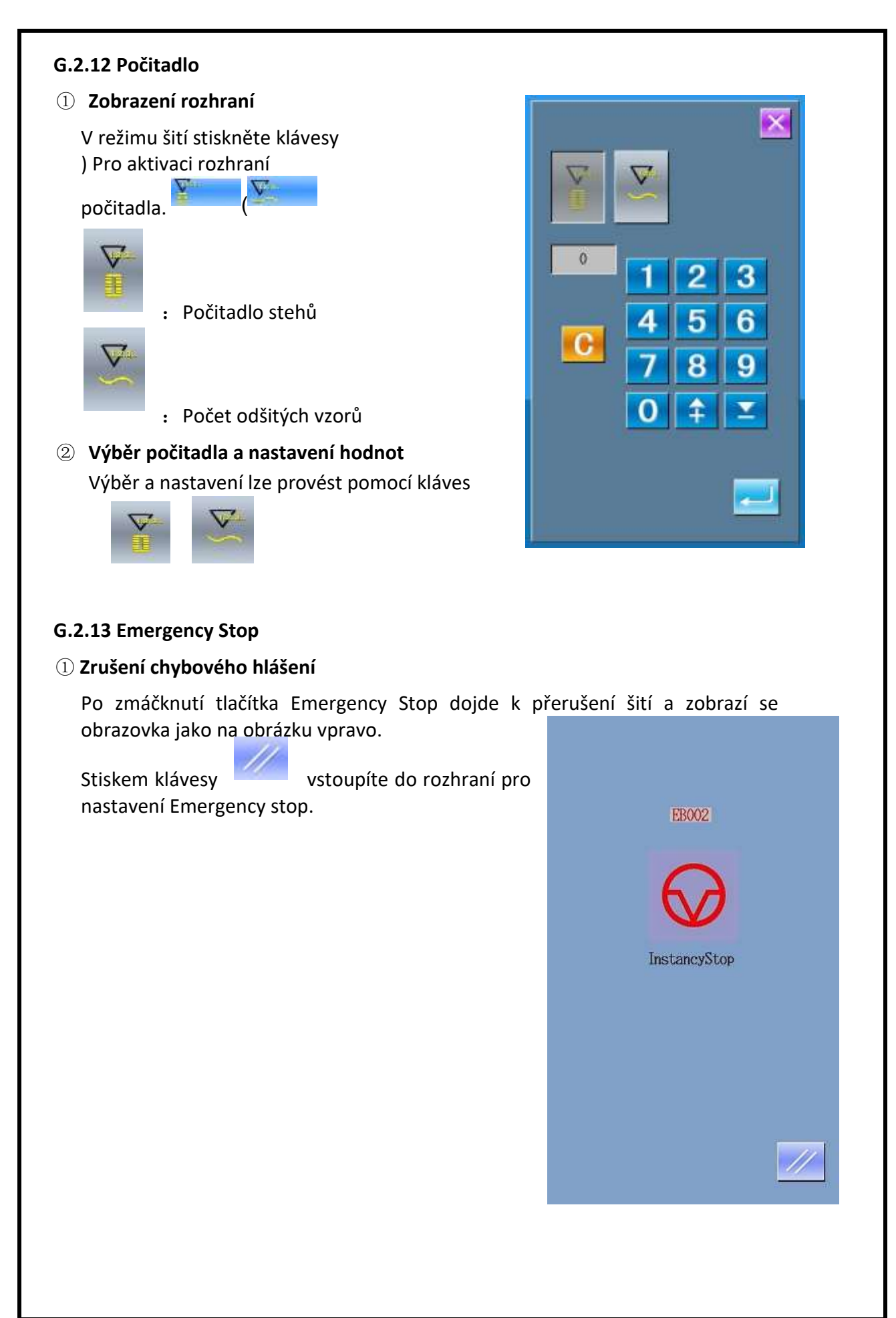

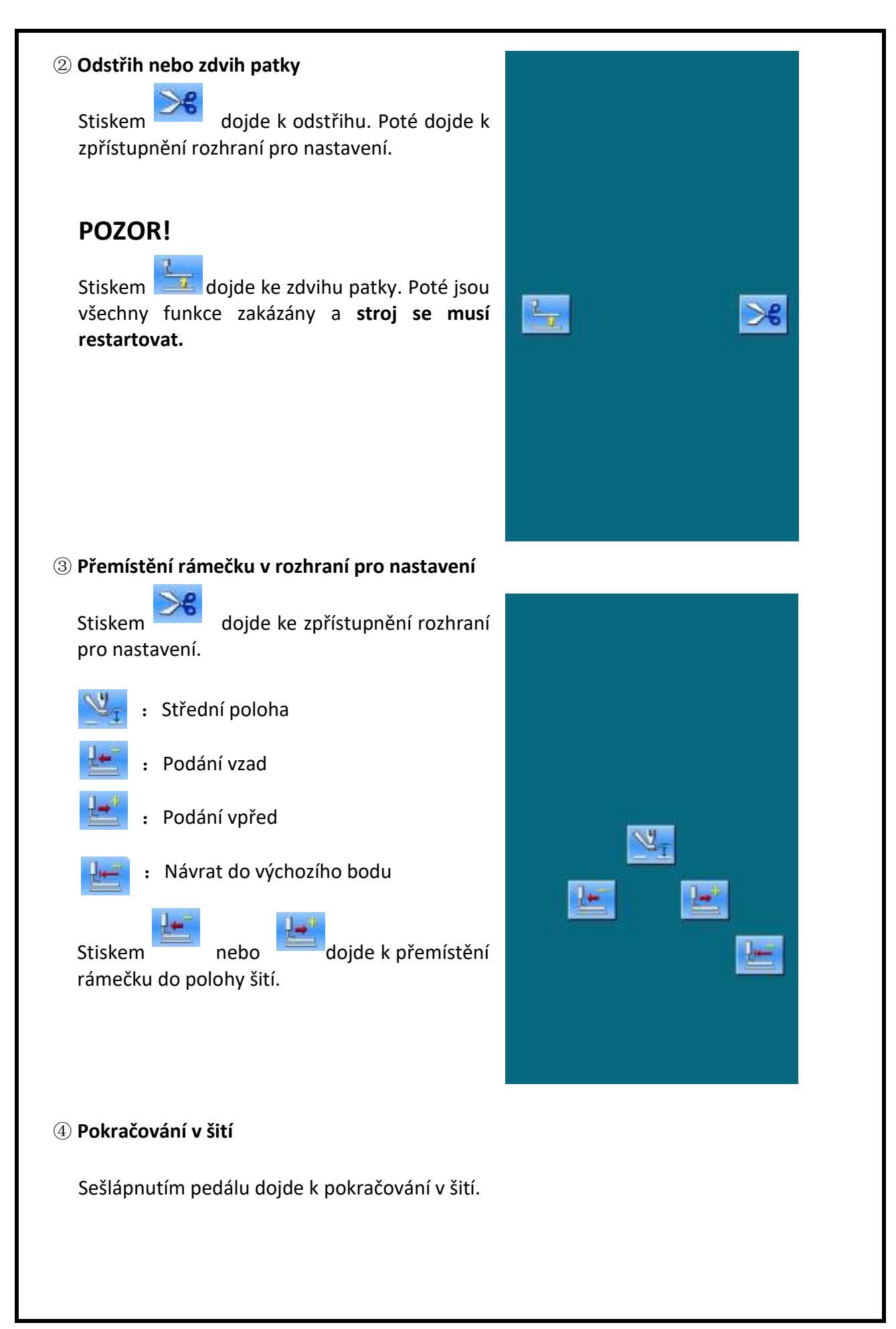

## G.3. RYCHLE VOLITELNÝ VZOR (P VZOR)

#### G.3.1 Vložení dat

Jde o rychle volitelný vzor, u kterého není nutné pokaždé nastavovat parametry.

Rozhraní je zobrazeno na obr. vpravo.

Je možné zapsat až 50 takových vzorů.

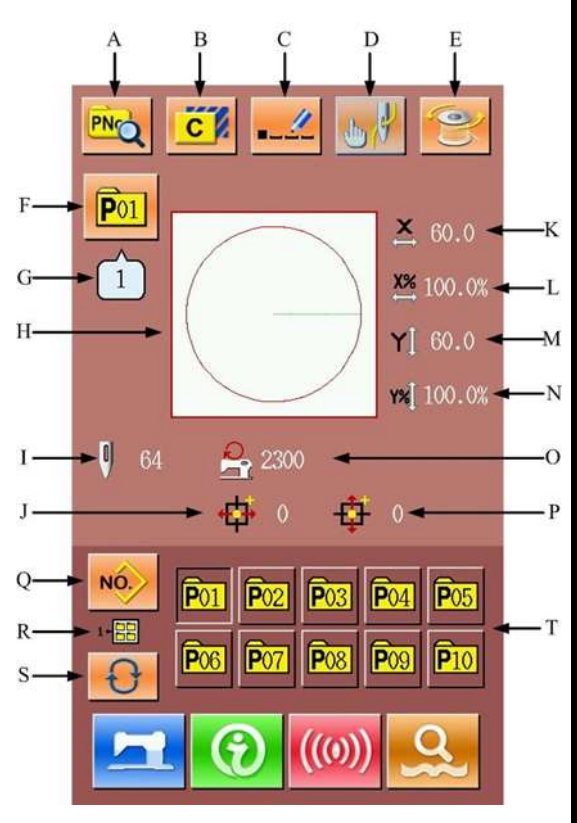

#### Popis funkcí:

| No. | Funkce                 | Obsah                                                  |  |
|-----|------------------------|--------------------------------------------------------|--|
| A   | Editace P vzoru        | Umožňuje editovat obsah P vzoru                        |  |
| В   | Kopírování             | Umožňuje kopírovat P vzor a uložit pod novým<br>číslem |  |
| С   | Pojmenování            | Může být použito až 14 znaků                           |  |
| D   | Navlečení              | Spustí patku pro navlečení nitě                        |  |
| E   | Navíjení               | Navine nit pomocí klávesy                              |  |
| F   | Zobrazení čísla vzoru  | Zobrazí číslo aktuálního vzoru                         |  |
| G   | Zobrazení tvaru vzoru  | Zobrazí číslo uvedeného vzoru v rámci P vzoru          |  |
| н   | Výběr tvaru            | Zobrazí tvar současného vzoru                          |  |
| I   | Zobrazení počtu stehů  | Zobrazí počet stehů v aktuálním vzoru                  |  |
| J   | Zobrazení vzd. v ose X | Zobrazí velikost pohybu ve vzoru v ose X               |  |

| No. | Funkce                               | Obsah                                    |  |
|-----|--------------------------------------|------------------------------------------|--|
| К   | Zobrazení akt. vel. v ose X          | Zobrazí aktuální velikost vzoru v ose X  |  |
| L   | Poměr v ose X                        | Zobrazí poměr v ose X                    |  |
| Μ   | Zobrazení akt. vel v ose Y           | Zobrazí aktuální velikost vzoru v ose Y  |  |
| Ν   | Poměr v ose Y                        | Zobrazí poměr v ose Y                    |  |
| 0   | Limit max rychlosti                  | Zobrazí maximální možnou rychlost šití   |  |
| Ρ   | Zobrazení vzd. v ose Y               | Zobrazí velikost pohybu ve vzoru v ose Y |  |
| Q   | Návrat do rozhraní pro norm.<br>vzor | Návrat do rozhraní pro normální vzor     |  |
| R   | Zobrazení složky P vzoru<br>display  | Zobrazí číslo složky aktuálního P vzoru  |  |
| S   | Výběr složky P vzoru                 | Přepne mezi složkami P vzorů             |  |
| Т   | Výběr P vzoru                        | Zobrazí zapsané P vzory                  |  |

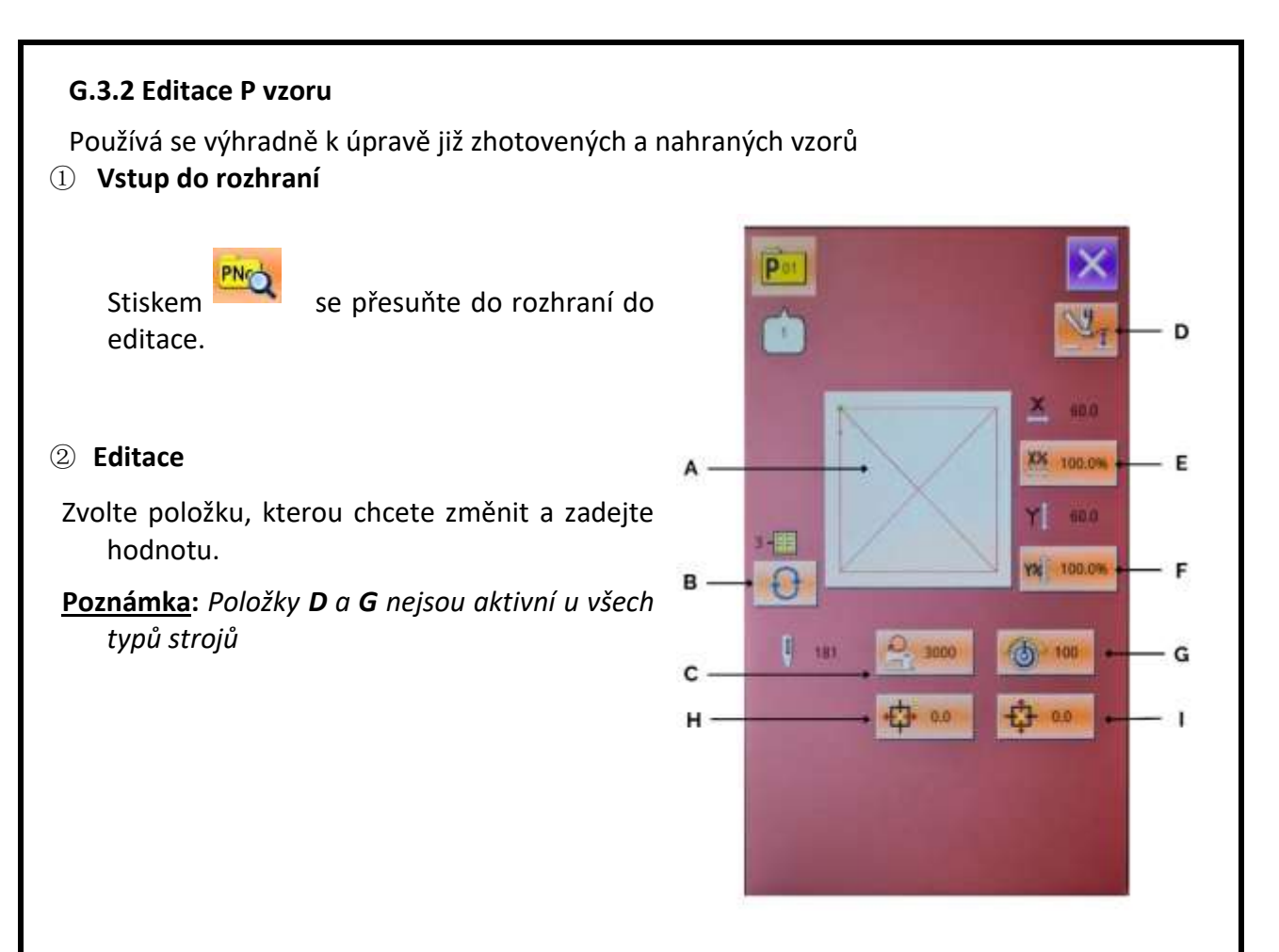

|   | Položka       | Rozsah          | Vých. hodnota |  |
|---|---------------|-----------------|---------------|--|
| Α | Tvar          |                 |               |  |
| В | Číslo složky  | 1~5             |               |  |
| С | Max. rychlost | 200~270<br>0rpm | 2700rp m      |  |
| D | Výška rámečku |                 |               |  |
| E | Poměr v ose X | 1.0~400.<br>0 % | 100.0 %       |  |
| F | Poměr v ose Y | 1.0~400.<br>0 % | 100.0 %       |  |
| G | Napětí nití   |                 |               |  |
| Н | Pohyb v ose X | -5.0~5.0 mm     | 0             |  |
| Ι | Pohyb v ose Y | -5.0~5.0 mm     | 0             |  |

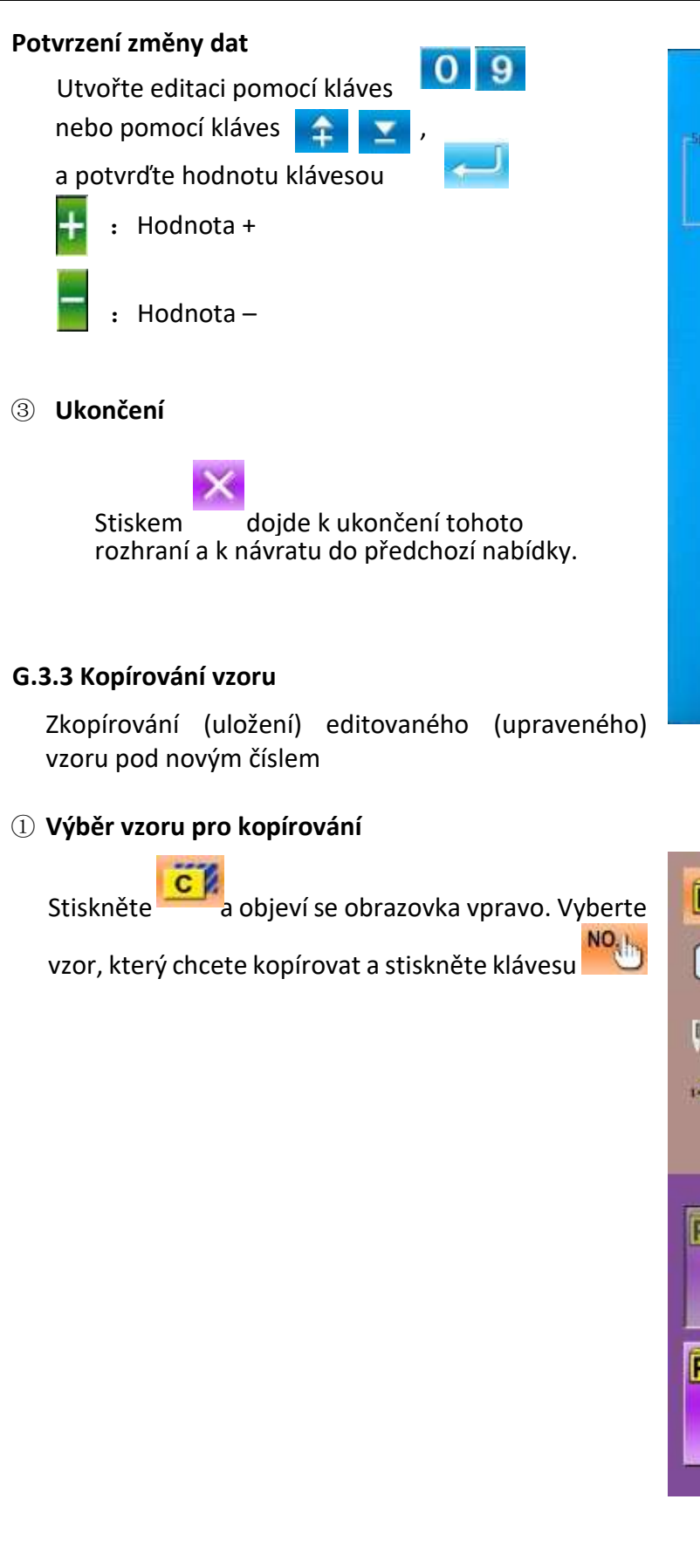

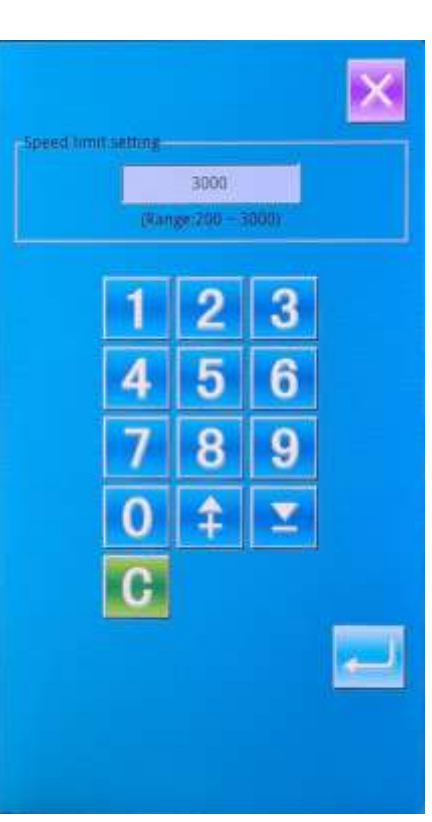

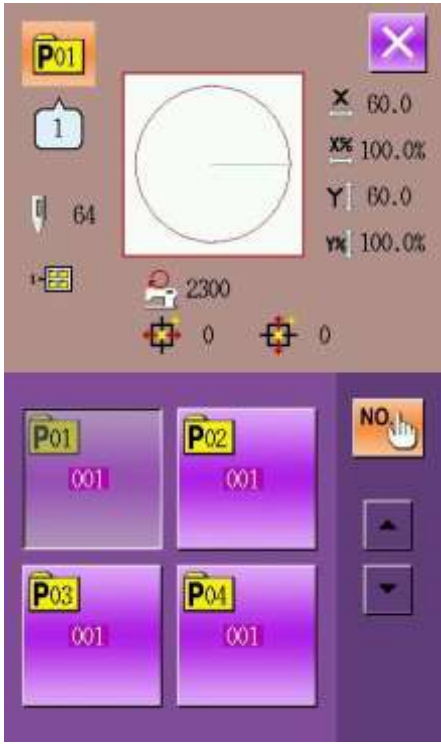

## G.3.4 Výběr P vzoru

## ① Vstup

Stiskněte klávesu A.

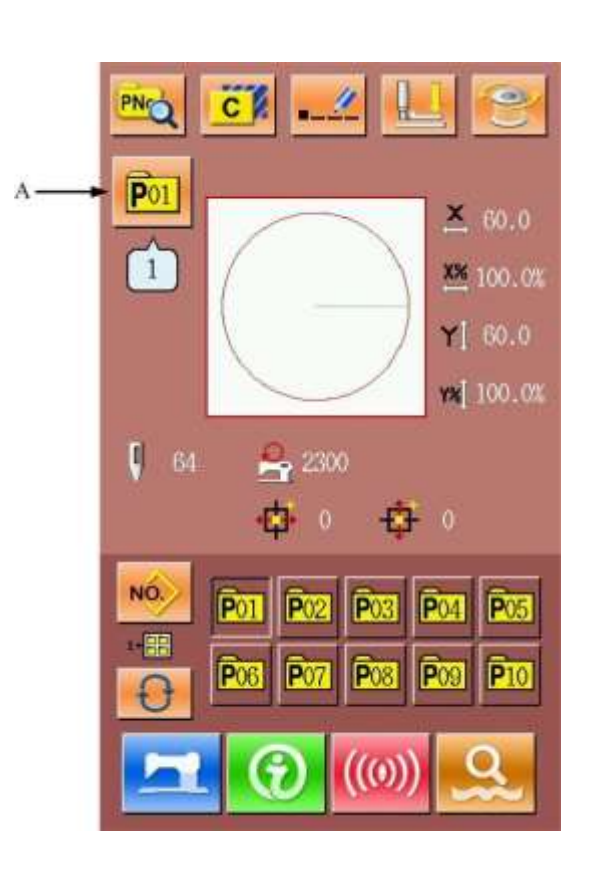

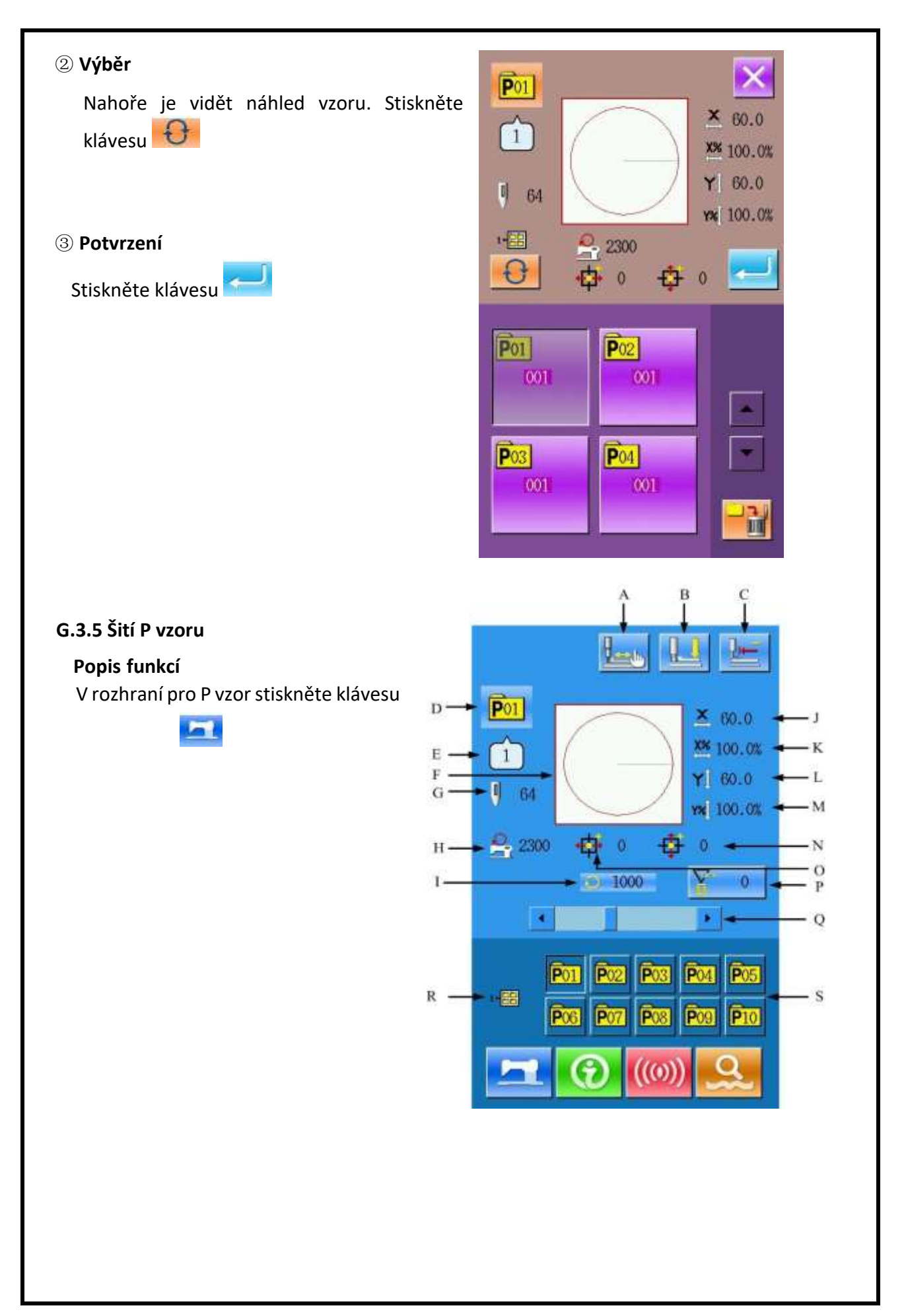

| No. | Funkce                      | Obsah                                         |  |
|-----|-----------------------------|-----------------------------------------------|--|
| А   | Zkušební šití               | Zpřístupní rozhraní pro zkušební šití         |  |
| В   | Navlečen                    | Spustí patku dolů                             |  |
| С   | Návrat do vých. bodu        | Rámeček se vrátí do výchozího bodu            |  |
| D   | Zobrazení čísla P vzoru     | Zobrazí číslo aktuálního vzoru                |  |
| Е   | Zobrazení tvaru             | Zobrazí číslo uvedeného vzoru v rámci P vzoru |  |
| F   | Zobrazení tvaru             | Zobrazí tvar aktuálního vzoru                 |  |
| G   | Zobrazení počtu stehů       | Zobrazí počet stehů v akt. vzoru              |  |
| Н   | Limit max. rychlosti        | Zobrazí limit pro max. rychlost               |  |
| Ι   | Zobrazení rychlosti         | Zobrazí aktuální rychlost                     |  |
| J   | Velikost v ose X            | Zobrazí akt. velikost v ose X                 |  |
| К   | Poměr v ose X               | Zobrazí poměr v ose X                         |  |
| L   | Velikost v ose Y            | Zobrazí velikost v ose Y                      |  |
| М   | Poměr v ose Y               | Zobrazí poměr v ose Y                         |  |
| Ν   | Zobrazení vzd. v ose Y      | Zobrazí velikost pohybu ve vzoru v ose Y      |  |
| 0   | Zobrazení vzd. v ose X      | Zobrazí velikost pohybu ve vzoru v ose X      |  |
| Ρ   | Počitadlo                   | : Počitadlo stehů         : Počitadlo vzorů   |  |
| Q   | Nastavení rychlosti         | Nastavení rychlosti šití                      |  |
| R   | Zobrazení složky<br>display | Zobrazí složku s P vzorem                     |  |
| S   | Výběr P vzoru               | Výběr P vzoru                                 |  |

## G.4. KOMBINACE OPERACÍ SE VZOREM (C)

## G.4.1 Vložení dat

Kombinace vzorů (zkratka C) je skupina P vzorů. Může obsahovat až 20 těchto vzorů.

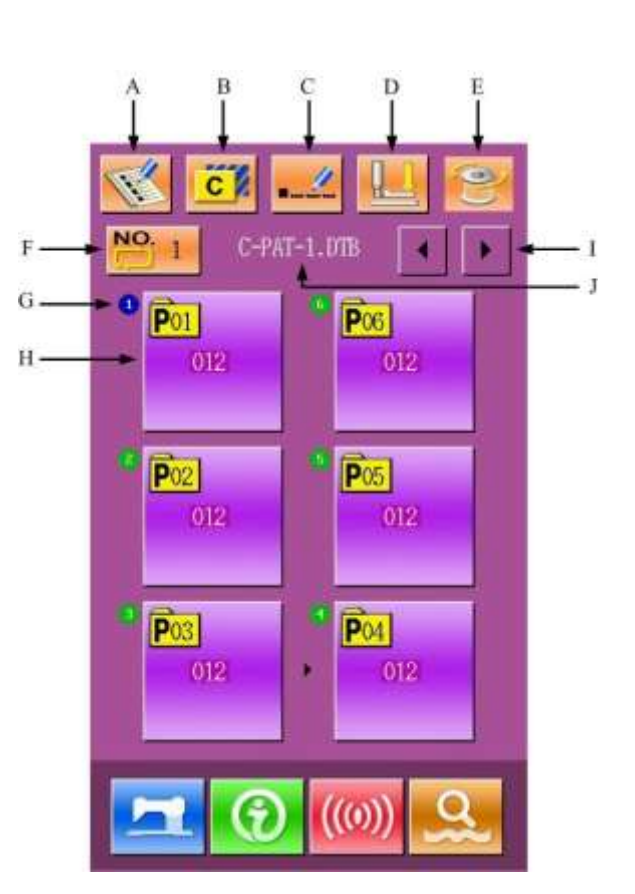

#### Popis funkcí:

| No. | Funkce           | Obsah                                                      |  |
|-----|------------------|------------------------------------------------------------|--|
| А   | Registrace C     | Zaregistruje novou kombinaci                               |  |
| В   | Kopírování C     | Zkopíruje obsah kombinace                                  |  |
| С   | Pojmenování      | Lze použít až 14 znaků                                     |  |
| D   | Navlečení        | Spustí patku dolů                                          |  |
| E   | Navíjení         | Pomocí klávesy                                             |  |
| G   | Zobrazení pořadí | Zobrazí pořadí                                             |  |
| I   | Posun o stránku  | Lze zapsat až 30 kombinací. V každé lze mít až 6<br>vzorů. |  |
| J   | Zobrazení názvu  | Zobrazí název kombinace                                    |  |

## G.4.2 Editace kombinace ① Vstup CM 1 0 Stiskněte klávesu A. NO. 3 0 Α-((0)2 Výběr Vpravo vidíte rozhraní pro kombinaci. Vyberte P vzor a stiskněte klávesu **P**01 × 60.0 12 X% 100.0% Y 60.0 0 64 YX 100.0% 2300 - 44 ť ¢. 0 0 13 NO P01 P02 012 в-P03 P04 012 ì

## ③ Opakování

Pomocí klávesy C lze zapsat další kombinaci.

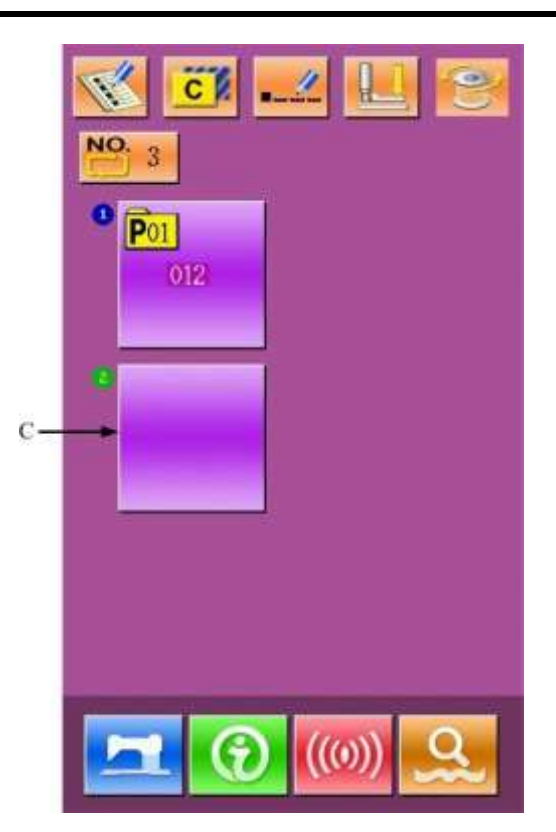

## G.4.3 Výběr

## ① Vstup

Jako na obrázku vpravo, stiskněte klávesu A.

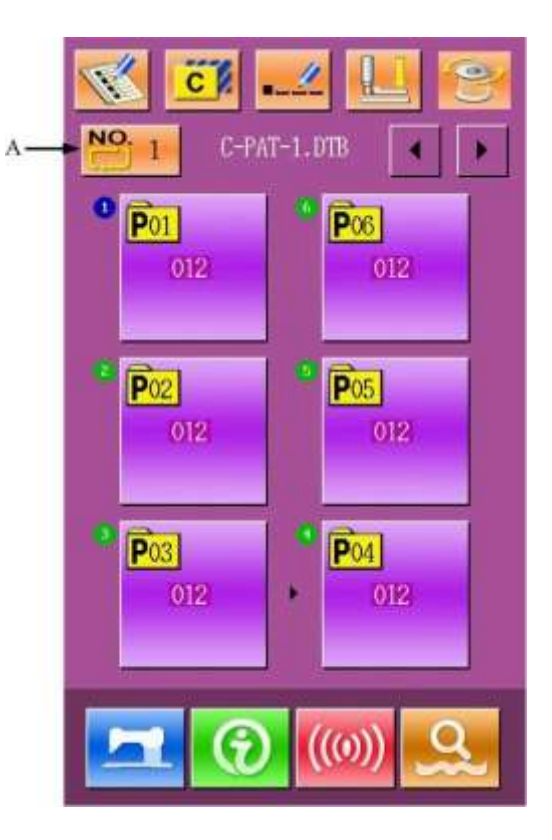

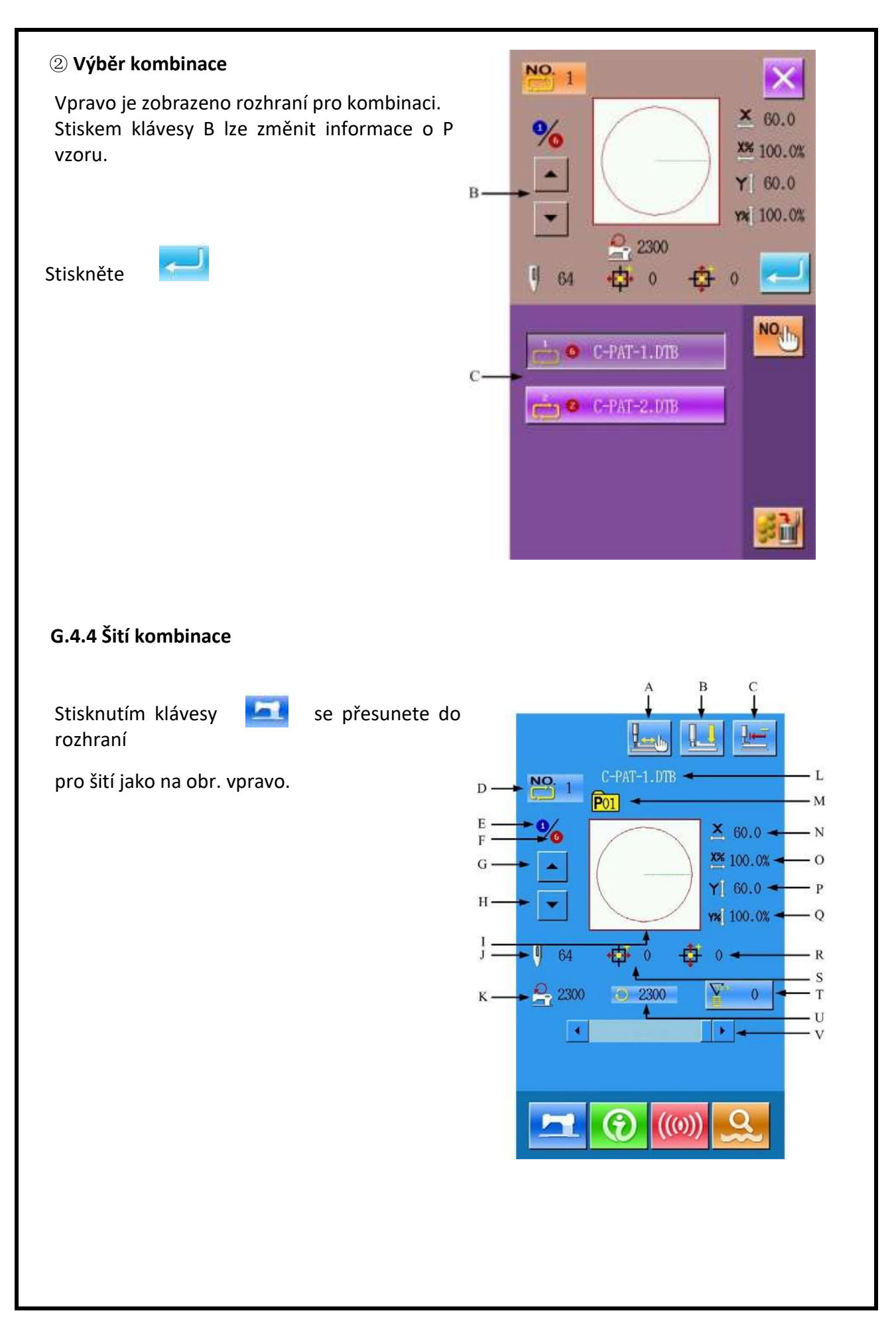

| Рор | Popis funkcí:                  |                                             |  |  |
|-----|--------------------------------|---------------------------------------------|--|--|
| No. | Funkce                         | Obsah                                       |  |  |
| Α   | Zkušební šití                  | Umožňuje přístup do zkušebních šití         |  |  |
| В   | Navlečení                      | Spustí patku dolů                           |  |  |
| С   | Návrat do vých. bodu           | Návrat do vých. polohy                      |  |  |
| D   | Zobrazení čísla vzoru          | Zobrazí číslo vzoru                         |  |  |
| Е   | Zobrazení šití                 | Zobrazí aktuální šití                       |  |  |
| F   | Zobrazí číslo aktuálního vzoru | Zobrazí číslo aktuálního vzoru v kombinaci. |  |  |
| G   | Předchozí vzor                 | Návrat k předchozímu vzoru.                 |  |  |
| Н   | Následující vzor               | Přesun na následující vzor                  |  |  |
| Ι   | Zobrazí tvar vzoru             | Zobrazí tvar vzoru                          |  |  |
| J   | Zobrazí počet stehů            | Zobrazí počet stehů                         |  |  |
| K   | Zobrazí max rychlost           | Zobrazí max rychlost                        |  |  |
| L   | Název kombinace                | Zobrazí název kombinace                     |  |  |
| М   | Zobrazení čísla šitého vzoru   | Zobrazí číslo aktuálního šitého vzoru       |  |  |
| Ν   | Zobrazí akt. vel. v ose X      | Zobrazí aktuální velikost vzoru v ose X.    |  |  |
| 0   | Poměr v ose X                  | Zobrazí poměr v ose X.                      |  |  |
| Р   | Zobrazí akt. vel v ose Y       | Zobrazí aktuální velikost vzoru v ose Y.    |  |  |
| Q   | Poměr v ose Y                  | Zobrazí poměr v ose Y.                      |  |  |
| R   | Zobr. vzd. v ose Y             | Zobrazí velikost pohybu ve vzoru v ose Y.   |  |  |
| S   | Zobr. vzd. v ose X             | Zobrazí velikost pohybu ve vzoru v ose X.   |  |  |
| Т   | Počitadlo                      | : Počitadlo stehů<br>: Počitadlo vzorů      |  |  |
| U   | Zobrazí akt. rychlost          | Zobrazí aktuální rychlost                   |  |  |
| V   | Nastavení rychlosti            | Změna rychlosti                             |  |  |

#### G.5. EDITACE VZORU

#### G.5.1 Vstup do režimu editace vzoru

Stiskněte a přesunete se do rozhraní pro editaci a detailní nastavení. Více naleznete v kapitole 9.

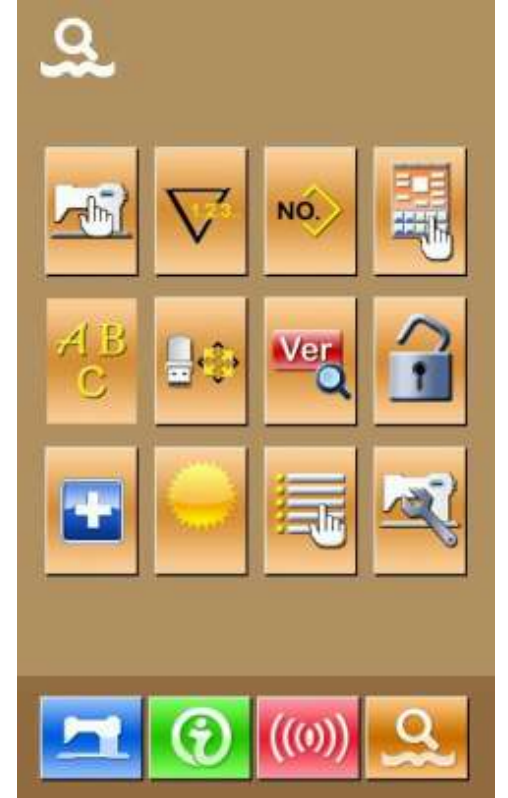

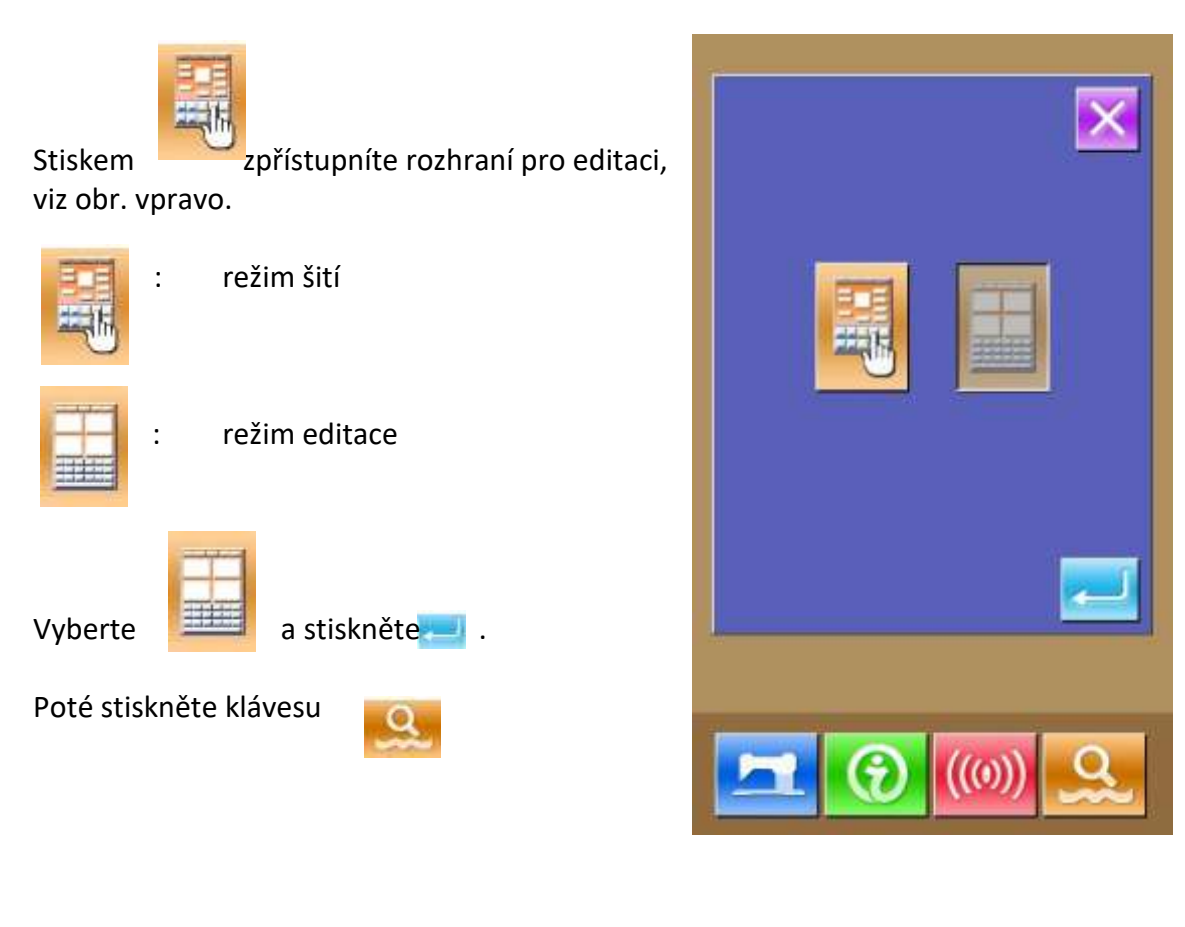

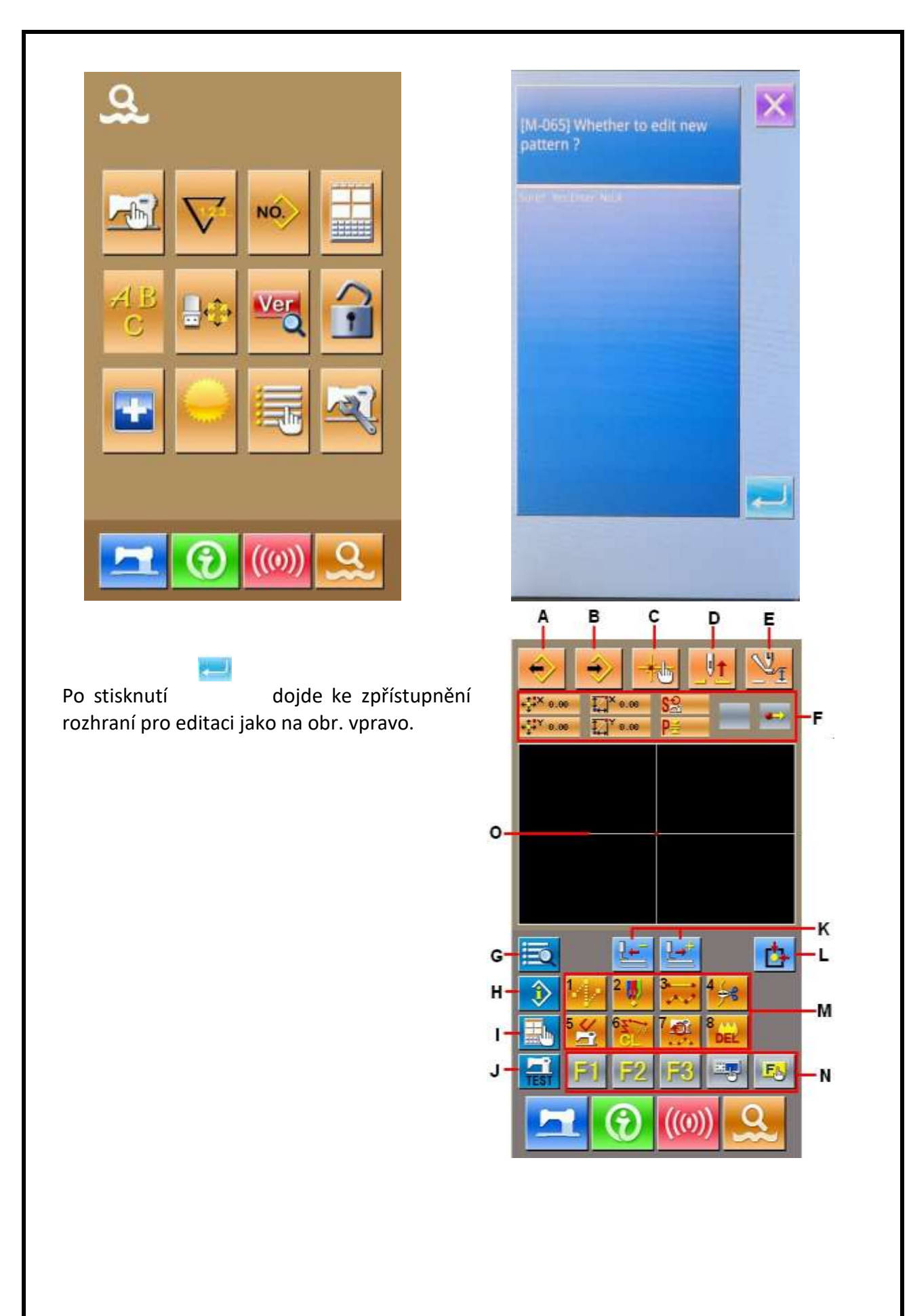

| No. | Funkce                   | Obsah                                                                                                    |  |  |
|-----|--------------------------|----------------------------------------------------------------------------------------------------|--|--|
| А   | Nahrání vzoru            | Zobrazí rozhraní pro nahrání vzoru                                                                                                    |  |  |
| В   | Vložení vzoru            | Zobrazí rozhraní pro vložení vzoru                                                                                                    |  |  |
| С   | Přidání bodu             | Během editace lze zadat další bod                                                                                                    |  |  |
| D   | Zdvih patky              | Jehla se vrátí do nejvyšší polohy                                                                                                    |  |  |
| Е   | Nastavení rámečku        | Zvedne nebo spustí rámeček                                                                                                    |  |  |
| F   | Informace o poloze jehly | Zobrazí informace o poloze jehly                                                                                                    |  |  |
| G   | Seznam funkcí            | Zobrazí možné funkce pro editaci.                                                                                                    |  |  |
| Η   | Informace                | Zobrazí informace o editovaném vzoru.                                                                                                    |  |  |
| I   | Nastavení                | Zobrazí nastavení                                                                                                    |  |  |
| J   | Zkušební šití            | Zkušební šití editovaného vzoru                                                                                                    |  |  |
| К   | Vpřed-vzad               | Udělá pohyb vpřed 🛛 🗾 nebo vzad 🚺 💽                                                                                                    |  |  |
| L   | Návrat do vých. bodu     | Přesune jehlu do vých. polohy.                                                                                                    |  |  |
| М   | Funkční klávesy          | 1. JUMP (skok)   2. Bod   3. Normální šití   4. Odstřih   5. Spustí kontrolu   6. Smažání elementu   7. Změna rychlosti v sekci   8. Smaže editovaný vzor |  |  |
| N   | Funkční klávesy-hot-key  | Lze přiřadit jednotlivým klávesám rychlé nastavení jednotlivých funkcí (funkční kód 112)                                                                  |  |  |
| 0   | Zobrazí vzor             | Zobrazí vzor                                                                                                    |  |  |

|     | 1<br>+↓+× 0.0<br>+↓+× 0.0 |                                                                                                    |  |  |
|-----|---------------------------|----------------------------------------------------------------------------------------------------|--|--|
| No. | Položka                   | Obsah                                                                                                    |  |  |
| 1   | Úplné<br>koordináty       | Úplné koordináty aktuální pozice jehly do vých. bodu.                                                                                               |  |  |
| 2   | Poměrné<br>koordináty     | Poměrné koordináty aktuální pozice jehly.                                                                                                    |  |  |
| 3   | Rychlost                  | Aktuální rychlost.                                                                                                    |  |  |
| 4   | Rozteč                    | Délka stehu aktuálního elementu.                                                                                                    |  |  |
| 5   | Typ elementu              | Typ současného elementu. Při nastavování údajů o šití systém provede zobrazení typů prvků, (jako je skokový posuvel, přerušovaná čára, volná křivka |  |  |
| 6   | Typ zápisu                | Typy polohy vstupu jehly:<br>Počáteční bod<br>Prostřední bod elementu<br>Morní bod<br>Konec elementu<br>Konec vzoru                                 |  |  |

## G.5.2 Editace vzoru

Pomocí editace vzoru je možné upravovat vzor.

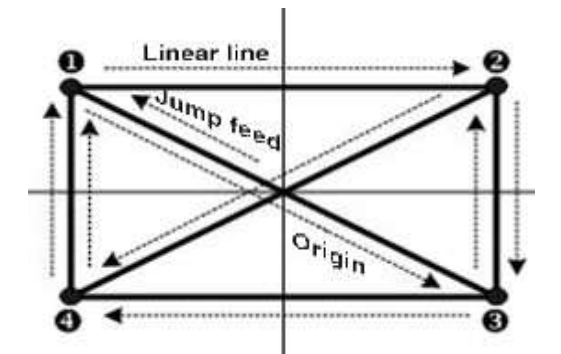

| X (mm) | Y (mm) |
|--------|--------|
| -40.00 | 25.00  |
| 40.00  | 25.00  |
| 40.00  | -25.00 |
| -40.00 | -25.00 |

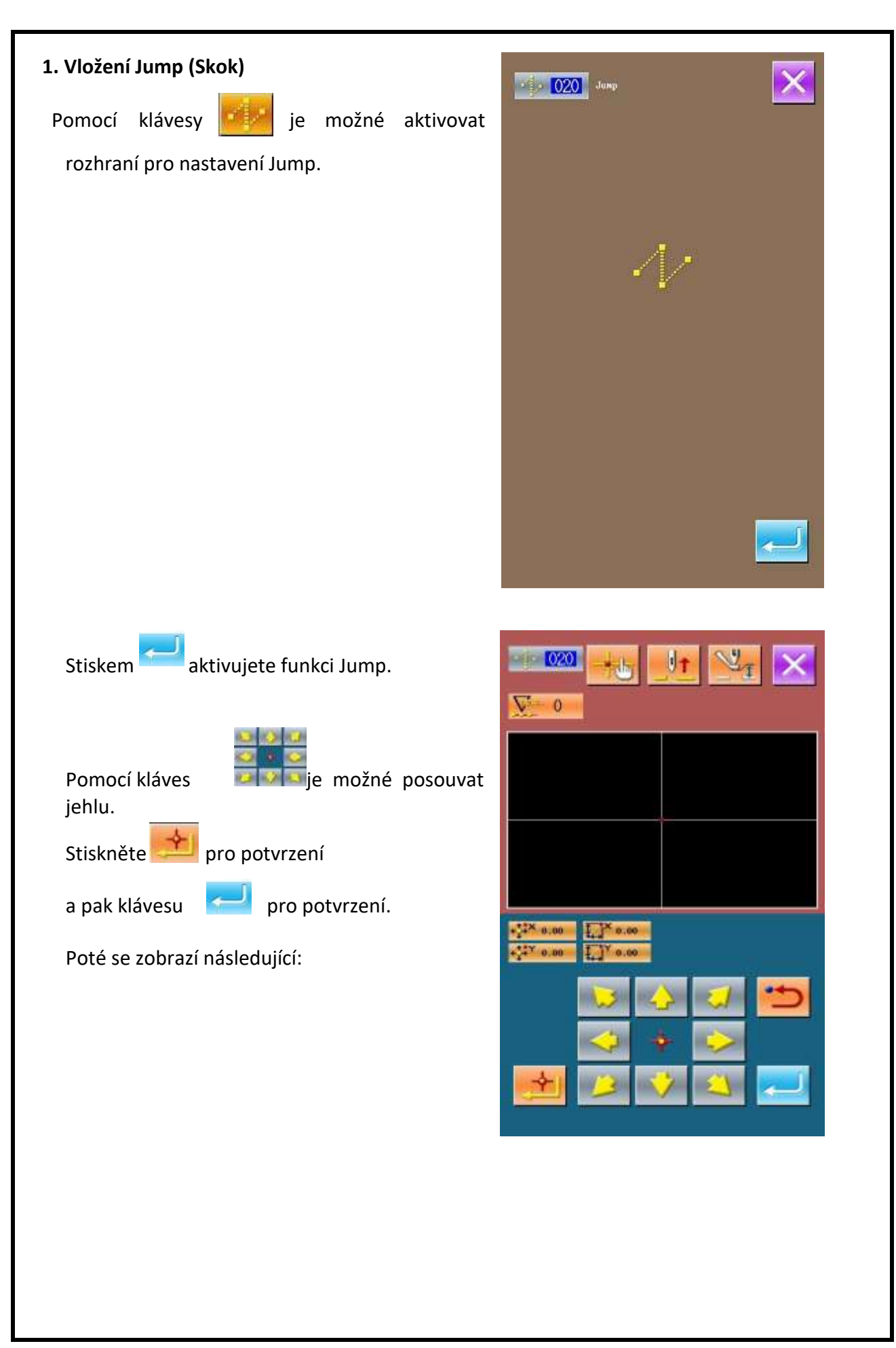

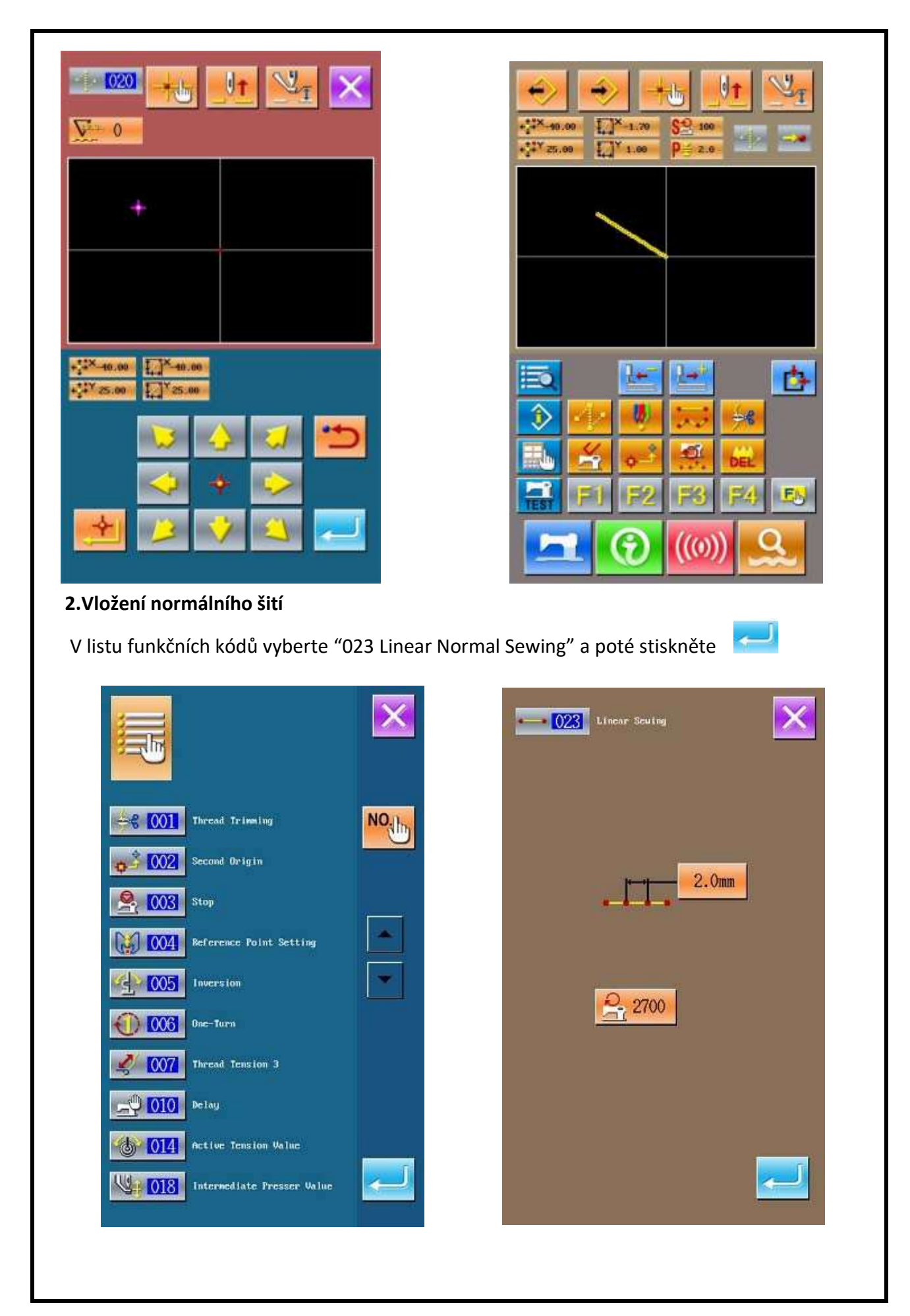

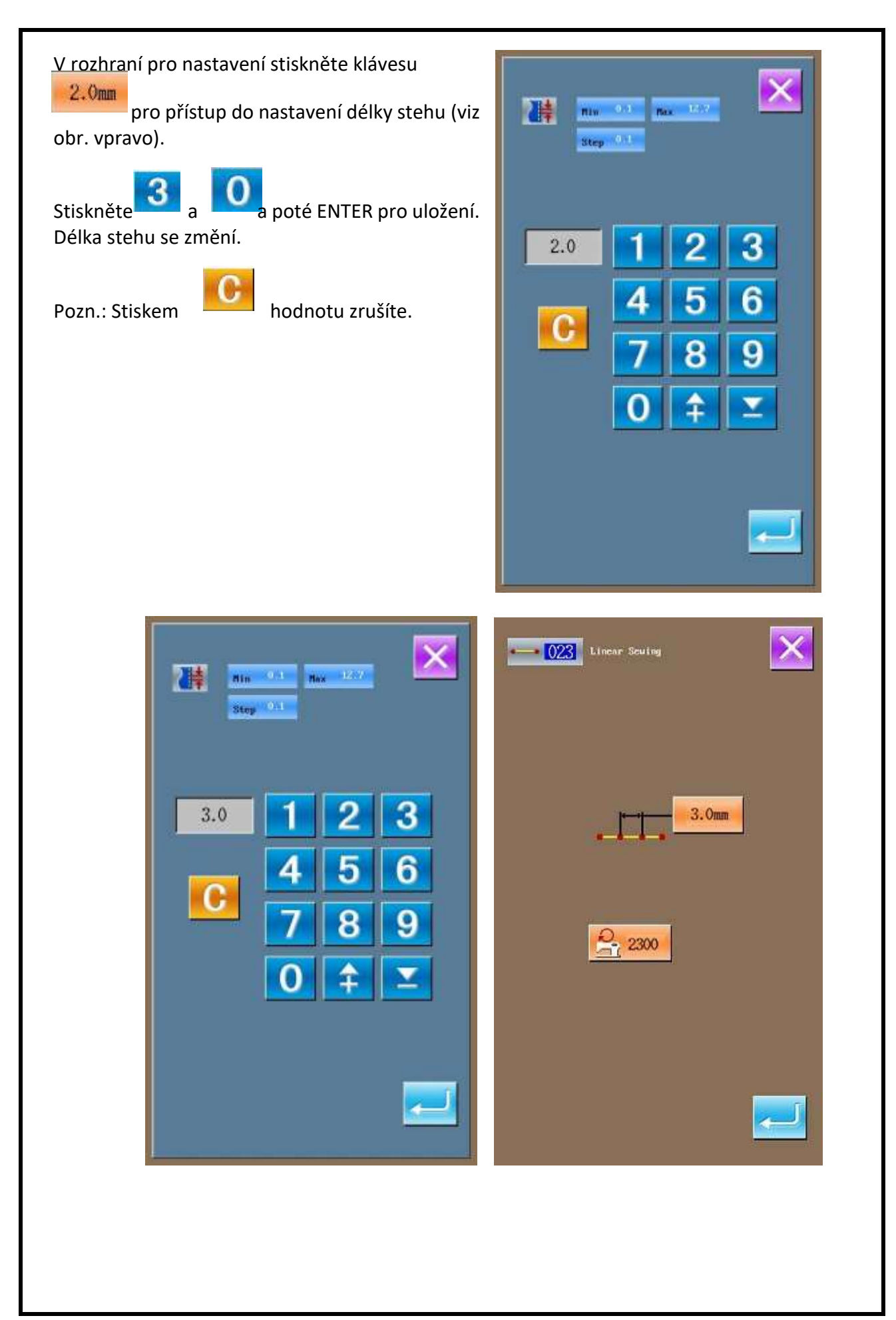

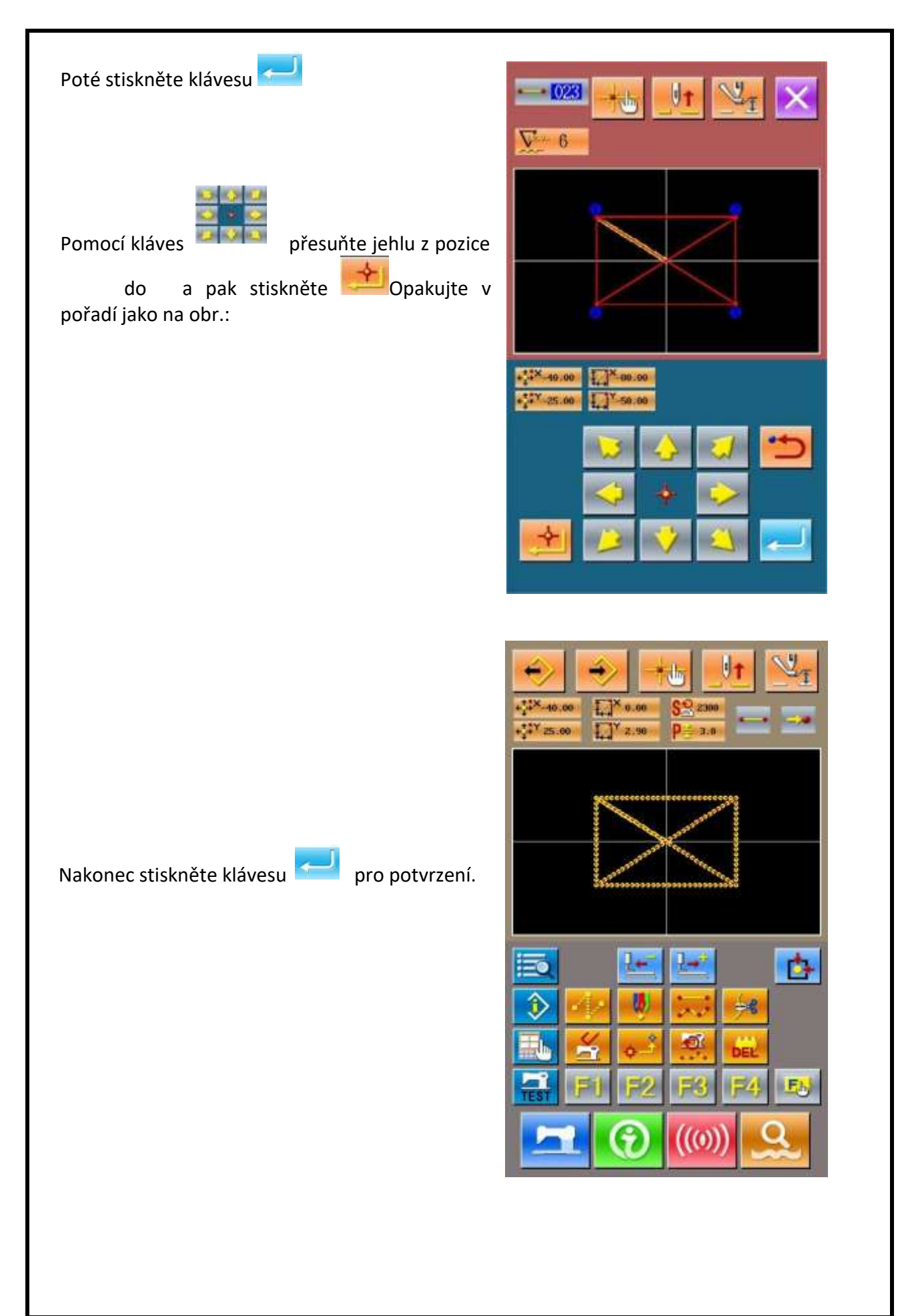

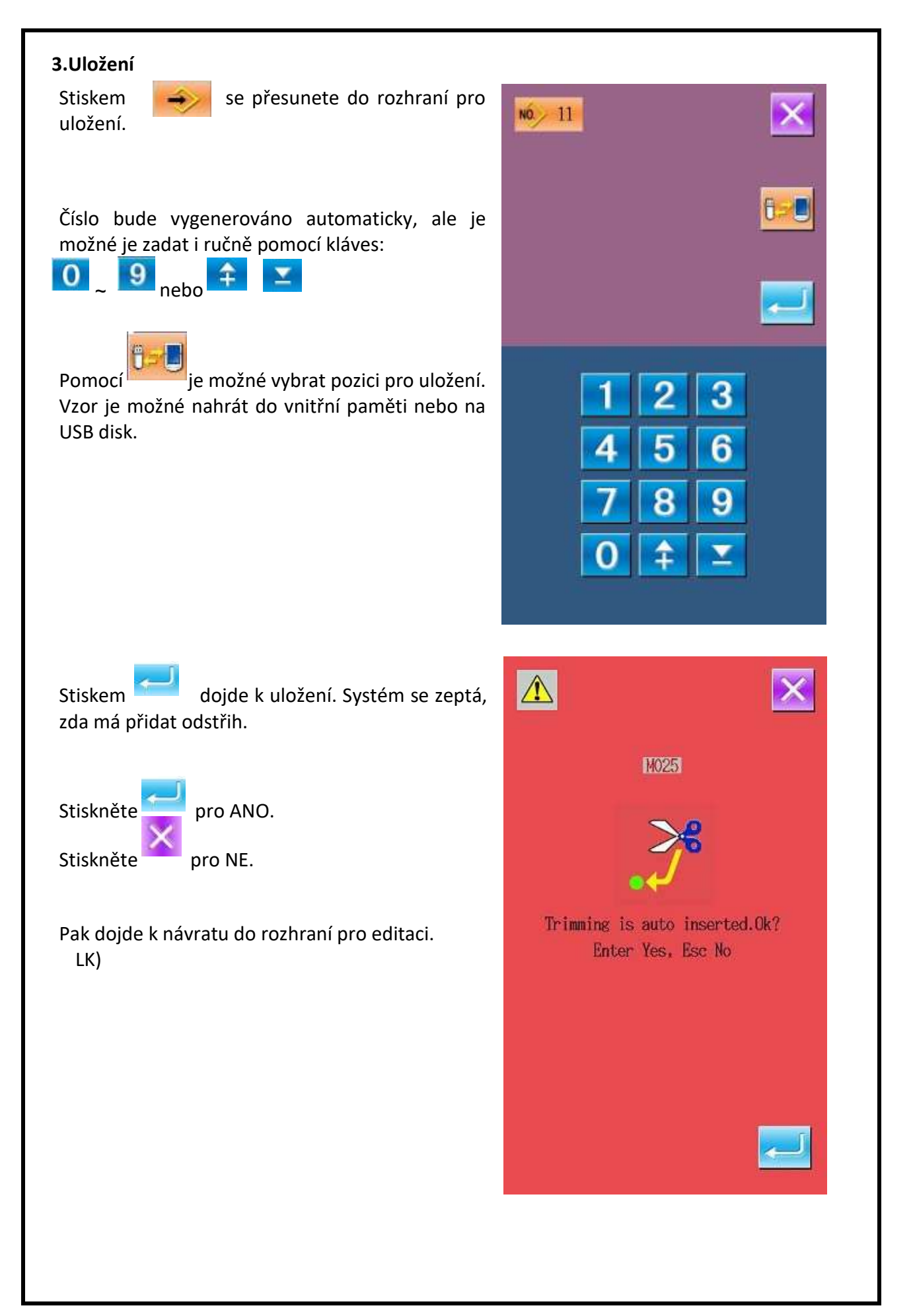

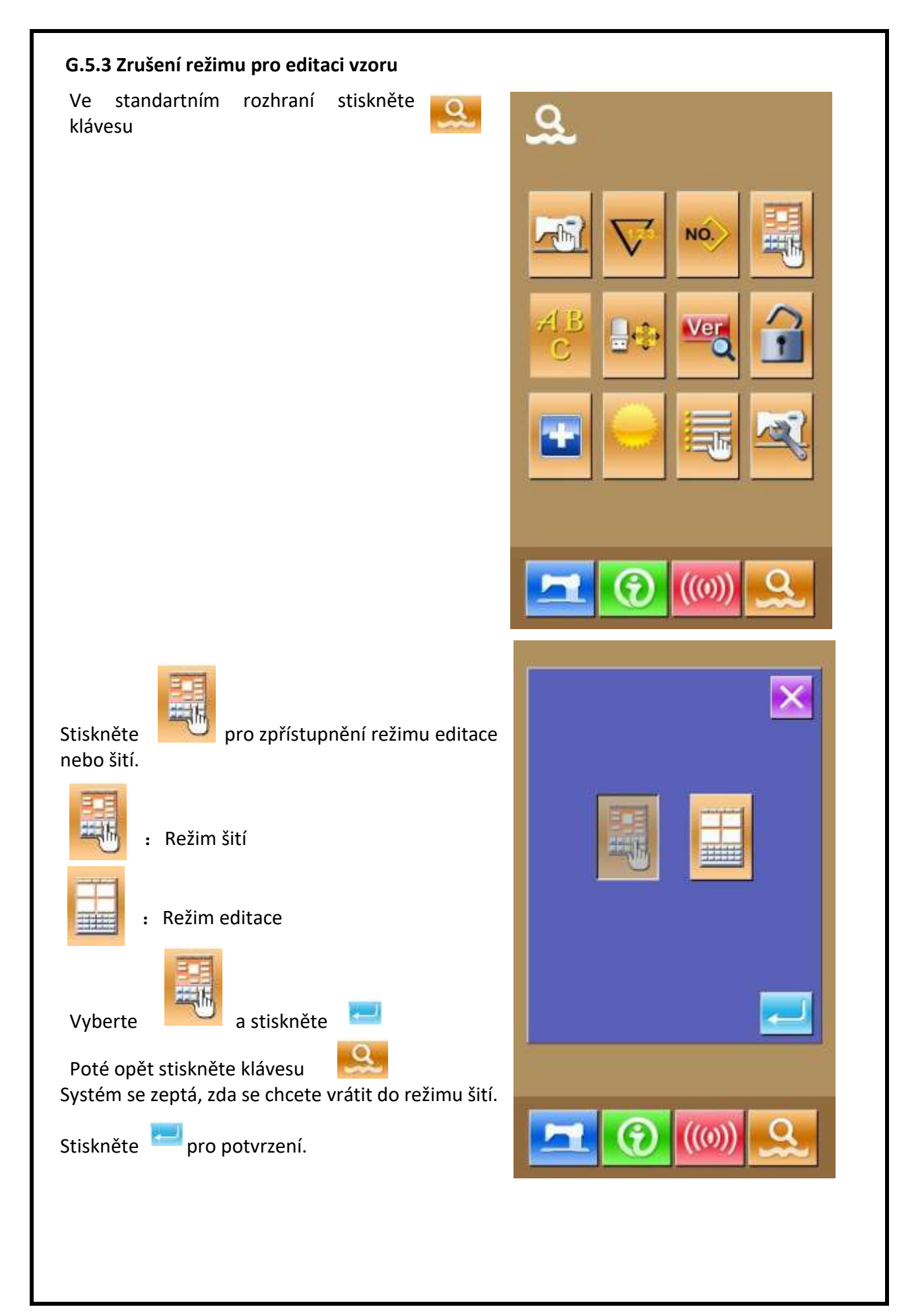

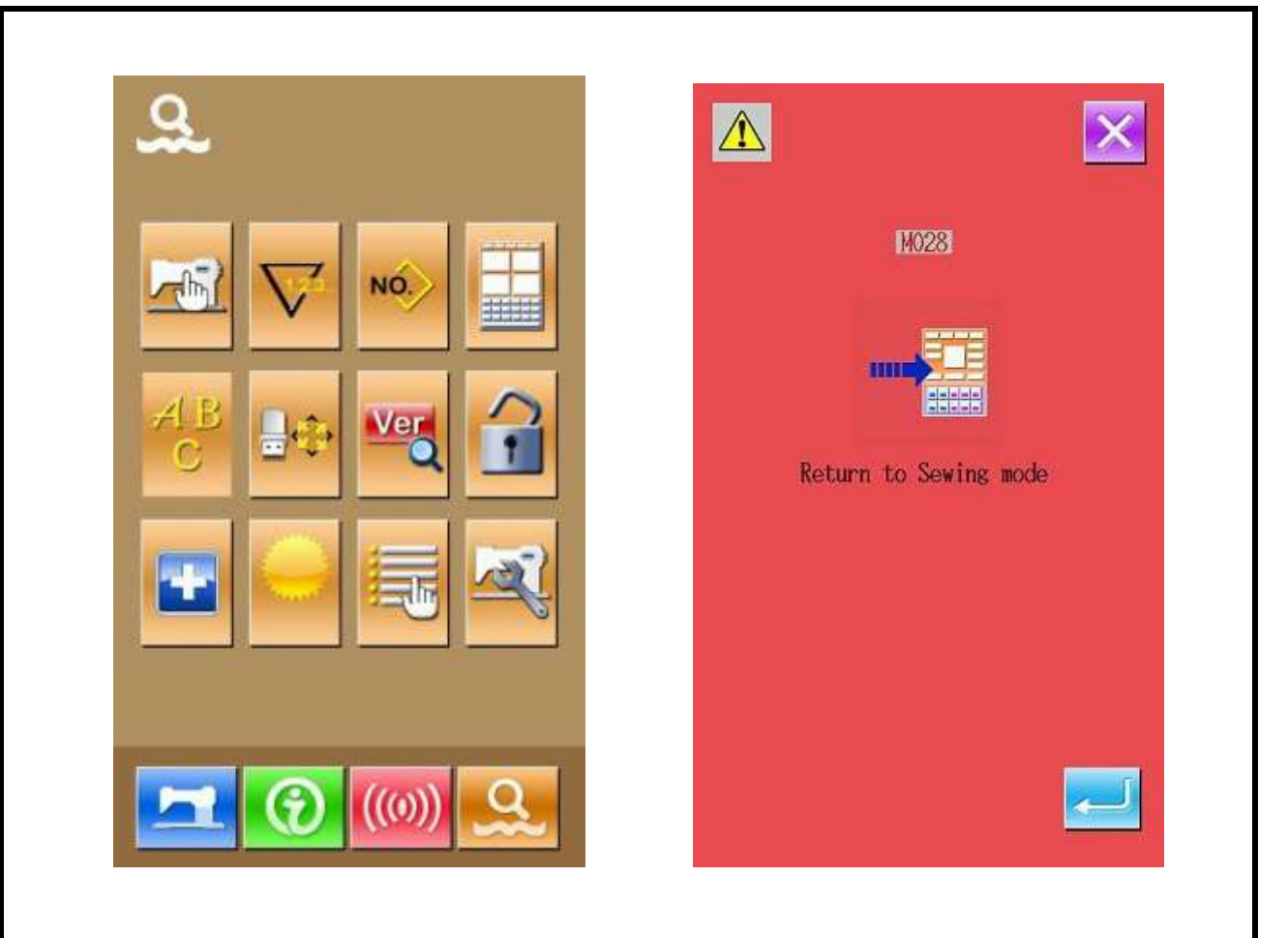

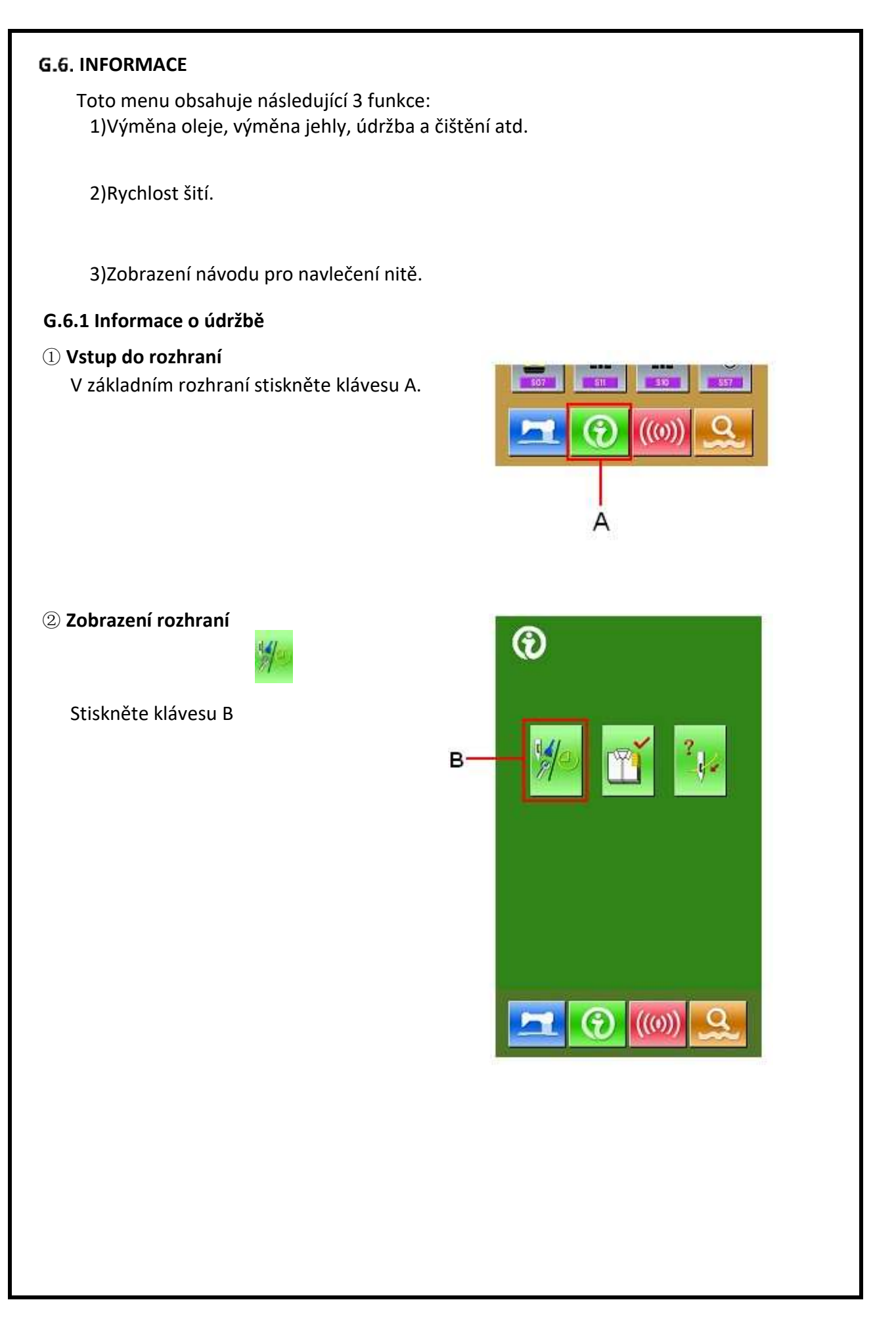

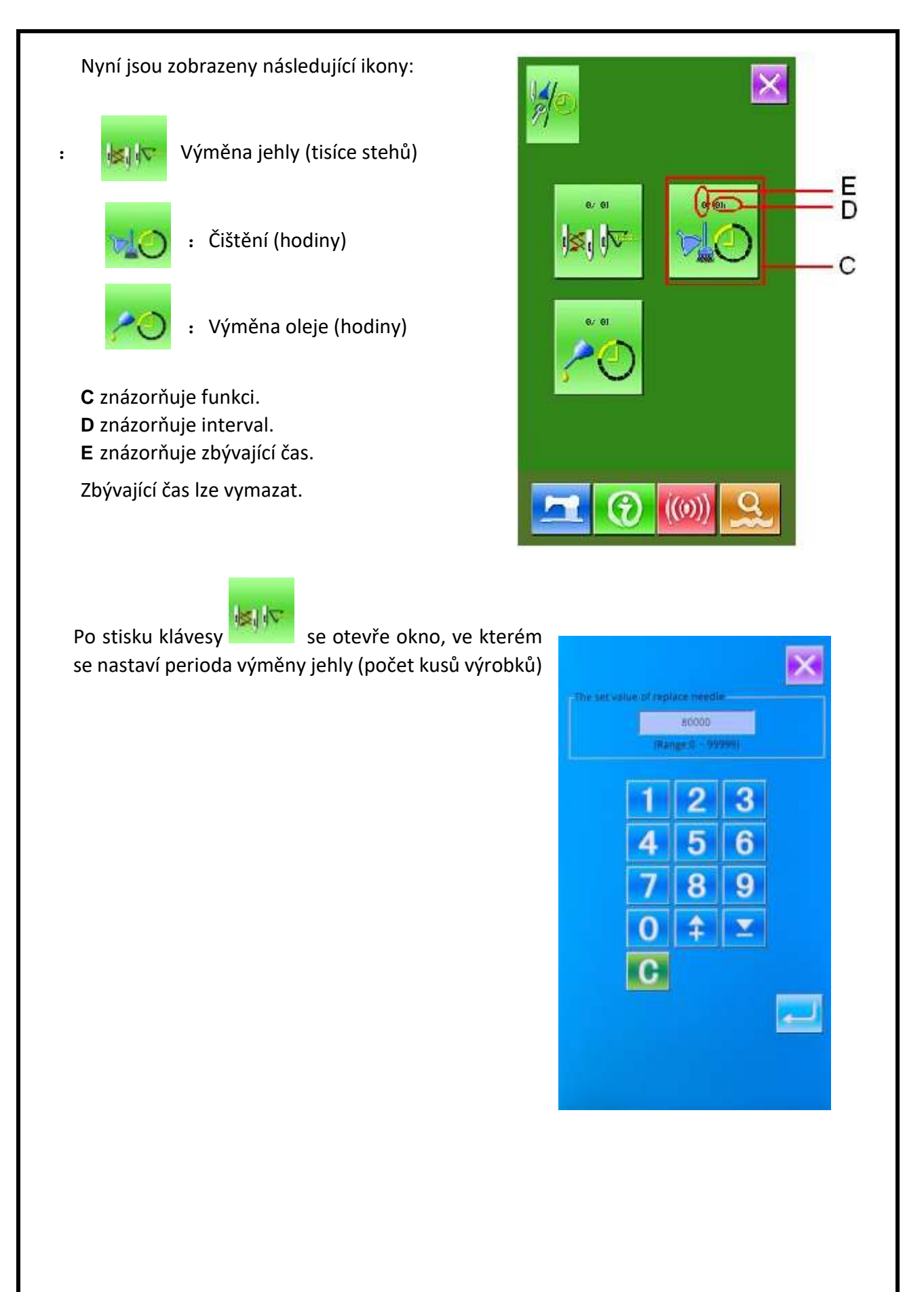

## G.6.2 Vložení času údržby

## ① Zobrazení informačního rozhraní

Držte klávesu A po dobu 3 sekund pro aktivaci rozhraní.

Objeví se 6 kláves.

2 Zobrazení rozhraní pro údržbu

Stiskněte klávesu

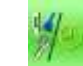

※ Popis tří dolních kláves:

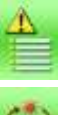

: Záznam o alarmu

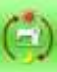

: Záznam o provozu stroje

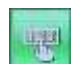

: Heslo pro údržbu a opravy

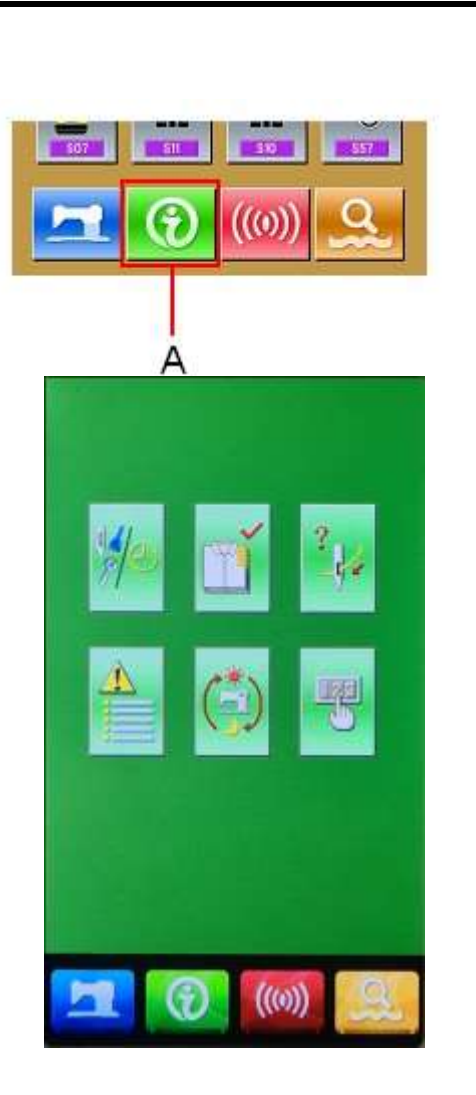

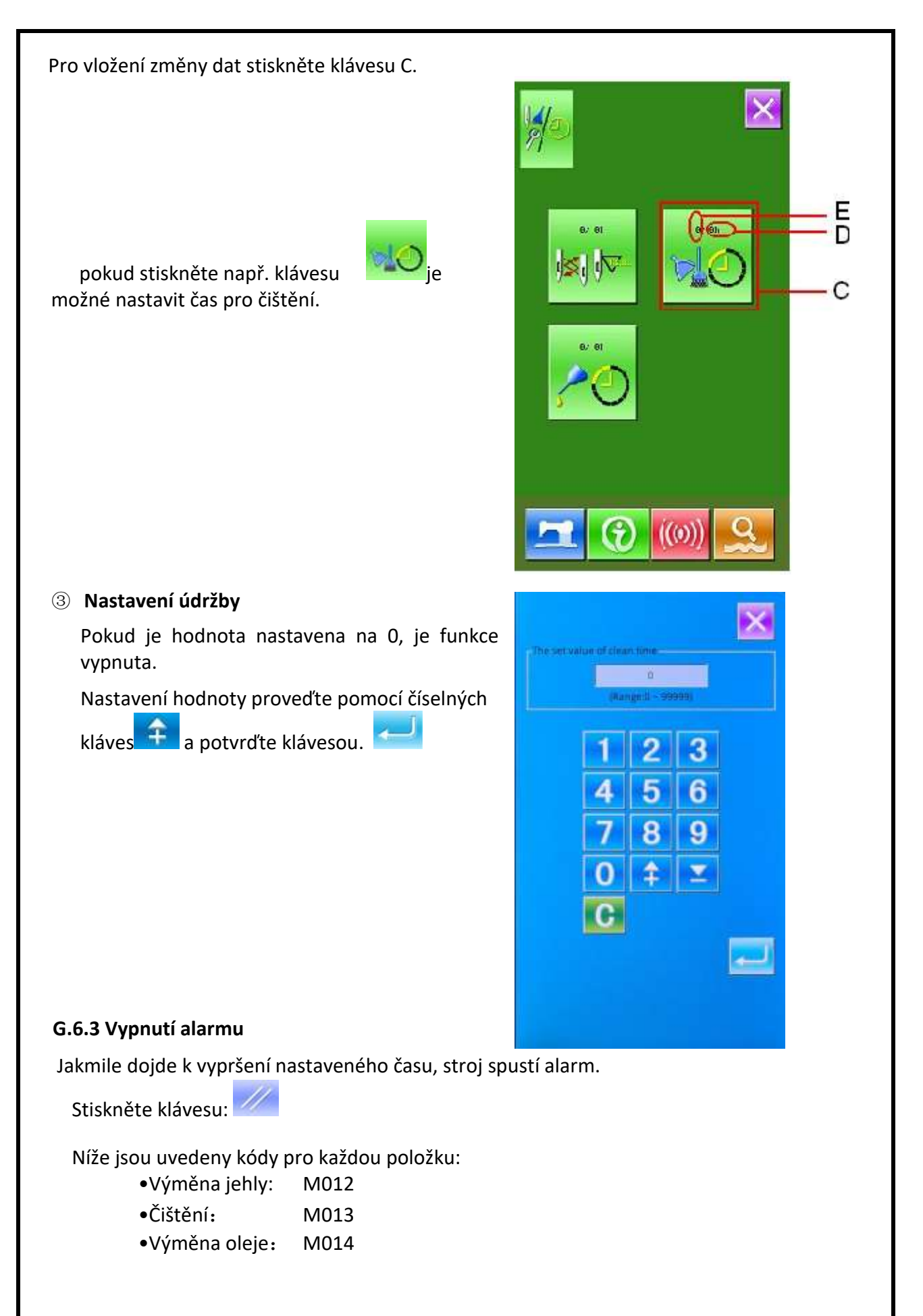

## G.6.4 Kontrola produkce

V tomto rozhraní je zobrazen počet odšitých produktů od začátku.

Obě metody pro zobrazeny jsou popsány níže.

## G.6.4.1 Informační rozhraní

#### (1) Zobrazení informačního rozhraní

V hlavním rozhraní stiskněte klávesu A pro aktivaci informačního rozhraní.

#### **3** Zobrazení rozhraní kontroly produkce

Pro aktivaci tohoto rozhraní stiskněte klávesu B.

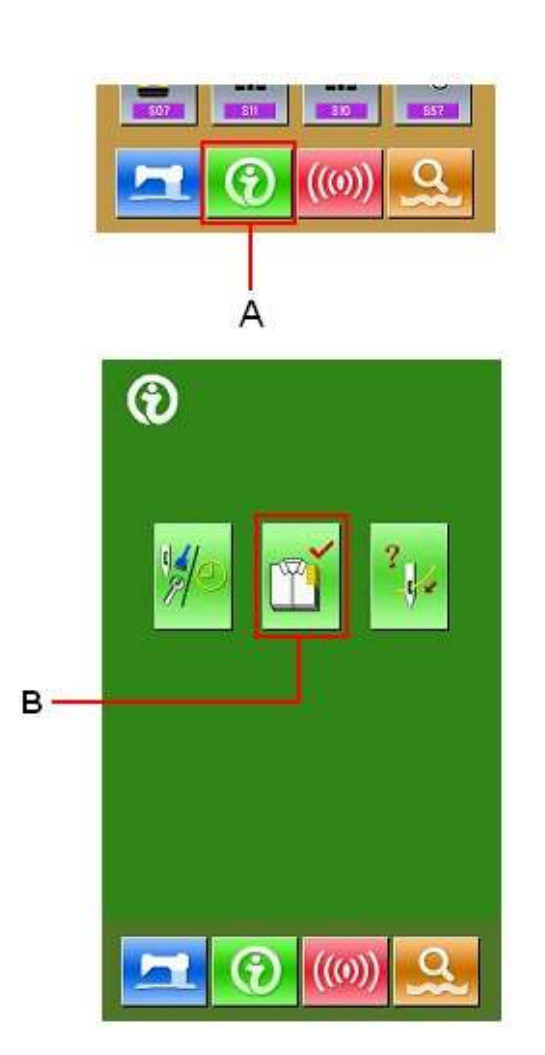

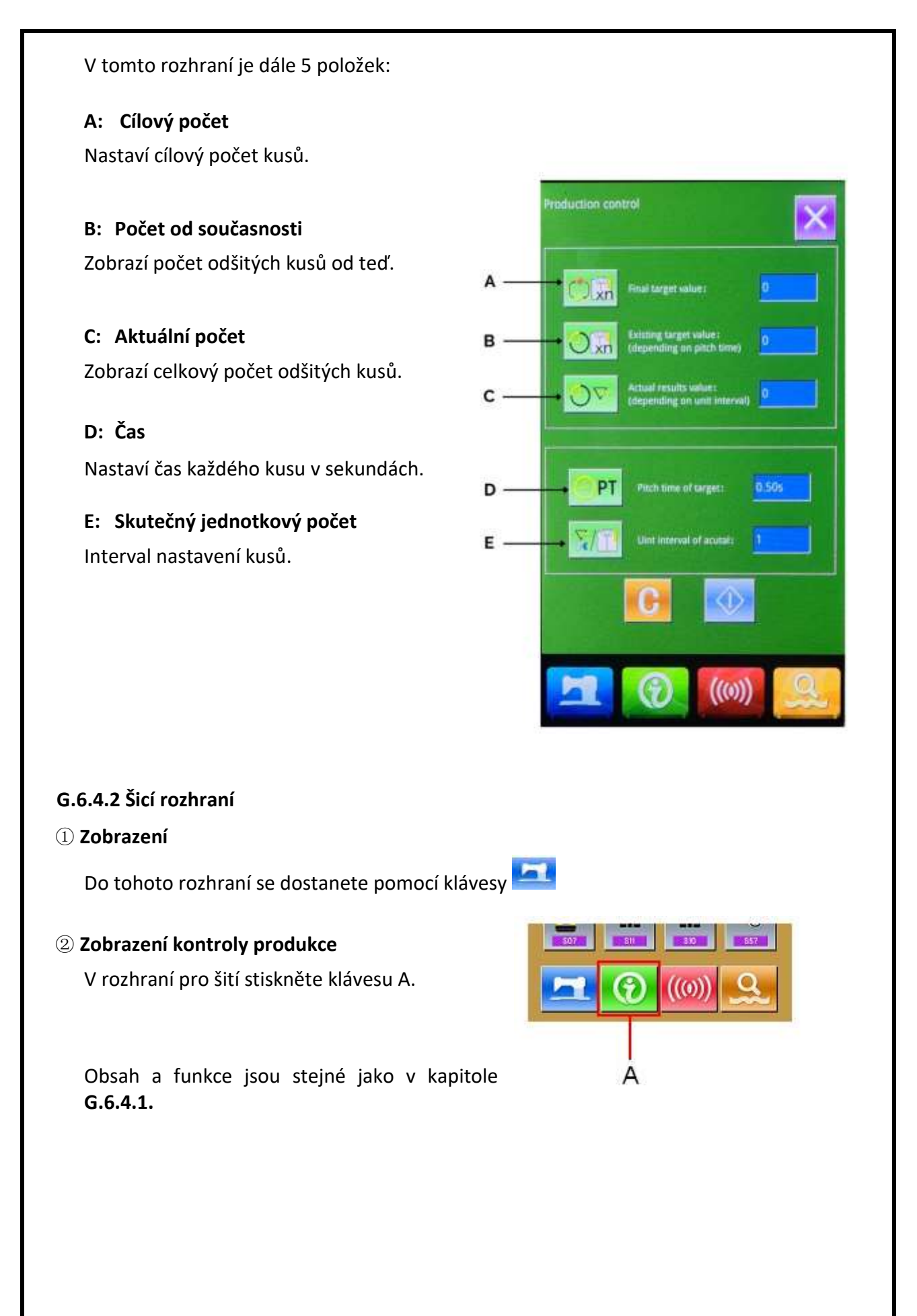

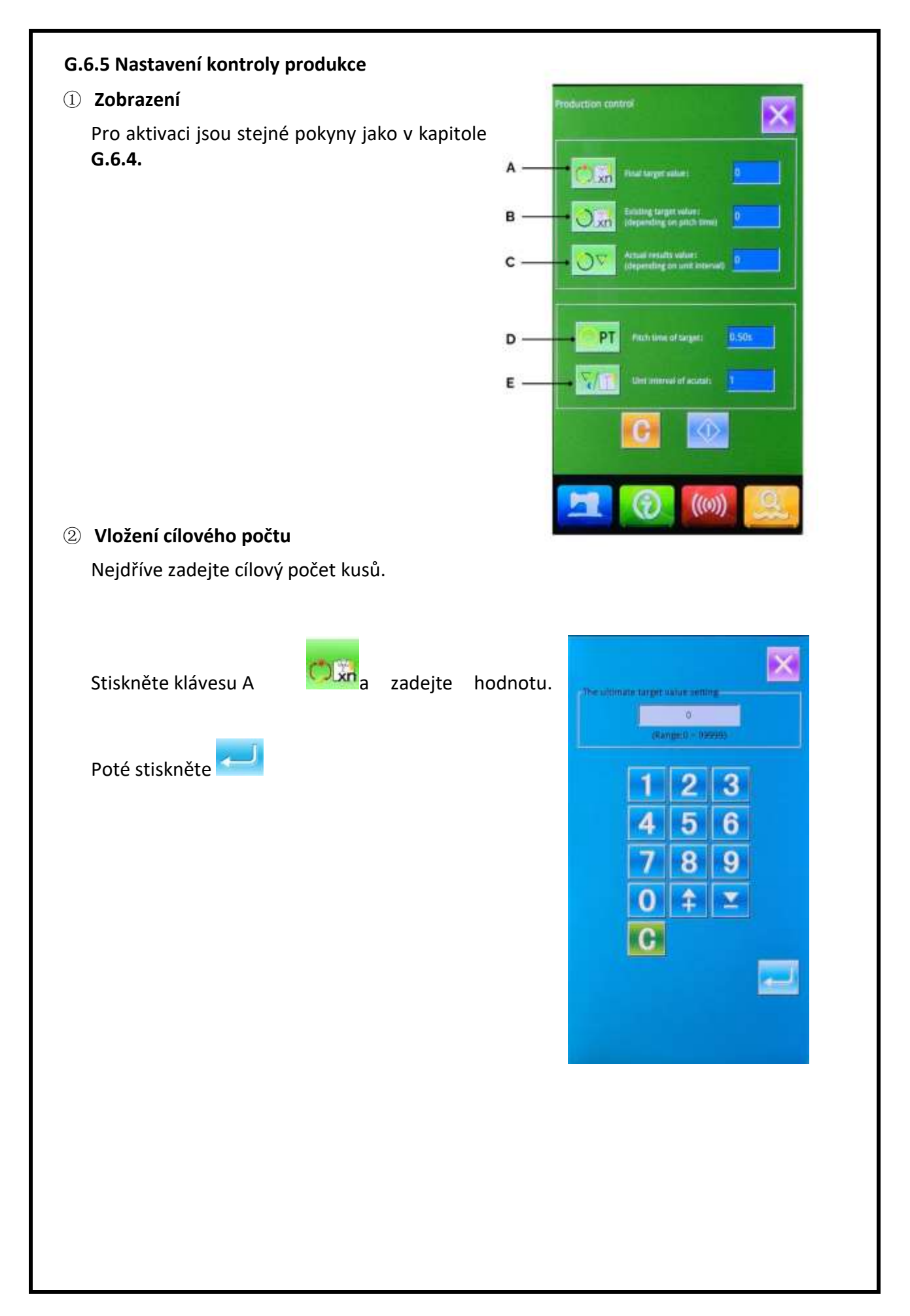

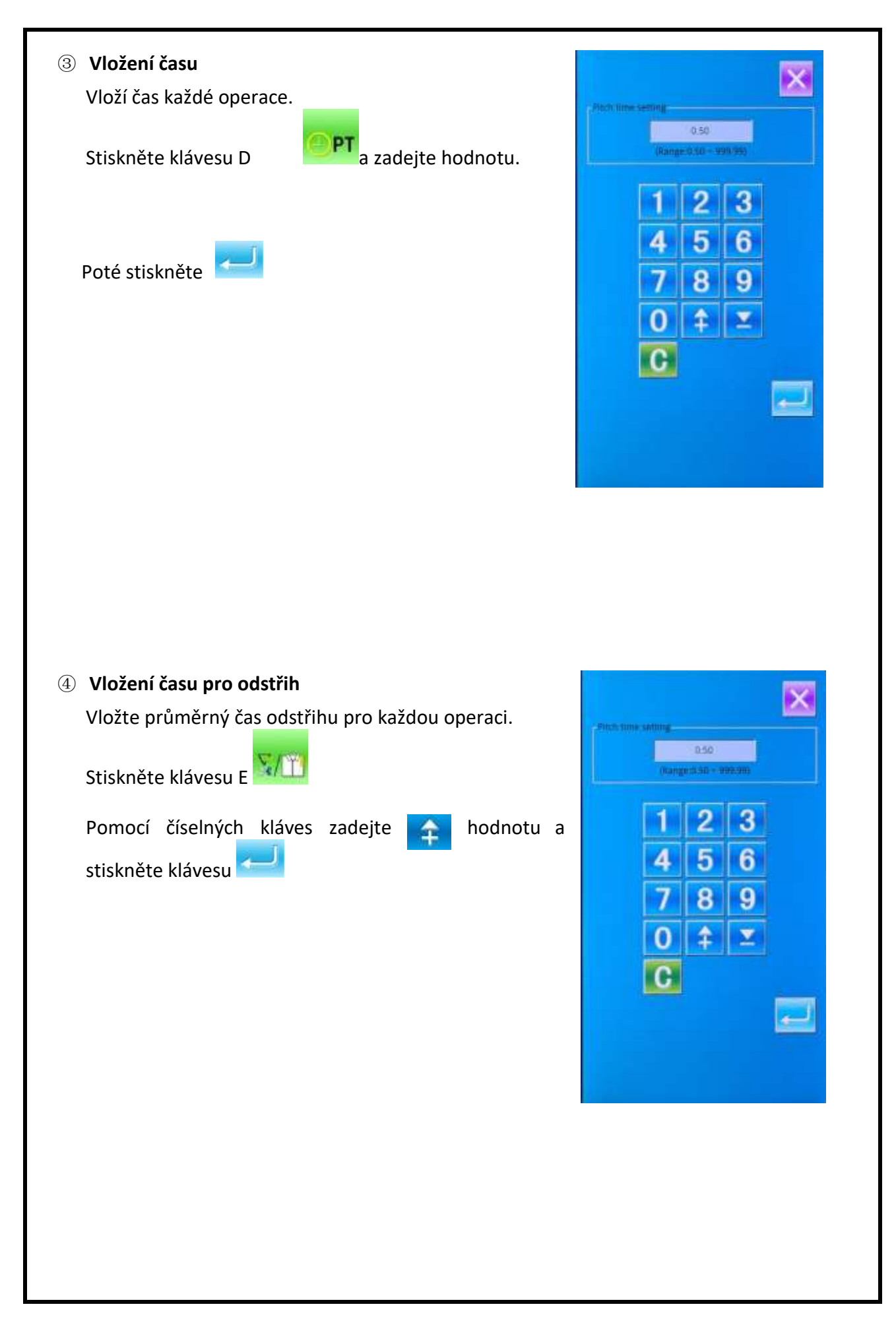

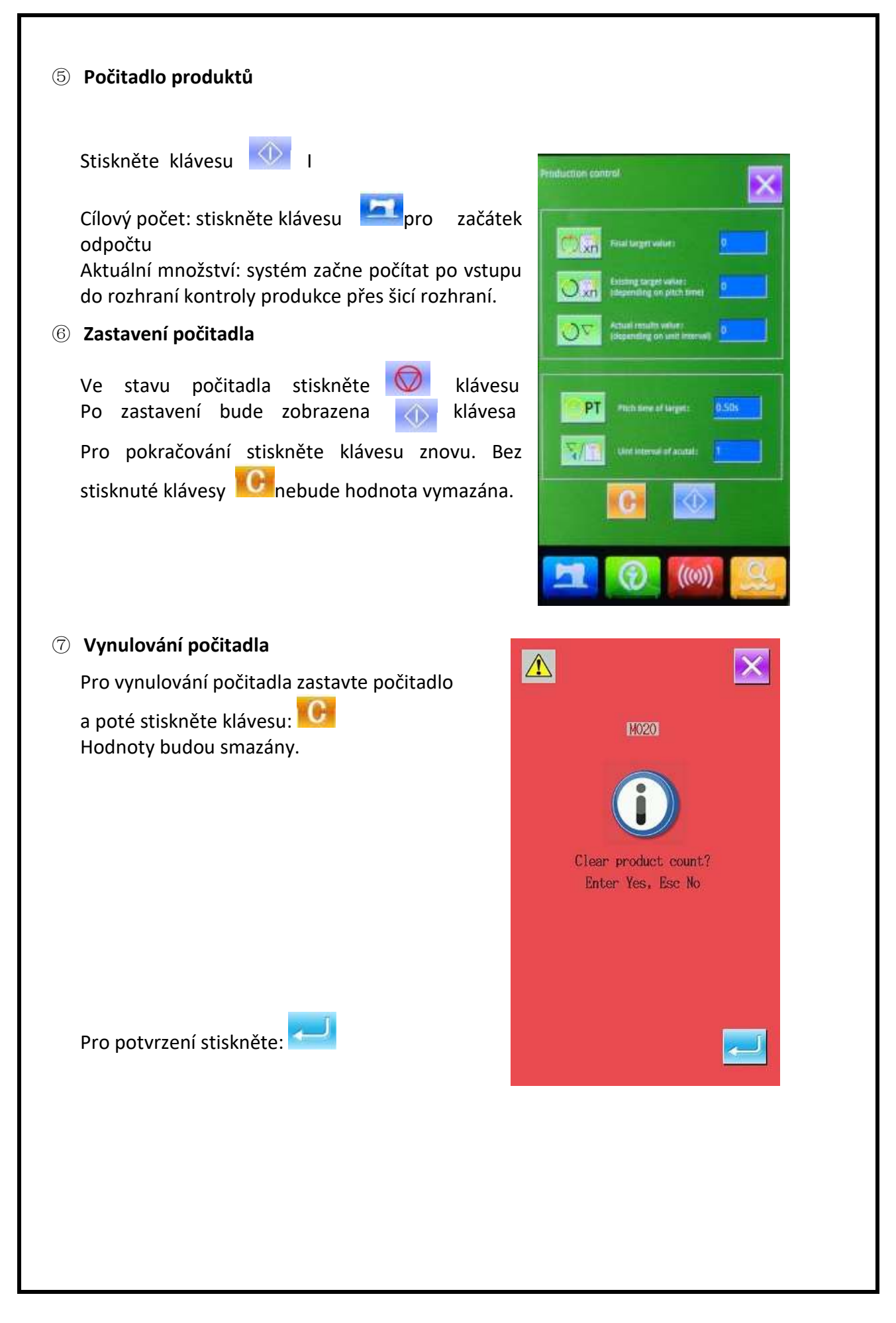

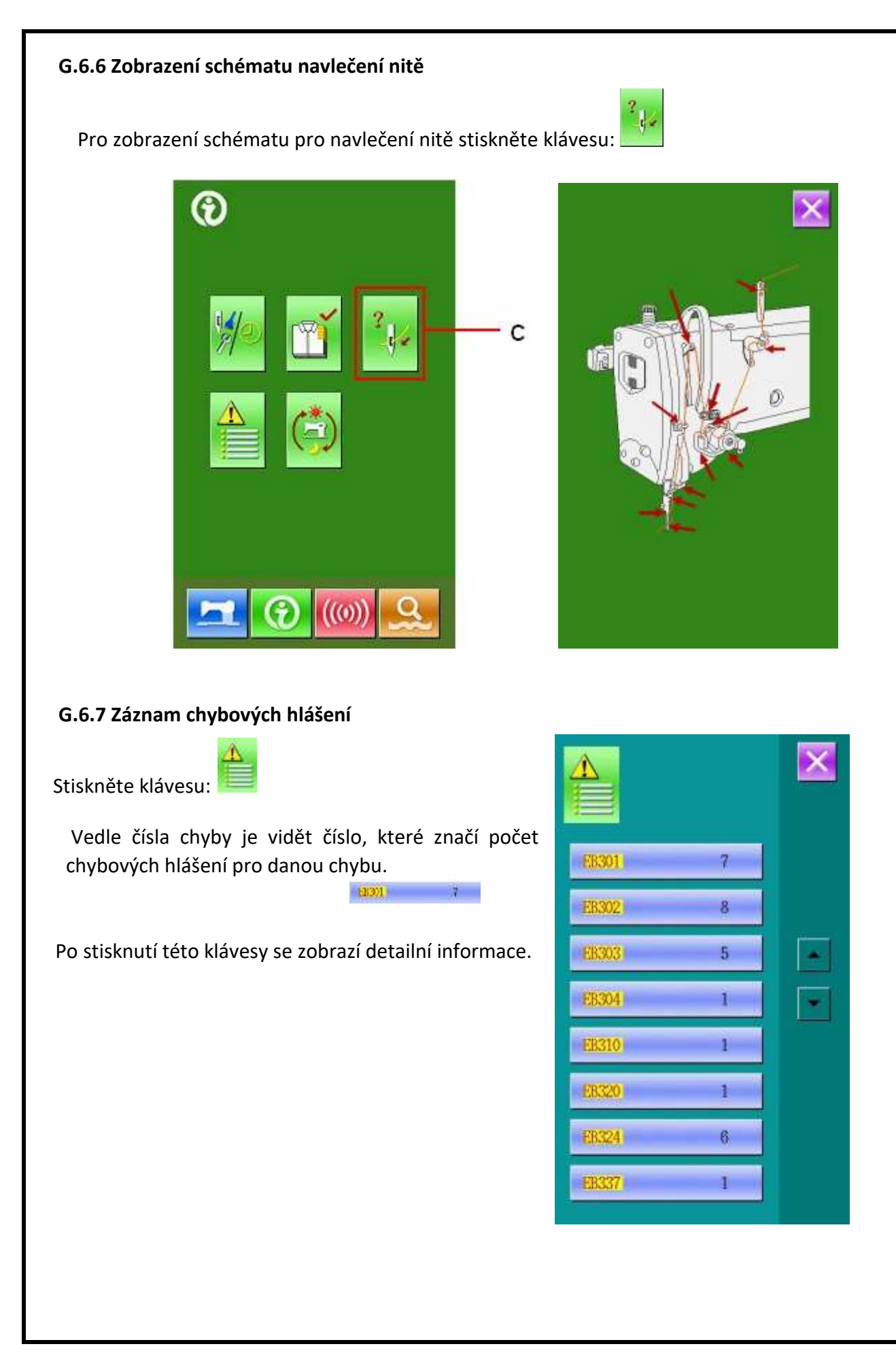

# **G.6.8 Záznamy o provozu stroje** Po stisknutí klávesy je možné zobrazit

informace o provozu stroje.

#### **Total Running Time:** Celkový čas provozu stroje (v hodinách)

## Total Number:

Celkový počet ušitých kusů

## Total PowerOn Time:

Celková doba, po kterou byl stroj zapnutý (v hodinách)

## **Total Sewing Stitches:**

Celkový ušitých počet stehů (v tisících)

Tlačítkem Clean je možno hodnotu vynulovat

| Running note               |    | ×     |
|----------------------------|----|-------|
| Totla Running<br>Time :    | Oh | Clean |
| Total number :             | 0  | Clean |
| Total PowerOn<br>Time :    | 0h | Clean |
| Total Sewing<br>Stitches : | 0k | Clean |
|                            |    |       |
|                            |    |       |
# **G.7. FUNKCE KOMUNIKACE**

# G.7.1 Formát dat

Formát dat vzoru je: \*.VDT

Při ukládání dat na USB disk je nutné je umístit do složky DH\_PAT, jinak nebude možné je později nahrát.

# G.7.2 Přenos dat

# ① Zobrazení komunikačního rozhraní

Stiskněte klávesu

### 2 Výběr metody přenosu

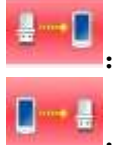

Přenos dat z USB disku do stroje

Přenos ze stroje na USB disk

# ③ Přenos dat z USB disku

### 1)Výběr vzoru na USB disku

Pro výběr vzoru stiskněte klávesu

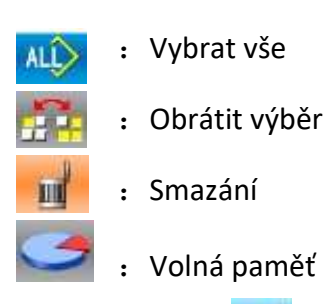

Stisknutím klávesy

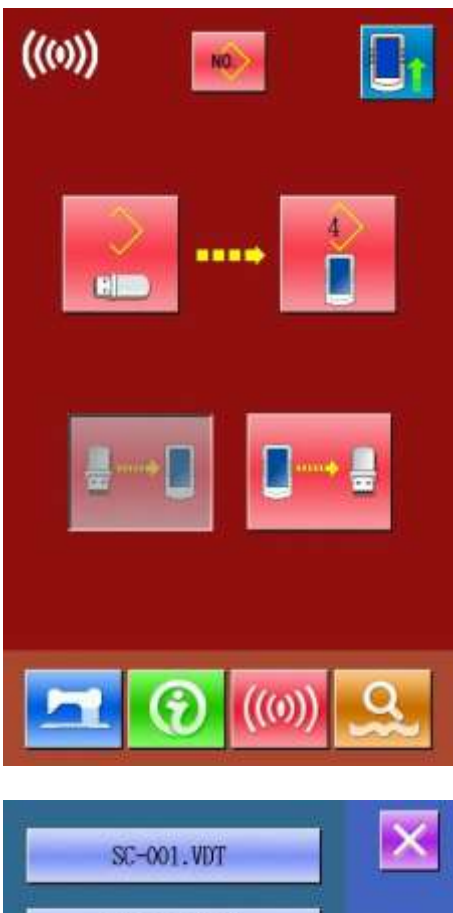

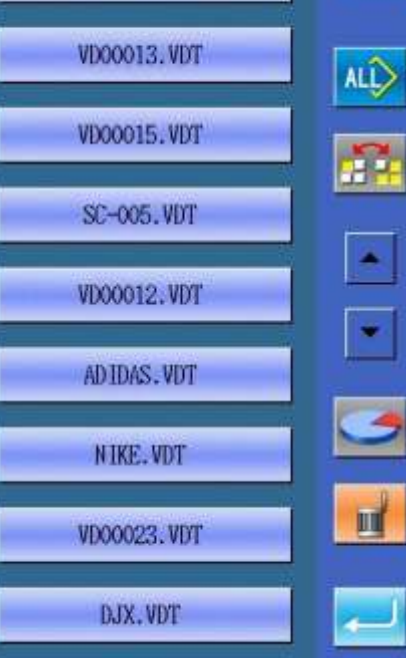

se vrátíte zpět.

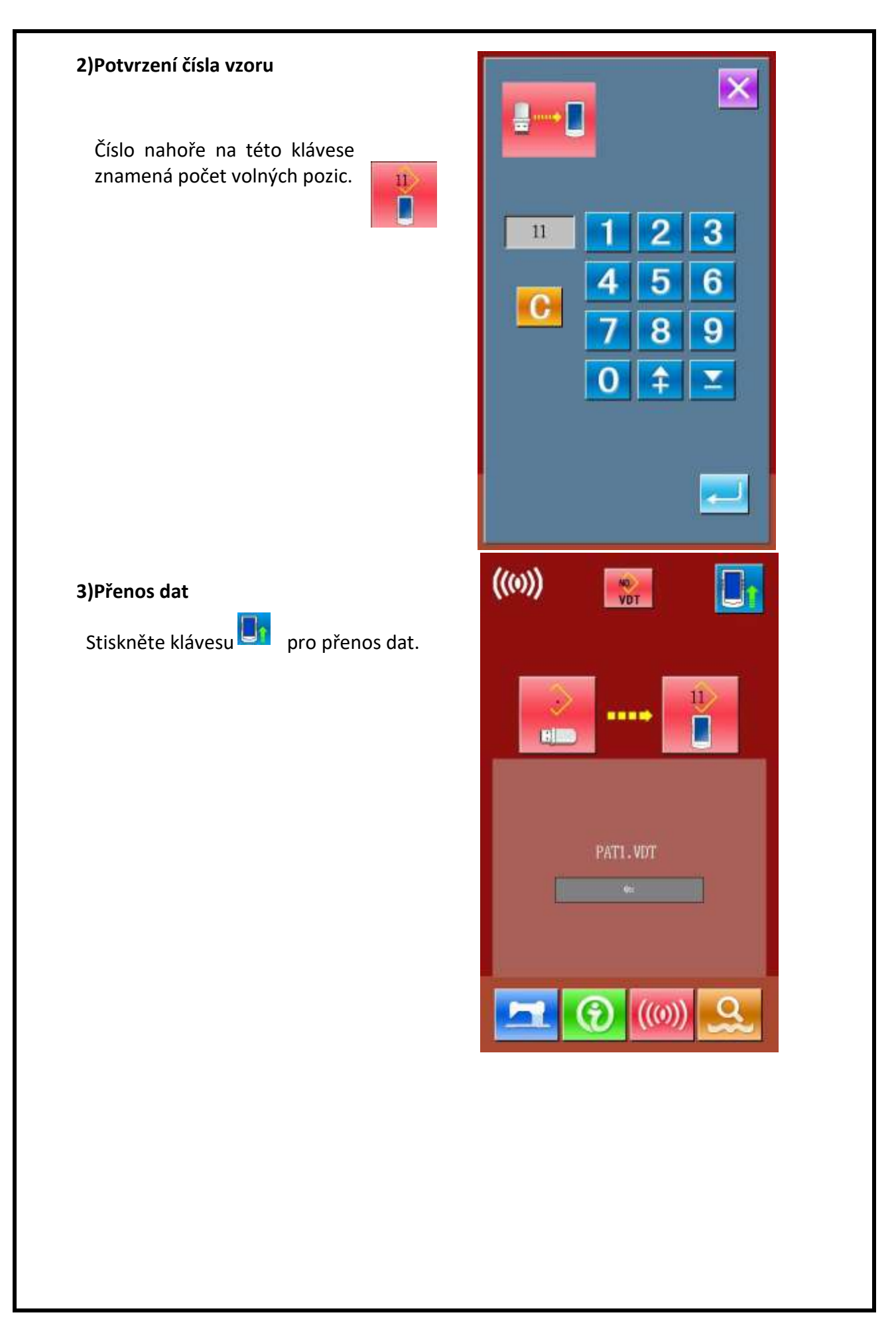

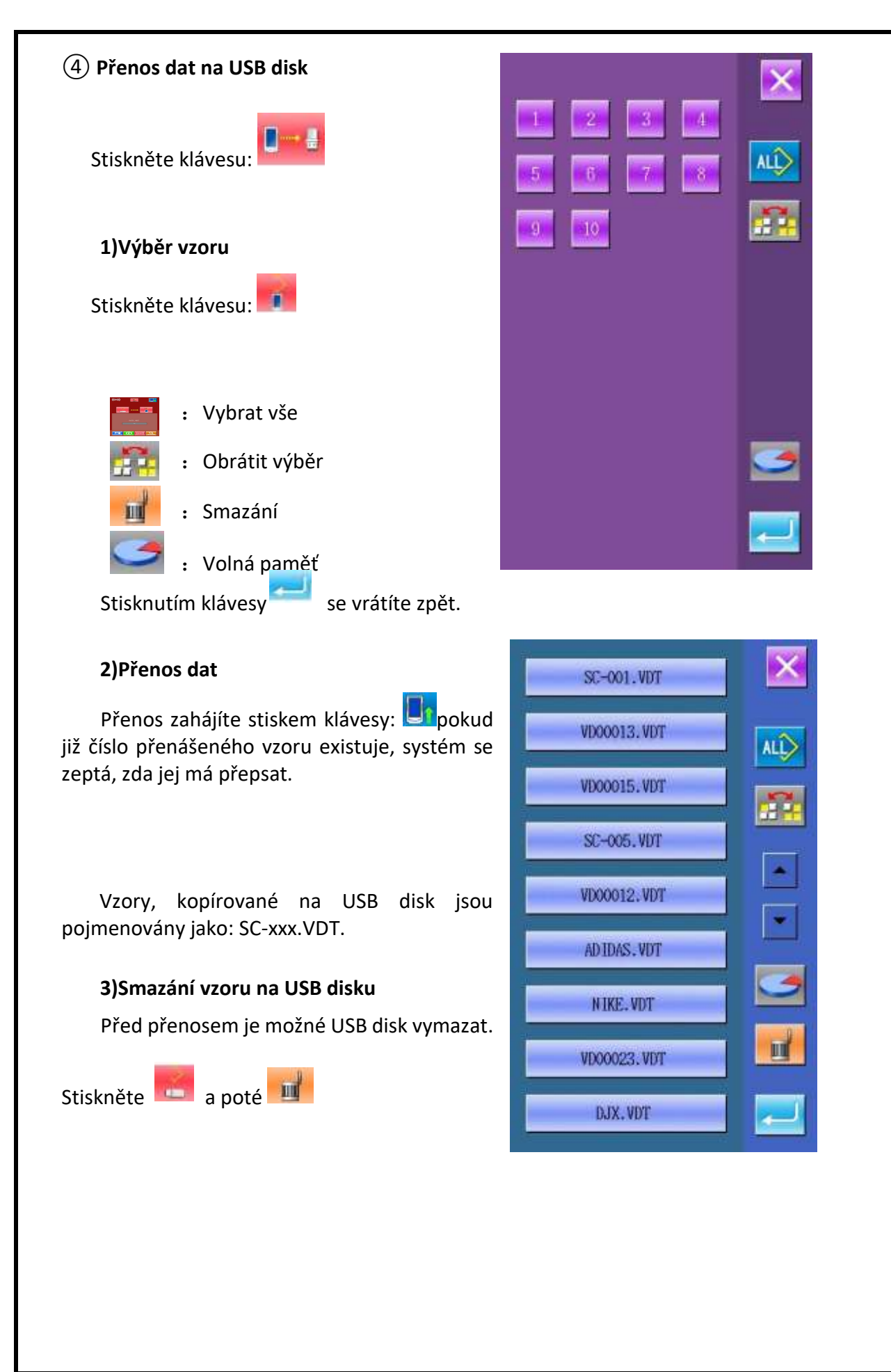

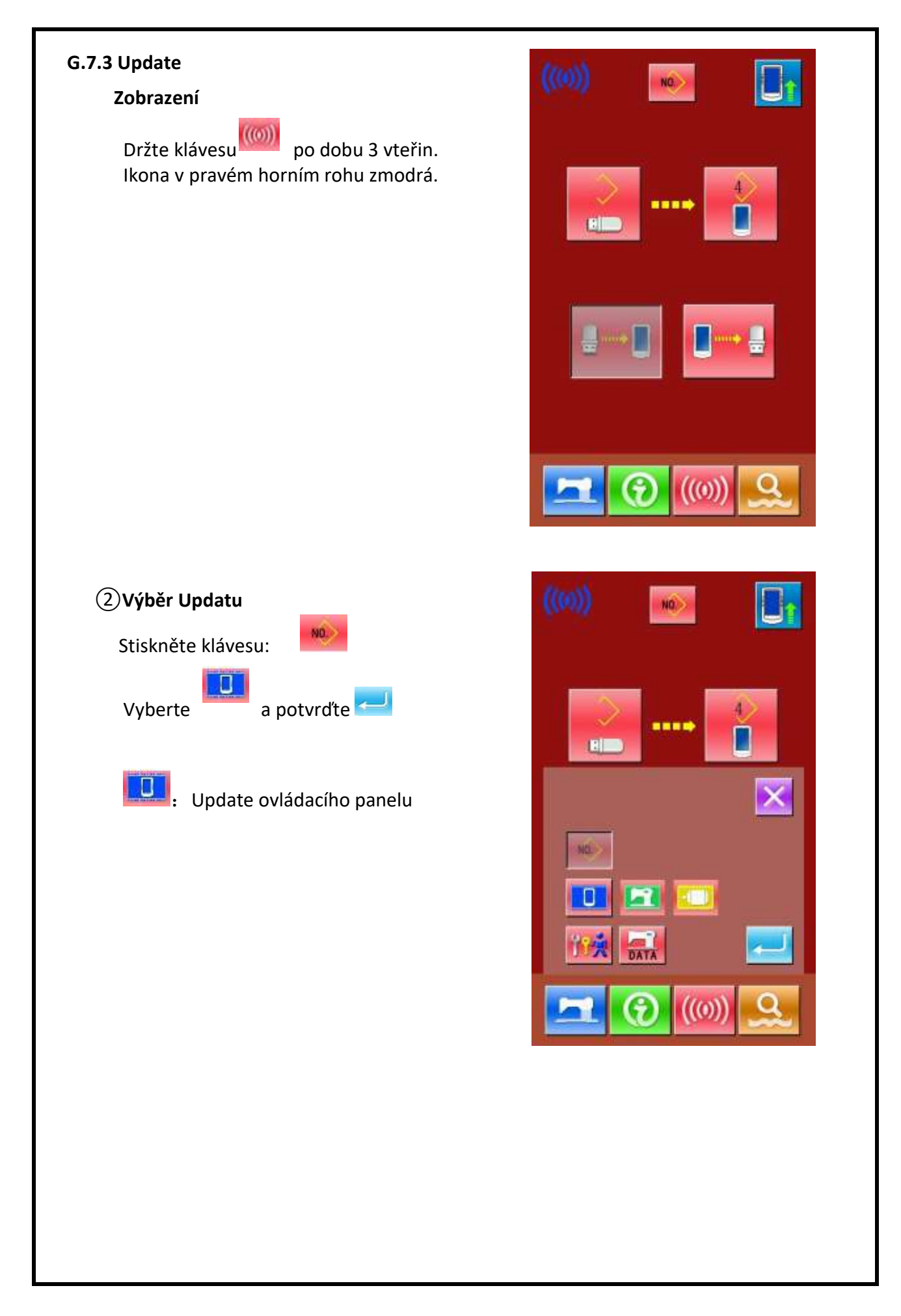

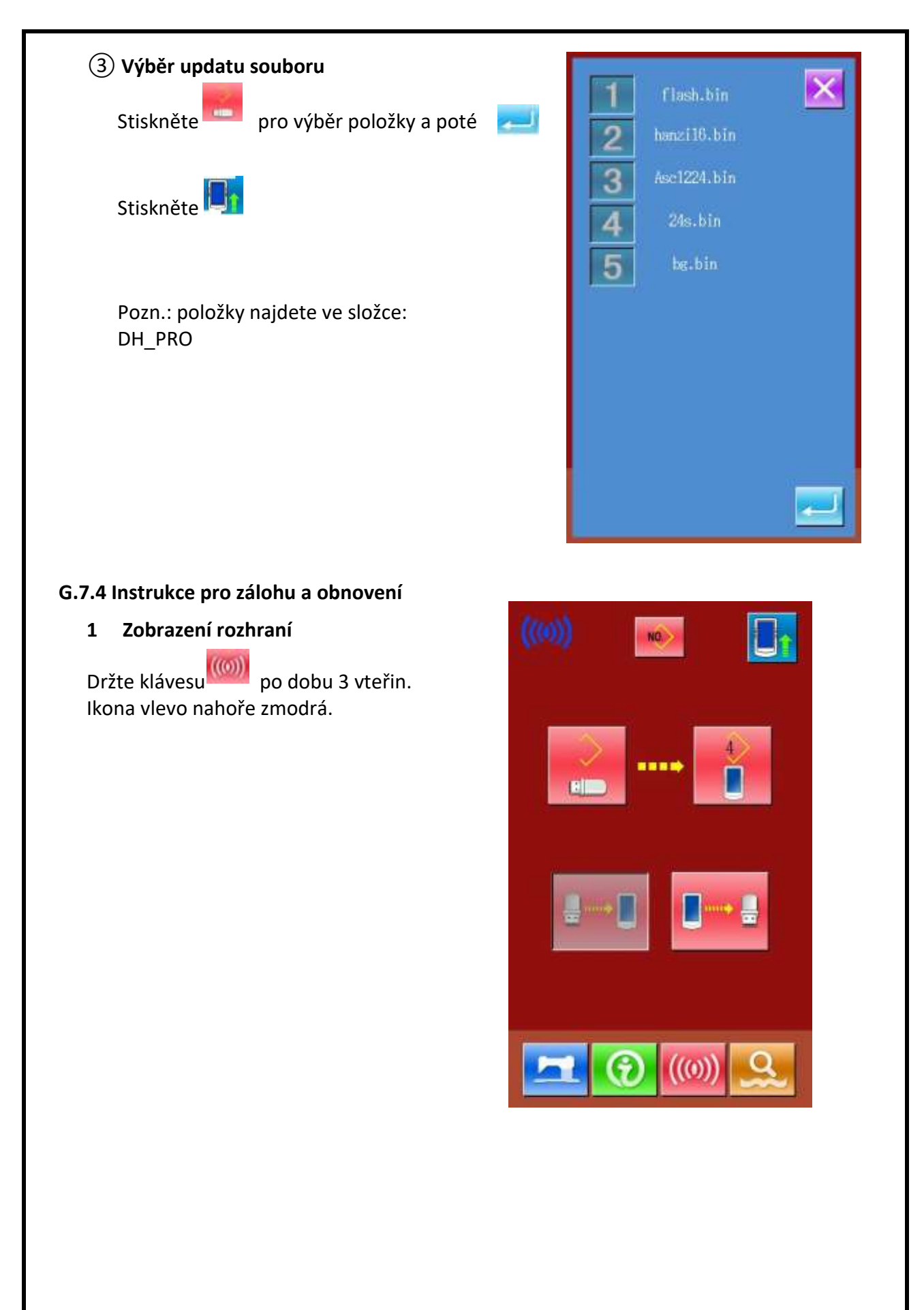

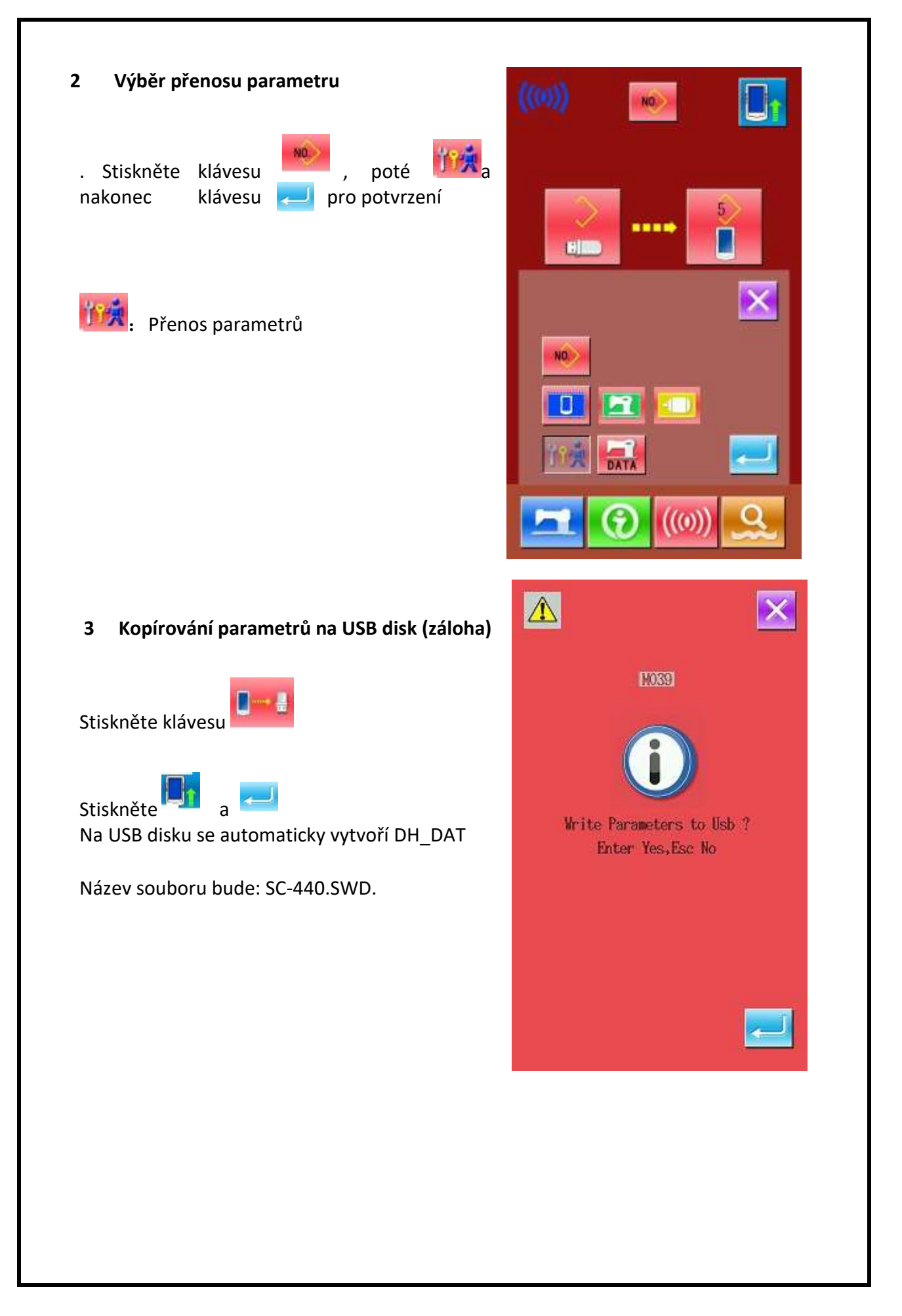

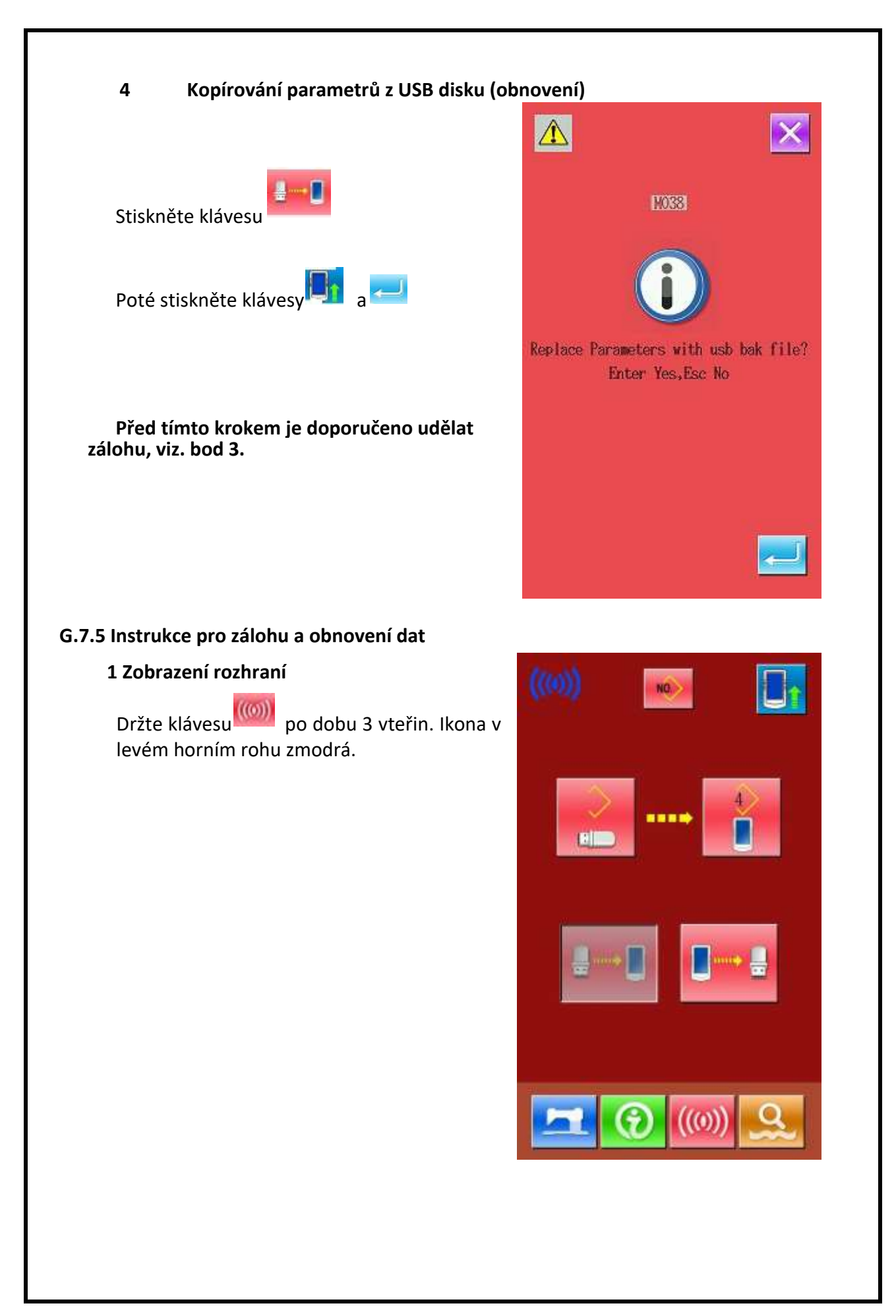

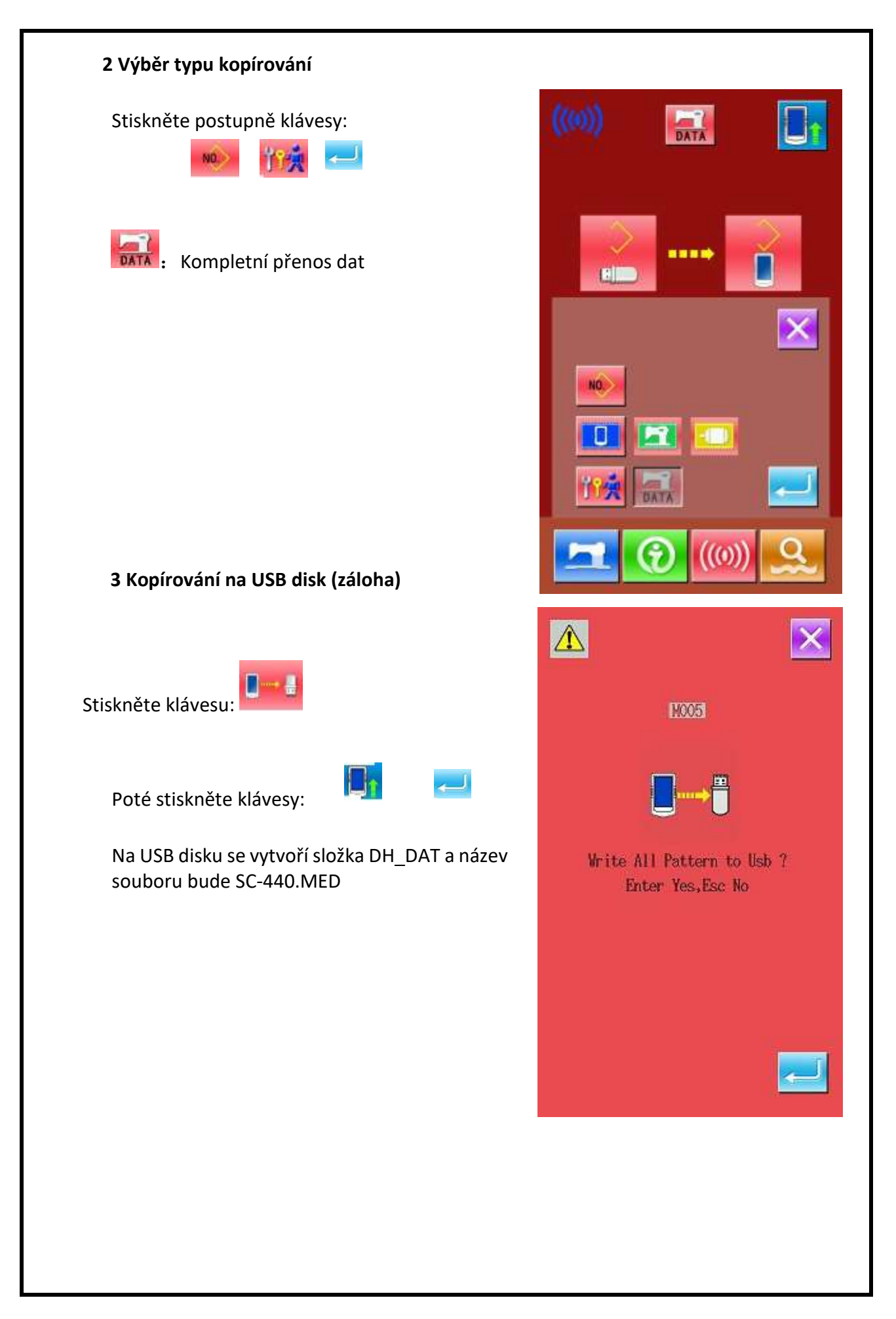

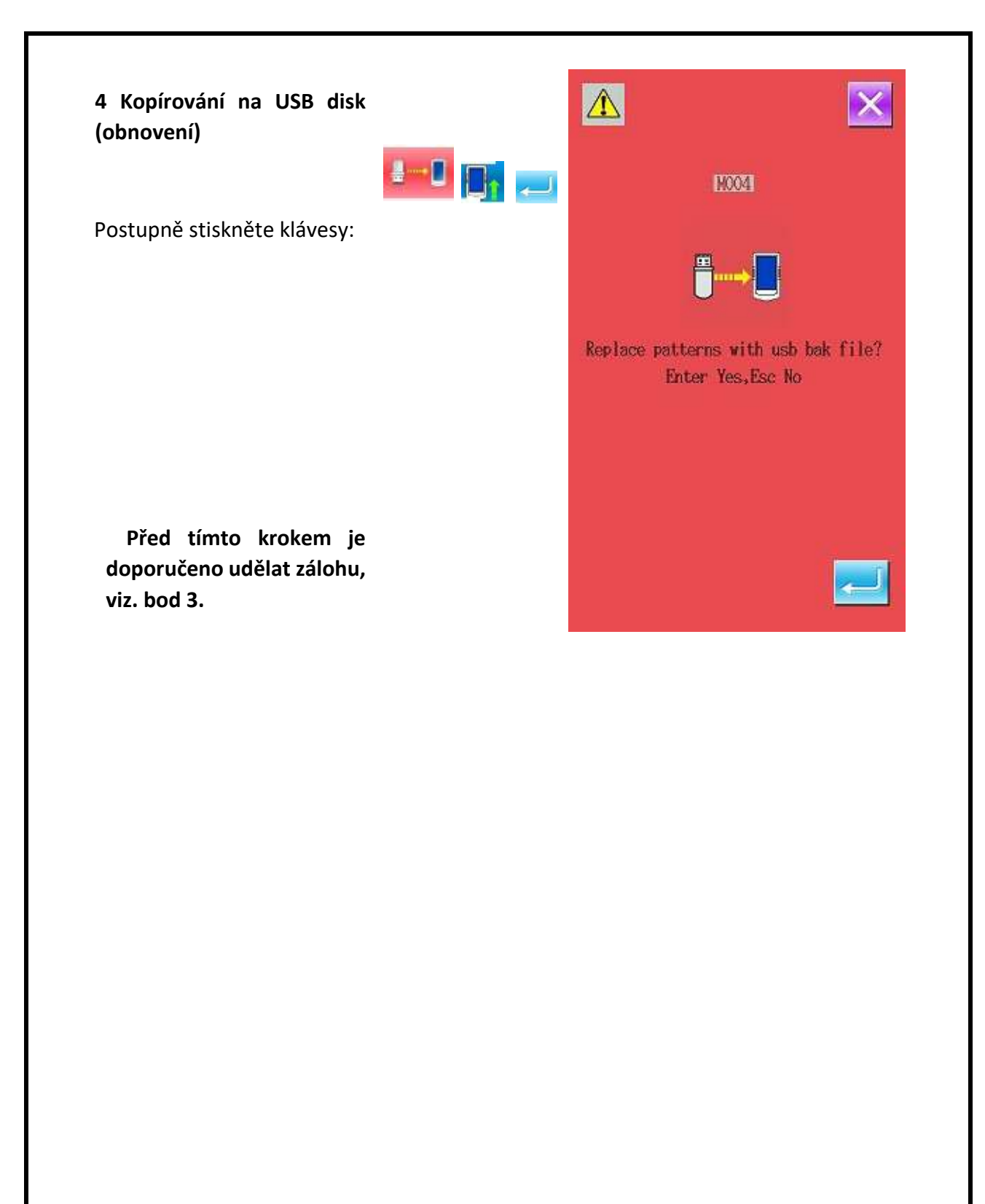

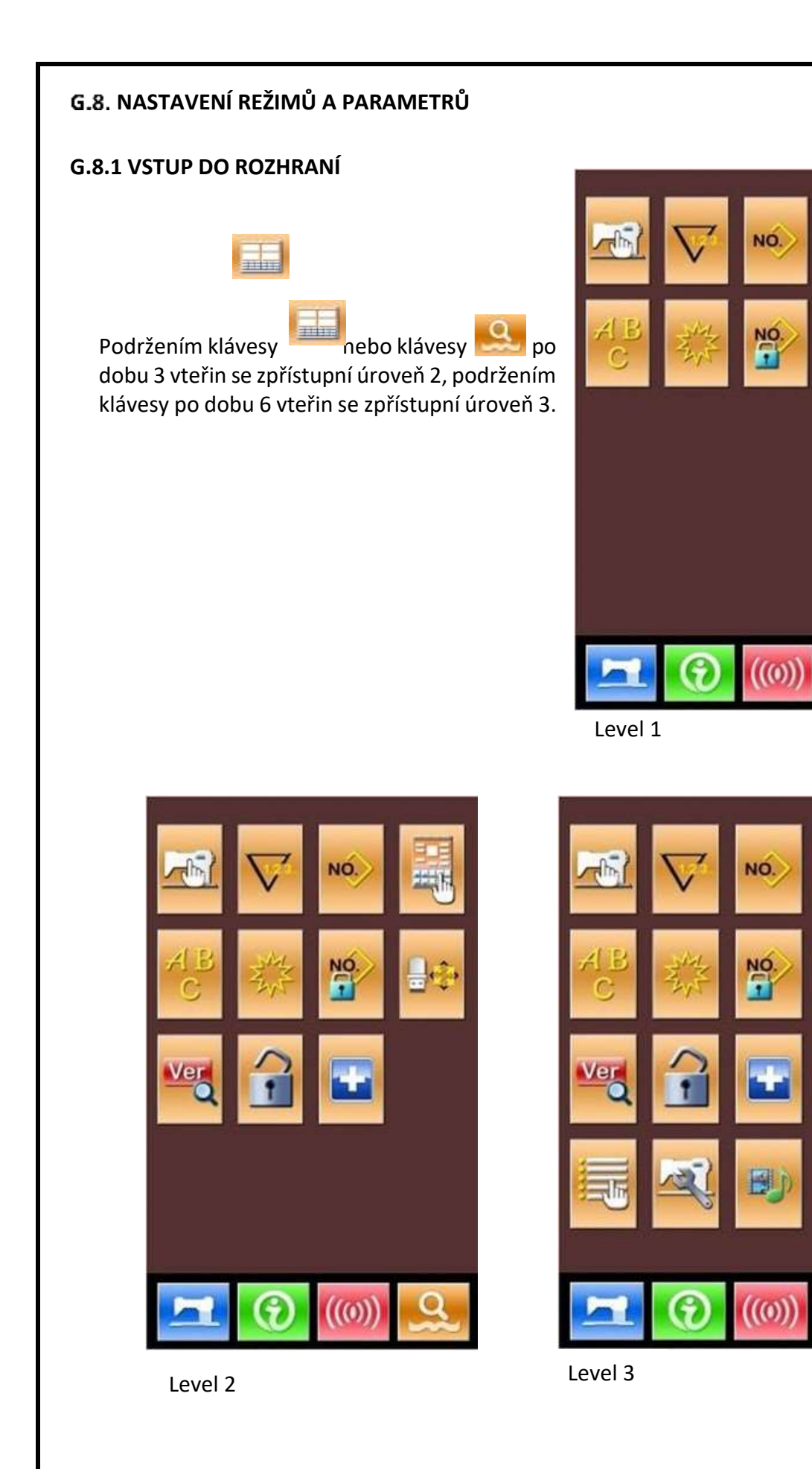

1

| Popis funkcí: |          |                         |                                                     |  |
|---------------|----------|-------------------------|-----------------------------------------------------|--|
| No.           | Ikona    | Funkce                  | Popis                                               |  |
| 1             |          | Nast. parametrů Level 1 | Nastaví parametry v úrovni 1                        |  |
| 2             | $\nabla$ | Nastavení počitadel     | Nastaví typ, hodnoty a výchozí hodnoty<br>počitadel |  |
| 3             | NO       | Nastavení typu šití     | Přepnutí mezi normálním a<br>kombinovaným vzorem    |  |
| 4             |          | Editace vzoru           | Zpřístupní editaci vzoru                            |  |
| 5             | ABC      | Font písma              | Nastaví písmo                                       |  |
| 6             | NAME -   | Úprava vzoru            | Pro úpravu vzoru                                    |  |
| 7             | NO       | Zámek vzoru             | Rozhraní pro zamykání vzorů                         |  |
| 8             | Ш¢       | Inicializace USB        | Inicializace USB disku                              |  |
| 9             | Verd     | Verze software          | Vyvolá verzi softwaru                               |  |
| 10            | 1        | Zámek klávesnice        | Zamkne některé ikony na klávesnici                  |  |
| 11            |          | Test                    | Test LCD panelu a nastavení stroje                  |  |
| 12            | 11       | Parametry – záloha      | Zálohování nebo obnova parametrů                    |  |
| 13            |          | Přepnutí editace par.   | Otevře nebo zavře editaci parametru                 |  |
| 14            | X        | Nast. parametrů Level 2 | Nastaví parametry v úrovni 2                        |  |
| 15            |          | Video                   | Přehrání videa                                      |  |

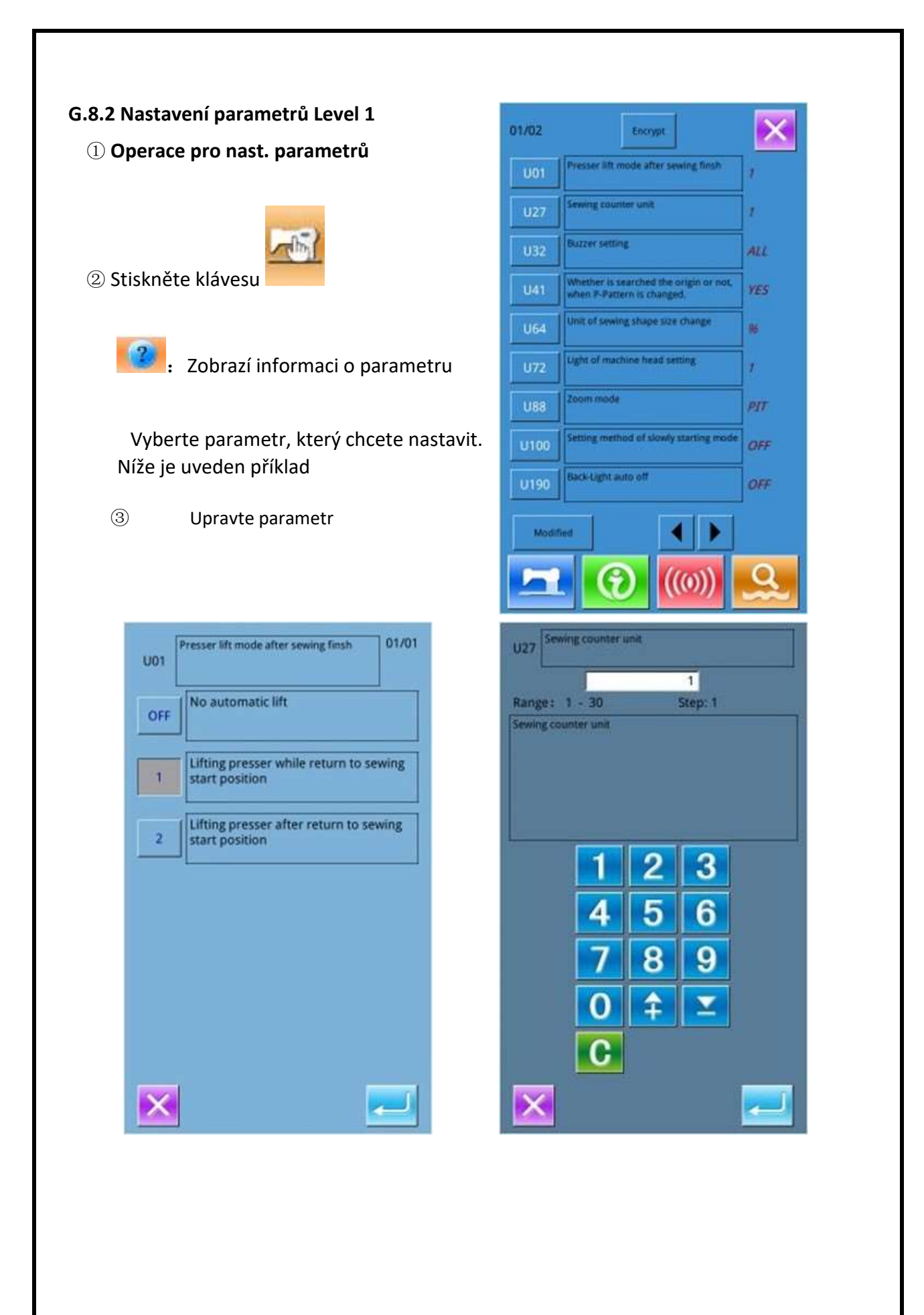

# ④ Parametry Level 1

| No.  | Parametr                                                                                                    | Rozsah                                                             | Jednotky | Výchozí hodnota |
|------|----------------------------------------------------------------------------------------------------|--------------------------------------------------------------------|----------|-----------------|
| U01  | Přítlak Způsob zvednutí po<br>ukončení šití                                                                                                    | Off/1/2                                                            |          | 1               |
| U27  | Jednotka počítání počítadla šití                                                                                                    | 1~30                                                               | 1        | 1               |
| U32  | Nastavení zvuku bzučáku<br>OFF: Ticho<br>PAN: Zvukový signál<br>ALL: Zvukový signál + Alarm                                                                 | 0: Ticho<br>1: Zvukový signál<br>2: Zvukový signál + Alarm         |          | 2               |
| U41  | Vyhledání počátku při posunu P<br>vzoru<br>Ano: Vyhledávání<br>Ne: Nevyhledává                                                                              | 0: Ano<br>1: Ne                                                    |          | 0               |
| U55  | Zobrazit tlačítko start do vzoru                                                                                                    | Ano / Ne                                                           |          | Ano             |
| U64  | Volba jednotky pro změnu velikosti<br>%: Procento vstupu<br>SIZ: Skutečná velikost                                                                          | 0: Procento vstupu<br>1: vstupní skutečná<br>velikost              |          | 0               |
| U72  | Nastavení intenzity osvětlení stroje                                                                                                    | 0: Off<br>1-6: hodnota světla                                      |          | 1               |
| U88  | Režim měřítka<br>OFF: Zakázáno<br>PIT: Změna v rozteči<br>stehů<br>STI: Změna čísla stehu                                                                   | 0: Zakázáno<br>1: Změna v rozteči<br>stehů<br>2: Změna čísla stehu |          | 1               |
| U100 | Nastavení pomalého startu<br>OFF: Rychlost startu stehů 1-5 se<br>bude řídit nastavením parametru<br>č.151~155.<br>ON: Sleduje nastavení pomalého<br>startu | 0: OFF<br>1: On                                                    |          | 1               |
| U190 | Automatické vypnutí<br>zadního světla<br>OFF: Není automatické<br>vypnutí<br>ON: Automatické vypnutí                                                        | 0: Ne<br>1: Ano                                                    |          | 1: Ano          |
| U191 | Automatické vypnutí<br>zadního světla Doba čekání                                                                                                    | 1~91 m                                                             |          | 3 m             |

| U192 | Nastavení intenzity zadního<br>světla Ne                                                            | 20~100                                       | 100        |
|------|----------------------------------------------------------------------------------------------------|----------------------------------------------|------------|
| U193 | Úprava hodnoty čítače<br>OFF: Povoleno<br>ON: Zakázáno                                              | 0: Povoleno<br>1: Zakázáno                   | 0 OFF      |
| U194 | Operace při dosažení<br>nastavené hodnoty počítadla<br>OFF: Zastavení šití<br>ON: Pokračovat v šití | OFF: Zastavení šití<br>ON: Pokračovat v šití | 0: OFF     |
| U195 | Nastavení hlasitosti                                                                                | 30~63                                        | 50         |
| U204 | Adresa aktualizace<br>Blokováno výrobcem                                                            | Nutno zadat heslo                            | 851968     |
| U900 | Jazykové rozhraní                                                                                   | 0: Čínština<br>1: Angličtina<br>2: Turečtina | Angličtina |
| U901 | Nastavení jazykového<br>rozhraní při zapnutí stroje<br>OFF: vypnuto<br>ON: Zapnuto                  | 0: OFF<br>1: ON                              | 0 OFF      |

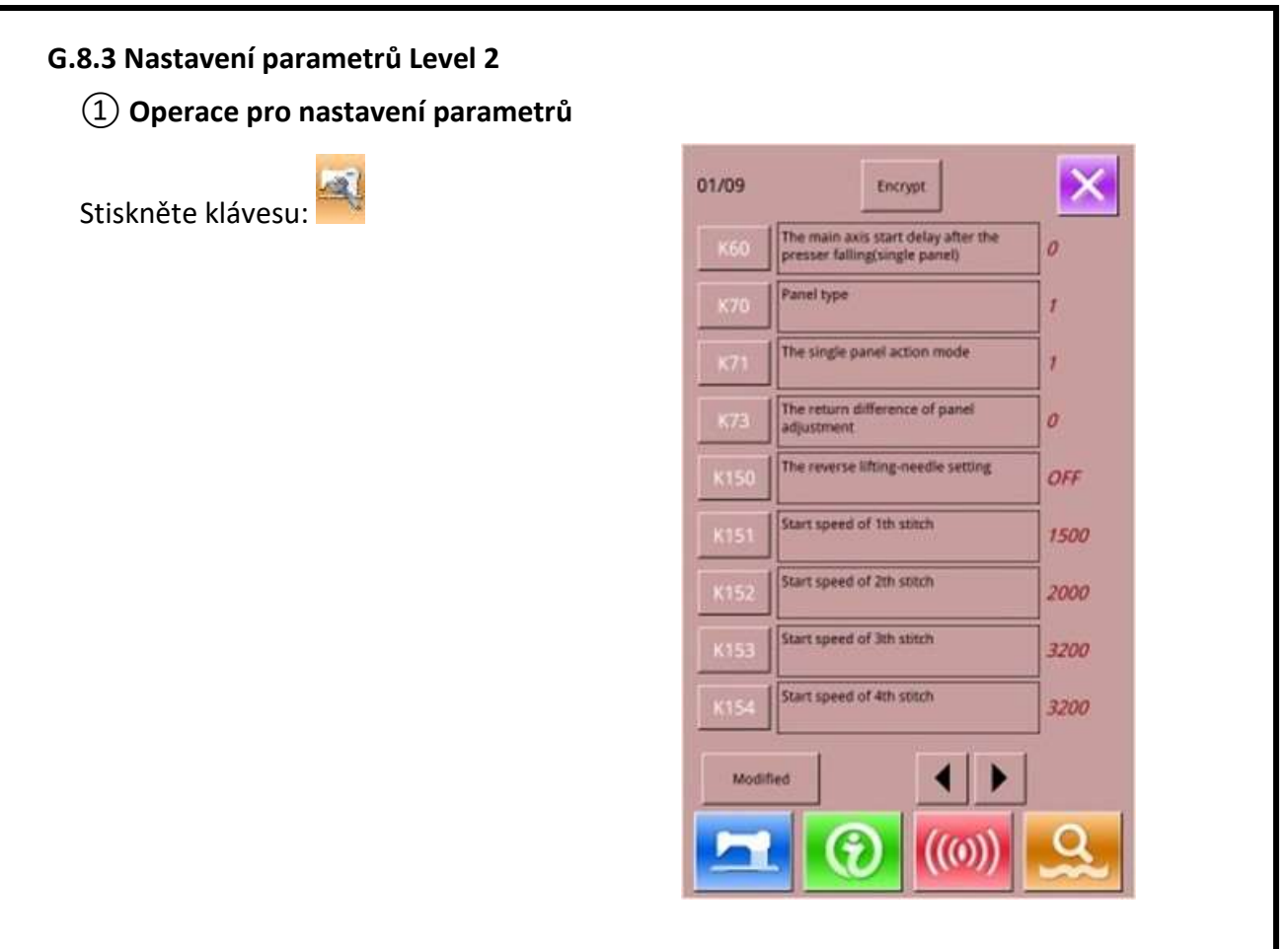

### Parametry Level 2

| No. | Parametr                                                                                                    | Rozsah                                | Jednotky | Výchozí<br>hodnota |
|-----|----------------------------------------------------------------------------------------------------|---------------------------------------|----------|--------------------|
| К60 | Zpoždění hlavního hřídele při<br>spouštění lisu (Dostupné u<br>jednoduchého pedálu)                                                                       | 0~3000ms                              | 10       | 10                 |
| К70 | Typ ovládání<br>1: jeden pedál<br>2: dva pedály                                                                                                    | 1: jeden pedál<br>2: dva pedály       |          | 2                  |
| K71 | Režim činnosti jednoho pedálu<br>1: 1 spuštění rámečku, 2 šití<br>2: 1 spuštění rám. Do poloviny, 2<br>úplné spuštění a šití<br><b>Blokováno výrobcem</b> | 1~2                                   |          | 1                  |
| К73 | Nastavení zdvihu pedálu                                                                                                    | Pro tento typ stroje<br>nelze provézt | 0~15     | 10                 |

| K125 | Pro tento typ stroje nelze<br>provézt                         |                      |     | 232,5 |
|------|---------------------------------------------------------------|----------------------|-----|-------|
|      | Blokováno výrobcem                                            |                      |     |       |
| K126 | Pro tento typ stroje nelze provézt                            |                      |     | 207,8 |
|      | Blokováno výrobcem                                            |                      |     |       |
| K127 | Pro tento typ stroje nelze provézt                            |                      |     | 82    |
|      | Blokováno výrobcem                                            |                      |     |       |
| K139 | Chlazení jehly                                                | 0~30                 |     | 0     |
| K150 | Zpětné dotočení hřídele pro zdvih jehly<br>ON: Ano<br>OFF: Ne | 0: OFF<br>1: Zapnuto |     | OFF   |
| K151 | Rychlost 1.stehu při startu                                   | 200~3200 ot/min      | 100 | 400   |
| K152 | Rychlost 2.stehu při startu                                   | 200~3200 ot/min      | 100 | 600   |
| (153 | Rychlost 3.stehu při startu                                   | 200~3200 ot/min      | 100 | 800   |
| (154 | Rychlost 4.stehu při startu                                   | 200~3200 ot/min      | 100 | 1200  |
| (155 | Rychlost 5.stehu při startu                                   | 200~3200 ot/min      | 100 | 2500  |
| (156 | Rychlost 5.stehu před koncem                                  | 200~3200 ot/min      | 100 | 3200  |
| (157 | Rychlost 4.stehu před koncem                                  | 200~3200 ot/min      | 100 | 3200  |
| (158 | Rychlost 3.stehu před koncem                                  | 200~3200 ot/min      | 100 | 3200  |
| (159 | Rychlost 2.stehu před koncem<br>Blokováno výrobcem            | 200~3200 ot/min      | 100 | 2400  |
| (163 | Maximální rychlost<br><b>Blokováno výrobcem</b>               | 1200~3200 ot/min     | 100 | 3200  |
| (164 | Vynechání odstřihu nitě                                       | 0: On<br>1: Yes      |     | ON    |
| <171 | Blokování motoru po spuštění                                  | 0: Off<br>1: Zamčeno |     | OFF   |
| <250 | Detekce počátku při ukončení šití<br>ON: Ano<br>OEE: Ne       | 0: OFF<br>1: Zapnuto |     | OFF   |

| K251 | Vyhledání počátku při<br>kombinovaném šití                                                   | OFF: Nevyhledává<br>PAT: Po každém vzoru<br>CLC: Po každém cyklu |    | OFF |
|------|----------------------------------------------------------------------------------------------|------------------------------------------------------------------|----|-----|
| K252 | Nastavení dotáčecí rychlosti                                                                 | 50~400 ot. / min                                                 | 10 | 200 |
| K260 | Změna doby podávání<br>-: Předběžné podávání<br>+: Zpožděné podávání                         | -30~30                                                           | 1  | 10  |
| K261 | Změna doby podávání 1. stehu při<br>startu<br>-: Předběžné podávání<br>+: Zpožděné podávání  | -30~30                                                           | 1  | 0   |
| K262 | Změna doby podávání 2. stehu při<br>startu<br>-: Předběžné podávání<br>+: Zpožděné podávání  | -30~30                                                           | 1  | 0   |
| K263 | Změna doby podávání 3. stehu při<br>startu<br>-: Předběžné podávání<br>+: Zpožděné podávání  | -30~30                                                           | 1  | 0   |
| K264 | Změna doby podávání 3. stehu před<br>koncem<br>-: Předběžné podávání<br>+: Zpožděné podávání | -30~30                                                           | 1  | 0   |
| K265 | Změna doby podávání 2. stehu před<br>koncem<br>-: Předběžné podávání<br>+: Zpožděné podávání | -30~30                                                           | 1  | 0   |
| K266 | Změna doby podávání 1. stehu před<br>koncem<br>-: Předběžné podávání<br>+: Zpožděné podávání | -30~30                                                           | 1  | 0   |
| K269 | Zpoždění přítlaku                                                                            | -80~80                                                           | 1  | 0   |
| K270 | Povolení detekce přetrhu nitě<br>OFF: Vypnuto<br>ON: zapnuto                                 |                                                                  |    | OFF |
| K271 | Pohotovostní poloha rámečku<br>ON: Střed plochy<br>OFF: Poloha začátku šití                  | 0: OFF<br>1: On                                                  |    | OFF |
| K274 | Rychlost spouštění rámečku<br>-: snižování<br>+: zvyšování                                   | -5~2                                                             | 1  | 0   |
| K275 | Rychlost zvedání rámečku<br>-: snižování<br>+: zvyšování                                     | -5~2                                                             | 1  | 0   |
| K276 | Doba zvednutí rámečku na konci šití<br>-: snižování<br>+: zvyšování                          | -5~2                                                             | 1  | 0   |
| K277 | Odhazovač nitě<br>O: Elektro magnet<br>1: Motor                                              |                                                                  |    | 0   |

| K278 | Doba otevření odhazovače nití                                                                                                    | -20~+20    | 1 | 0      |
|------|----------------------------------------------------------------------------------------------------|------------|---|--------|
| K279 | Režim ovládání napínače<br>Mot: Motorek<br>AIR1: Pneumatické otvírání<br>PART1: Samostatné otevírání<br>AIR2: pneumatické zavírání<br>PART2: Samostatné zavírání |            |   | PART 1 |
| K280 | Šlápnutí pedálu vzad nebo stisknutí<br>nouzového zastavení<br>1: Zapnuto<br>0: OFF                                                                               |            |   | 0      |
| K282 | Nastavení úhlu koncového pohybu po<br>dokončení šití                                                                                                    | 0~30       | 1 | 0      |
| K399 | Nastavení rychlosti<br>Blokováno výrobcem                                                                                                    |            |   | OFF    |
| K458 | Omezení šicí plochy X +<br><b>Blokováno výrobcem</b>                                                                                                    | 0,0~40,0mm | 1 | 40     |
| K459 | Omezení šicí plochy X -<br>Blokováno výrobcem                                                                                                    | 0,0~40,0mm | 1 | 40     |
| K460 | Omezení šicí plochy Y +<br>Blokováno výrobcem                                                                                                    | 0,0~30,0mm | 1 | 30     |
| K461 | Omezení šicí plochy Y-<br>Blokováno výrobcem                                                                                                    | 0,0~30,0mm | 1 | 30     |
| K462 | Nastavení elektromagnetu odstřihu                                                                                                    | 0~45       | 1 | 10     |
| K465 | nastavení vzdálenosti paralelního<br>pohybu šicího vzoru<br>1: vzdálenost se ukládá<br>2: vzdálenost se neukládá<br>3: zakázat nastavení vzdálenosti             |            |   | 1      |
| K469 | Nastavení napětí<br>OFF: zakázáno<br>ON: nastavit                                                                                                    |            |   | OFF    |
| K472 | Nastavení druhé polohy zvedacího<br>rámečku                                                                                                    | -30~30     | 1 | 0      |
| K551 | Napětí horní nitě při zahájení šití<br>0: zavřeno<br>1-3: otevřít při nastaveném počtu<br>stehů                                                                  |            | 1 | 0      |
| K560 | Způsob snímání napětí nitě<br>O: svorka<br>1: podpora                                                                                                    |            |   | 1      |
| K568 | Nastavení délky nitě po odstřihu                                                                                                    | 0~3        | 1 | 0      |

| K569         | Ovládání spuštění rámečku                                           |                       |   | ST  |
|--------------|---------------------------------------------------------------------|-----------------------|---|-----|
|              | ST: oba současně                                                    |                       |   |     |
|              | LR: Levý se spustí a pravý přiloží                                  |                       |   |     |
|              | RL: Pravý se spustí a levý přiloží                                  |                       |   |     |
| K570         | Vnější přítlačný motor                                              |                       |   | No  |
|              | NO: Nenainstalován                                                  |                       |   |     |
|              | YES: Nainstalován                                                   |                       |   |     |
| K571         | Režim ovládání středního rámečku                                    | 0~4                   | 1 | 1   |
|              | 0: bez středního rámečku                                            |                       |   |     |
|              | 1: vzduchový spínač                                                 |                       |   |     |
|              | 2: Motor AP                                                         |                       |   |     |
|              | 3: Motor                                                            |                       |   |     |
|              | 4: Motor Mj                                                         |                       |   |     |
| K572         | Režim odstřihu nitě v pauze                                         | OFF: Vypnuté          |   | Man |
| N372         | •                                                                   | Man: Manuální         |   |     |
|              |                                                                     | odstřih               |   |     |
|              |                                                                     | AUT: Automatický      |   |     |
|              |                                                                     | odstřih               |   |     |
| K572         | Rychlost posuvu                                                     | 0~5                   | 1 | 3   |
| 1272         |                                                                     |                       | _ | -   |
|              |                                                                     |                       |   |     |
| K582         | Fixace napětí horní nitě při                                        | 1: ON                 |   | ON  |
|              | zahájení šití                                                       | 0: OFF                |   |     |
|              | OFF: Neúčinné                                                       |                       |   |     |
|              | ON: Efektivní                                                       |                       |   |     |
| K583         | Odchylka úhlu napnutí horní nitě při                                | -150~+150 stupňů      | 1 | 0   |
|              | startu                                                              |                       |   |     |
|              |                                                                     |                       |   |     |
| K584         | Odchylka úhlu napnutí horní nitě                                    | 0,0~80 stupňů         | 1 | 40  |
|              | při ukončení                                                        |                       |   |     |
|              |                                                                     | 0.0200                |   | 75  |
| K585         | Pevne napeti norni nite na                                          | 0,0~200               | 1 | /5  |
|              | засатки                                                             |                       |   |     |
|              |                                                                     | 00/200                |   | 0   |
| K587         | Otevrene napeti norni nite na                                       | 0~300                 | 1 | 0   |
|              | zacatku                                                             |                       |   |     |
|              |                                                                     | 0050000               |   |     |
| K588         | Doba otevreni niavnino napinace pri                                 | 0°50ms                | T | 0   |
|              | zastaveni                                                           |                       |   |     |
| 1/5 0.0      | Nastavaní alaktromagnatu blavního                                   | E~1E                  | 1 | 0   |
| к589         |                                                                     | -2 12                 | T | 0   |
|              | napinace                                                            |                       |   |     |
| KEOO         | Nastavení hlavního napínače                                         | 0~200                 | 1 | 75  |
| K290         |                                                                     | 0 200                 | 1 |     |
|              |                                                                     |                       |   |     |
|              | Úhel odstřihu                                                       | -10~10                | 1 | 0   |
| VE01         | oner ouserning                                                      | 10 10                 | 1 | v   |
| K591         | Blokováno výrobcem                                                  |                       |   |     |
| K591         | Blokováno výrobcem                                                  |                       |   |     |
| K591         | Blokováno výrobcem                                                  | 200~700ot/min         |   | 400 |
| K591<br>K592 | <b>Blokováno výrobcem</b><br>Rychlost odstřihu                      | 200~700ot/min         |   | 400 |
| K591<br>K592 | Blokováno výrobcem<br>Rychlost odstřihu<br>Změna rychlosti odstřihu | 200~700ot/min<br>-3~3 | 1 | 400 |

| KE01 | Poloha jehly při zastavení                                                      | -10~+10 stunňů      | 1 | 3   |
|------|---------------------------------------------------------------------------------|---------------------|---|-----|
| К594 |                                                                                 | 10 110 3(0)10       | Ť | 5   |
| K595 | Doba otevření napínače                                                          | -40 ~ +40           | 1 | 0   |
| K596 | Přepínač sklonu hlavy<br>OFF: Neúčinné<br>ON1: ON1<br>ON2: ON2                  |                     |   | OFF |
| K597 | Doba otevření elektromagnetu<br>odstřihu                                        | -30 ~ +30           | 1 | 0   |
| K598 | Doba zavření napínače                                                           | -40 ~ 1             | 1 | -4  |
| K756 | Omezení rychlosti navíječe<br>ON: max rychlost 2000 st/min<br>OFF: Žádné limity |                     |   | ON  |
| K850 | Nastavení typu stroje<br><b>Blokováno výrobcem</b>                              |                     |   | 17  |
| K890 | ID rozšíření stroje                                                             | 0-255               | 1 | 0   |
| K891 | Instalace externí řídící desky<br>YES: Nainstalovaná<br>NO: Nenainstalovaná     |                     |   | YES |
| K900 | Výrobní nastavení parametrů<br><b>Blokováno výrobcem</b>                        |                     |   |     |
| K994 | Nastavení výrobního nastavení<br>motoru X<br><b>Blokováno výrobcem</b>          |                     |   | 3   |
| K595 | Nastavení výrobního nastavení<br>motoru Y<br><b>Blokováno výrobcem</b>          |                     |   | 4   |
| K996 | Nouzový spínač<br>ON: Účinný<br>OFF: Neúčinný                                   | 0: Vypnuto<br>1: ON |   | 0   |
| K997 | Nastavení počtu stehů pro detekci<br>přetrhu nitě<br><b>Blokováno výrobcem</b>  | -100~100            |   | 0   |
| K998 | Zpoždění elektromagnetu odhozu<br>Blokováno výrobcem                            |                     |   |     |
| K999 | Rezerva<br><b>Blokováno výrobcem</b>                                            |                     |   |     |

# G.8.4 Nastavení počitadla

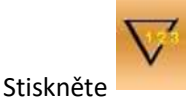

pro přístup do režimu nastavení počitadla, viz. obr. vpravo.

| No. | Funkce                                |
|-----|---------------------------------------|
| А   | Počítadlo stehů přičítací             |
| В   | Počítadlo stehů odečítací             |
| С   | Počítadlo stehů vypnuto               |
| D   | Nastavení aktuální hodnoty počítadla  |
| Е   | Nastavení maximální hodnoty počítadla |
| F   | Počítadlo kusů přičítací              |
| G   | Počítadlo kusů odečítací              |
| н   | Počítadlo kusů vypnuto                |
| Ι   | Nastavení aktuální hodnoty počítadla  |
| J   | Nastavení maximální hodnoty počítadla |

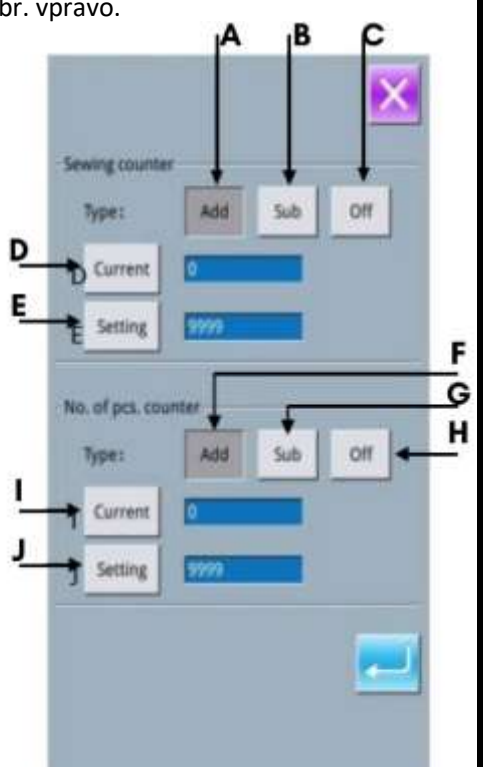

Počítadlo šití nahoru :

Při každém šití jednoho tvaru se stávající hodnota počítá nahoru 1. Když je stávající hodnota rovna nastavené hodnotě, rozhraní počítadla překročí zobrazí se varování. Stiskněte tlačítko obnovit stávající hodnotu na 0 <u>Počítadlo šití DOLŮ :</u>

Pokaždé, když se provádí šití jednoho tvaru, stávající hodnota se odpočítává dolů o 1. Když stávající hodnota dosáhne hodnoty "0", zobrazí se rozhraní překročení počítadla se zobrazí varování. Stisknutím obnovíte stávající hodnotu na nastavenou hodnotu.

Počet kusů počítadla UP :

Pokaždé, když je provedeno cyklické nebo průběžné šití, je stávající hodnota počítána nahoru o 1. Když se stávající hodnota rovná nastavené hodnotě, zobrazí se rozhraní varování o překročení počítadla. Stiskněte tlačítko pro obnovení stávající hodnoty na 0

Počet kusů počítadla DOWN :

Při každém cyklickém šití nebo kontinuálním šití se stávající hodnota počítá dolů o 1. Když stávající hodnota dosáhne hodnoty "0", zobrazí se rozhraní varování o překročení počítadla. Stiskněte tlačítko

pro obnovení stávající hodnoty na nastavenou hodnotu.

# Vypnutí počítadla

U zvoleného typu čítače stiskněte "Off" pro vypnutí čítače.

# <section-header> G.S.S Vstup do editace vzoru Stisker siskate přístup do režimu pro výběr dotace nebo šícho módu, viz. obr. vpravo. i sicí mód i sicí mód i clitační mód Vyberte editační mód stisker

| G.8.6 Mazání USB disku                                                 |                                                                                                    |
|------------------------------------------------------------------------|----------------------------------------------------------------------------------------------------|
| Stiskněte klávesu pro přístup do rozhraní.                             | Format operation                                                                                                    |
| V tomto rozhraní může uživatel ovládat :                               |                                                                                                    |
| -USB mazání disku                                                      | USB Format USB disk                                                                                                    |
| -Mazání paměti                                                         | Memory Format All Memory patterns                                                                                                    |
| -Přizpůsobená mazání                                                   | Custom Bulk delete memory patterns                                                                                                    |
| -Mazání vzorů P a C                                                    | P and C Format total P-pattern and C-                                                                                                    |
| Stiskněte příslušné funkční klávesy a vstupte do příslušného rozhraní. |                                                                                                    |
| Stisknutím odejdete z rozhraní                                         |                                                                                                    |
| Stisknutím tlačítka "USB" mažete soubory U disku                       |                                                                                                    |
| Stisknutím 롣 smažete všechny soubory disku U                           | In-see whether to format uso                                                                                                    |
| Stisknutím wkončíte mazání U disku.                                    | Press enter button to perform format<br>operation,press cancel button to exit<br>operation.<br>All files in USB will be lost after formating. |
|                                                                        |                                                                                                    |

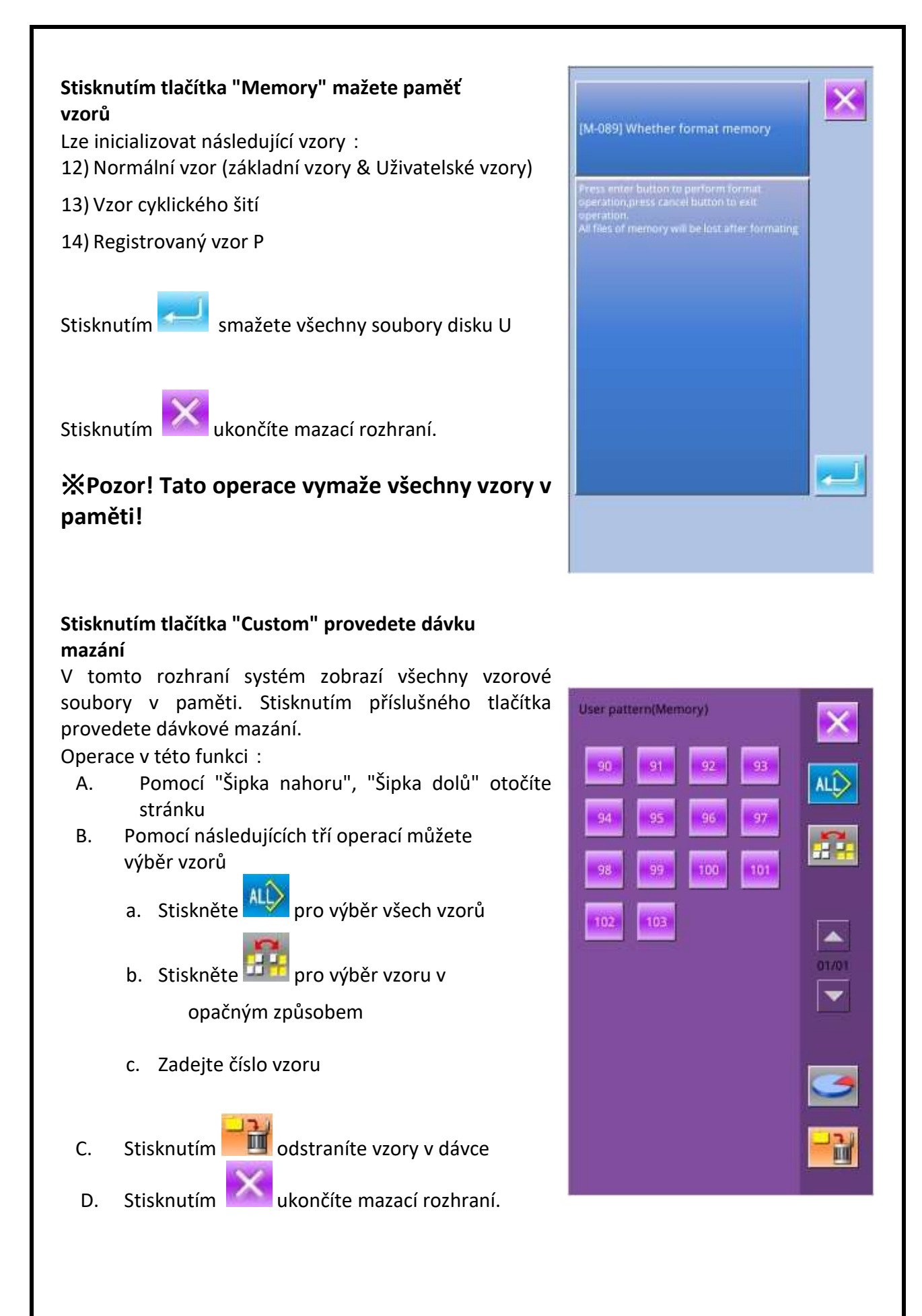

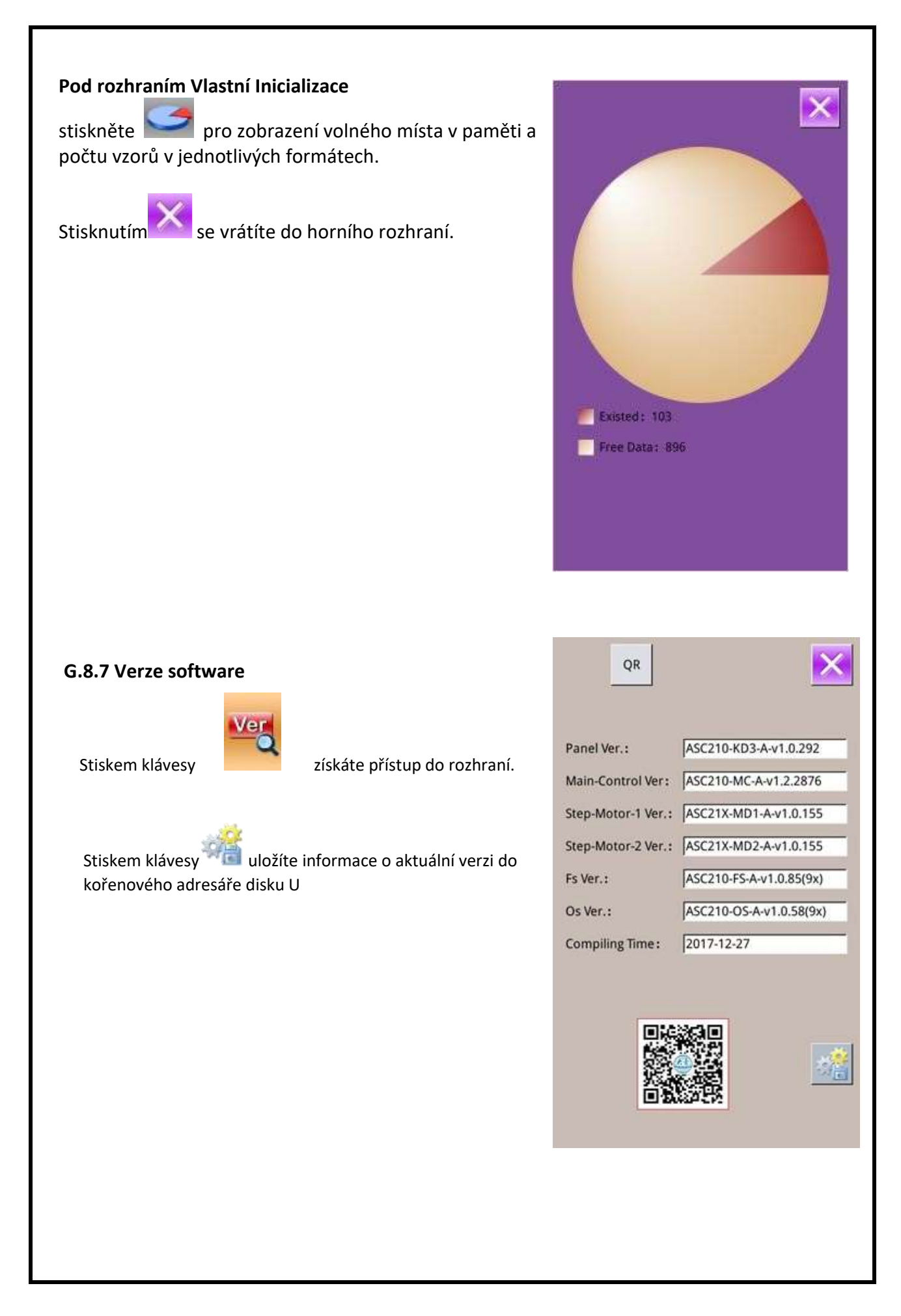

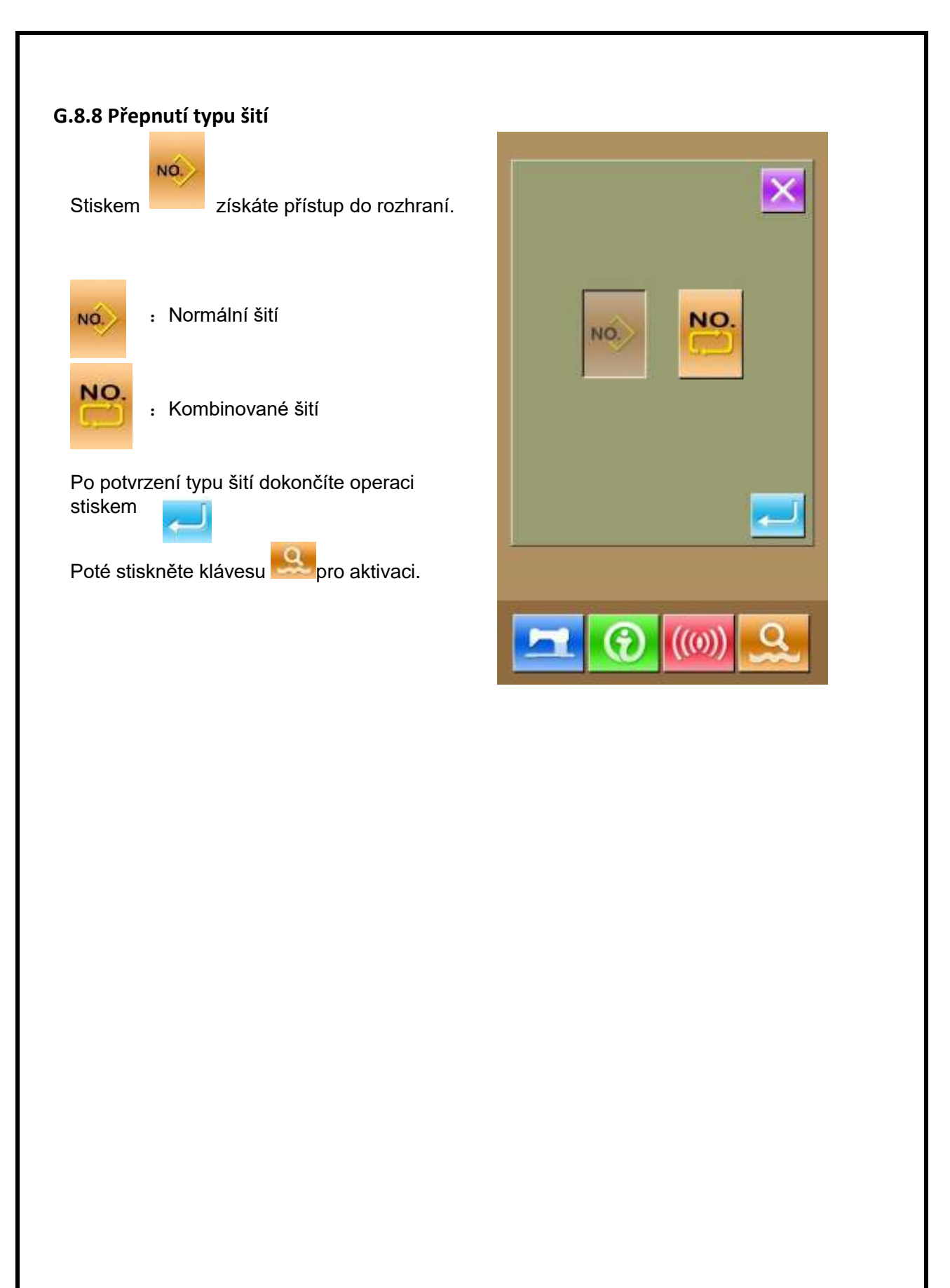

# G.8.9 Zámek klávesnice

V rozhraní pro nastavení Level 2 stiskněte

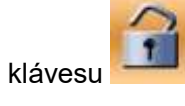

# ① Možnosti zámku klávesnice

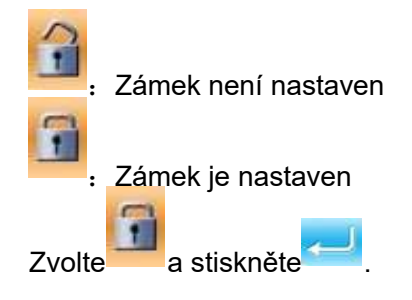

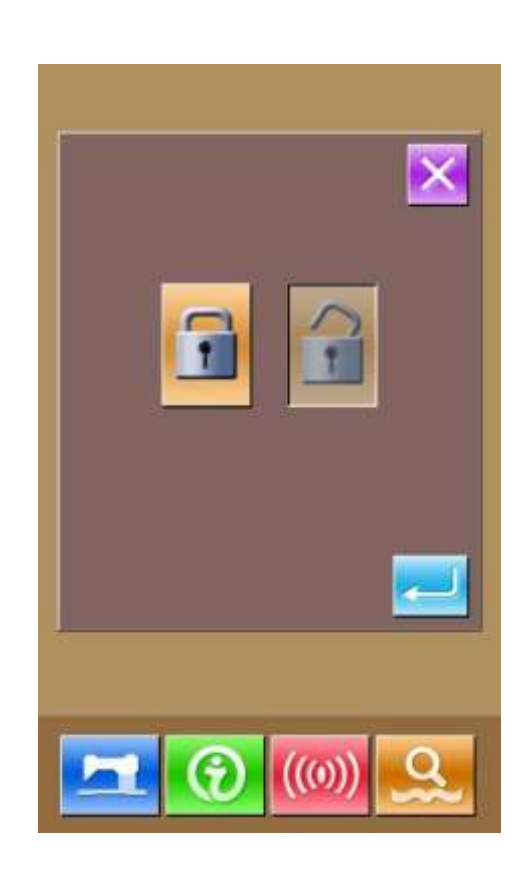

# 2 Zobrazení stavu zámku klávesnice

Zavřete rozhraní pro nastavení parametrů a vraťte se do rozhraní pro vložení dat, viz. obr. vpravo. Pod číslem vzoru vidíte ikonu:

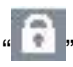

Ve stavu zamčené klávesnice jsou viditelné pouze dostupné klávesy.

# ③ Uspořádání pro zamčenou klávesnici

- Rozhraní pro vložení šicích dat: Registrace vzoru Pojmenování vzoru Nastavení rozsahu stupnice Omezení max. rychlosti Registrace P vzoru Smazání vzoru
- Šicí rozhraní Pohyb rámečku Nastavení počitadel
- 3. Rozhraní pro vložení P vzoru:
  - a) Editace P vzoru
  - b) Kopírování P vzoru
  - c) Pojmenování P vzoru
  - d) Smazání vzoru
- 4. Rozhraní pro šití P vzoru: Nastavení počitadel
- Rozhraní pro vložení dat C vzoru Registrace C vzoru Kopírování C vzoru Pojmenování C vzoru Editace C vzoru Smazání vzoru
- 6. Rozhraní pro šití C vzoru: Nastavení počitadel
- 7. Mód pro nastavení parametrů:
  - a) Parametry Level 1
  - b) Parametry Level 2
  - c) Editace počitadel
  - d) Testovací režim

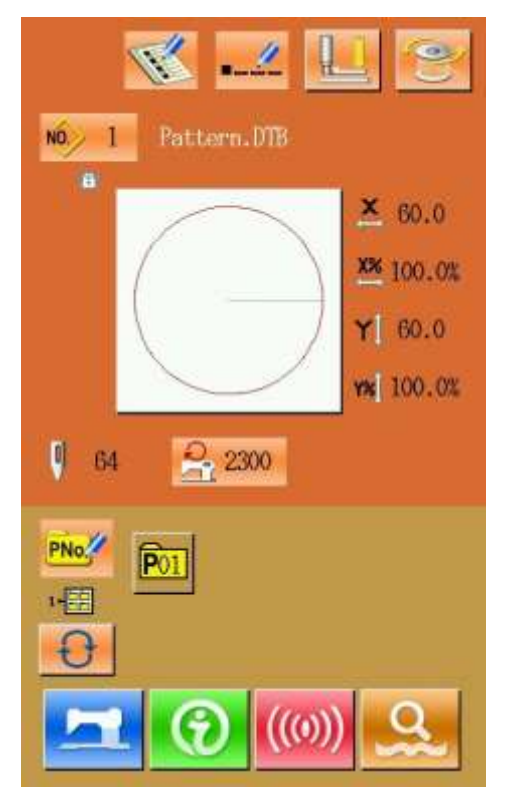

# G.8.10 Nastavení parametrů pro editaci vzoru

V rozhraní nastavení Level 3 stiskněte klávesu:

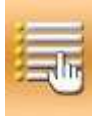

لے

Tmavé ikony jsou dostupné. Světlé ikony jsou zakázané.

Editaci proveďte dle svých potřeb a stiskněte klávesu

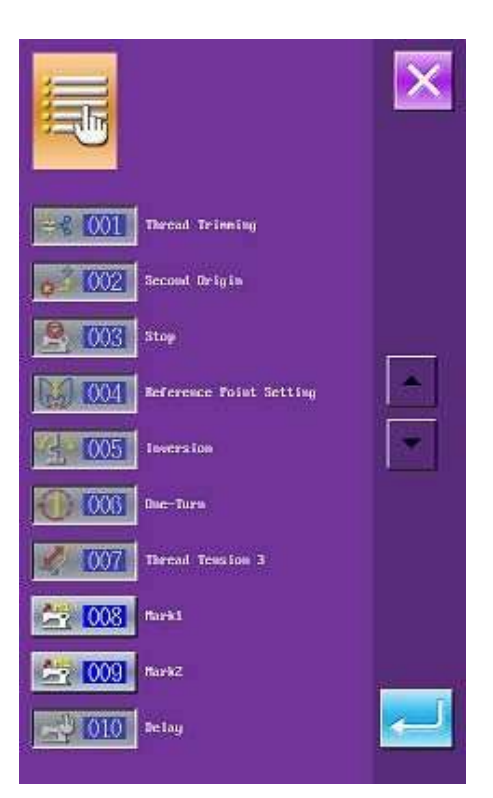

# G.8.11 Editace písma

# G.8.11.1 Nastavení parametrů

Stisknutím se dostanete do rozhraní pro nastavení parametrů vyšívání písmen

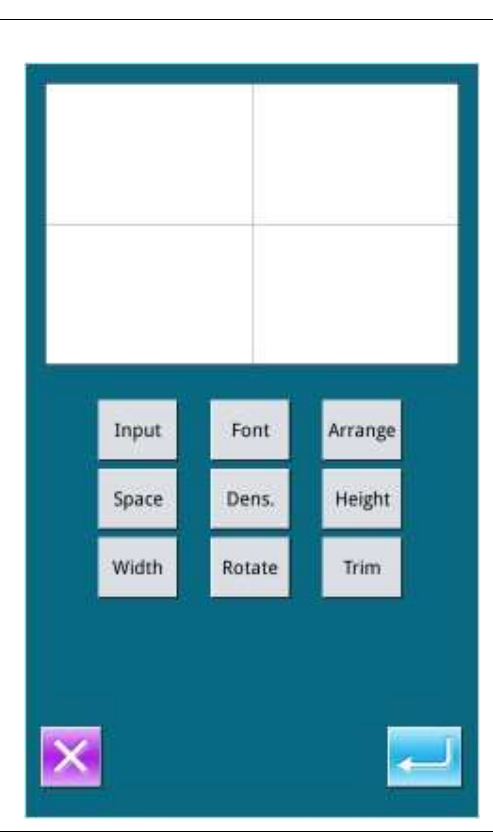

| Název           | Funkce              | Popis                                                                                                    |
|-----------------|---------------------|----------------------------------------------------------------------------------------------------|
| Input           | Vstup               | Lze zadat maximálně 20 čísel/písmen                                                                                                    |
| Font            | Výběr písmen        | Výběr z 28 druhů písma                                                                                                    |
| Arrange         | Metoda uspořádání   | Čtyři druhy metody uspořádání pole: Vodorovná<br>čára, svislá čára, konvexní oblouk a konkávní<br>oblouk.                                                                                                    |
| Space           | Mezera mezi písmeny | Nastavení intervalu mezi sousedními písmeny                                                                                                    |
| Density         | Hustota             | Nastavte hustotu saténu. Čím větší je nastavená hodnota, tím hustší bude satén.                                                                                                    |
| Height          | Výška               | Škálování výšky písmen, rozsah 50~200.                                                                                                    |
| Width           | Šířka               | Škálování Šířka písmene, rozsah 50~200.                                                                                                    |
| Rotation        | Rotace              | Když je metoda uspořádání řádková (horizontální<br>nebo Vertikální), zobrazí se toto tlačítko jako<br>Rotace, takže uživatel může pomocí něj nastavit<br>úhel natočení písmen ;<br>Když je metoda pole oblouk (Konvexní oblouk<br>nebo Konkávní oblouk), bude toto tlačítko<br>zobrazeno jako Následovat (Nenásledovat), takže<br>jej uživatel může použít k nastavení, zda se má<br>číslo otáčet spolu s obloukem. |
| Thread-trimming | odstřih             | Určete, zda se má vložit automatický odstřih<br>nebo ne                                                                                                    |

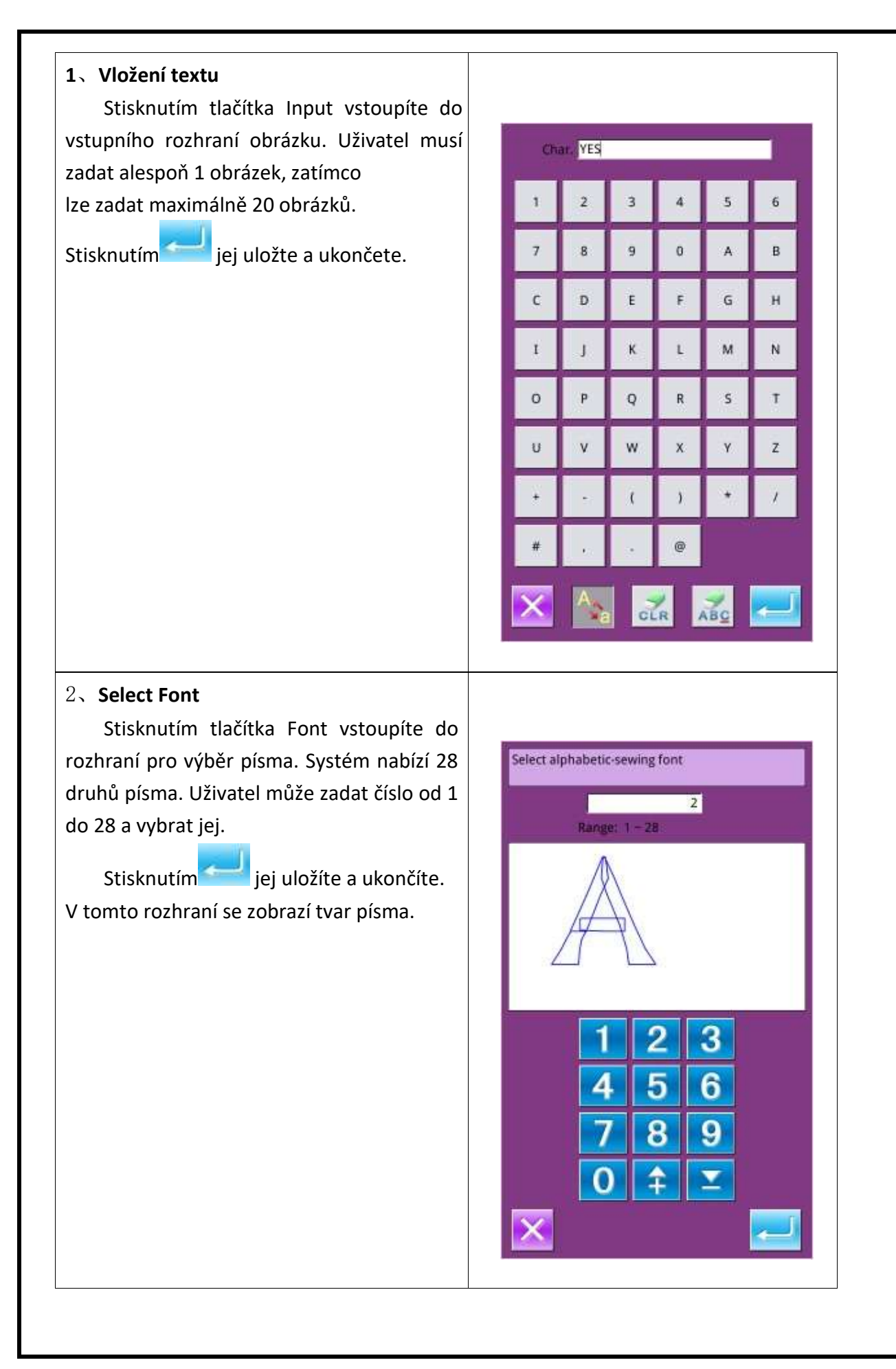

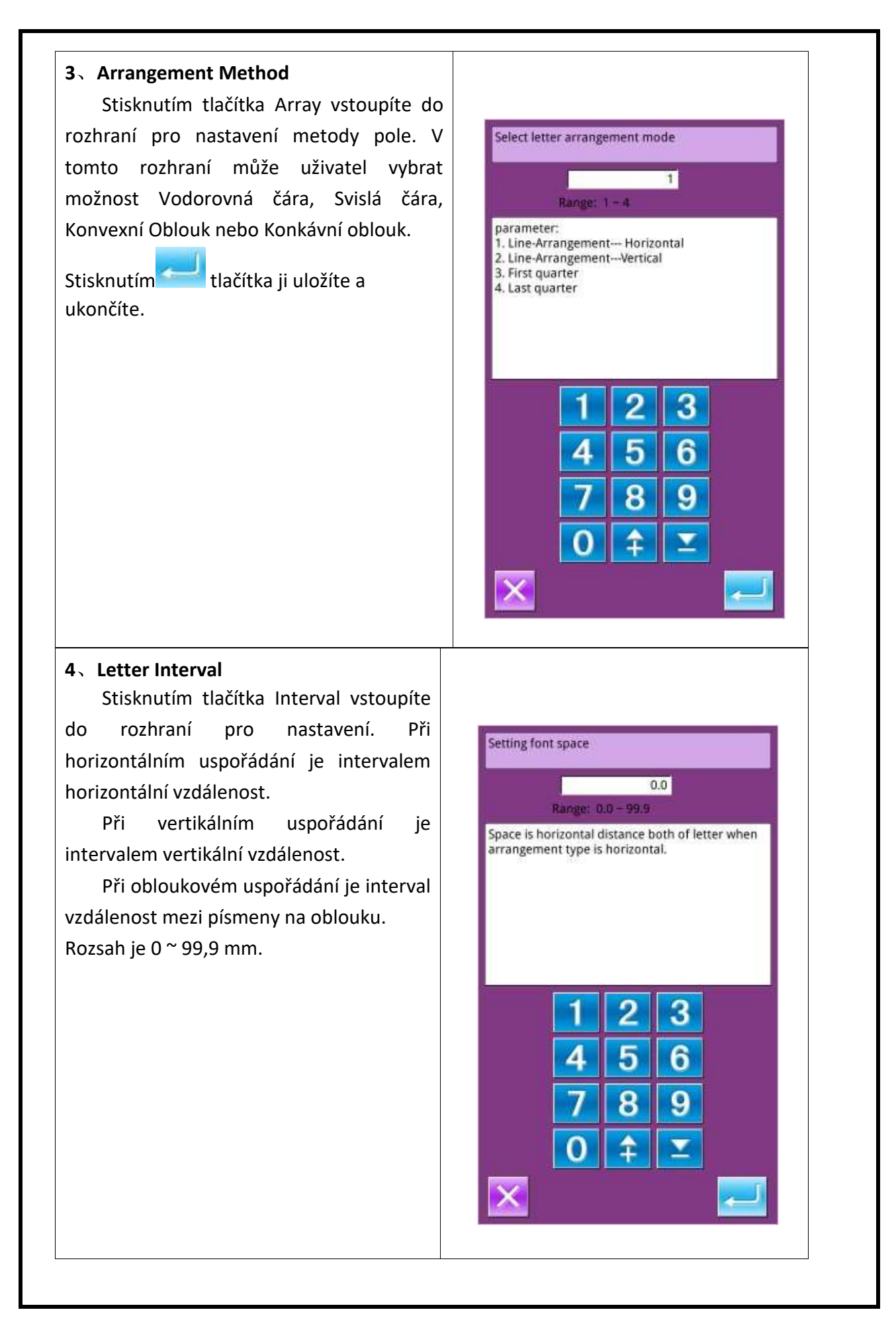

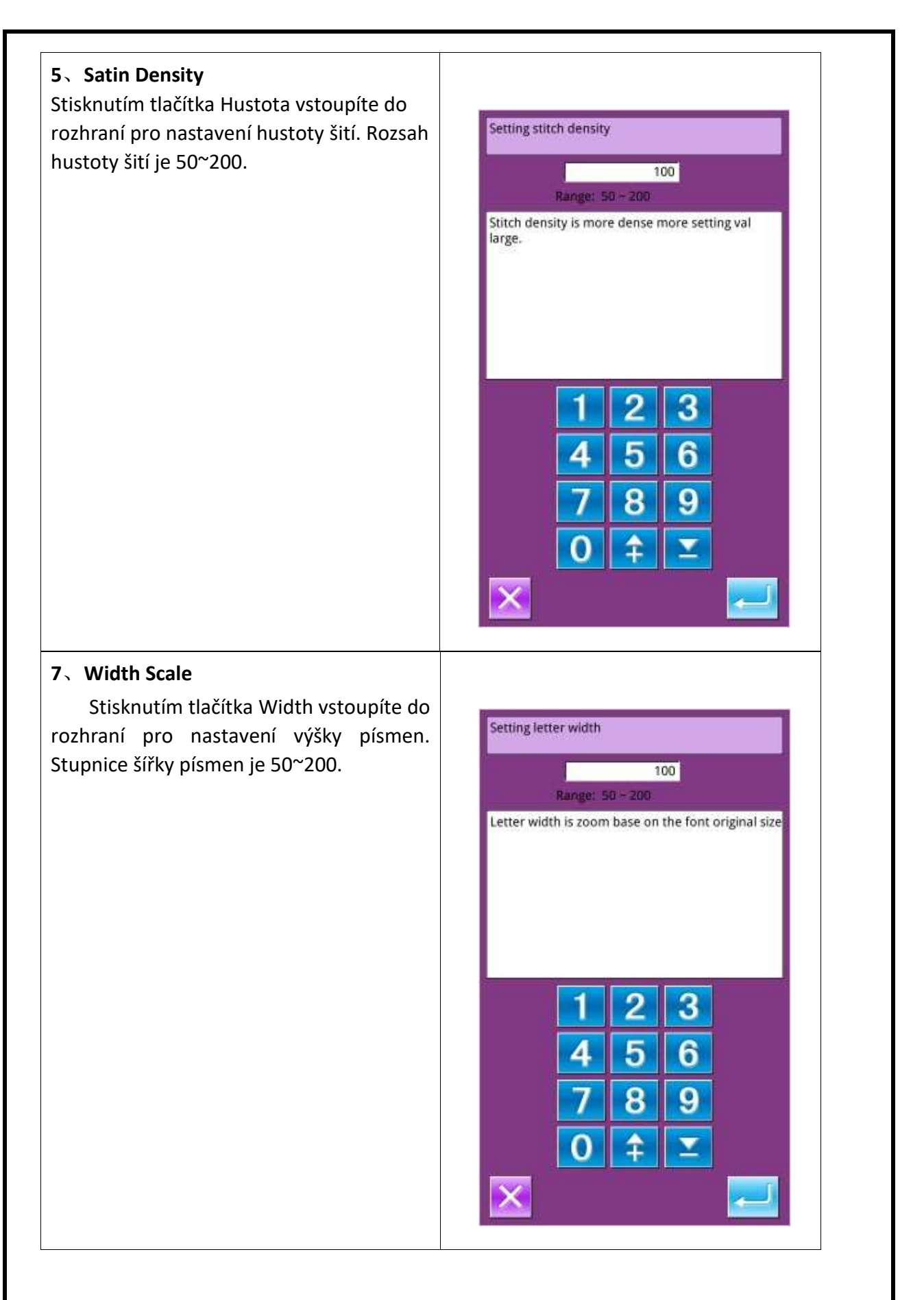

# 8、 Rotation Angle

Pokud je metoda uspořádání pole horizontální nebo vertikální, je toto tlačítko úhlem natočení písmene. Stisknutím tlačítka "Rotace" vstoupíte do rozhraní pro nastavení úhlu natočení.

Směr otáčení je proti směru hodinových ručiček a pohybuje se v rozmezí 0°~359°。.

Poznámka: Pokud je metodou uspořádání konvexní oblouk nebo konkávní oblouk, toto tlačítko slouží k nastavení, zda se písmeno otáčí obloukem.

|                     |                              |          | 0                       |                     |
|---------------------|------------------------------|----------|-------------------------|---------------------|
|                     | Range: I                     | ) - 359  |                         |                     |
| djustin<br>Ingle wi | g the letter<br>hen the arra | arrangem | ent by se<br>type is li | etting rotate<br>ne |
|                     |                              |          | 10                      |                     |
|                     |                              |          |                         |                     |
|                     |                              |          |                         |                     |
|                     |                              |          |                         |                     |
|                     |                              |          |                         |                     |
|                     | 1                            | 2        | 3                       |                     |
|                     | A                            | 5        | 6                       |                     |
|                     |                              | -        | •                       |                     |
|                     | 7                            | 8        | 9                       |                     |
|                     |                              |          |                         |                     |
|                     |                              |          |                         |                     |

### 9、Follow/Not Follow

Pokud je metodou uspořádání konvexní oblouk nebo konkávní oblouk, toto tlačítko slouží k nastavení, zda se písmeno otáčí spolu s obloukem. Stisknutím tohoto tlačítka přepínáte mezi možnostmi "Následovat" a "Nenásledovat".

【Poznámka】: Když je způsob uspořádání vodorovná čára nebo svislá čára, toto tlačítko slouží k nastavení úhlu otáčení.

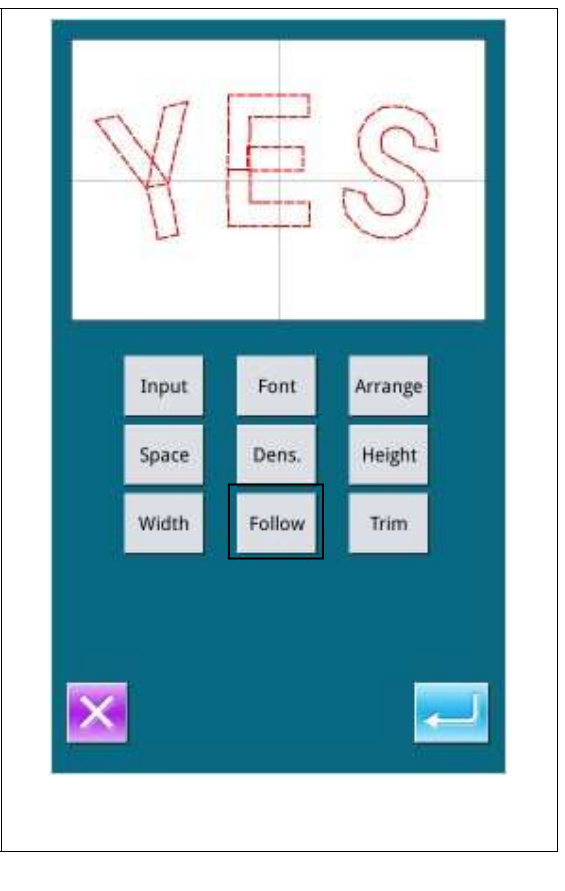

# **10** Auto Insert Trimming

Ve výchozím stavu systém přidá ořezový kód automaticky, tj. přidá ořezový kód na spojnici mezi lineárním šitím a podáváním naprázdno při šití písmen a na konci šití.

Stisknutím tohoto tlačítka můžete přepínat mezi možnostmi "Trim" a "Not Trim". "Not Trim" znamená, že systém deaktivuje funkce pro automatické přidání ořezového kódu. Input Font Arrange

Space Dens. Width Follow

Height

Trim

30.8

X Size:

X Pos.:

0.0

# 11、 Confirm the Pattern Nastavte vzor pro šití a stiskněte tlačítko pro vstup do rozhraní

pro nastavení

vzoru pro šití písmen.

Y Pos.
0.1
Y Size:
15.5

Image: state state st

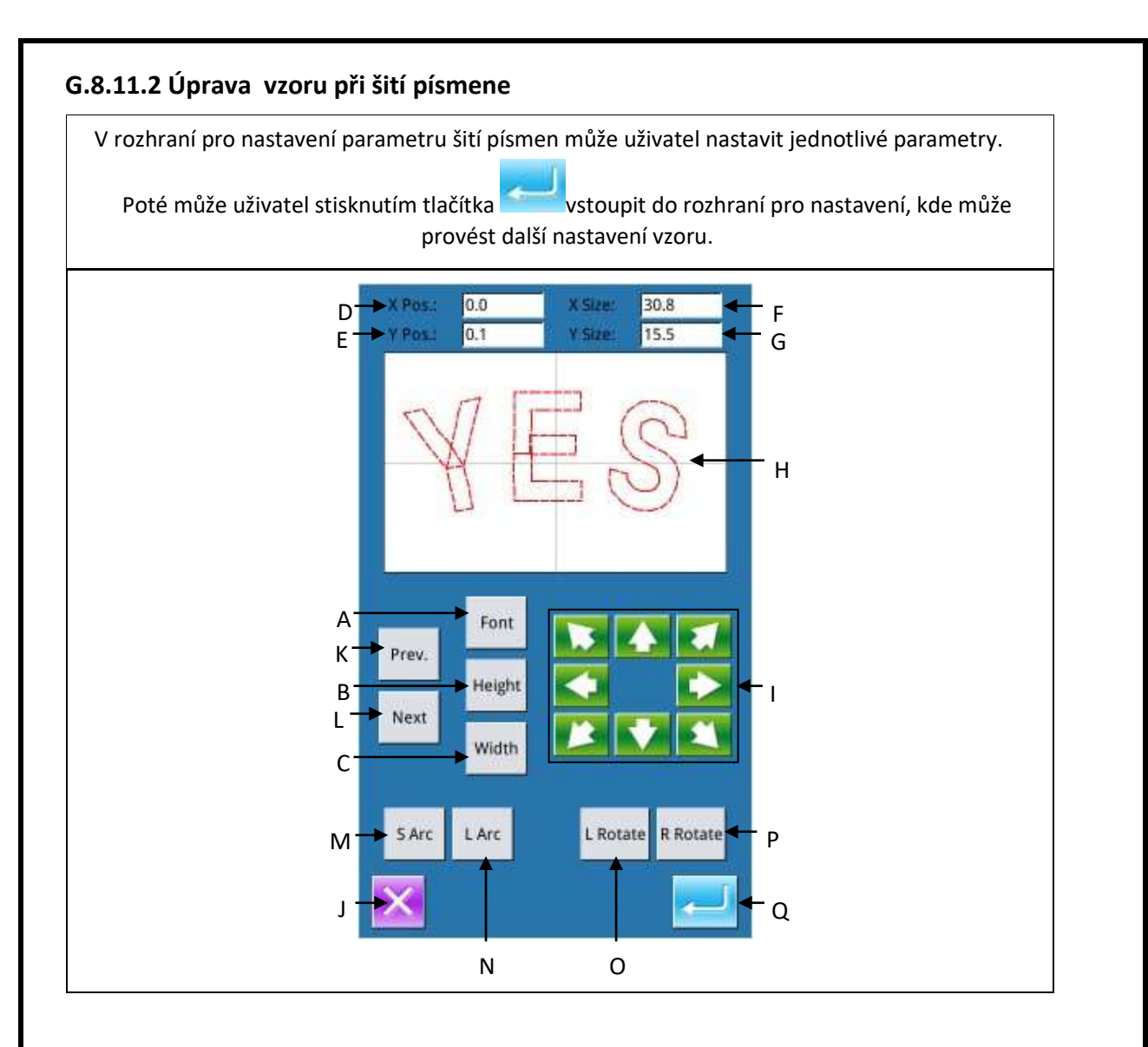

# Funkce:

| No. | Funkce          | Obsah                                                                                                    |
|-----|-----------------|----------------------------------------------------------------------------------------------------|
| А   | Font Selection  | Změna písma vybraného písmene. Způsob nastavení je stejný jako v<br>části Nastavení parametrů.                               |
| В   | Scale in Height | Měřítko výšky vybraného písmene. Způsob nastavení je stejný jako v<br>části Nastavení parametrů.                             |
| С   | Scale in Width  | Měření šířky vybraného písmene. Způsob nastavení je stejný jako v<br>parametru Nastavení                                     |
| D   | X Position      | Zobrazení souřadnice X středového bodu vybraného písmene.                                                                    |
| Е   | Y Position      | Zobrazení souřadnice Y středového bodu vybraného písmene.                                                                    |
| F   | X Size          | Zobrazení šířky vybraného písmene                                                                                            |
| G   | Y Size          | Zobrazení výšky vybraného písmene                                                                                            |
| н   | Pattern Display | Zobrazení aktuálního vzoru pro šití písmen. Vybraná písmena jsou zobrazena červeně, nevybraná písmena jsou zobrazena zeleně. |
|   | 1                                                               |                                                                                                    |
|---|-----------------------------------------------------------------|----------------------------------------------------------------------------------------------------|
| 1 | Direction Key                                                   | Směrové tlačítko Nastavení polohy vybraného písmene.                                                                                                    |
| J | Esc                                                             | Návrat do předchozího rozhraní                                                                                                    |
| к | Previous Letter<br>(from right to<br>left)                      | Vyberte písmeno pro úpravu zprava doleva. Vybrané písmeno se<br>zobrazí červeně. Pokud ikona při výběru posledního písmene stále<br>směřuje doleva, budou vybrána celá písmena                                                                                                    |
| L | Next Letter (from<br>left to right)                             | Další písmeno (zleva doprava) Vyberte písmeno pro nastavení zleva<br>doprava. Vybraný údaj se zobrazí červeně. Když ikona při výběru<br>posledního písmene stále směřuje doprava, vyberou se celá písmena.                                                                                                    |
| М | Left Tilt/Radian<br>Down<br>Levý<br>náklon/radián               | Dolů Když je metoda uspořádání horizontální nebo vertikální, zobrazí<br>se na tomto tlačítku "Levý náklon". Stisknutím tohoto tlačítka se celý<br>obrazec otočí proti směru hodinových ručiček ve středu počátku.<br>Když je metodou pole oblouk, zobrazí se na tomto tlačítku "Radián<br>dolů". Stisknutím tohoto tlačítka se sníží radián celého obrazce.<br>[Poznámka] Tato operace se týká celého obrazce.                             |
| N | Right<br>Tilt/Radian Up<br>Vpravo<br>Naklonění/radián<br>nahoru | Když je metodou pole horizontální pole nebo vertikální pole, zobrazí<br>se na displeji tohoto tlačítka "Naklonění doprava". Stisknutím tohoto<br>tlačítka se celý obrazec otočí ve směru hodinových ručiček ve středu<br>počátku.<br>Když je metodou pole oblouk, zobrazí se na displeji tohoto tlačítka<br>"Radian Up".<br>Stisknutím tohoto tlačítka se zvýší poloměr celého obrazce.<br>[Poznámka] Tato operace se týká celého obrazce. |
| 0 | Left Rotation                                                   | Nastavte úhel otáčení vybraného písmene proti směru hodinových ručiček. Středem otáčení je střed písmene                                                                                                    |
| Р | Right Rotation                                                  | Nastavte úhel natočení vybraného písmene ve směru hodinových ručiček. Středem otáčení je střed písmene.                                                                                                    |
| Q | Enter                                                           | tisknutím se dostanete do rozhraní pro uložení vzoru.                                                                                                    |

### 6、 Vyberte jedno písmeno pro úpravu

Stisknutím tlačítka "Previous Letter" (Předchozí písmeno) nebo "Next Letter" (Další písmeno) vyberte jedno písmeno pro úpravu. Vybrané písmeno se zobrazí červeně, zatímco nevybraná písmena se zobrazí zeleně

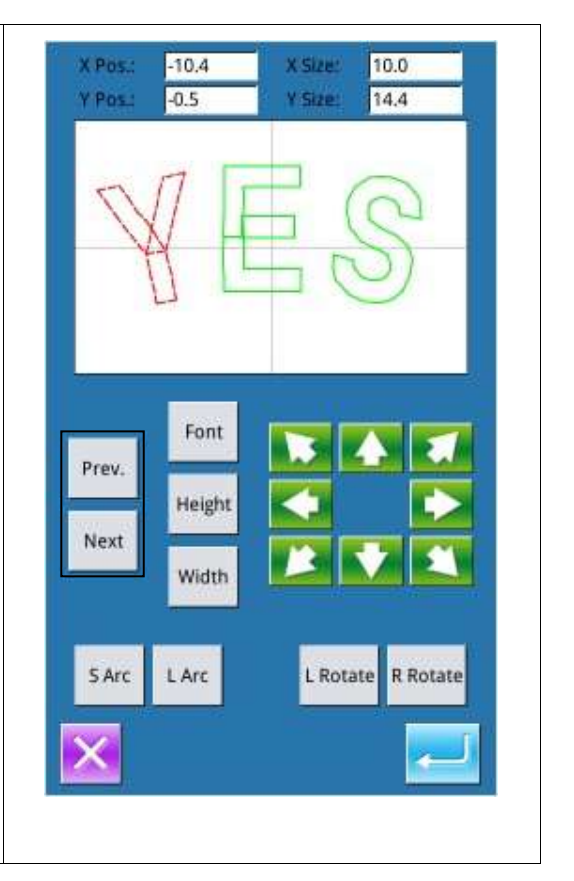

### 7、 Úprava polohy písmene

Stisknutím směrového tlačítka upravte polohu vybraného písmene. Uživatel vidí souřadnice z "X Position" a "Y Position" Stejnými operacemi může uživatel upravit polohu dalších písmen.

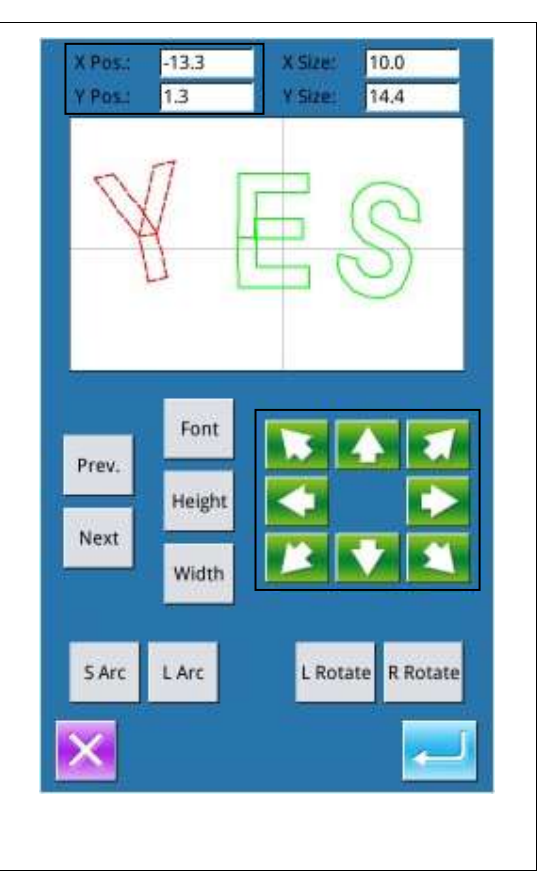

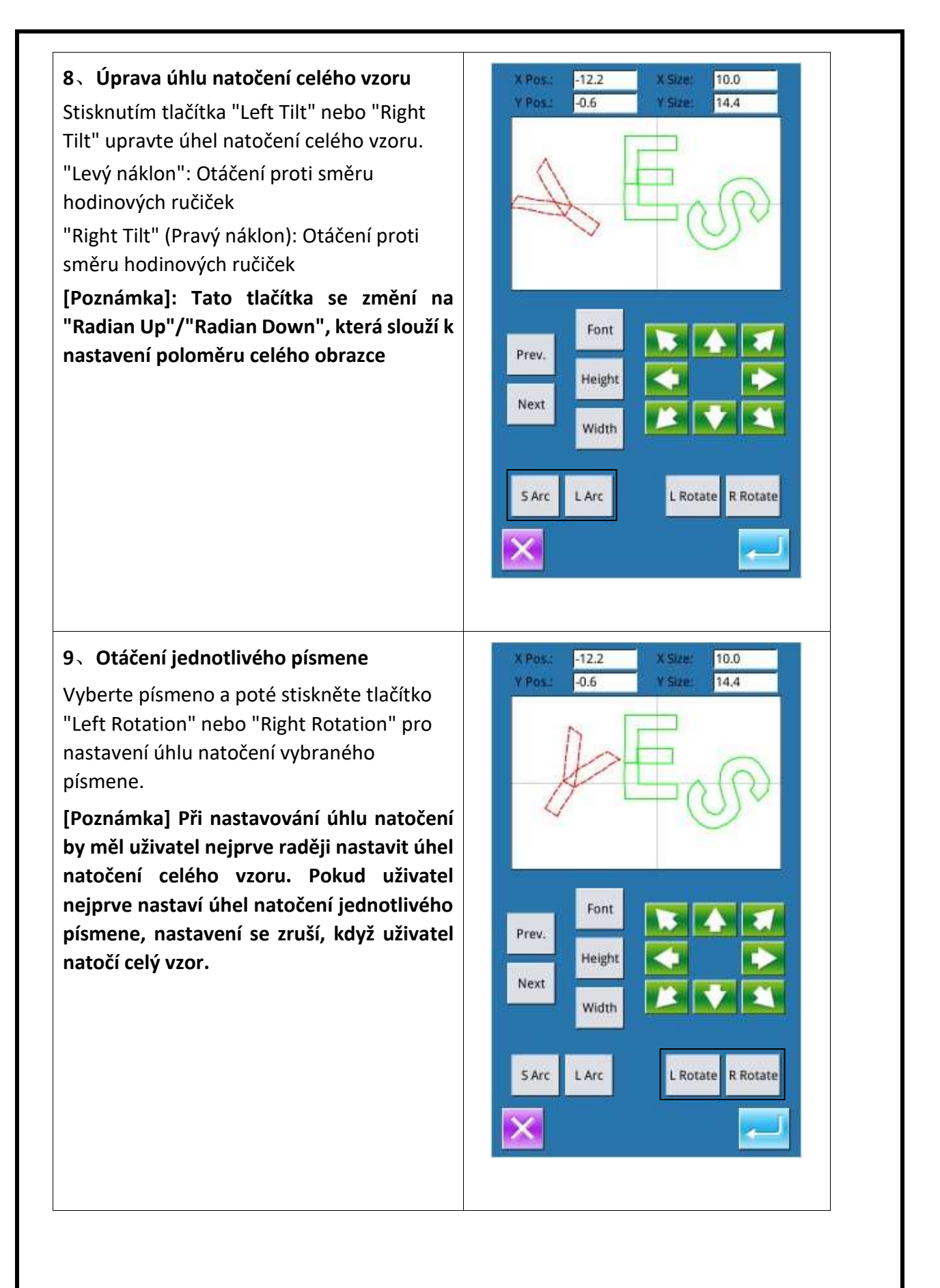

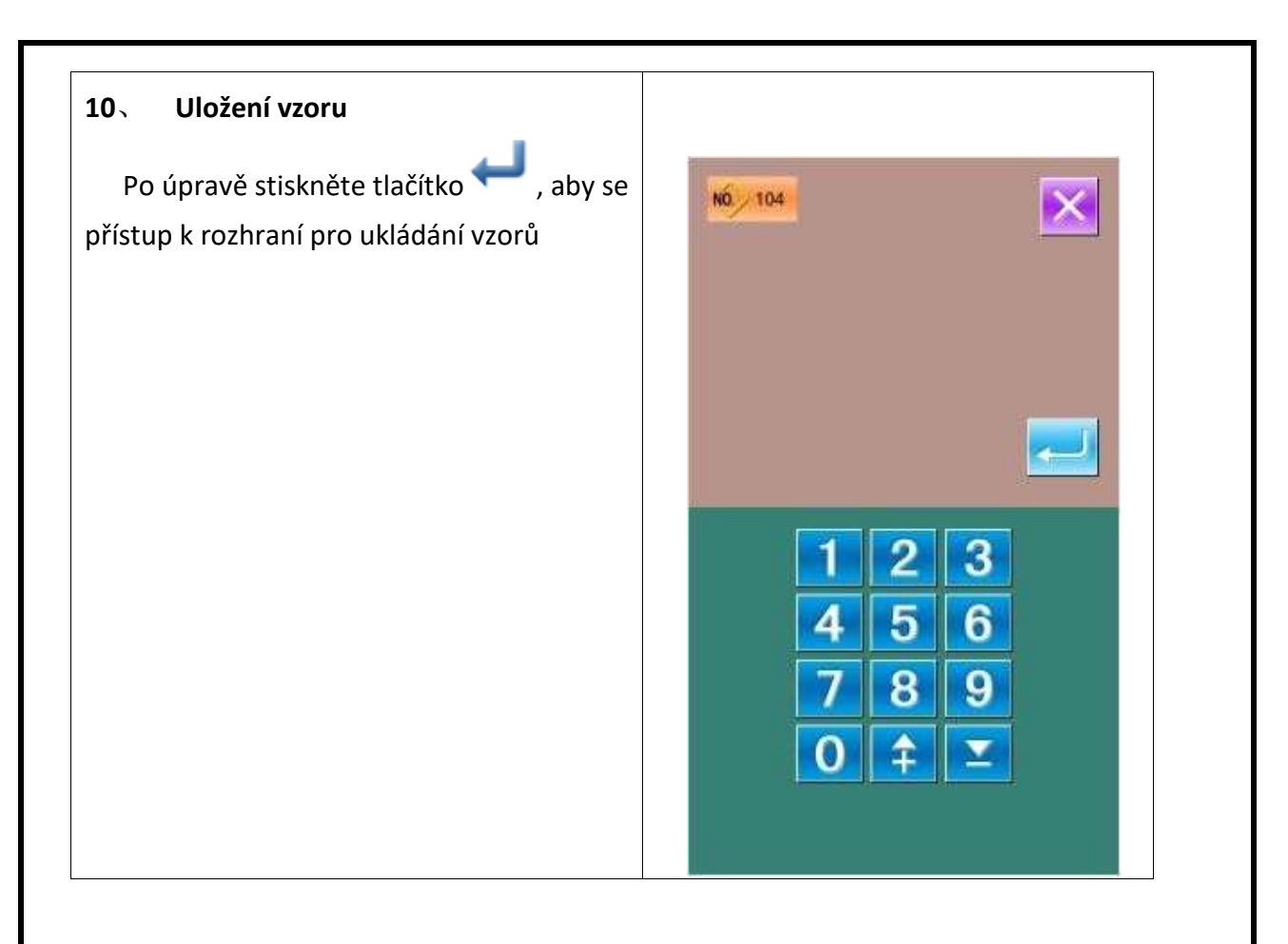

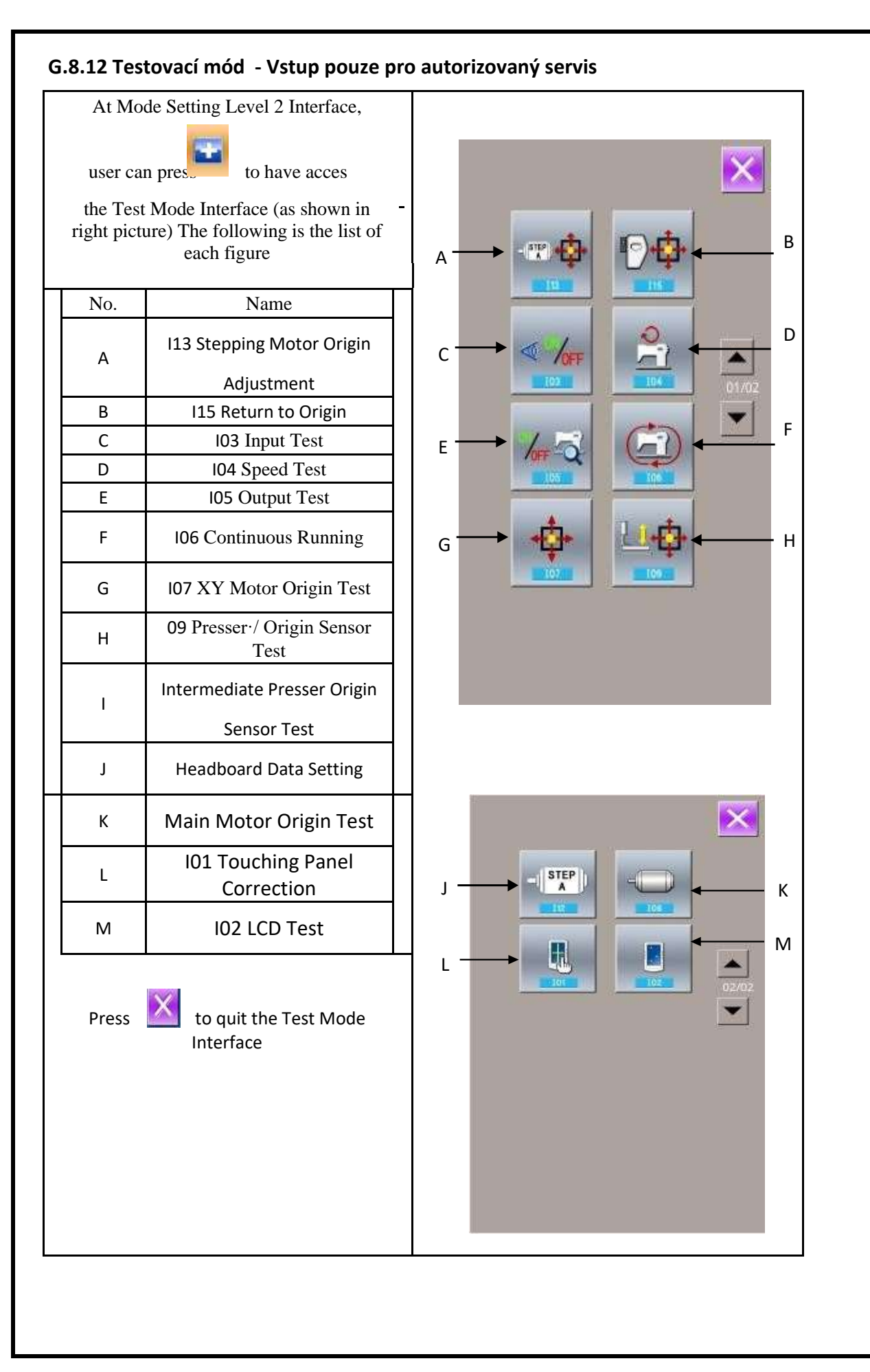

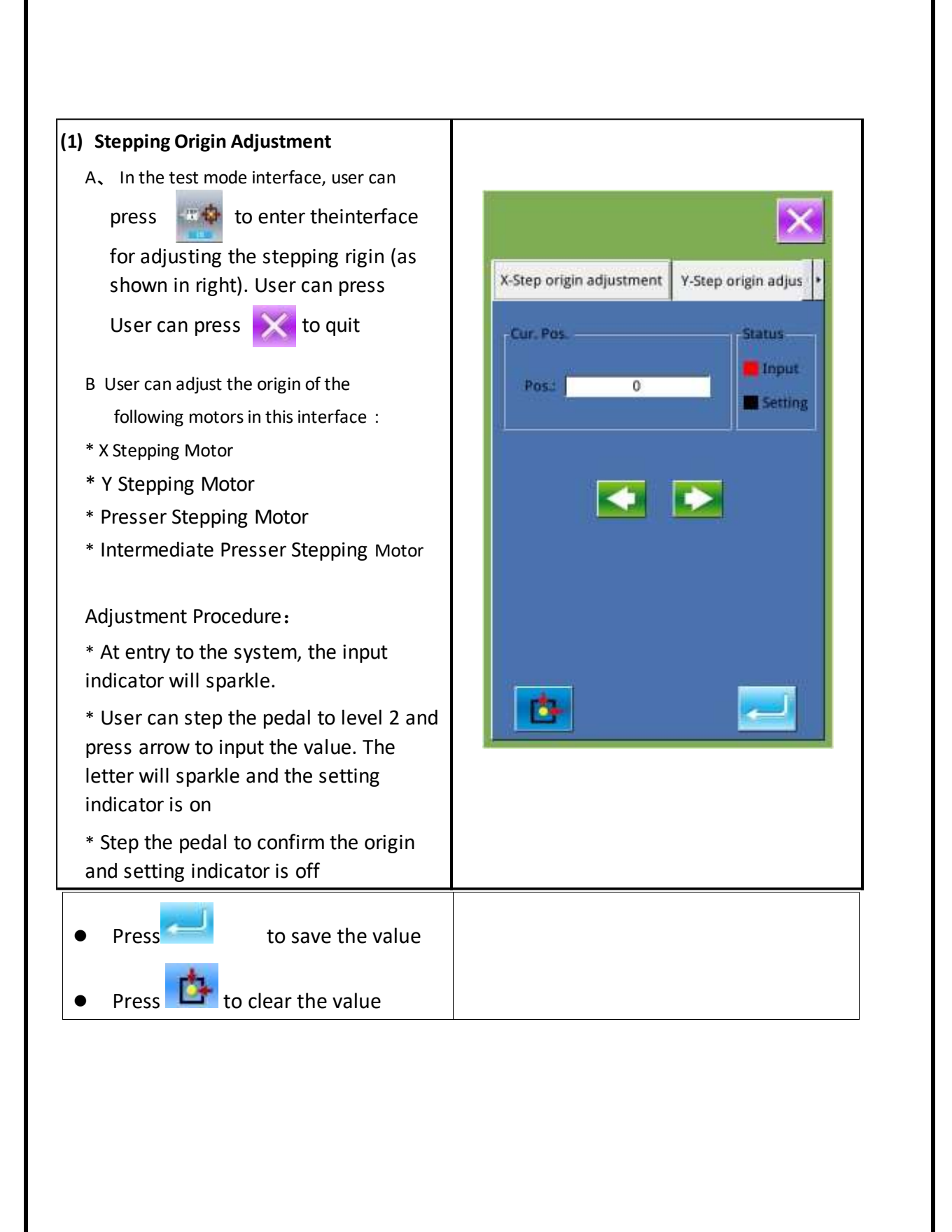

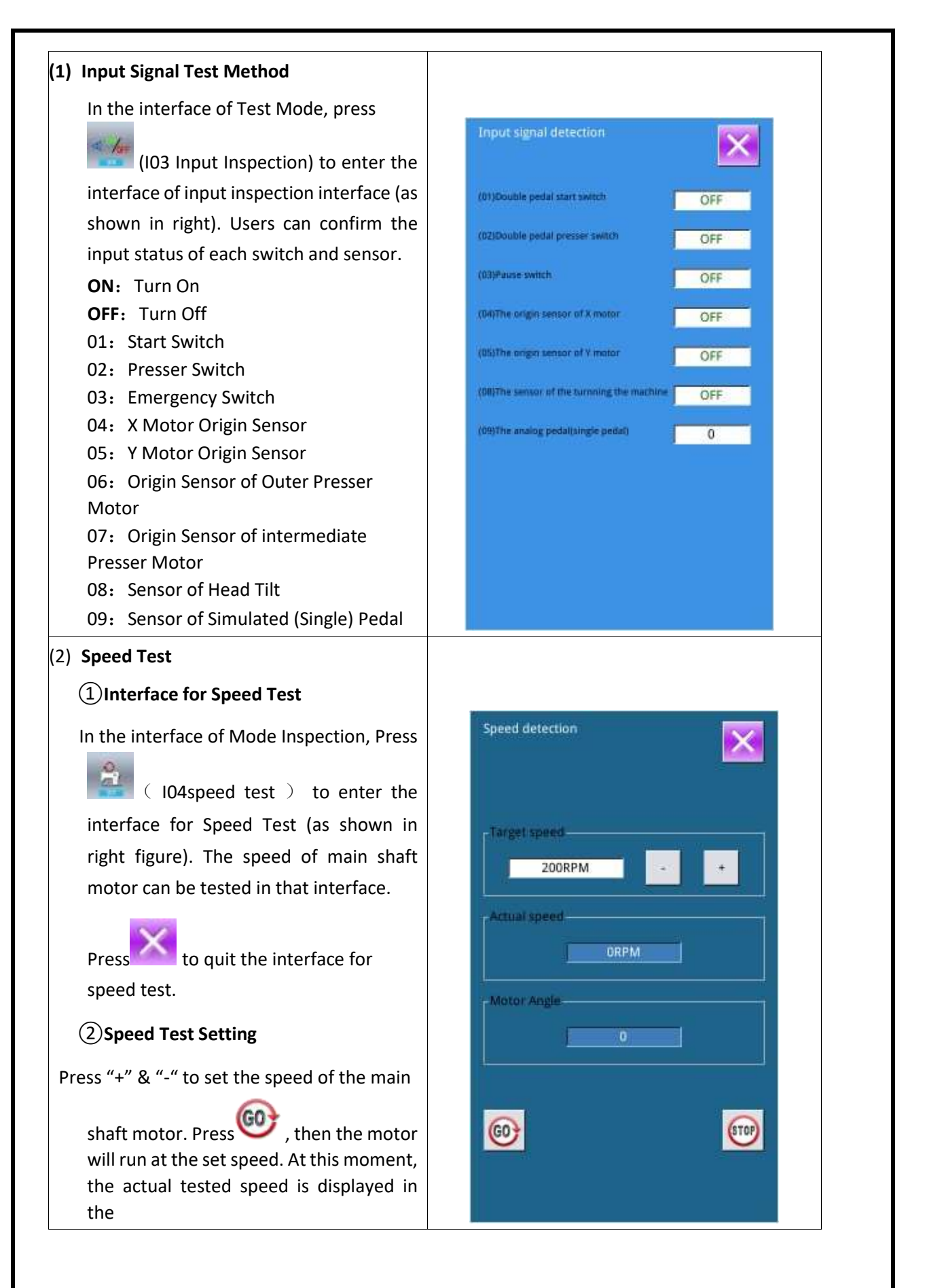

| relating actions. |
|-------------------|
|-------------------|

## (4) Continuous Running

(1) Display the interface for continuous running

In the interface of Mode Inspection, Press

(IO6continuous running) to enter the interface of continuous running (as shown in right figure). A: Action interval

Press to quit that interface.

#### (2) Continuous running setting

Click the columns under the interface of Continuous Running to set the Action interval and Origin Detection. Set the value with the number keys.

Press and step the pedal to start the continuous running. During the running, user can use the pause switch to stop machine, or he can stop machine by stepping the pedal or pressing pause switch at action end.

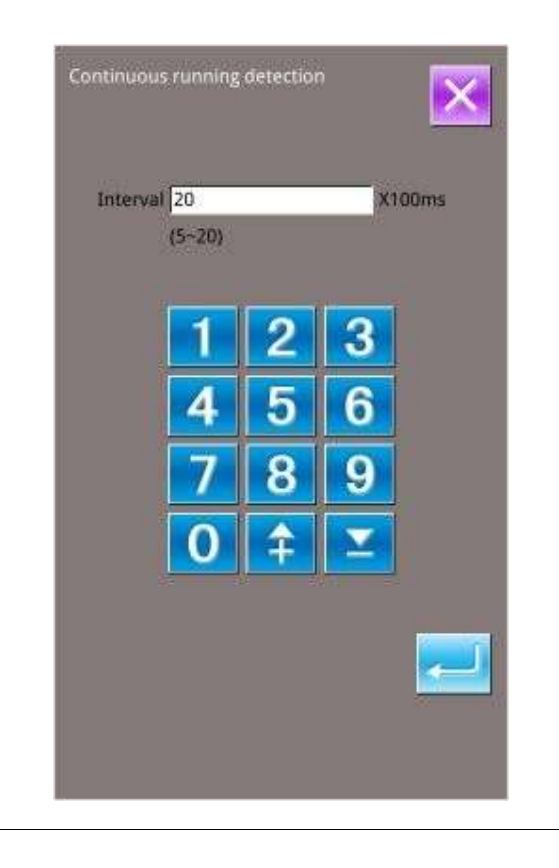

#### (5) XY Motor Origin Sensor Test

At Test Mode Interface, user can press

(I07XY Motor Origin Test) to activate XY Motor/Origin Output Test Interface (as shown in right picture). If user turns on the machine without entering the Ready Status and pressing

to search the origin, user can directly press the direction keys to move the motor and display the On/Off statuses of Sensors at both XY sides. In this way, user can test the working condition of the XY Motor Driver and their sensors. If user enters the <u>Ready</u>

Status after power-on or presses to search

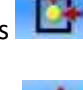

origin, the user will have to press to search origin at each entry to the IO7 mode in future so that he could use direction keys to move XY motors. This is the manual adjustment of the XY origin. The coordinates displayed at left is the deviation value of the origin, while the coordinates displayed at right is the current position of presser frame. User

can press **for the set current position as** the reference value of the origin.

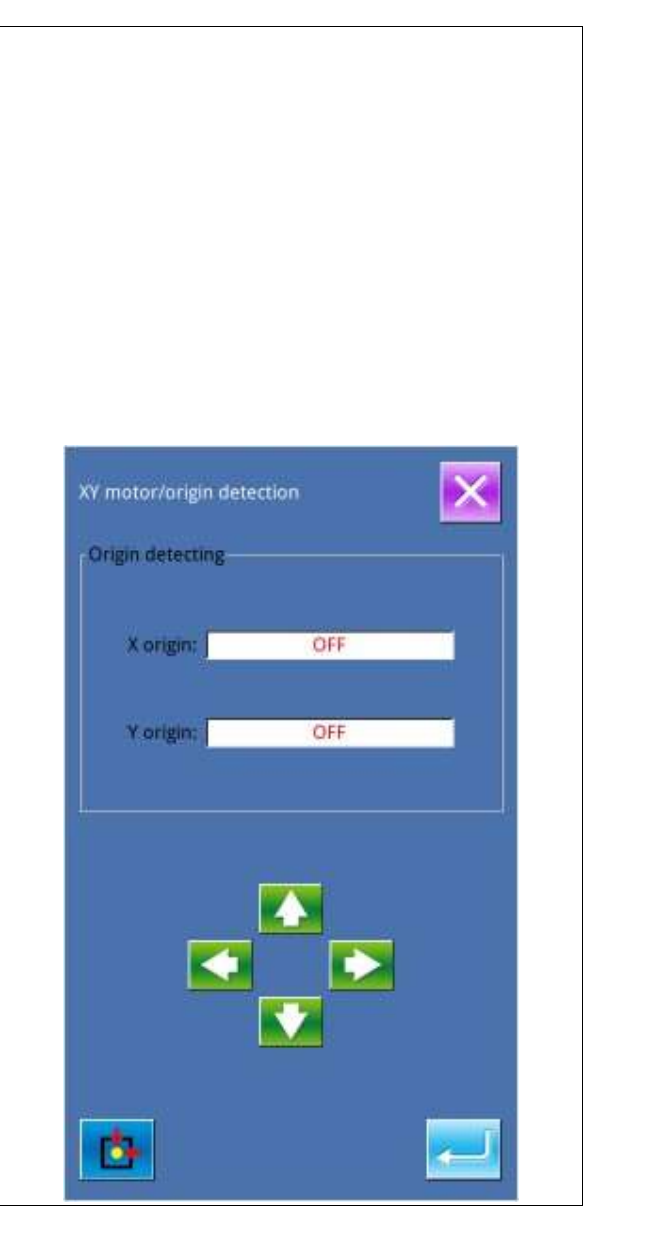

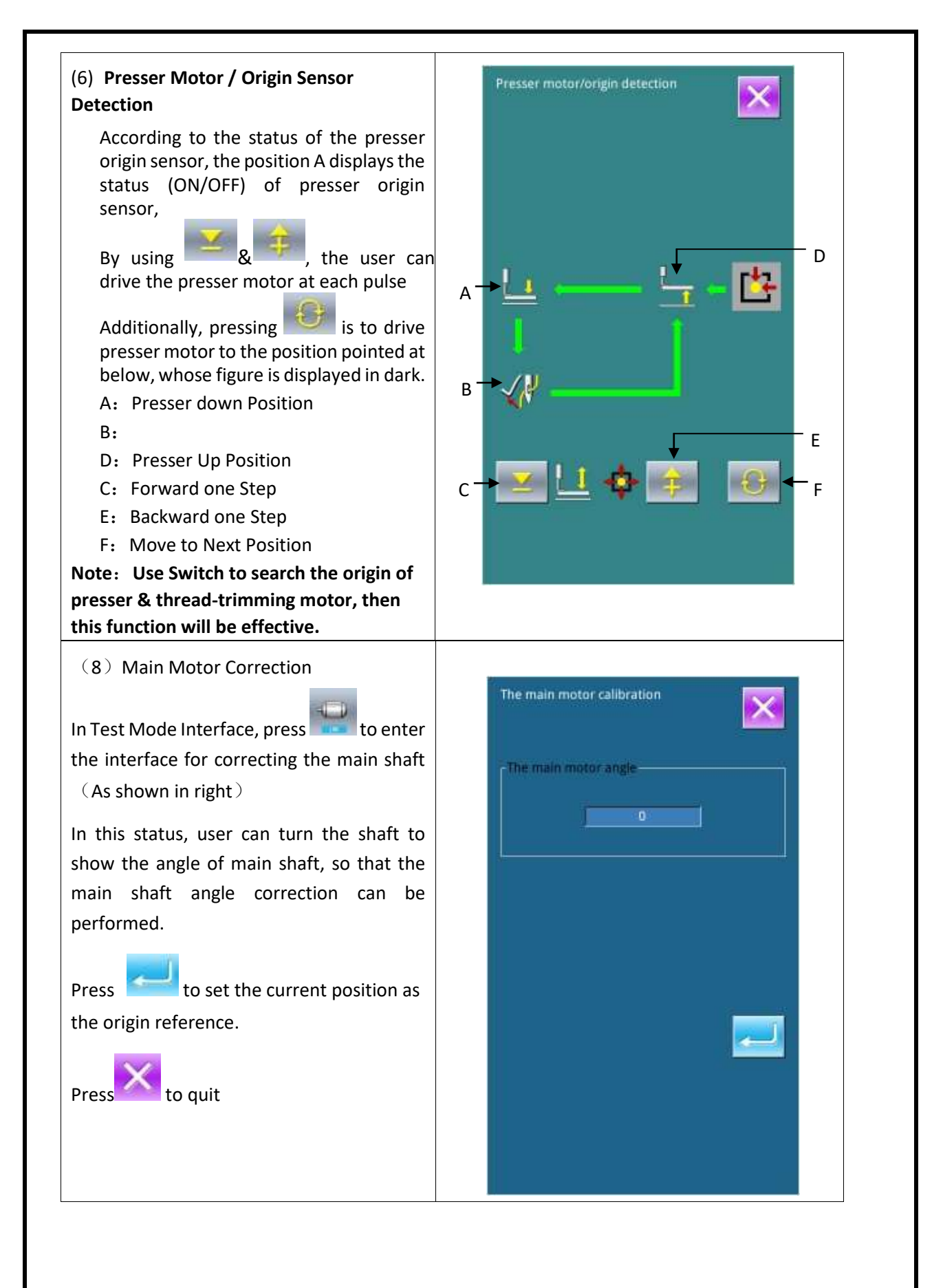

### (9) Correction of Touching Panel

A. In the interface of Mode Inspection, Press

(IO1Touch Panel Correction). Then system will hint user **[**Enter Touching Panel

Correction Mode? Press 左 to enter

the interface for Touch Panel Correction (as

shown in right figure). Press to quit the correction status.

B. Because the corrections for five spots are needed, the user had better click the cross icon on the screen with tools like touching pen. After the correction, the system will tell user that this operation is successful or not.

**※** During the correction, please do perform the operation according to the positions of crosses. Otherwise, the touching panel will be unable to work normally after the correction

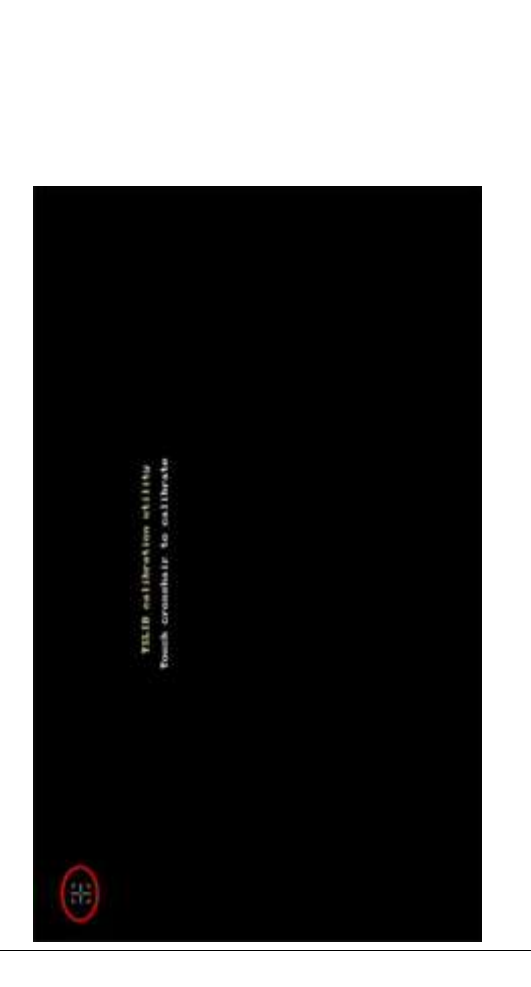

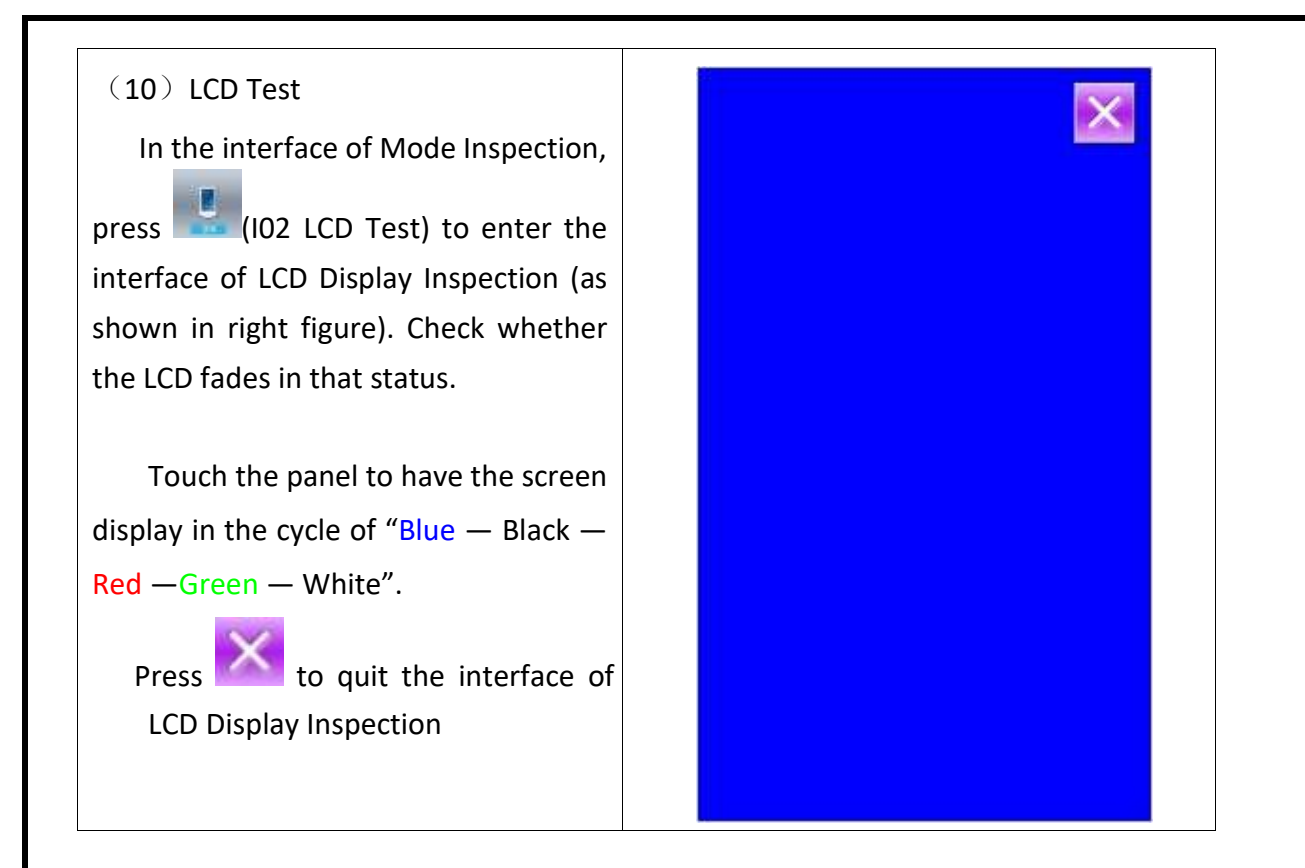

# G.9. PŘÍLOHY 1

## G.9.1 Chybová hlášení

| Error No. | Zobrazení Error | Název                                             | Odstranění             |
|-----------|-----------------|---------------------------------------------------|------------------------|
| EB001     |                 | Pedál není v prostřední poloze                    | Aut. odstranění        |
| EB002     | $\bigcirc$      | Stroj je v režimu Emergency stop                  | Stiskněte 📈            |
| EB004     |                 | Napětí je příliš nízké (300 V)                    | Vypněte stroj          |
| EB005     | - stev          | Napětí je příliš vysoké (300 V)                   | Aut. odstranění        |
| EB007     |                 | Přepětí IPM                                       | Vypněte stroj          |
| EB008     | -(0)            | Napětí přídavného zařízení (24 V) je vysoké       | Vypněte stroj          |
| EB009     | - (0:**)        | Napětí přídavného zařízení (24 V) je nízké        | Vypněte stroj          |
| EB013     | Encoder         | Enkodér je nepřipojen nebo je špatný              | Vypněte stroj          |
| EB014     |                 | Abnormální běh motoru                             | Vypněte stroj          |
| EB015     |                 | Překračuje šicí plochu                            | Vypněte stroj          |
| EB016     |                 | Abnormální horní poloha jehelní tyče              | Stiskněte 🔜            |
| EB017     |                 | Chyba detekce přetrhu nitě                        | Stiskněte 🔜            |
| EB018     | 1               | Abnormální pozice nože                            | Vypněte stroj          |
| EB019     | שI              | Tlačítko EMERGENCY STOP není ve správné<br>poloze | Automatické odstranění |
| EB020     | si B            | Potvrzení sklopené hlavy stroje                   | Vypněte stroj          |
| EB023     | U               | Abnormální pozice zachycení nitě                  | Vypněte stroj          |

| EB024 |               | Špatné spojení mezi ovládacím panelem a<br>strojem | Vypněte stroj |
|-------|---------------|----------------------------------------------------|---------------|
| EB025 | <b>K Nata</b> | Abnormální detekce v ose X                         | Vypněte stroj |
| EB026 | <b>[]1-</b>   | Abnormální detekce v ose X                         | Vypněte stroj |
| EB027 | <b>₩</b>      | Abnormální detekce rámečku                         | Vypněte stroj |
| EB028 | U             | Abnormální detekce zachycení nitě                  | Vypněte stroj |
| EB029 | U             | Abnormální detekce patky                           | Vypněte stroj |
| EB030 | - <b>STEP</b> | Abnormální detekce řadiče                          | Vypněte stroj |
| EB031 |               | Přetočení motoru                                   | Vypněte stroj |
| EB032 | -             | Abnormální napájení řadiče                         | Vypněte stroj |
| EP301 | Roit          | Vzor neexistuje                                    | Stiskněte 🔜   |
| EP302 | No.Q          | Chyba v datech vzoru                               | Stiskněte 🔜   |
| EP303 | <b>%</b>      | Nelze najít vzor v paměti                          | Stiskněte 📟   |
| EP304 |               | Nelze vymazat existující vzor                      | Stiskněte 📟   |
| EP305 | -             | Kapacita paměti je příliš nízká                    | Stiskněte 📟   |
| EP306 | <b>ت</b>      | Nelze smazat poslední vzor                         | Stiskněte 💳   |
| EP307 | No.>>         | Vzor již existuje                                  | Stiskněte 🔜   |
| EP308 | No. 🚫         | Číslo vzoru již existuje                           | Stiskněte 💳   |
| EP309 | No.Q          | Nelze najít data vzoru                             | Stiskněte 💳   |

| EP310 |                  | Paměť je plná                   | Stiskněte 🔜   |
|-------|------------------|---------------------------------|---------------|
| EP311 | Ħ                | Abnormální parametr             | Stiskněte 🔜   |
| EP312 | <b>*</b>         | Chyba update softwaru           | Vypněte stroj |
| EP313 | 1                | Nelze vkládat                   | Stiskněte 🔜   |
| EP314 |                  | Nelze nahrát soubor z USB disku | Stiskněte 💳   |
| EP315 |                  | Soubor je příliš velký          | Stiskněte 🔜   |
| EP316 |                  | Abnormální nahraný soubor       | Stiskněte 🔜   |
| EP317 | <b>•</b>         | Abnormální vložený soubor       | Stiskněte 💳   |
| EP318 | 1                | Abnormální inicializace         | Stiskněte 🔜   |
| EP319 |                  | Počítadlo je plné               | Stiskněte     |
| EP320 |                  | Počet kusů v počítadle je plný  | Stiskněte     |
| EP321 | ((0))            | Chyba komunikace                | Vypněte stroj |
| EP322 | 1                | Chybný příkaz                   | Vypněte stroj |
| EP323 |                  | Kalkulace je přes šicí plochu   | Stiskněte 🔜   |
| EP324 | R-V-L<br>101 - 1 | Nesouhlasí verze systému        | Vypněte stroj |
| EP325 | No.Q             | Abnormální kalkulace            | Stiskněte 💳   |
| EP336 |                  | Slabá baterie                   | Stiskněte 🔜   |
| EP336 |                  | Slabá baterie                   | Stiskněte 🔜   |

| EP338 |          | Přesah                       | Stiskněte 🔜 |
|-------|----------|------------------------------|-------------|
| EP339 |          | Přesah nejvyšší polohy jehly | Stiskněte 🔜 |
| EP340 | L        | Rámeček je nahoře            | Stiskněte 🔜 |
| EP341 | <b>M</b> | Chyba při provádění operace  | Stiskněte 🔜 |
| EP342 |          | Překročen limit počtu stehů  | Stiskněte 🔜 |
| EP343 |          | Funkce nelze vybrat          | Stiskněte 🔜 |
| EP337 |          | Chyba pozice jehly           | Stiskněte 🔜 |

### G.9.2 Informační list

| Číslo | Popis                                            |
|-------|--------------------------------------------------|
| M001  | Výzva k vymazání vzoru                           |
| M002  | Výzva k vložení USB disku                        |
| M003  | Nelze nalézt žádné vzory na USB disku            |
| M004  | Zkopírovat vzor z USB disku do stroje?           |
| M005  | Zkopírovat vzor ze stroje na USB disk?           |
| M006  | Výzva k vypnutí stroje                           |
| M007  | Výzva k nastavení překročeného rozsahu           |
| M008  | Výzva k vymazání sub vzoru                       |
| M009  | Výzva k obnovení výchozího nastavení             |
| M010  | Výzva k vymazání sub souboru                     |
| M011  | Výzva k vypnutí stroje po updatu                 |
| M012  | Výzva k výměně jehly                             |
| M013  | Výzva k vyčištění stroje                         |
| M014  | Výzva k výměně oleje                             |
| M015  | Výzva ke smazání souboru                         |
| M016  | Výzva k výměně souboru                           |
| M017  | Výzva k vymazání hodnoty počítadla výměny jehly  |
| M018  | Výzva k vymazání hodnoty počítadla výměny oleje  |
| M019  | Výzva k vymazání hodnoty počítadla údržby stroje |
| M020  | Výzva k vymazání počitadla kontroly produkce     |
| M021  | Žádný záznam o chybě                             |
| M022  | Inicializace USB disku                           |
| M023  | Potvrzení přesunu bodu                           |
| M024  | Potvrzení o vykonání                             |
| M025  | Potvrzení o vložení odstřihu                     |
| M026  | Potvrzení o pohybu rámečku                       |
| M027  | Potvrzení o vstupu do rozhraní editace           |
| M028  | Potvrzení o vstupu do rozhraní šití              |
| M029  | Potvrzení o změně šití cik-cak stehem            |
| M030  | Potvrzení o smazání požadavku                    |
| M031  | Potvrzení o smazání tvaru                        |
| M032  | Potvrzení o smazání bodu jehly                   |
| M033  | Potvrzení o smazání elementu                     |
| M034  | Potvrzení o smazání nově editovaného vzoru       |
| M035  | Počet bodů vložených nad limit                   |
| M036  | Počet elementů nad limit                         |
| M037  | Celkový počet bodů vložených nad limit           |
| M038  | Kopírování parametru z USB disku do stroje       |
| M039  | Kopírování parametru ze stroje na USB disk       |
| M040  | Nelze najít data na USB disku                    |
| M041  | Data nalezena                                    |
| M042  | Výzva k vypnutí stroje po obnovení parametru     |
| M043  | Výzva k vypnutí stroje po obnovení vzoru         |
| M044  | Výzva k vložení nejméně jednoho znaku            |

# G.10. PŘÍLOHA 2

## G.10.1 Instalace řídící skříně

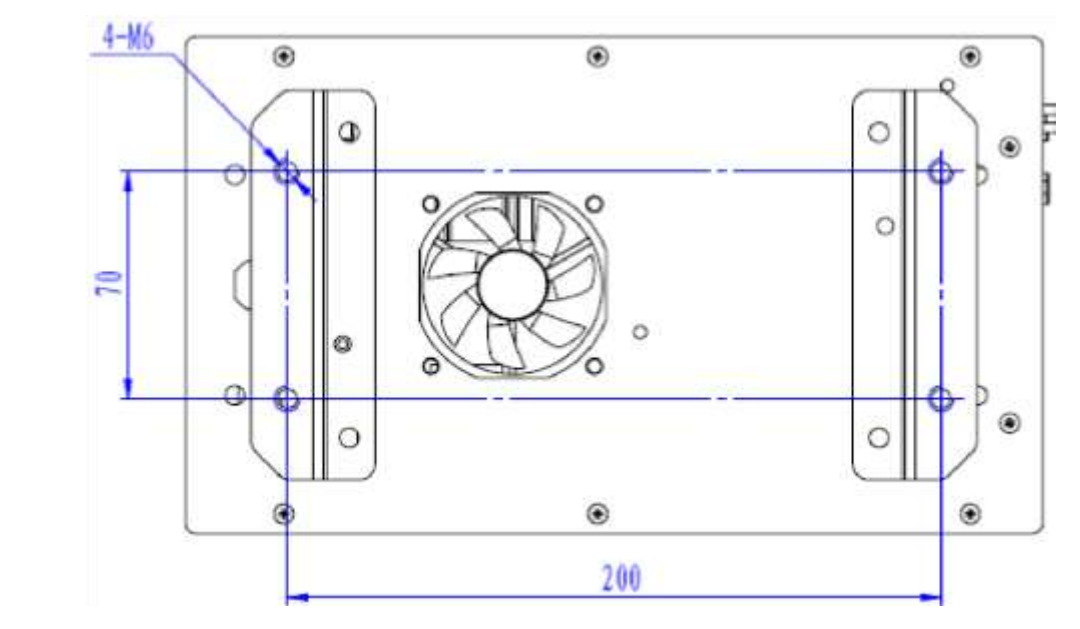

G.10.2 Instalace ovládacího panelu

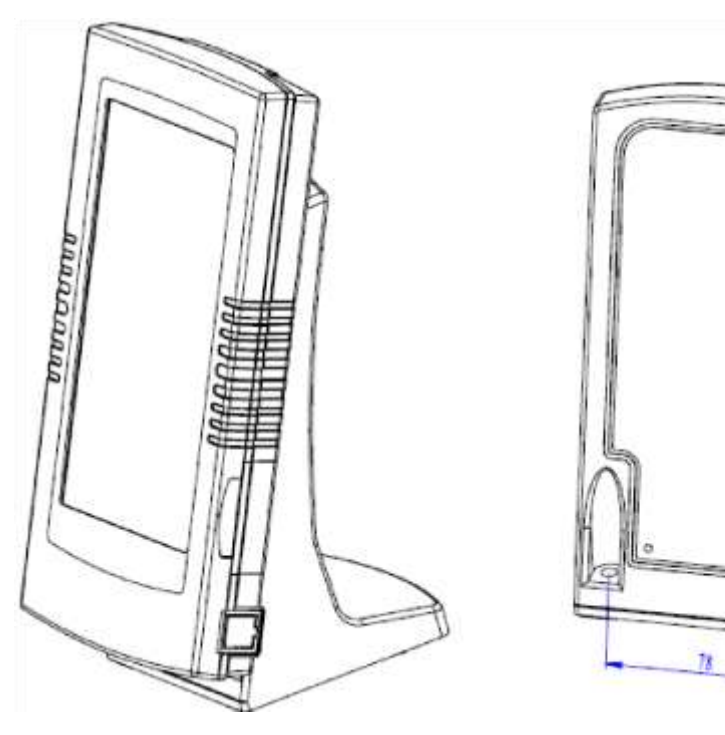

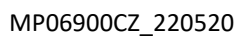

2-Ø6

#### © ANITA

### G.10.3 Schéma zapojení

### G.10.3.1 Schéma

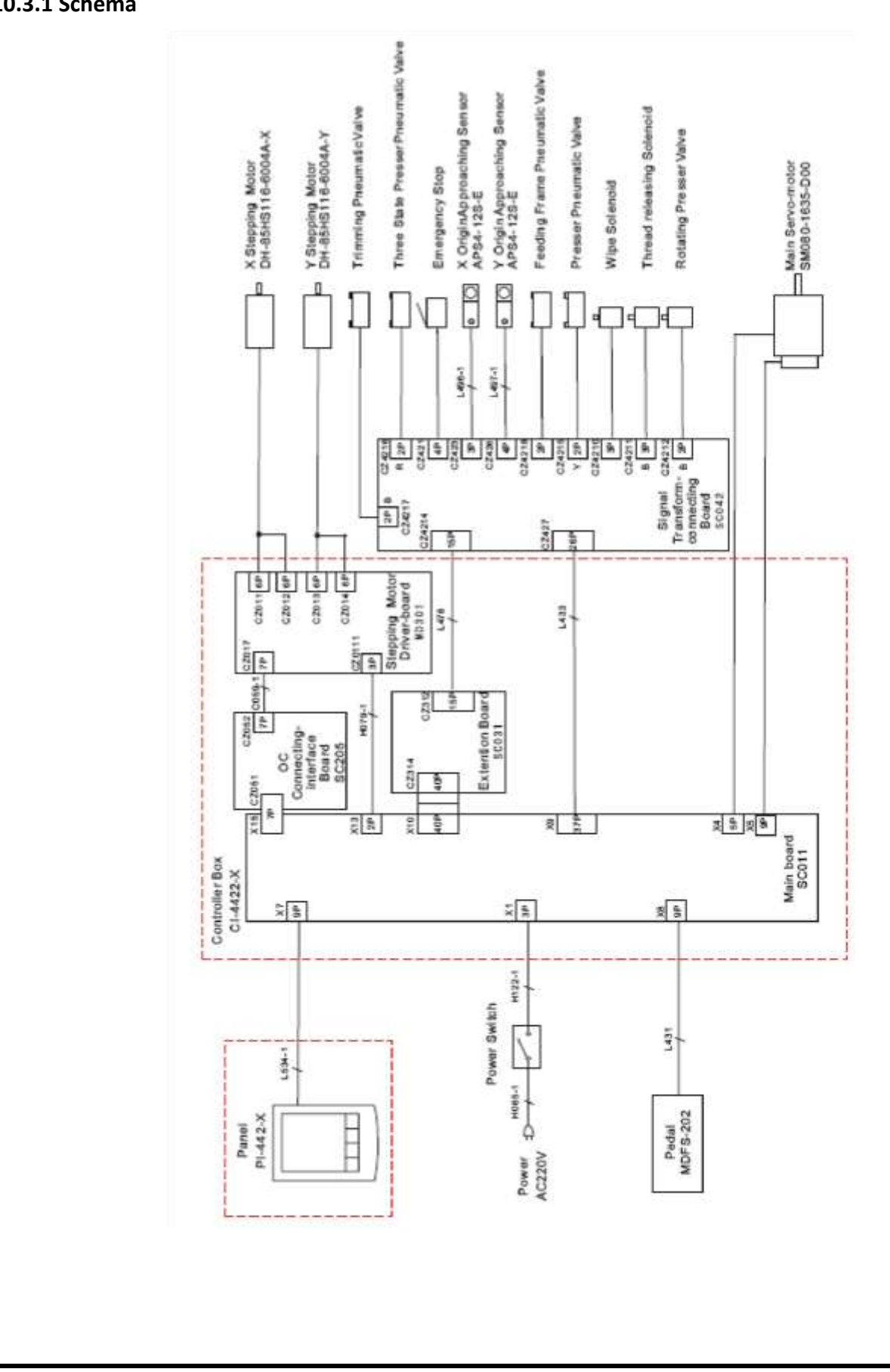

## G.10.3.2 Zapojení kabelů

| Zásuvka       | Funkce                              | Pin     |
|---------------|-------------------------------------|---------|
| CZ4218(CZ429) | Feeding Frame Pneumatic Valve       | 1+, 2-  |
| CZ4216        | Three State Presser Pneumatic Valve | 1+, 2-  |
| CZ4217        | Trimming Pneumatic Valve            | 1+, 2-  |
| CZ4215        | Presser Pneumatic Valve             | 1+, 2-  |
| CZ4210        | Wipe Solenoid                       | 1, 3    |
| CZ4211        | Thread releasing Solenoid           | 1, 3    |
| CZ4212        | Rotating Presser Valve              | 1+, 2-  |
| CZ421         | Emergency Stop                      | 3, 4    |
| CZ423         | X Origin Sensor                     | 1, 2, 3 |
| CZ426         | Y Origin Sensor                     | 1, 3, 4 |

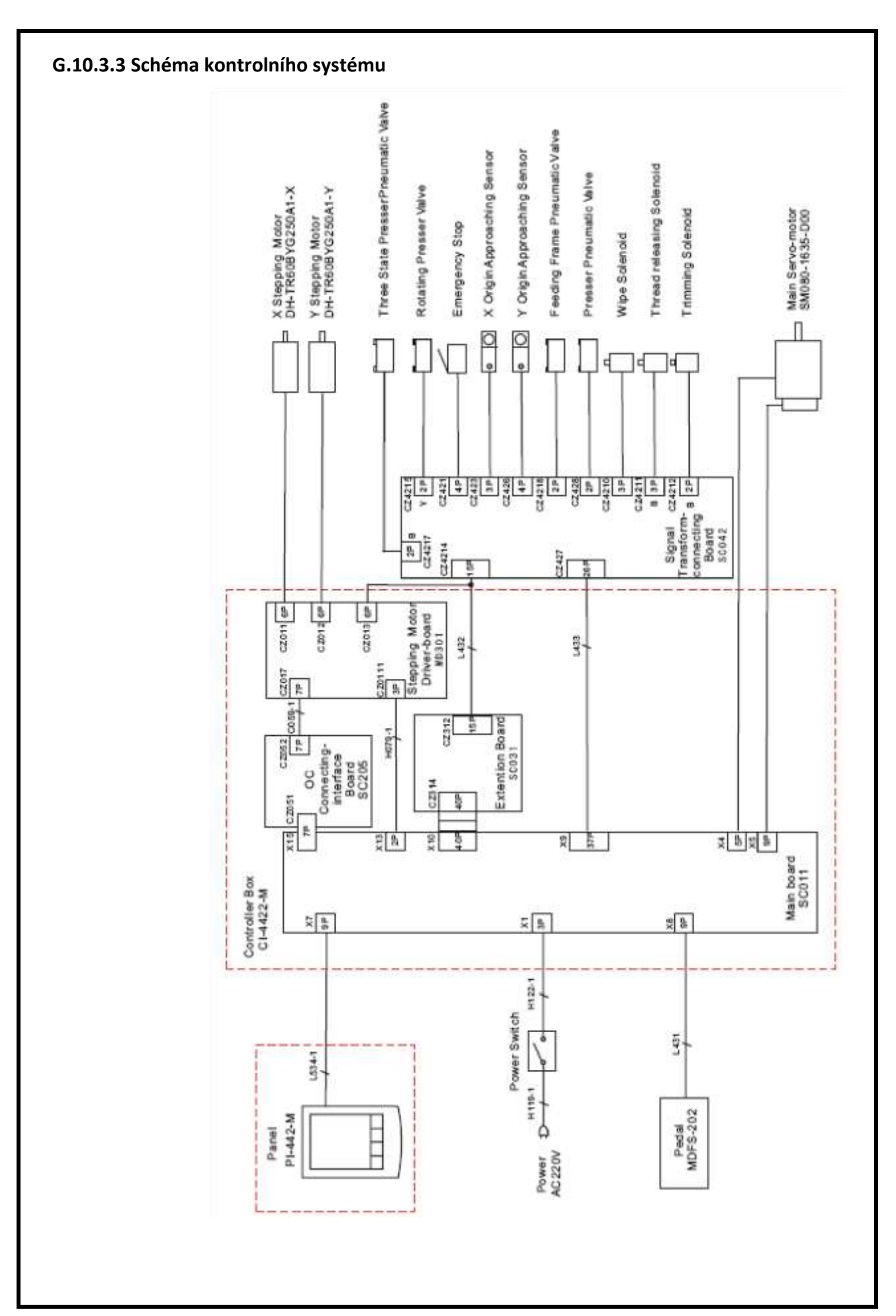

## G.10.3.4 Zapojení kabelů

| Zásuvka       | Funkce                              | Pin     |
|---------------|-------------------------------------|---------|
| CZ4218(CZ429) | Feeding Frame Pneumatic Valve       | 1+, 2-  |
| CZ4217        | Three State Presser Pneumatic Valve | 1+, 2-  |
| CZ4215        | Rotating Presser Valve              | 1+, 2-  |
| CZ428         | Presser Pneumatic Valve             | 1, 3    |
| CZ4210        | Wipe Solenoid                       | 1, 3    |
| CZ4211        | Thread releasing Solenoid           | 1, 3    |
| CZ4212        | Trimming Solenoid                   | 1+, 2   |
| CZ421         | Emergency Stop                      | 3, 4    |
| CZ423         | X Origin Sensor                     | 1, 2, 3 |
| CZ426         | Y Origin Sensor                     | 1, 3, 4 |

## H. KATALOG NÁHRADNÍCH DÍLŮ

- 1- Machine Body
- 2- Upper Shaft and Needle Bar Mechanism
- 3- Feed Mechanism
- 4- Lower shaft mechanism
- 5- Lubrication
- 6- Threading mechanism
- 7- Bobbin winder mechanism
- 8- Thread trimer mechanism
- 9- Presser foot assembly
- 10- Tension release mechanism
- 11- Thread nipper mechanism
- 12-Power supply equipment mechanism
- 13-Motor mechanism
- 14-Foot switch mechanism
- 15- Accessories

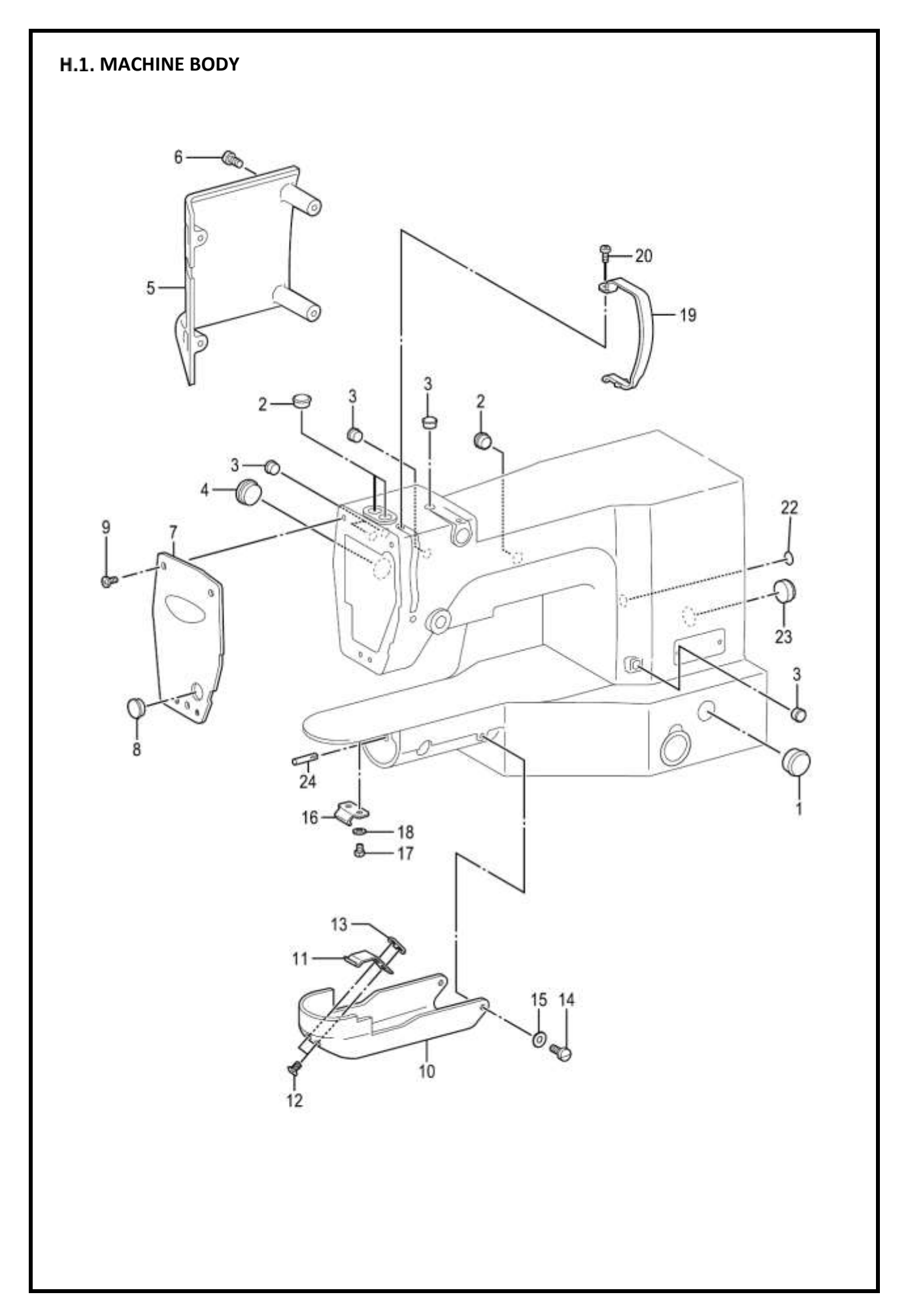

| D.C.N.  |           |                           |             |     |      |
|---------|-----------|---------------------------|-------------|-----|------|
| Ref. NO | Parts No. | Name of parts             | Description | Qty | Note |
| 1       | 140392009 | OIL CAP                   |             | 1   |      |
| 2       | 117934001 | RUBBER CAP, 13.5          |             | 3   |      |
| 3       | 104821001 | RUBBER CAP, 10.5          |             | 5   |      |
| 4       | 140392009 | OIL CAP                   |             | 1   |      |
| 5       | SA3260001 | FRAME SIDE COVER          |             | 1   |      |
| 6       | 062061016 | SCREW, PAN M6X10          |             | 4   |      |
| 7       | SA3199001 | FACE PLATE                |             | 1   |      |
| 8       | 104449001 | RUBBER CAP, 15.5          |             | 1   |      |
| 9       | 062501016 | SCREW, PAN M5X10          |             | 3   |      |
| 10      | SA3262101 | SHUTTLE RACE COVER        |             | 1   |      |
| 11      | SA3263001 | SHUTTLE RACE COVER HOOK D |             | 1   |      |
| 12      | 004300513 | SCREW, FLAT M3X5          |             | 2   |      |
| 13      | SA3264001 | NUT PLATE                 |             | 1   |      |
| 14      | SA3265001 | SHOULDER SCREW,8-2        |             | 2   |      |
| 15      | 109239002 | WASHER, WAVE SPRING       |             | 2   |      |
| 16      | SA3266001 | SHUTTLE RACE COVER HOOK U |             | 1   |      |
| 17      | 062300416 | SCREW, PAN M3X4           |             | 2   |      |
| 18      | 025030236 | WASHER, PLAIN M 3         |             | 2   |      |
| 19      | SA3200101 | THREAD TAKE-UP COVER      |             | 1   |      |
| 20      | 062401006 | SCREW, PAN M4X10          |             | 1   |      |
| 21      | SA2040001 | LABEL, CAUTION JPN/ENG    |             | 1   |      |
| 22      | S37060001 | LABEL, GROUNDING          |             | 1   |      |
| 23      | S28044001 | RUBBER CAP, 20.8          |             | 1   |      |
| 24      | 117608001 | DOWEL PIN                 |             | 1   |      |

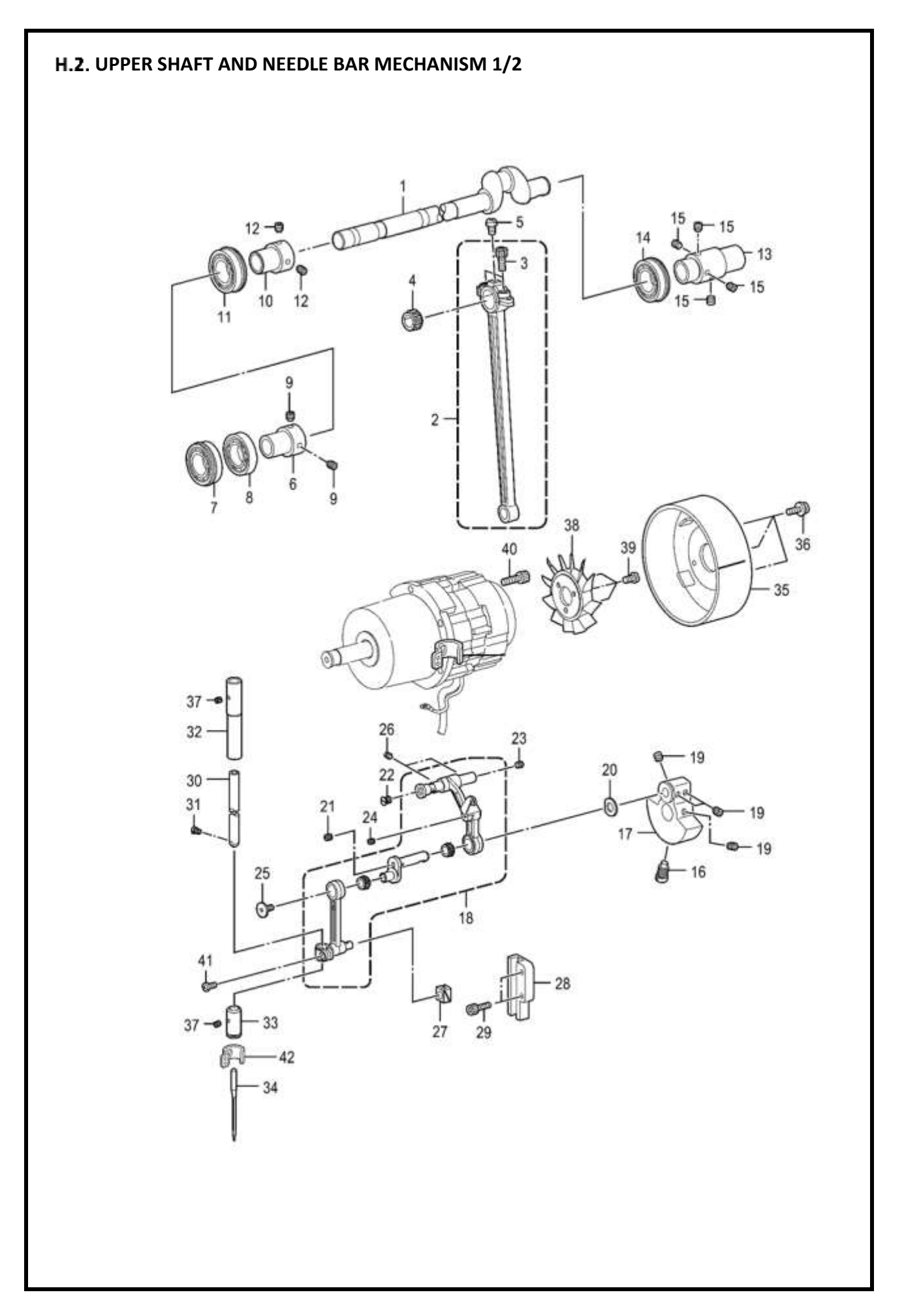

| Ref. No | Parts No. | Name of parts                | Description | Qty | Note |
|---------|-----------|------------------------------|-------------|-----|------|
| 1       | SA3201001 | UPPER SHUFT                  | ·           | 1   |      |
| 2       | SA3499001 | CRANK ROD ASSY               |             | 1   |      |
| 3       | 018501636 | BOLT, SOCKET M5X16           |             | 2   |      |
| 4       | SA4172001 | NEEDLE BEARING               |             | 1   |      |
| 4       | SA4173001 | NEEDLE BEARING               |             | 1   |      |
| 4       | SA4174001 | NEEDLE BEARING               |             | 1   |      |
| 4       | SA4175001 | NEEDLE BEARING               |             | 1   |      |
| 5       | 062300416 | SCREW, PAN M3X4              |             | 1   |      |
| 6       | SA3206001 | BALL BEARING BUSH            |             | 1   |      |
| 7       | SA4179001 | BALL BEARINH,6904DDUNR       |             | 1   |      |
| 8       | SA4180001 | BALL BEARING, RADIAL 6904DDU |             | 1   |      |
| 9       | S23651001 | SET SCREW, SOCKET (FT) M6X6  |             | 2   |      |
| 10      | SA3206001 | BALL BEARING BUSH            |             | 1   |      |
| 11      | SA4177001 | BALL BEARING, 6004DDUNR      |             | 1   |      |
| 12      | S23651001 | SET SCREW, SOCKET (FT) M6X6  |             | 2   |      |
| 13      | SA3210001 | JOINT, A                     |             | 1   |      |
| 14      | SA4178001 | BALL BEARING 6204DDUNR       |             | 1   |      |
| 15      | S23651001 | SET SCREW, SOCKET (FT) M6X6  |             | 4   |      |
| 16      | S25235001 | SCREW, M8                    |             | 1   |      |
| 17      | SA3497001 | THREAD TAKE-UP CRANK, C      |             | 1   |      |
| 18      | SA6563001 | THREAD TAKE-UP LEVER, A SET  |             | 1   |      |
| 19      | S23651001 | SET SCREW, SOCKET (FT) M6X6  |             | 4   |      |
| 20      | 110367001 | WASHER, PLAIN SPECIAL 8      |             | 1   |      |
| 21      | 012300336 | SET SCREW, SOCKET (FT) M3X3  |             | 1   |      |
| 22      | SA2958001 | SCREW, FLAT M5X6             |             | 1   |      |
| 23      | 012500536 | SET SCREW, SOCKET (FT) M5X5  |             | 1   |      |
| 24      | 012300336 | SET SCREW, SOCKET (FT) M3X3  |             | 1   |      |
| 25      | 145465001 | SCREW, SM3.57- 40X6 L        |             | 1   |      |
| 26      | 012060636 | SET SCREW, SOCKET (FT) M6X6  |             | 2   |      |
| 27      | SA3488001 | SLIDE BLOCK                  |             | 1   |      |
| 28      | SA3528001 | SLIDE BLOCK GUIDE            |             | 1   |      |
| 29      | 018401636 | BOLT, SOCKET M4X16           |             | 2   |      |
| 30      | SA3222001 | NEEDLE BAR, A                |             | 1   |      |

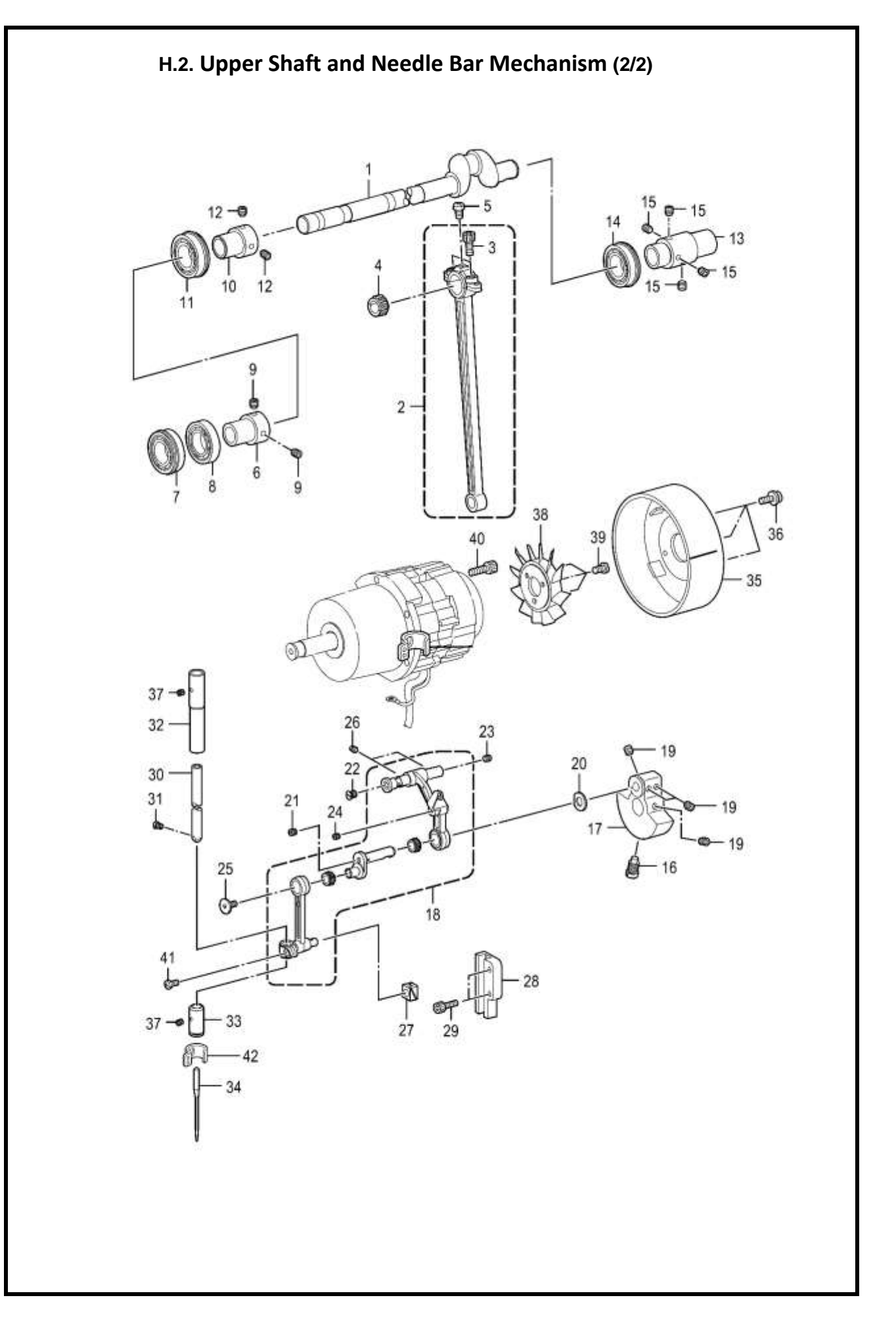

|         | H.2. Upper Shaft and Needle Bar Mechanism (2/2) |                                  |              |     |      |  |  |
|---------|-------------------------------------------------|----------------------------------|--------------|-----|------|--|--|
| Ref. No | Parts No.                                       | Name of parts                    | Description  | Qty | Note |  |  |
| 31      | 144458001                                       | SET SCREW, SM3.57- 40X4.5        |              | 1   |      |  |  |
| 32      | SA3223001                                       | NEEDLE BAR BUSH, U               |              | 1   |      |  |  |
| 33      | SA3224001                                       | NEEDLE BAR BUSH, D               |              | 1   |      |  |  |
| 34      | S37928-019                                      | NEEDLE 135X17 130/21             | DPx17 NY #21 | 1   |      |  |  |
| 35      | SA3225101                                       | PULLEY                           |              | 3   |      |  |  |
| 36      | SA3025001                                       | SCREW, PAN (S/P WASHER)<br>M4X10 |              | 2   |      |  |  |
| 37      | 012500536                                       | SET SCREW, SOCKET (FT) M5X5      |              | 1   |      |  |  |
| 38      | \$38713100                                      | FAN                              |              | 3   |      |  |  |
| 39      | 062400806                                       | SCREW, PAN M4X8                  |              | 4   |      |  |  |
| 40      | 018501636                                       | BOLT, SOCKET M5X16               |              | 1   |      |  |  |
| 41      | 062400816                                       | SCREW, PAN M4X8                  |              | 1   |      |  |  |
| 42      | SA3635101                                       | NEEDLE BAR THREAD GUIDE, B       |              | 1   |      |  |  |

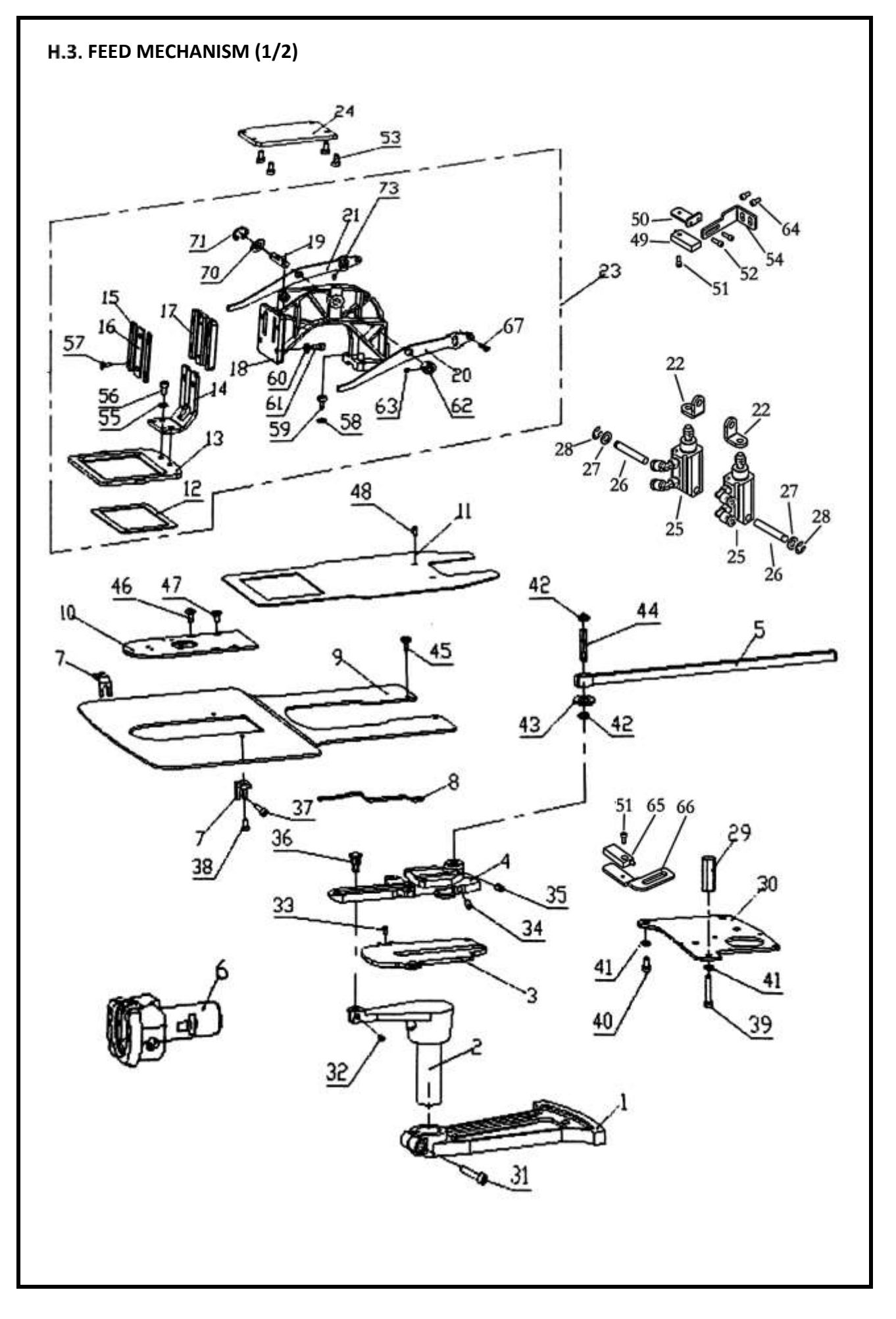

| H.3. Feed mechanism (1/2) |           |                                    |             |     |      |  |  |  |  |
|---------------------------|-----------|------------------------------------|-------------|-----|------|--|--|--|--|
| Ref. No                   | Parts No. | Name of parts                      | Description | Qty | Note |  |  |  |  |
| 1                         | W2-01-436 | FEEDING GEAR (X)                   |             | 1   |      |  |  |  |  |
| 2                         | W2-02-436 | FEEDING ROD (X)                    |             | 1   |      |  |  |  |  |
| 3                         | W2-03-436 | FEEDING TABLE SUPPORT PLATE        |             | 1   |      |  |  |  |  |
| 4                         | W2-04-436 | FEEDING TABLE                      |             | 1   |      |  |  |  |  |
| 5                         | W2-05-436 | RACK SHAFT (Y)                     |             | 1   |      |  |  |  |  |
| 6                         | W2-06-436 | SHUTTLE BED                        |             | 1   |      |  |  |  |  |
| 7                         | W2-07-436 | SMALL BRACKED                      |             | 2   |      |  |  |  |  |
| 8                         | W2-08-436 | CUT BAR                            |             | 1   |      |  |  |  |  |
| 9                         | W2-09-436 | WORKBENCH                          |             | 1   |      |  |  |  |  |
| 10                        | W2-10-436 | BIG NEEDLE BOARD                   |             | 1   |      |  |  |  |  |
| 11                        | W2-11-436 | FEEDING PLATTE                     |             | 1   |      |  |  |  |  |
| 12                        | W2-12-436 | SHOCK CUSHION                      |             | 1   |      |  |  |  |  |
| 13                        | W2-13-436 | PRESS FRAMER                       |             | 1   |      |  |  |  |  |
| 14                        | W2-14-436 | PRESS FOOT                         |             | 1   |      |  |  |  |  |
| 15                        | W2-15-436 | PRESSER FOOT SIDE PRESSER          |             | 2   |      |  |  |  |  |
| 16                        | W2-16-436 | PRESSER FOOT MIDLE PLATE           |             | 1   |      |  |  |  |  |
| 17                        | W2-17-436 | PRESSER FOOT MOUNT                 |             | 1   |      |  |  |  |  |
| 18                        | W2-18-436 | FEEDING RACK                       |             | 1   |      |  |  |  |  |
| 19                        | W2-19-436 | PRESSER FOOT ARM SHAFT             |             | 1   |      |  |  |  |  |
| 20                        | W2-20-436 | PRESSER FOOT ARM RIGHT             |             | 1   |      |  |  |  |  |
| 21                        | W2-21-436 | PRESSER FOOT ARM LEFT              |             | 1   |      |  |  |  |  |
| 22                        | W2-22-436 | SMALL BRACKED                      |             | 2   |      |  |  |  |  |
| 23                        | W2-23-436 | FEEDING RACK COMPONENTS            |             | 1   |      |  |  |  |  |
| 24                        | W2-24-436 | PRESSER FOOT SUPPORT PLATE         |             | 1   |      |  |  |  |  |
| 25                        | W2-25-436 | PRESSER FOOT CYLINDER              |             | 1   |      |  |  |  |  |
| 26                        | W2-26-436 | PIN SHAFT                          |             | 1   |      |  |  |  |  |
| 27                        | GB        | WASHER 6                           |             | 1   |      |  |  |  |  |
| 28                        | GB        | OPOEN RETAINING RING 5             |             | 1   |      |  |  |  |  |
| 29                        | W2-29-436 | SLEEVE                             |             | 1   |      |  |  |  |  |
| 30                        | W2-30-436 | MOTOR MOUNTING PLATE               |             | 1   |      |  |  |  |  |
| 31                        | GB        | BOLT M6x30                         |             | 1   |      |  |  |  |  |
| 32                        | GB        | SCREW M5x5                         |             | 1   |      |  |  |  |  |
| 33                        | GB        | SCREW M4x10                        |             | 3   |      |  |  |  |  |
| 34                        | GB        | SCREW M6x6                         |             | 1   |      |  |  |  |  |
| 35                        | GB        | SCREW M6x6                         |             | 2   |      |  |  |  |  |
| 36                        | W2-36-436 | FEEDING ROT SLIDER ASSEMBLY<br>(X) |             | 1   |      |  |  |  |  |
| 37                        | GB        | SCREW M5x12                        |             | 2   |      |  |  |  |  |
| 38                        | GB        | SCREW M4x8                         |             | 2   |      |  |  |  |  |
| 30                        | GB        | BOLT M6x35                         |             | 1   |      |  |  |  |  |

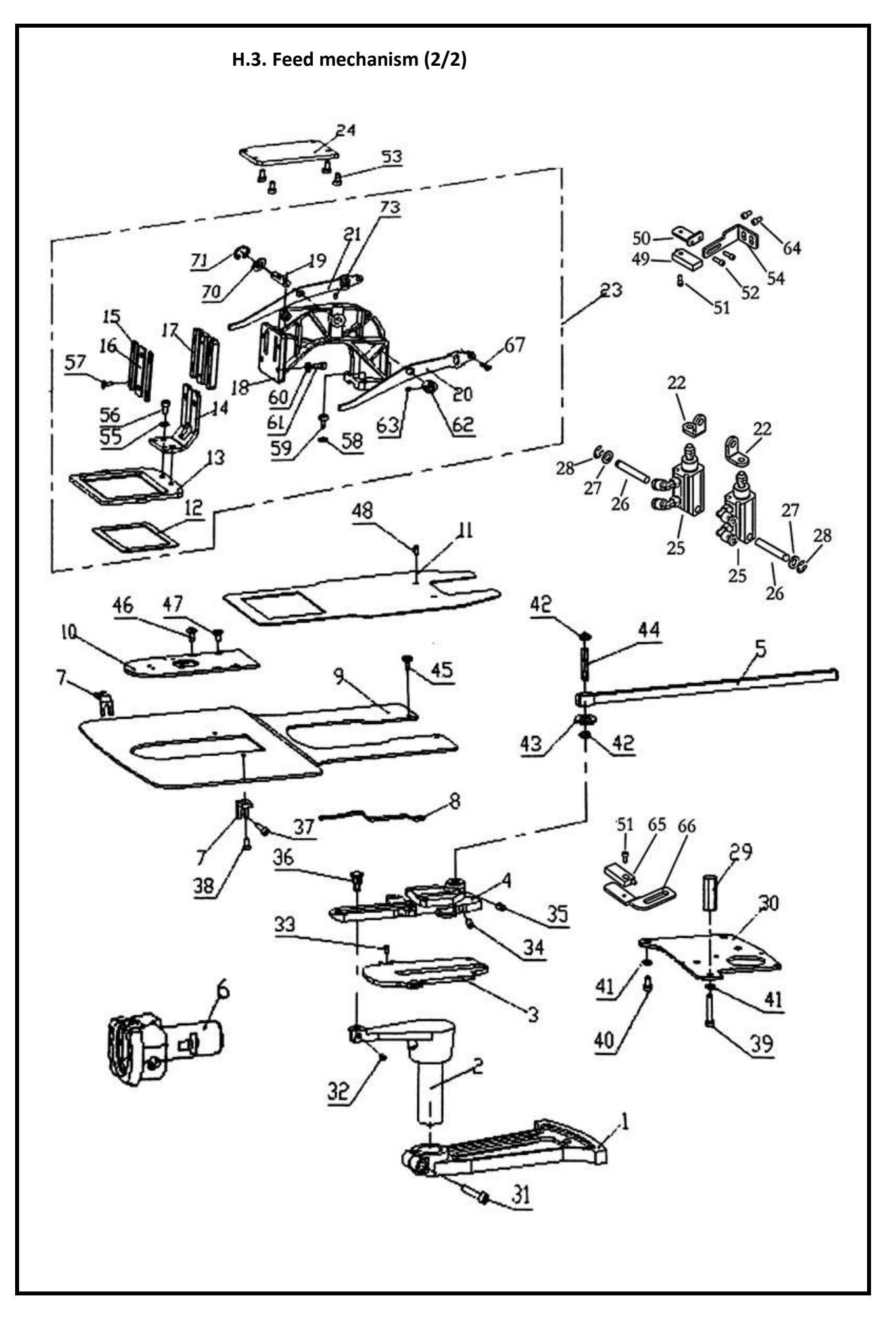

| Ref. No | Parts No. | Name of parts         | Description | Qty | Note |  |  |  |  |
|---------|-----------|-----------------------|-------------|-----|------|--|--|--|--|
| 40      | GB        | BOLT M6x12            |             | 2   |      |  |  |  |  |
| 41      | GB        | FLAT WASHER M6        |             | 2   |      |  |  |  |  |
| 42      | GB        | RETAINING RING E6     |             | 2   |      |  |  |  |  |
| 43      | W2-43-436 | WASHER                |             | 1   |      |  |  |  |  |
| 44      | W2-44-436 | SHAFT PIN (Y)         |             | 1   |      |  |  |  |  |
| 45      | W2-45-436 | SCREW M4x8            |             | 2   |      |  |  |  |  |
| 46      | W2-46-436 | SCREW M4x8            |             | 2   |      |  |  |  |  |
| 47      | GB        | SCREW M4x8            |             | 2   |      |  |  |  |  |
| 48      | GB        | SCREW M4x8            |             | 2   |      |  |  |  |  |
| 49      | W2-49-436 | SENSOR                |             | 1   |      |  |  |  |  |
| 50      | W2-50-436 | SENSOR MOUNTING PLATE |             | 1   |      |  |  |  |  |
| 51      | GB        | SCREW M3x6            |             | 2   |      |  |  |  |  |
| 52      | GB        | SCREW M4x6            |             | 1   |      |  |  |  |  |
| 53      | GB        | SCREW M4x8            |             | 1   |      |  |  |  |  |
| 54      | W2-54-436 | SENSOR BASE PLATE     |             | 1   |      |  |  |  |  |
| 55      | GB        | WASHER 5              |             | 2   |      |  |  |  |  |
| 56      | GB        | SCREW M5x12           |             | 2   |      |  |  |  |  |
| 57      | W2-57-436 | SCREW M3.5            |             | 6   |      |  |  |  |  |
| 58      | GB        | FLAT WASHER M6        |             | 2   |      |  |  |  |  |
| 59      | GB        | BOLT M6x16            |             | 2   |      |  |  |  |  |
| 60      | GB        | WASHER 5              |             | 4   |      |  |  |  |  |
| 61      | GB        | SCREW M5x16           |             | 4   |      |  |  |  |  |
| 62      | W2-62-436 | TIGHT CIRCLE B        |             | 1   |      |  |  |  |  |
| 63      | GB        | SCREW M6x5            |             | 2   |      |  |  |  |  |
| 64      | GB        | SCREW M4x10           |             | 2   |      |  |  |  |  |
| 65      | W2-65-436 | SENSOR                |             | 1   |      |  |  |  |  |
| 66      | W2-66-436 | SENSOR MOUNTING PLATE |             | 1   |      |  |  |  |  |
| 67      | W2-67-436 | AXIAL SCREW           |             | 2   |      |  |  |  |  |
| 70      | GB        | WASHER 8              |             | 1   |      |  |  |  |  |
| 71      | GB        | OPEN RETAINING RING 6 |             | 1   |      |  |  |  |  |
| 73      | GB        | SCREW M5x5            |             | 1   |      |  |  |  |  |

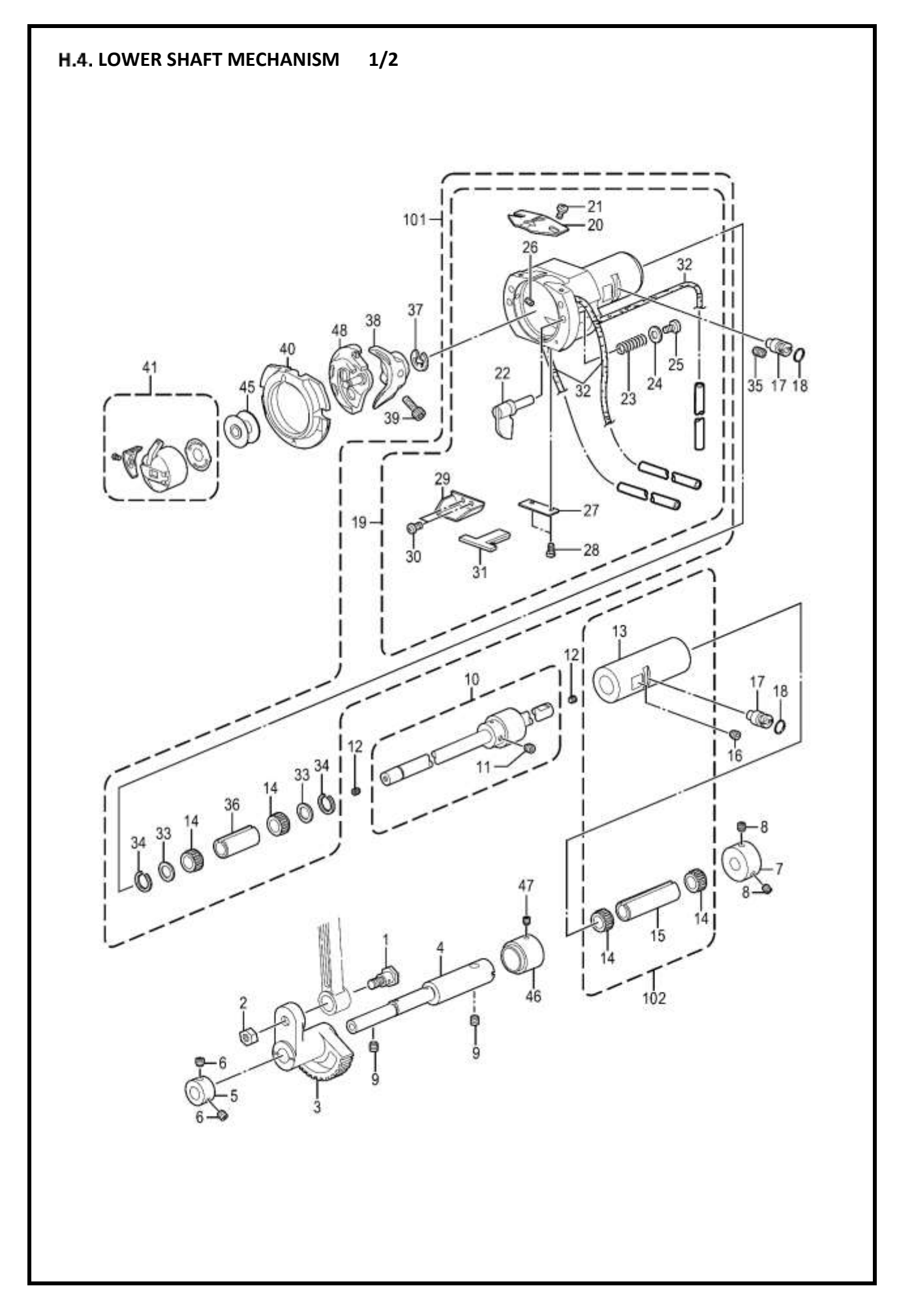
| H.4. Lower shaft mechanism (1/2) |                                                                                                    |                                                                                                    |                                                                                                    |                                                                                                    |  |  |
|----------------------------------|----------------------------------------------------------------------------------------------------|----------------------------------------------------------------------------------------------------|----------------------------------------------------------------------------------------------------|----------------------------------------------------------------------------------------------------|--|--|
| Parts No.                        | Name of parts                                                                                                    | Description                                                                                                    | Qty                                                                                                    | Note                                                                                                    |  |  |
| SA3226001                        | SHOULDER SCREW                                                                                                    |                                                                                                    | 1                                                                                                    |                                                                                                    |  |  |
| SA3227001                        | NUT(FT), M6                                                                                                    |                                                                                                    | 1                                                                                                    |                                                                                                    |  |  |
| SA3228101                        | ROCK GEAR                                                                                                    |                                                                                                    | 1                                                                                                    |                                                                                                    |  |  |
| SA4068101                        | ROCK GEAR SHAFT, A                                                                                                    |                                                                                                    | 1                                                                                                    |                                                                                                    |  |  |
| SA3231001                        | SET SCREW COLLAR, B                                                                                                    |                                                                                                    | 1                                                                                                    |                                                                                                    |  |  |
| 012060536                        | SET SCREW, SOCKET (FT) M6X5                                                                                                    |                                                                                                    | 2                                                                                                    |                                                                                                    |  |  |
| SA3233001                        | SET SCREW COLLAR                                                                                                    |                                                                                                    | 1                                                                                                    |                                                                                                    |  |  |
| S23651001                        | SET SCREW, SOCKET (FT) M6X6                                                                                                    |                                                                                                    | 2                                                                                                    |                                                                                                    |  |  |
| 012060636                        | SET SCREW, SOCKET (FT) M6X6                                                                                                    |                                                                                                    | 2                                                                                                    |                                                                                                    |  |  |
| SA3234101                        | LOWER SHAFT ASSY                                                                                                    |                                                                                                    | 1                                                                                                    |                                                                                                    |  |  |
| 012500536                        | SET SCREW, SOCKET (FT) M5X5                                                                                                    |                                                                                                    | 1                                                                                                    |                                                                                                    |  |  |
| 012400436                        | SET SCREW, SOCKET (FT) M4X4                                                                                                    |                                                                                                    | 2                                                                                                    |                                                                                                    |  |  |
| SA3237001                        | LOWER SHAFT BUSH                                                                                                    |                                                                                                    | 1                                                                                                    |                                                                                                    |  |  |
| SA4187001                        | NEEDLE BEARING                                                                                                    |                                                                                                    | 4                                                                                                    |                                                                                                    |  |  |
| SA4188001                        | NEEDLE BEARING                                                                                                    |                                                                                                    | 4                                                                                                    |                                                                                                    |  |  |
| SA4189001                        | NEEDLE BEARING                                                                                                    |                                                                                                    | 4                                                                                                    |                                                                                                    |  |  |
| SA4190001                        | NEEDLE BEARING                                                                                                    |                                                                                                    | 4                                                                                                    |                                                                                                    |  |  |
| SA3273001                        | LOWER SHAFT COLLAR                                                                                                    |                                                                                                    | 1                                                                                                    |                                                                                                    |  |  |
| 012060636                        | SET SCREW, SOCKET (FT) M6X6                                                                                                    |                                                                                                    | 1                                                                                                    |                                                                                                    |  |  |
| SA3238101                        | ADJUSTING STUD                                                                                                    |                                                                                                    | 2                                                                                                    |                                                                                                    |  |  |
| 081003670                        | O RING, PW3                                                                                                    |                                                                                                    | 2                                                                                                    |                                                                                                    |  |  |
| SA3239101                        | SHUTTLE RACE BASE ASSY                                                                                                    |                                                                                                    | 1                                                                                                    |                                                                                                    |  |  |
| S02429201                        | SHUTTLE RACE THREAD GUIDE                                                                                                    |                                                                                                    | 1                                                                                                    |                                                                                                    |  |  |
| SA4199001                        | SCREW, M3X4                                                                                                    |                                                                                                    | 2                                                                                                    |                                                                                                    |  |  |
| SA3241001                        | S-RACE BASE SETTING CLAW                                                                                                    |                                                                                                    | 2                                                                                                    |                                                                                                    |  |  |
| 152684101                        | COMPRESSION SPRING                                                                                                    |                                                                                                    | 2                                                                                                    |                                                                                                    |  |  |
| 026030136                        | WASHER, PLAIN S 3                                                                                                    |                                                                                                    | 2                                                                                                    |                                                                                                    |  |  |
| 062300616                        | SCREW, PAN M3X6                                                                                                    |                                                                                                    | 2                                                                                                    |                                                                                                    |  |  |
| 153050000                        | S-RACE BASE FELT                                                                                                    |                                                                                                    | 2                                                                                                    |                                                                                                    |  |  |
| SA3242001                        | FELT HOLDER                                                                                                    |                                                                                                    | 1                                                                                                    |                                                                                                    |  |  |
| S44924001                        | SCREW, M3X5.5                                                                                                    |                                                                                                    | 2                                                                                                    | 1                                                                                                    |  |  |
| SA3274101                        | FELT HOLDER                                                                                                    |                                                                                                    | 1                                                                                                    | 1                                                                                                    |  |  |
| S47307001                        | SCREW, M3X4                                                                                                    |                                                                                                    | 2                                                                                                    | 1                                                                                                    |  |  |
| SA3275001                        | FELT, T                                                                                                    |                                                                                                    | 1                                                                                                    | 1                                                                                                    |  |  |
| \$59886001                       | FELT, L=360                                                                                                    |                                                                                                    | 3                                                                                                    | 1                                                                                                    |  |  |
| SA3276001                        | SPACER, A                                                                                                    |                                                                                                    | 2                                                                                                    | 1                                                                                                    |  |  |
| SA3277001                        | RETAINING RING                                                                                                    |                                                                                                    | 2                                                                                                    |                                                                                                    |  |  |
| 012060636                        | SET SCREW, SOCKET (FT) M6X6                                                                                                    |                                                                                                    | 1                                                                                                    |                                                                                                    |  |  |
|                                  | Parts No.   SA3226001   SA3227001   SA3227001   SA3228101   SA3231001   SA3231001   O12060536   SA3233001   S23651001   O12060636   SA3234101   O12500536   O12400436   SA3237001   SA4187001   SA4187001   SA4189001   SA4189001   SA4189001   SA4189001   SA4189001   SA4189001   SA4189001   SA4189001   SA3237001   SA4189001   SA3239101   SA3239101   S02429201   SA3239101   SA3239101   SA3239101   SA3241001   SA3241001   SA3241001   SA3242001   SA3274001   SA3275001   SA3275001   SA3277001   SA3277001   SA3277001   SA3277001 <td< td=""><td>H.4. Lower shaft mechaParts No.Name of partsSA3226001SHOULDER SCREWSA3227001NUT(FT), M6SA3228101ROCK GEARSA4068101ROCK GEAR SHAFT, ASA3231001SET SCREW COLLAR, B012060536SET SCREW, SOCKET (FT) M6X5SA3233001SET SCREW, SOCKET (FT) M6X6S23651001SET SCREW, SOCKET (FT) M6X6SA3234101LOWER SHAFT ASSY012060366SET SCREW, SOCKET (FT) M5X5SA3234101LOWER SHAFT ASSY012500536SET SCREW, SOCKET (FT) M5X5012400436SET SCREW, SOCKET (FT) M5X5SA187001NEEDLE BEARINGSA4187001NEEDLE BEARINGSA4189001NEEDLE BEARINGSA4189001NEEDLE BEARINGSA323101LOWER SHAFT COLLAR012060366SET SCREW, SOCKET (FT) M6X6SA323101NEEDLE BEARINGSA4189001NEEDLE BEARINGSA323901SHUTTLE RACE BASE ASSYSA3239101SHUTTLE RACE BASE ASSYS02429201SHUTTLE RACE HREAD GUIDESA19001SCREW, M3X4SA3239101SCREW, PAN M3X6S02429201SHUTTLE RACE THREAD GUIDESA19001SCREW, PAN M3X6S02429201SHUTTLE RACE BASE ASSYS02429201SHUTTLE RACE THREAD GUIDESA19001SCREW, PAN M3X6S3241001SCREW, PAN M3X6S3241001SCREW, PAN M3X6S3241001SCREW, PAN M3X6S3241001SCREW, M3X4SA3275001FELT, TSA3275</td><td>H.4. Lower shaft met-inism (1/2)Parts No.Name of partsDescriptionSA3226001SHOULDER SCREWSA3227001NUT(FT), M6SA3228101ROCK GEARSA4068101ROCK GEAR SHAFT, ASA3231001SET SCREW COLLAR, B012060536SET SCREW, SOCKET (FT) M6X5SA3233001SET SCREW, SOCKET (FT) M6X6S23651001SET SCREW, SOCKET (FT) M6X6012060636SET SCREW, SOCKET (FT) M6X6S3323101LOWER SHAFT ASSY012500536SET SCREW, SOCKET (FT) M5X501200436SET SCREW, SOCKET (FT) M4X4SA3237001LOWER SHAFT BUSHSA418001NEEDLE BEARINGSA4189001NEEDLE BEARINGSA3237001LOWER SHAFT COLLARSA3237001LOWER SHAFT COLLARSA323101ADJUSTING STUD081003670O RING, PW3SA3239101SHUTTLE RACE THREAD GUIDESA4199001SCREW, M3X4SA3241001S-RACE BASE SETTING CLAWS3241001SCREW, M3X4SA3241001SCREW, M3X4SA3241001SCREW, PLAIN S 30126003136WASHER, PLAIN S 30126030136SCREW, M3X4SA3241001SCREW, M3X4SA3241001SCREW, M3X4SA3241001SCREW, M3X4SA3241001SCREW, M3X4SA3241001SCREW, M3X4SA3241001SCREW, M3X4&lt;</td><td>H.4. Lower shaft mechanism (1/2)   Parts No. Name of parts Description Qty   SA3226001 SHOULDER SCREW 1   SA3228101 NUT(FT), M6 1   SA3228101 ROCK GEAR 1   SA4068101 ROCK GEAR SHAFT, A 1   SA323100 SET SCREW COLLAR, B 1   012060536 SET SCREW COLLAR, B 2   SA323101 SET SCREW, SOCKET (FT) M6X5 2   012060536 SET SCREW, SOCKET (FT) M6X6 2   012060536 SET SCREW, SOCKET (FT) M5X5 1   0120060536 SET SCREW, SOCKET (FT) M5X5 1   012000536 SET SCREW, SOCKET (FT) M5X5 1   012000536 SET SCREW, SOCKET (FT) M5X5 1   012000536 SET SCREW, SOCKET (FT) M5X5 1   01200036 SET SCREW, SOCKET (FT) M5X6 4   SA4187001 NEEDLE BEARING 4   SA4189001 NEEDLE BEARING 4   SA4189001 NEEDLE BEARING 1   012060636 SET SCREW, SOCKET (FT) M5X6 <t< td=""></t<></td></td<> | H.4. Lower shaft mechaParts No.Name of partsSA3226001SHOULDER SCREWSA3227001NUT(FT), M6SA3228101ROCK GEARSA4068101ROCK GEAR SHAFT, ASA3231001SET SCREW COLLAR, B012060536SET SCREW, SOCKET (FT) M6X5SA3233001SET SCREW, SOCKET (FT) M6X6S23651001SET SCREW, SOCKET (FT) M6X6SA3234101LOWER SHAFT ASSY012060366SET SCREW, SOCKET (FT) M5X5SA3234101LOWER SHAFT ASSY012500536SET SCREW, SOCKET (FT) M5X5012400436SET SCREW, SOCKET (FT) M5X5SA187001NEEDLE BEARINGSA4187001NEEDLE BEARINGSA4189001NEEDLE BEARINGSA4189001NEEDLE BEARINGSA323101LOWER SHAFT COLLAR012060366SET SCREW, SOCKET (FT) M6X6SA323101NEEDLE BEARINGSA4189001NEEDLE BEARINGSA323901SHUTTLE RACE BASE ASSYSA3239101SHUTTLE RACE BASE ASSYS02429201SHUTTLE RACE HREAD GUIDESA19001SCREW, M3X4SA3239101SCREW, PAN M3X6S02429201SHUTTLE RACE THREAD GUIDESA19001SCREW, PAN M3X6S02429201SHUTTLE RACE BASE ASSYS02429201SHUTTLE RACE THREAD GUIDESA19001SCREW, PAN M3X6S3241001SCREW, PAN M3X6S3241001SCREW, PAN M3X6S3241001SCREW, PAN M3X6S3241001SCREW, M3X4SA3275001FELT, TSA3275 | H.4. Lower shaft met-inism (1/2)Parts No.Name of partsDescriptionSA3226001SHOULDER SCREWSA3227001NUT(FT), M6SA3228101ROCK GEARSA4068101ROCK GEAR SHAFT, ASA3231001SET SCREW COLLAR, B012060536SET SCREW, SOCKET (FT) M6X5SA3233001SET SCREW, SOCKET (FT) M6X6S23651001SET SCREW, SOCKET (FT) M6X6012060636SET SCREW, SOCKET (FT) M6X6S3323101LOWER SHAFT ASSY012500536SET SCREW, SOCKET (FT) M5X501200436SET SCREW, SOCKET (FT) M4X4SA3237001LOWER SHAFT BUSHSA418001NEEDLE BEARINGSA4189001NEEDLE BEARINGSA3237001LOWER SHAFT COLLARSA3237001LOWER SHAFT COLLARSA323101ADJUSTING STUD081003670O RING, PW3SA3239101SHUTTLE RACE THREAD GUIDESA4199001SCREW, M3X4SA3241001S-RACE BASE SETTING CLAWS3241001SCREW, M3X4SA3241001SCREW, M3X4SA3241001SCREW, PLAIN S 30126003136WASHER, PLAIN S 30126030136SCREW, M3X4SA3241001SCREW, M3X4SA3241001SCREW, M3X4SA3241001SCREW, M3X4SA3241001SCREW, M3X4SA3241001SCREW, M3X4SA3241001SCREW, M3X4< | H.4. Lower shaft mechanism (1/2)   Parts No. Name of parts Description Qty   SA3226001 SHOULDER SCREW 1   SA3228101 NUT(FT), M6 1   SA3228101 ROCK GEAR 1   SA4068101 ROCK GEAR SHAFT, A 1   SA323100 SET SCREW COLLAR, B 1   012060536 SET SCREW COLLAR, B 2   SA323101 SET SCREW, SOCKET (FT) M6X5 2   012060536 SET SCREW, SOCKET (FT) M6X6 2   012060536 SET SCREW, SOCKET (FT) M5X5 1   0120060536 SET SCREW, SOCKET (FT) M5X5 1   012000536 SET SCREW, SOCKET (FT) M5X5 1   012000536 SET SCREW, SOCKET (FT) M5X5 1   012000536 SET SCREW, SOCKET (FT) M5X5 1   01200036 SET SCREW, SOCKET (FT) M5X6 4   SA4187001 NEEDLE BEARING 4   SA4189001 NEEDLE BEARING 4   SA4189001 NEEDLE BEARING 1   012060636 SET SCREW, SOCKET (FT) M5X6 <t< td=""></t<> |  |  |

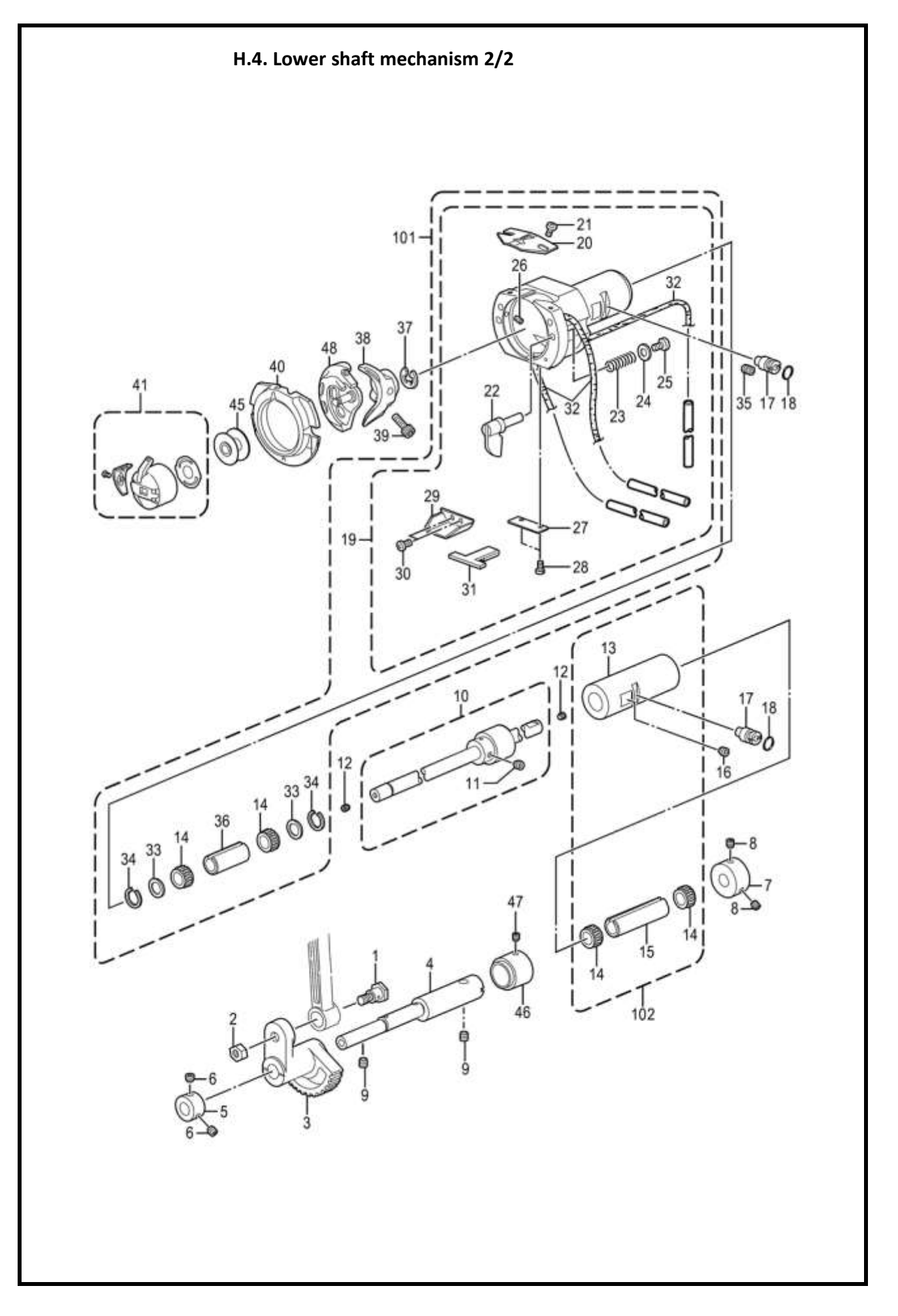

| H.4. Lower shaft mechanism (2/2) |             |                             |             |     |      |  |  |
|----------------------------------|-------------|-----------------------------|-------------|-----|------|--|--|
| Ref. No                          | Parts No.   | Name of parts               | Description | Qty | Note |  |  |
| 36                               | SA3278001   | COLLAR                      |             | 1   |      |  |  |
| 37                               | 048070342   | RETAINING RING, E7          |             | 1   |      |  |  |
| 38                               | SA3284001   | DRIVER, D                   |             | 1   |      |  |  |
| 39                               | 018501232   | BOLT, SOCKET M5X12          |             | 1   |      |  |  |
| 40                               | 152686-201  | SHUTTLE RACE BASE           |             | 1   |      |  |  |
| 41                               | \$59221-201 | BOBBIN CASE ASSY            |             | 1   |      |  |  |
| 45                               | \$15665-001 | BOBBIN                      |             | 1   |      |  |  |
| 46                               | SA3283101   | SET SCREW COLLAR, R         |             | 1   |      |  |  |
| 47                               | 012500536   | SET SCREW, SOCKET (FT) M5X5 |             | 1   |      |  |  |
| 48                               | SA1890-201  | SHUTTLE HOOK ASSY, W/BOX    |             | 1   |      |  |  |
| 101                              | SA6128001   | SHUTTLE RACE BASE SET       |             | 1   |      |  |  |
| 102                              | SA6129001   | LOWER SHAFT BUSH ASSY       |             | 1   |      |  |  |

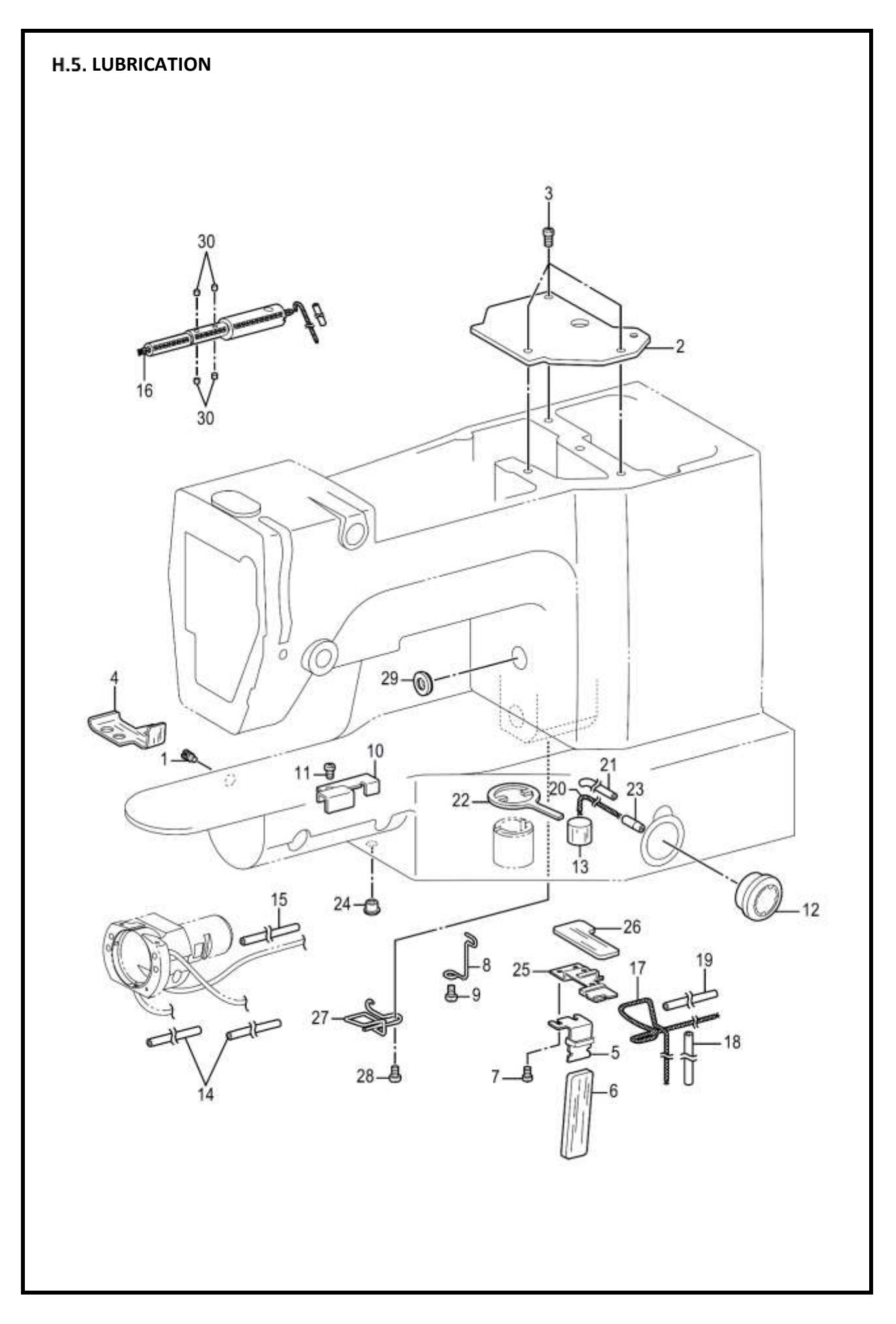

| H.5 Lubrication |            |                          |             |     |      |  |  |
|-----------------|------------|--------------------------|-------------|-----|------|--|--|
| Ref. No         | Parts No.  | Name of parts            | Description | Qty | Note |  |  |
| 1               | SA3244001  | SET SCREW                |             | 1   |      |  |  |
| 2               | SA3245001  | CRANK COVER              |             | 1   |      |  |  |
| 3               | 062061016  | SCREW, PAN M6X10         |             | 3   |      |  |  |
| 4               | SA3279001  | FELT                     |             | 1   |      |  |  |
| 5               | SA3503201  | LOWER SHAFT WICK SUPPORT |             | 1   |      |  |  |
| 6               | SA3504201  | LOWER SHAFT GEAR FELT    |             | 1   |      |  |  |
| 7               | 062400616  | SCREW, PAN M4X6          |             | 2   |      |  |  |
| 8               | SA3282001  | CORD HOLDER, A           |             | 1   |      |  |  |
| 9               | 062060816  | SCREW, PAN M6X8          |             | 1   |      |  |  |
| 10              | SA3249001  | OIL TUBE SUPPORT         |             | 1   |      |  |  |
| 11              | 062400616  | SCREW, PAN M4X6          |             | 1   |      |  |  |
| 12              | S49992000  | OIL GAUGE WINDOW         |             | 1   |      |  |  |
| 13              | SA3379001  | FELT                     |             | 1   |      |  |  |
| 14              | \$50529000 | OIL TUBE, L=320          |             | 2   |      |  |  |
| 15              | S28415000  | OIL TUBE (L=225)         |             | 1   |      |  |  |
| 16              | S45849000  | WICK, L=300              |             | 1   |      |  |  |
| 17              | 153922001  | WICK L=500               |             | 1   |      |  |  |
| 18              | SA1302001  | VINYL TUBE               |             | 1   |      |  |  |
| 19              | S56877000  | OIL TUBE                 |             | 1   |      |  |  |
| 20              | \$59886001 | FELT, L=360              |             | 1   |      |  |  |
| 21              | 143671000  | OIL TUBE                 |             | 1   |      |  |  |
| 22              | SA3287001  | X-FEED LEVER FELT        |             | 1   |      |  |  |
| 23              | S07333001  | OIL FEEDING PIPE, S      |             | 1   |      |  |  |
| 24              | 146080000  | CORD BUSH                |             | 1   |      |  |  |
| 25              | SA3246001  | GEAR WICK SUPPORT        |             | 1   |      |  |  |
| 26              | SA3280001  | GEAR FELT                |             | 1   |      |  |  |
| 27              | SA4221001  | CORD HOLDER, B           |             | 1   |      |  |  |
| 28              | 062060816  | SCREW, PAN M6X8          |             | 1   |      |  |  |
| 29              | SA4222001  | FELT                     |             | 1   |      |  |  |
| 30              | 153050000  | S-RACE BASE FELT         |             | 4   |      |  |  |

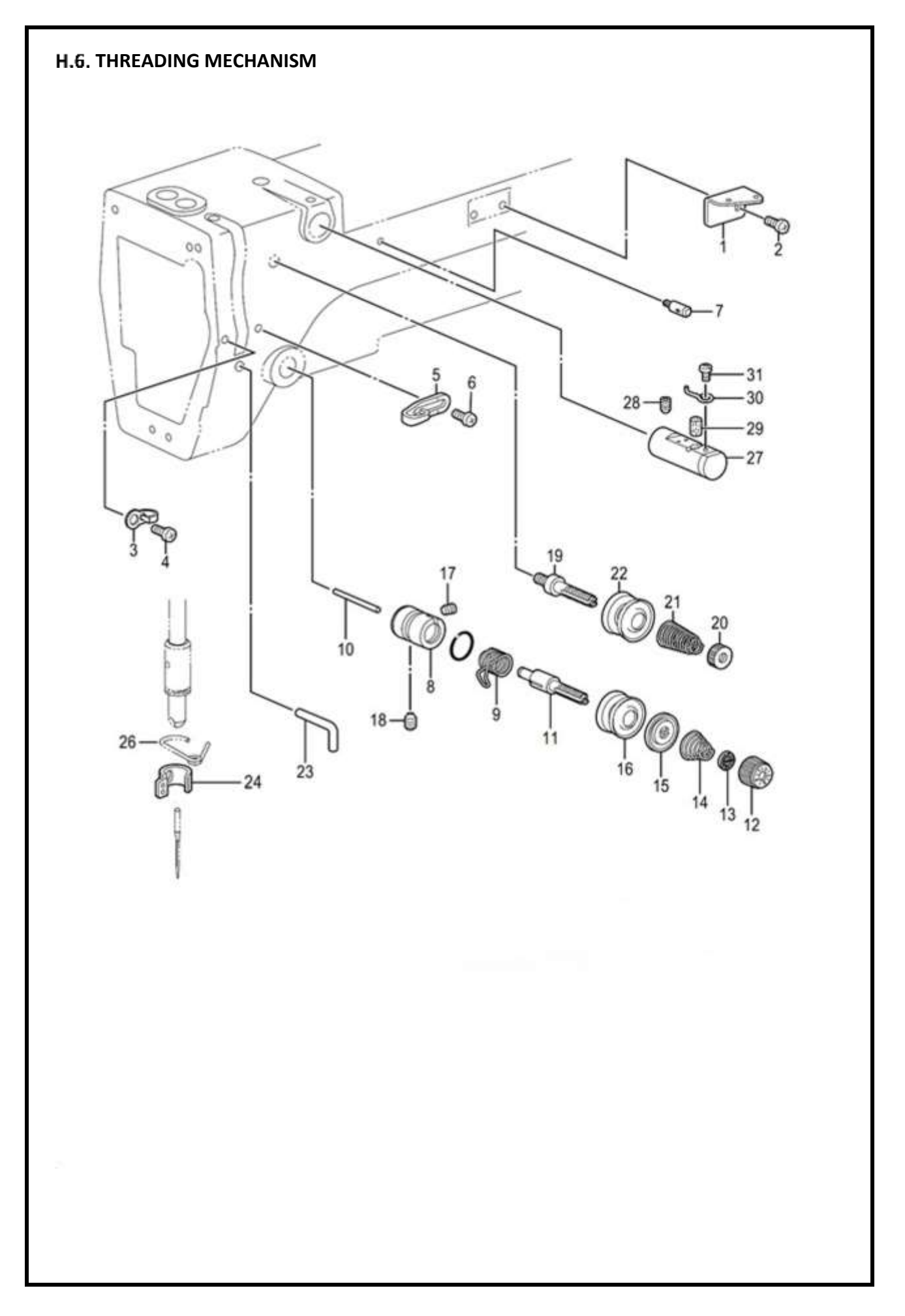

| H.6. Threading mechanism |            |                            |             |     |      |  |  |
|--------------------------|------------|----------------------------|-------------|-----|------|--|--|
| Ref. No                  | Parts No.  | Name of parts              | Description | Qty | Note |  |  |
| 1                        | SA3250001  | ARM THREAD GUIDE, A        |             | 1   |      |  |  |
| 2                        | 062500616  | SCREW, PAN M5X6            |             | 1   |      |  |  |
| 3                        | SA4333001  | ARM THREAD GUIDE, B        |             | 1   |      |  |  |
| 4                        | 062500616  | SCREW, PAN M5X6            |             | 1   |      |  |  |
| 5                        | SA3252001  | ARM THREAD GUIDE, C        |             | 1   |      |  |  |
| 6                        | 062500616  | SCREW, PAN M5X6            |             | 1   |      |  |  |
| 7                        | 153049001  | UPPER THREAD GUIDE STUD    |             | 1   |      |  |  |
| 8                        | SA3254001  | TENSION BRACKET            |             | 1   |      |  |  |
| 9                        | 144588-201 | THREAD TAKE-UP SPRING      |             | 1   |      |  |  |
| 10                       | S12699000  | TENSION RELEASE PIN        |             | 1   |      |  |  |
| 11                       | SA3255001  | TENSION STUD               |             | 1   |      |  |  |
| 12                       | S31032001  | TENSION NUT                |             | 1   |      |  |  |
| 13                       | S12441001  | WASHER                     |             | 1   |      |  |  |
| 14                       | 107606-101 | TENSION SPRING             |             | 1   |      |  |  |
| 15                       | 159805001  | TENSION DISC PRESSER       |             | 1   |      |  |  |
| 16                       | 145446001  | DISC, TENSION              |             | 2   |      |  |  |
| 17                       | 100402004  | SET SCREW, SM3.57          |             | 1   |      |  |  |
| 18                       | SA4143001  | SET SCREW, (FT) M6X6       |             | 1   |      |  |  |
| 19                       | SA3256001  | TENSION STUD, A            |             | 1   |      |  |  |
| 20                       | 100136001  | TENSION NUT                |             | 1   |      |  |  |
| 21                       | SA4146001  | SUB TENSION SPRING         |             | 1   |      |  |  |
| 22                       | 145446001  | DISC, TENSION              |             | 2   |      |  |  |
| 23                       | 159224001  | THREAD GUIDE, ARM          |             | 1   |      |  |  |
| 24                       | SA3635101  | NEEDLE BAR THREAD GUIDE, B |             | 1   |      |  |  |
| 26                       | SA3258001  | N-BAR BUSH THREAD GUIDE, D |             | 1   |      |  |  |
| 27                       | 152881001  | NEEDLE COOLER ASSY         |             | 1   |      |  |  |
| 28                       | 012060636  | SET SCREW, SOCKET(FT)M6X6  |             | 1   |      |  |  |
| 29                       | 152883000  | FELT,8X15.5                |             | 1   |      |  |  |
| 30                       | 152884001  | NEEDLE COOLER THREAD GUIDE |             | 1   |      |  |  |
| 31                       | 062670412  | SCREW, PAN SM3.57- 40X4    |             | 1   |      |  |  |

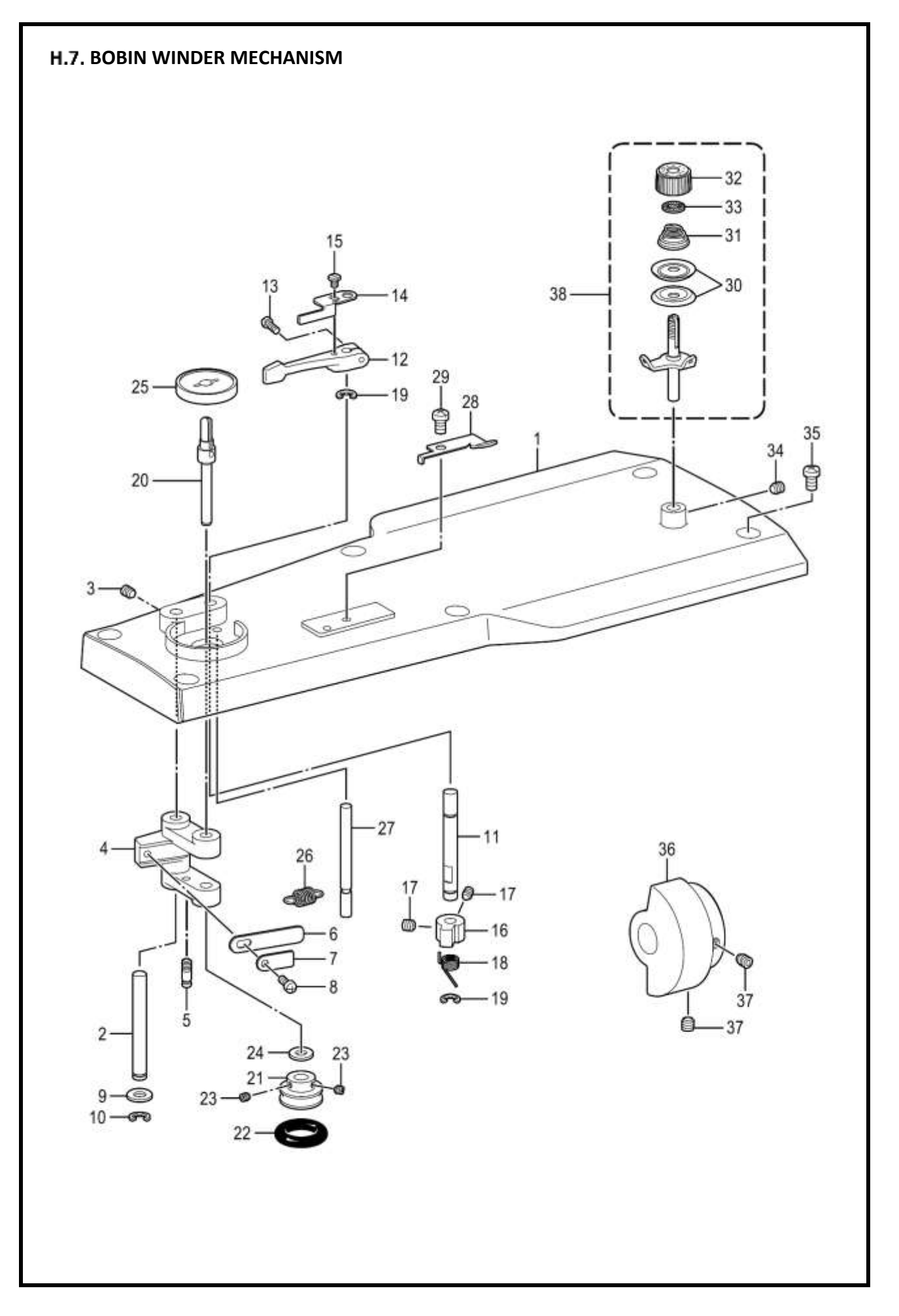

|         | H.7. Bobbin winder mechanism |                             |             |     |      |  |  |  |
|---------|------------------------------|-----------------------------|-------------|-----|------|--|--|--|
| Ref. No | Parts No.                    | Name of parts               | Description | Qty | Note |  |  |  |
| 1       | SA3289001                    | TOP COVER 430D              |             | 1   |      |  |  |  |
| 2       | SA3290001                    | SHAFT, BW-LEVER             |             | 1   |      |  |  |  |
| 3       | 012500536                    | SET SCREW, SOCKET (FT) M5X5 |             | 1   |      |  |  |  |
| 4       | SA3291001                    | BOBBIN WINDER LEVER         |             | 1   |      |  |  |  |
| 5       | SA4171001                    | SPRING HOOK                 |             | 1   |      |  |  |  |
| 6       | 152936001                    | PLATE SPRING                |             | 1   |      |  |  |  |
| 7       | 152937001                    | WASHER                      |             | 1   |      |  |  |  |
| 8       | 062350616                    | SCREW, PAN M3.5X6           |             | 1   |      |  |  |  |
| 9       | 159486001                    | WASHER                      |             | 1   |      |  |  |  |
| 10      | 048050342                    | RETAINING RING, E5          |             | 1   |      |  |  |  |
| 11      | SA3293001                    | STUD, B-WINDER CLAW         |             | 1   |      |  |  |  |
| 12      | SA1984001                    | BOBBIN PRESSER ARM          |             | 1   |      |  |  |  |
| 13      | 062401216                    | SCREW, PAN M4X12            |             | 1   |      |  |  |  |
| 14      | SA3294001                    | BOBBIN PRESSER              |             | 1   |      |  |  |  |
| 15      | S23418002                    | SCREW, M4X5                 |             | 1   |      |  |  |  |
| 16      | SA3295001                    | CLAW, B-WINDER              |             | 1   |      |  |  |  |
| 17      | 012400436                    | SET SCREW, SOCKET (FT) M4X4 |             | 2   |      |  |  |  |
| 18      | S10438001                    | SPRING, TWIST               |             | 1   |      |  |  |  |
| 19      | 048050342                    | RETAINING RING, E5          |             | 2   |      |  |  |  |
| 20      | SA3296001                    | BOBBIN WINDER SHAFT         |             | 1   |      |  |  |  |
| 21      | SA3297001                    | WHEEL, B-WINDER             |             | 1   |      |  |  |  |
| 22      | 120448001                    | BOBBIN WINDER RUBBER BAND   |             | 1   |      |  |  |  |
| 23      | 012400436                    | SET SCREW, SOCKET (FT) M4X4 |             | 2   |      |  |  |  |
| 24      | 159486001                    | WASHER                      |             | 2   |      |  |  |  |
| 25      | SA1988001                    | BOBBIN SUPPORT              |             | 1   |      |  |  |  |
| 26      | S10268001                    | SPRING                      |             | 1   |      |  |  |  |
| 27      | SA3298001                    | STPPER SHAFT, B-WINDER      |             | 1   |      |  |  |  |
| 28      | SA3299001                    | KNIFE                       |             | 1   |      |  |  |  |
| 29      | 062500616                    | SCREW, PAN M5X6             |             | 1   |      |  |  |  |
| 30      | 145446001                    | DISC, TENSION               |             | 2   |      |  |  |  |
| 31      | 100401021                    | TENSION SPRING              |             | 1   |      |  |  |  |
| 32      | S31032001                    | TENSION NUT                 |             | 1   |      |  |  |  |
| 33      | S12441001                    | WASHER                      |             | 1   |      |  |  |  |
| 34      | 012500536                    | SET SCREW, SOCKET (FT) M5X5 |             | 1   |      |  |  |  |
| 35      | 062061016                    | SCREW, PAN M6X10            |             | 6   |      |  |  |  |
| 36      | SA3300001                    | DRIVINNG WHEEL, B-WINDER    |             | 1   |      |  |  |  |
| 37      | S23651001                    | SET SCREW, SOCKET (FT) M6X6 |             | 2   |      |  |  |  |
| 38      | SA1994101                    | BOBBIN WINDER TENSION ASSY  |             | 1   |      |  |  |  |

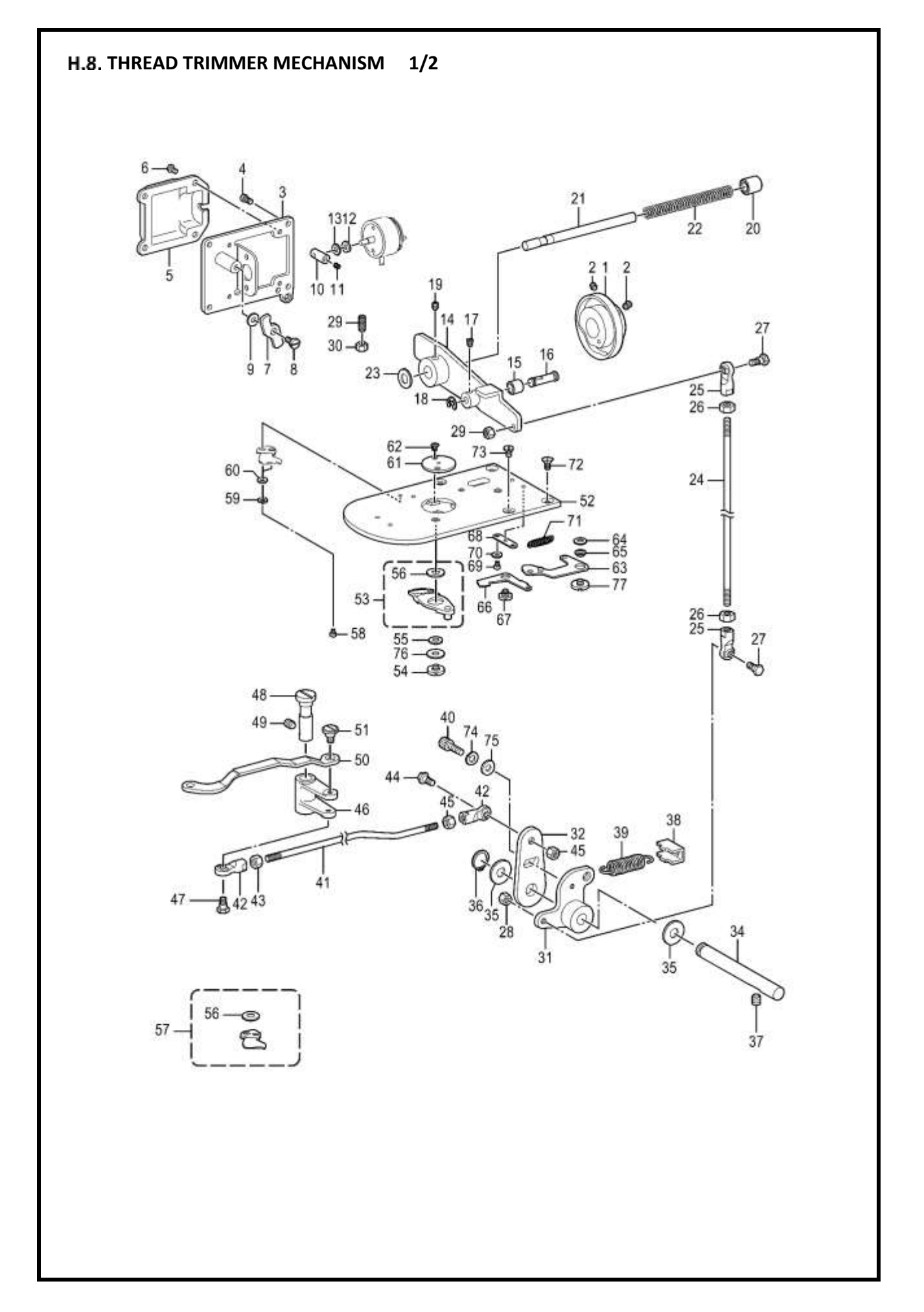

|         | H.8. Thread trimer mechanism (1/2) |                              |             |     |      |  |  |  |
|---------|------------------------------------|------------------------------|-------------|-----|------|--|--|--|
| Ref. No | Parts No.                          | Name of parts                | Description | Qty | Note |  |  |  |
| 1       | SA3301101                          | THREAD TRIMMER CAM           |             | 1   |      |  |  |  |
| 2       | S23651001                          | SET SCREW, SOCKET (FT) M6X6  |             | 2   |      |  |  |  |
| 3       | SA3304101                          | SETTING PLATE, SOLENOID      |             | 1   |      |  |  |  |
| 4       | 062400816                          | SCREW, PAN M4X8              |             | 4   |      |  |  |  |
| 5       | SA3303001                          | TR-SOLENOID COVER            |             | 1   |      |  |  |  |
| 6       | 060400516                          | SCREW, BIND M4X5             |             | 4   |      |  |  |  |
| 7       | SA3305001                          | PUSHING LEVER, DRIVING LEVER |             | 1   |      |  |  |  |
| 8       | SA3306001                          | SHOULDER SCREW,7-3           |             | 1   |      |  |  |  |
| 9       | S39690021                          | WASHER                       |             | 1   |      |  |  |  |
| 10      | SA3307001                          | SOLENOID LEVER               |             | 1   |      |  |  |  |
| 11      | 012400436                          | SET SCREW, SOCKET (FT) M4X4  |             | 1   |      |  |  |  |
| 12      | 154599000                          | SOLENOID CUSHION             |             | 1   |      |  |  |  |
| 13      | S02652001                          | WASHER                       |             | 1   |      |  |  |  |
| 14      | SA3309001                          | TR-DRIVING LEVER             |             | 1   |      |  |  |  |
| 15      | SA3310001                          | COLLAR, TR-TRIMMER           |             | 1   |      |  |  |  |
| 16      | SA3311001                          | COLLAR SHAFT                 |             | 1   |      |  |  |  |
| 17      | 012400436                          | SET SCREW, SOCKET (FT) M4X4  |             | 1   |      |  |  |  |
| 18      | 048040342                          | RETAINING RING, E4           |             | 1   |      |  |  |  |
| 19      | S23651001                          | SET SCREW, SOCKET (FT) M6X6  |             | 1   |      |  |  |  |
| 20      | 231071001                          | BUSH, 8X15                   |             | 1   |      |  |  |  |
| 21      | SA3312001                          | GUIDE SHAFT                  |             | 1   |      |  |  |  |
| 22      | SA3313101                          | SPRING, COMPRESSION          |             | 1   |      |  |  |  |
| 23      | 154596000                          | CUSHION                      |             | 1   |      |  |  |  |
| 24      | SA3315001                          | THREAD TRIMMER ROD V         |             | 1   |      |  |  |  |
| 25      | S32465001                          | BALL JOINT ASSY              |             | 2   |      |  |  |  |
| 26      | 021060106                          | NUT, 1 M6                    |             | 2   |      |  |  |  |
| 27      | S32462001                          | SHOULDER SCREW, B; M6        |             | 2   |      |  |  |  |
| 28      | 021060306                          | NUT, 3 M6                    |             | 2   |      |  |  |  |
| 29      | S25475001                          | SET SCREW, M6X19             |             | 1   |      |  |  |  |
| 30      | 021060106                          | NUT, 1 M6                    |             | 1   |      |  |  |  |
| 31      | SA4546001                          | THREAD TRIMMER LEVER V       |             | 1   |      |  |  |  |
| 32      | SA3317001                          | THREAD TRIMMER LEVER H       |             | 1   |      |  |  |  |
| 34      | SA3319101                          | SHAFT, TR-TRIMMER LEVER      |             | 1   |      |  |  |  |
| 35      | SA4545001                          | SPECER                       |             | 2   |      |  |  |  |
| 36      | 048080142                          | RETAINING RING EXTERNAL C8   |             | 1   |      |  |  |  |
| 37      | 012060636                          | SET SCREW, SOCKET (FT) M6X6  |             | 2   |      |  |  |  |
| 38      | SA3320101                          | SPRING HOOK                  |             | 1   |      |  |  |  |
| 39      | SA3321001                          | SPRING, EXTENSION            |             | 1   |      |  |  |  |
| 40      | 018501232                          | BOLT, SOCKET M5X12           |             | 1   |      |  |  |  |
| 41      | SA3323001                          | THREAD TRIMMER ROD H         |             | 1   |      |  |  |  |
| 42      | S32465001                          | BALL JOINT ASSY              |             | 2   |      |  |  |  |
| 43      | 021060106                          | NUT, 1 M6                    |             | 2   |      |  |  |  |
| 44      | S32462001                          | SHOULDER SCREW, B; M6        |             | 1   |      |  |  |  |
| 45      | 021060306                          | NUT, 3 M6                    |             | 1   |      |  |  |  |

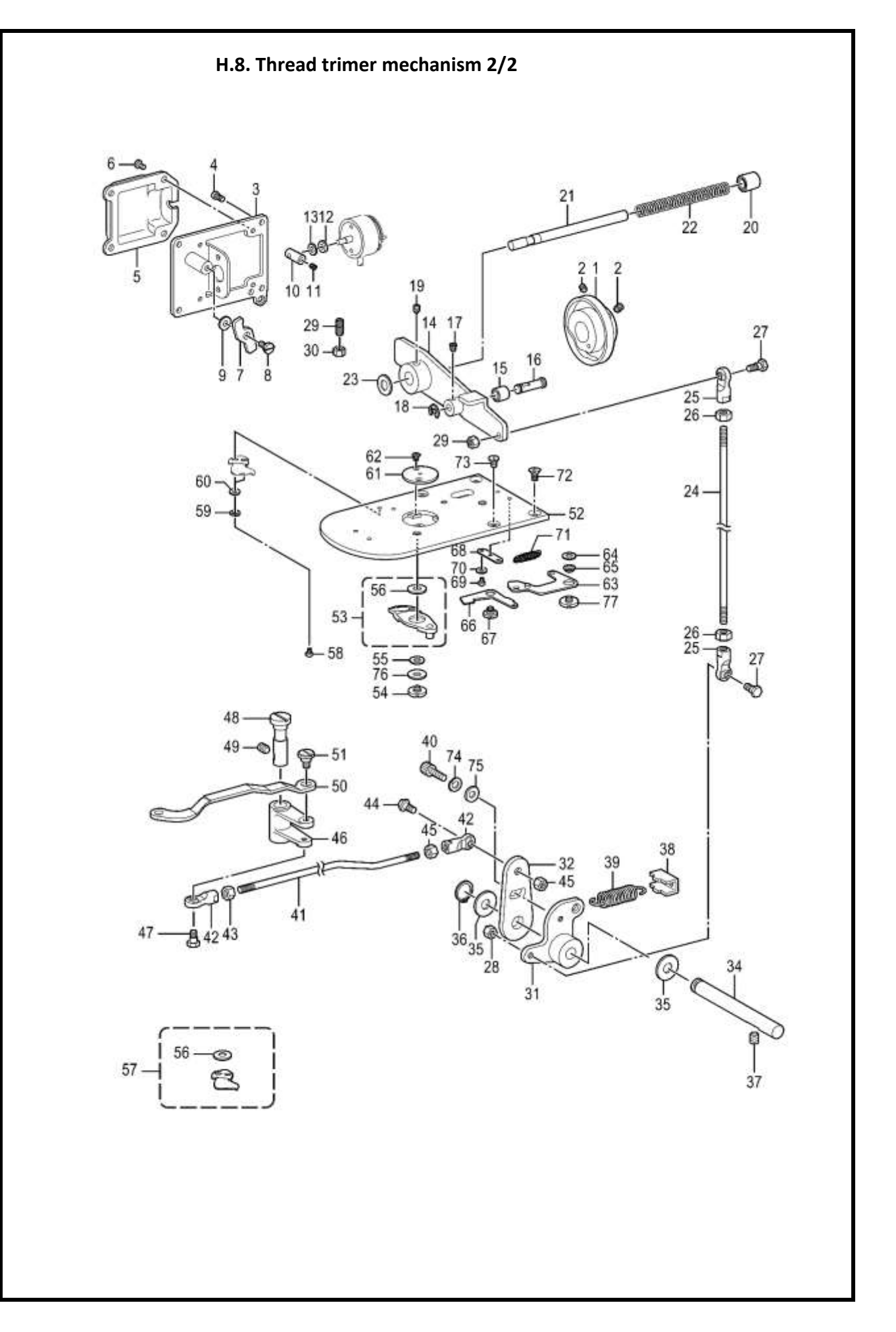

| Ref. No | Parts No.  | Name of parts                   | Description | Qty | Note |  |  |
|---------|------------|---------------------------------|-------------|-----|------|--|--|
| 46      | SA3324001  | MOVING KNIFE LEVER              |             | 1   |      |  |  |
| 47      | SA3325001  | SHOULDER SCREW, 6.35-6          |             | 1   |      |  |  |
| 48      | SA3326001  | SHAFT, M-KNIFE LEVER            |             | 1   |      |  |  |
| 49      | 012060636  | SET SCREW, SOCKET (FT) M6X6     |             | 1   |      |  |  |
| 50      | SA3327101  | M-KNIFE CONNECTING PLATE        |             | 1   |      |  |  |
| 51      | SA4354001  | SHOULDER SCREW ,6-1.8           |             | 1   |      |  |  |
| 52      | SA3655001  | NEEDLE PLATE, SC                |             | 1   |      |  |  |
| 53      | SA6429001  | MOVABLE KNIFE SET F-SC          |             | 2   |      |  |  |
| 54      | SA4518001  | MOVABLE KNIFE SHOULDER<br>SCREW |             | 1   |      |  |  |
| 55      | S00705001  | MOVABLE KNIFE COLLAR            |             | 1   |      |  |  |
| 56      | SA6397001  | M-KNIFE SPACER T0.2             |             | 1   |      |  |  |
| 56      | SA3334001  | M-KNIFE SPACER T0.3             |             | 1   |      |  |  |
| 56      | SA6398001  | M-KNIFE SPACER T0.4             |             | 1   |      |  |  |
| 57      | SA6431001  | FIXED KNIFE SET F-SC            |             | 1   |      |  |  |
| 58      | 062300416  | SCREW, PAN M3X4                 |             | 2   |      |  |  |
| 60      | 025030236  | WASHER, PLAIN M 3               |             | 2   |      |  |  |
| 61      | SA3336-101 | NEEDLE HOLE PLATE               |             | 1   |      |  |  |
| 62      | 100360003  | SCREW                           |             | 2   |      |  |  |
| 63      | SA3337001  | THREAD NIPPER ASSY D            |             | 1   |      |  |  |
| 64      | SA4330001  | SPACER, THREAD NIPPER           |             | 1   |      |  |  |
| 65      | SA4329001  | COLLAR, THREAD NIPPER           |             | 1   |      |  |  |
| 66      | SA3341001  | THREAD NIPPER U                 |             | 1   |      |  |  |
| 67      | SA3342001  | SHOULDER SCREW, 6-0.9           |             | 1   |      |  |  |
| 68      | SA3343001  | PLATE, SPRING HOOK              |             | 1   |      |  |  |
| 69      | 062300416  | SCREW, PAN M3X4                 |             | 2   |      |  |  |
| 70      | 025030236  | WASHER, PLAIN M 3               |             | 2   |      |  |  |
| 71      | SA3344001  | SPRING, EXTENSION               |             | 1   |      |  |  |
| 72      | S25310101  | SCREW, FLAT M4                  |             | 2   |      |  |  |
| 73      | SA3538001  | SCREW, M4X8                     |             | 2   |      |  |  |
| 74      | 028050246  | WASHER SPRING 2-5               |             | 1   |      |  |  |
| 75      | 146352002  | WASHER, PLAIN 5                 |             | 1   |      |  |  |
| 76      | SA4519001  | THRUST WASHER                   |             | 1   |      |  |  |
| 77      | SA3333001  | THREAD NIPPER SHOULDER<br>SCREW |             | 1   |      |  |  |

## © ANITA

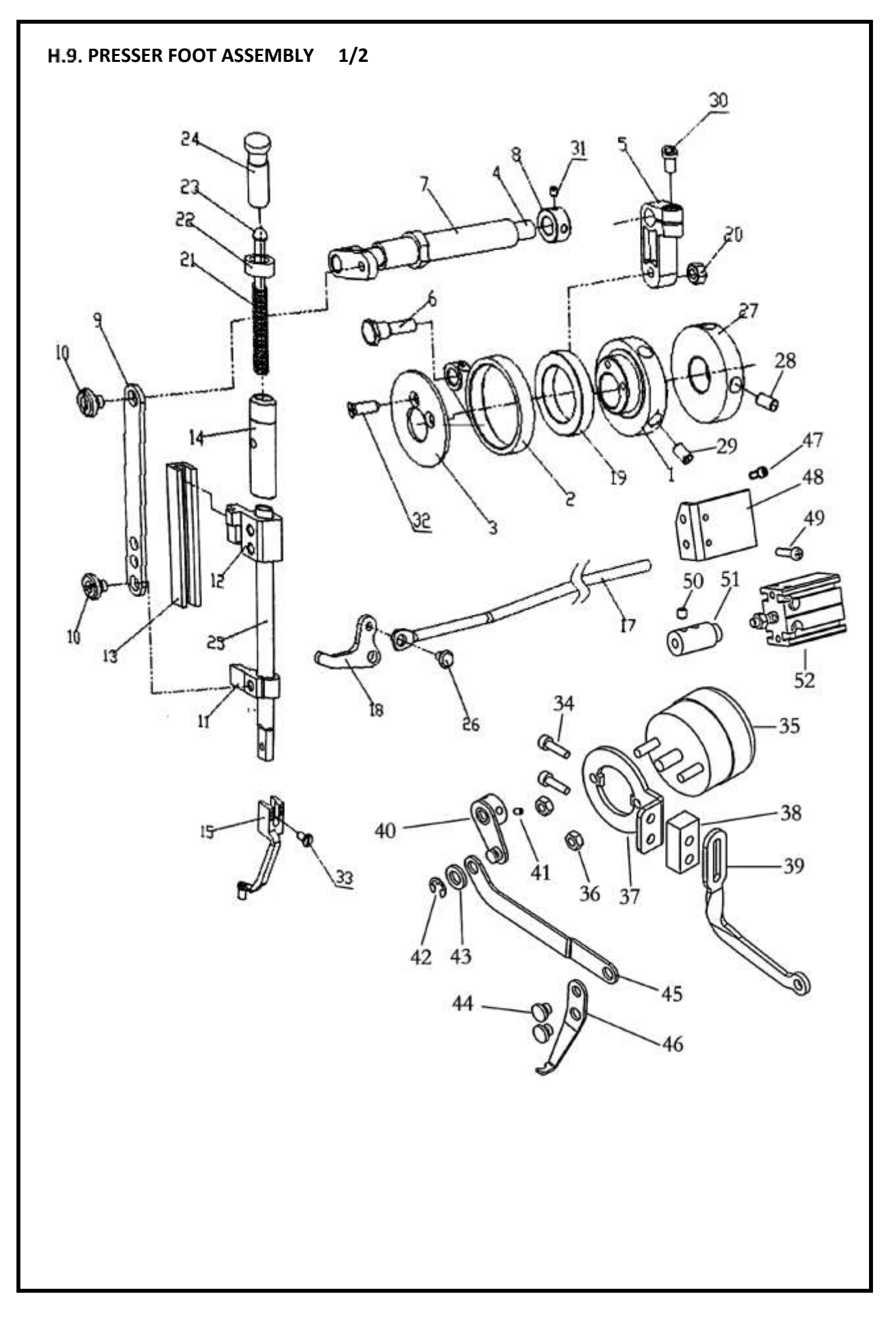

| Ref. No | Parts No. | Name of parts                         | Description | Otv | Note |
|---------|-----------|---------------------------------------|-------------|-----|------|
| 1       | W1-01-436 |                                       | Description | 1   |      |
| 2       | W1-02-436 |                                       |             | 1   |      |
| 3       | W1-03-436 |                                       |             | 1   |      |
| 4       | W1-04-436 |                                       |             | 1   |      |
| 5       | W1-05-436 |                                       |             | 1   |      |
| 6       | W1-06-436 |                                       |             | 1   |      |
| 7       | W1-07-436 | SHAFT SI FEVE                         |             | 1   |      |
| 8       | W1-08-436 | RETAINING RING                        |             | 1   |      |
| 9       | W1-09-436 | LIFT BOARD                            |             | 1   |      |
| 10      | W1-10-436 | AXIAL SCREW                           |             | 2   |      |
| 11      | W1-11-436 | GUIDE BLOCK                           |             | 1   |      |
| 12      | W1-12-436 |                                       |             | 1   |      |
| 13      | W1-13-436 |                                       |             | 1   |      |
| 14      | W1-14-436 | PRESSER FOOT COVER                    |             | 1   |      |
| 15      | W1-15-436 | MEDIUM PRESSER FOOT                   |             | 1   |      |
| 17      | W1-17-436 | PRESSER FOOT LIFTER                   |             | 1   |      |
| 18      | W1-18-436 | PRESSER FOOT LIFTER LEVER             |             | 1   |      |
| 19      | W1-19-436 | BEARING                               |             | 1   |      |
| 20      | GB        | ANGLE NUT                             |             | 1   |      |
| 21      | W1-21-436 | PRESSER FOOT SPRING                   |             | 1   |      |
| 22      | W1-22-436 | ADJUSTING NUT                         |             | 1   |      |
| 23      | W1-23-436 | PRESSER FOOT GUIDE PIN                |             | 1   |      |
| 24      | W1-24-436 | COMPRESSION SPRING<br>ADJUSTING SCREW |             | 1   |      |
| 25      | W1-25-436 | PRESSURE ROD                          |             | 1   |      |
| 26      | W1-26-436 | AXIAL SCREW                           |             | 1   |      |
| 27      | W1-27-436 | WINDING FRICTION WHEEL                |             | 1   |      |
| 28      | GB        | SET SCREW                             |             | 2   |      |
| 29      | GB        | SET SCREW                             |             | 2   |      |
| 30      | GB        | LOCKING SCREW                         |             | 1   |      |
| 31      | GB        | SET SCREW                             |             | 2   |      |
| 32      | W1-32-436 | SCREW                                 |             | 2   |      |
| 33      | W1-33-436 | MIDDLE PRESSER FOOT SCREW             |             | 1   |      |
| 34      | GB        | SCREW M4x20                           |             | 2   |      |
| 35      | GB        | DIAL ELECTROMAGNET                    |             | 1   |      |
| 36      | GB        | NUT M4                                |             | 2   |      |
| 37      | W1-37-436 | DIAL ELEKTROMAGNET<br>MOUNTING PLATE  |             | 1   |      |
| 38      | W1-38-436 | CUSHION                               |             | 1   |      |
| 39      | W1-39-436 | DIAL LINE CONNECTION BOARD            |             | 1   |      |
| 40      | W1-40-436 | SPOOLING CRANK                        |             | 1   |      |

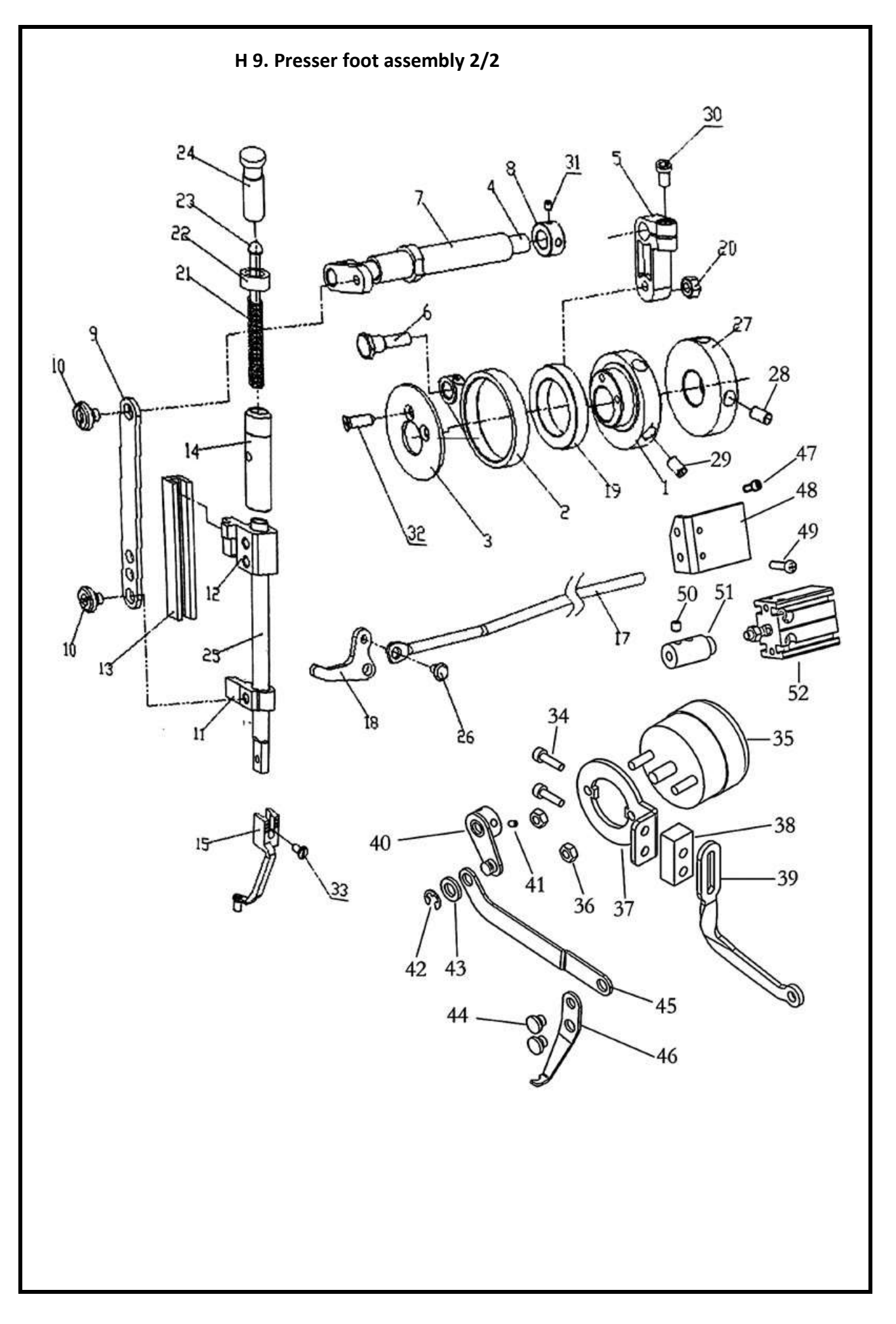

| H.9. Presser foot assembly 2/2 |           |                       |             |     |      |  |  |  |  |
|--------------------------------|-----------|-----------------------|-------------|-----|------|--|--|--|--|
| Ref. No                        | Parts No. | Name of parts         | Description | Qty | Note |  |  |  |  |
| 41                             | GB        | SET SCREW M4x5        |             | 2   |      |  |  |  |  |
| 42                             | GB        | OPEN RETAINING RING 4 |             | 1   |      |  |  |  |  |
| 43                             | GB        | WASHER 6              |             | 1   |      |  |  |  |  |
| 44                             | W1-44-436 | PIN                   |             | 2   |      |  |  |  |  |
| 45                             | W1-45-436 | WIRE PULL ROD         |             | 1   |      |  |  |  |  |
| 46                             | W1-46-436 | WIRING BOARD          |             | 1   |      |  |  |  |  |
| 47                             | GB        | SCREW M4x10           |             | 2   |      |  |  |  |  |
| 48                             | W1-48-436 | CYLINDER BRACKED      |             | 1   |      |  |  |  |  |
| 49                             | GB        | SCREW M4x18           |             | 2   |      |  |  |  |  |
| 50                             | GB        | SCREW M5x5            |             | 2   |      |  |  |  |  |
| 51                             | W1-51-436 | CONNECTING SLEEVE     |             | 1   |      |  |  |  |  |
| 52                             | MD16-10   | CYLINDER              |             | 1   |      |  |  |  |  |

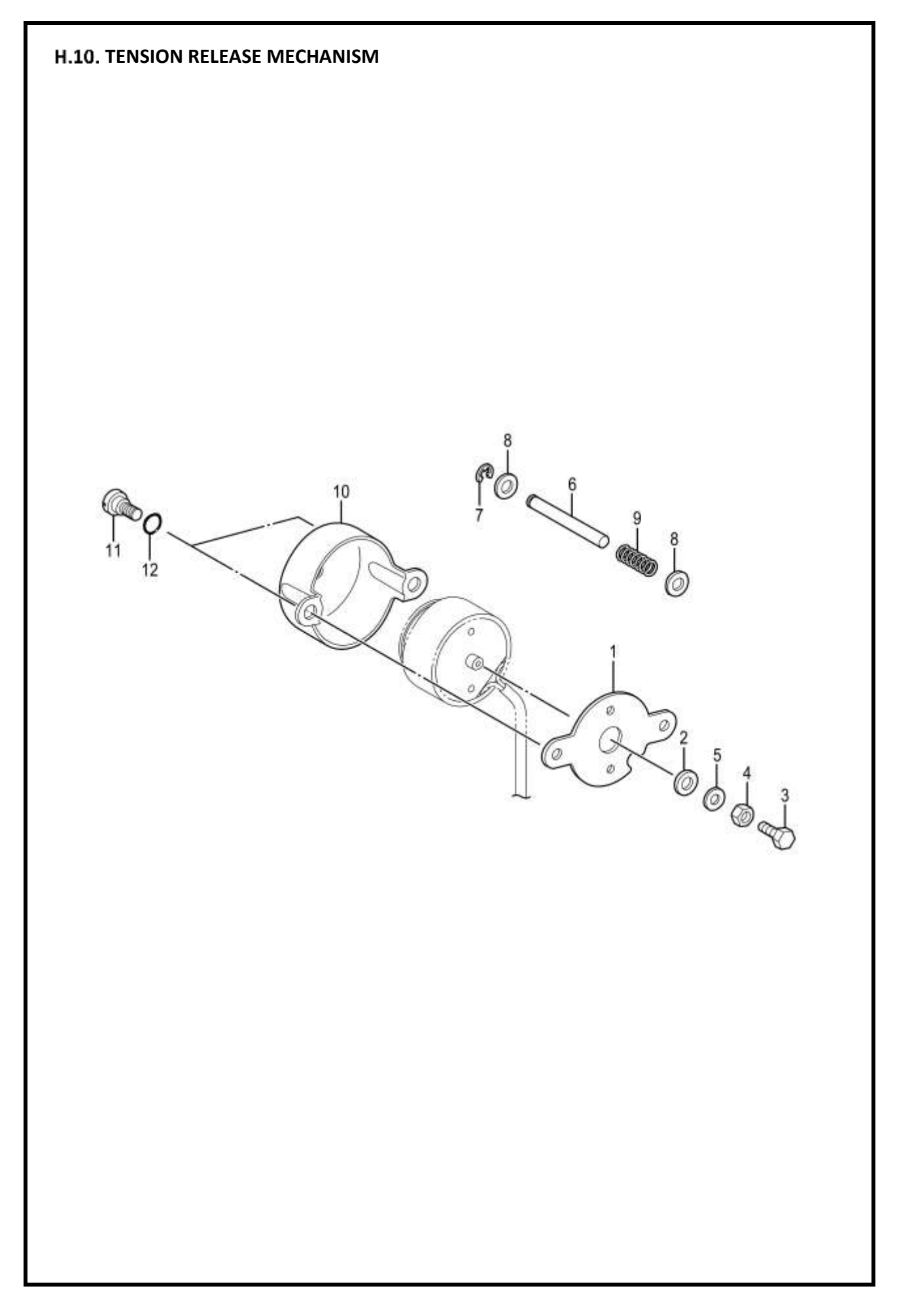

| H.10. Tension release mechanism |           |                         |             |     |      |  |  |  |  |
|---------------------------------|-----------|-------------------------|-------------|-----|------|--|--|--|--|
| Ref. No                         | Parts No. | Name of parts           | Description | Qty | Note |  |  |  |  |
| 1                               | SA3345001 | SETTING PLATE, SOLENOID |             | 1   |      |  |  |  |  |
| 2                               | 154599000 | SOLENOID CUSHION        |             | 1   |      |  |  |  |  |
| 3                               | 017401015 | BOLT, M4X10             |             | 1   |      |  |  |  |  |
| 4                               | 021400306 | NUT, 3 M4               |             | 1   |      |  |  |  |  |
| 5                               | 102707002 | WASHER                  |             | 1   |      |  |  |  |  |
| 6                               | SA3347001 | TENSION RELEASE BAR     |             | 1   |      |  |  |  |  |
| 7                               | 048040342 | RETAINING RING, E4      |             | 1   |      |  |  |  |  |
| 8                               | 025050236 | WASHER, PLAIN m5        |             | 2   |      |  |  |  |  |
| 9                               | SA3348001 | SPRING, COMPRESSION     |             | 1   |      |  |  |  |  |
| 10                              | SA3349001 | SOLENOID COVER          |             | 1   |      |  |  |  |  |
| 11                              | SA3306001 | SHOULDER SCREW,7-3      |             | 2   |      |  |  |  |  |
| 12                              | 081007070 | O RING P7               |             | 2   |      |  |  |  |  |

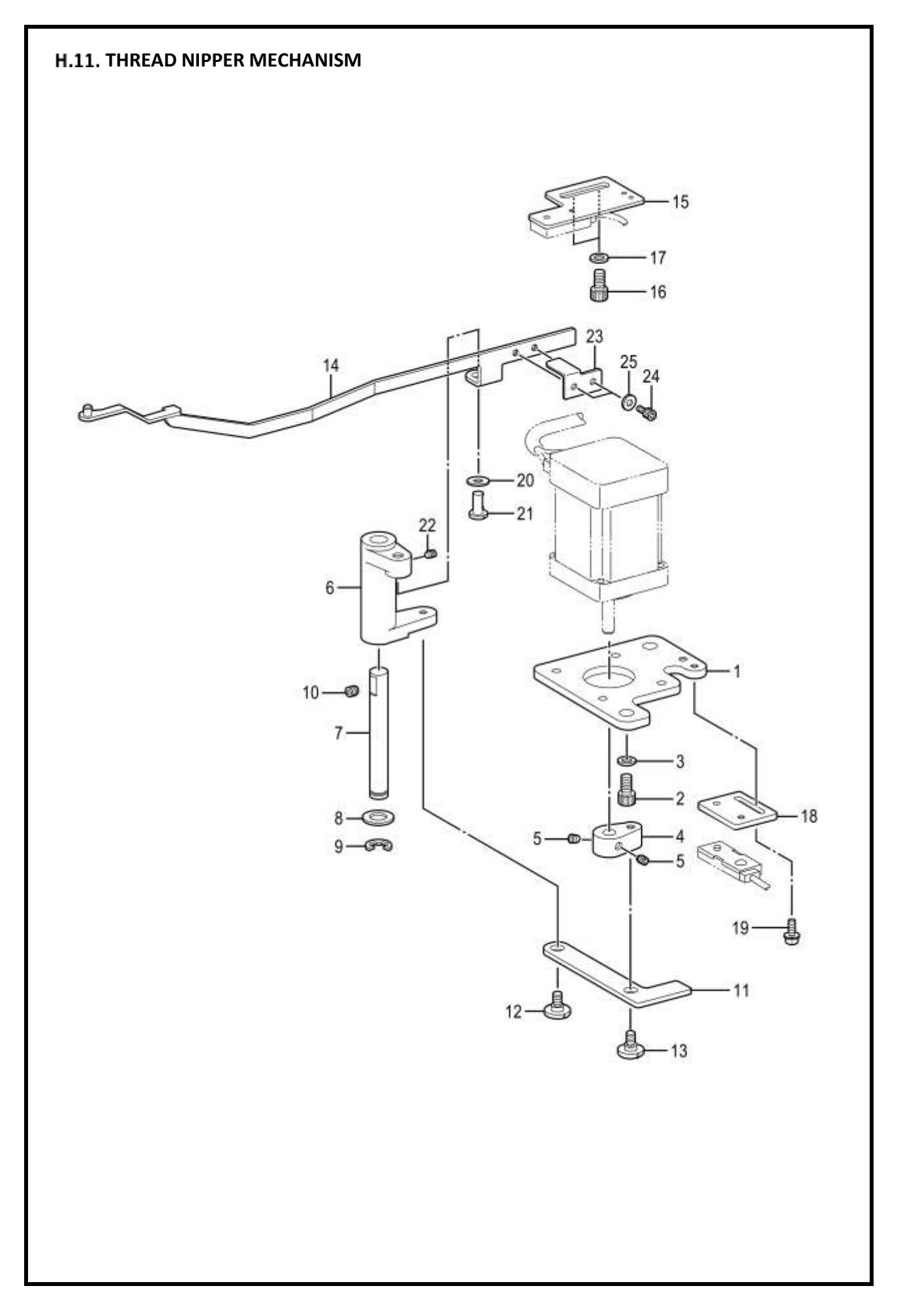

|         | H.11. Thread nipper mechanism |                                 |             |     |      |  |  |  |
|---------|-------------------------------|---------------------------------|-------------|-----|------|--|--|--|
| Ref. No | Parts No.                     | Name of parts                   | Description | Qty | Note |  |  |  |
| 1       | SA3351001                     | SETTING PLATE, TN-MOTOR         |             | 1   |      |  |  |  |
| 2       | 018061236                     | BOLT, SOCKET M6X12              |             | 2   |      |  |  |  |
| 3       | 155559001                     | WASHER, PLAIN M 6               |             | 2   |      |  |  |  |
| 4       | SA3352101                     | TN-MOTOR LEVER                  |             | 1   |      |  |  |  |
| 5       | 012400436                     | SET SCREW, SOCKET (FT) M4X4     |             | 2   |      |  |  |  |
| 6       | SA3353201                     | TN-LEVER                        |             | 1   |      |  |  |  |
| 7       | SA3354001                     | TN-LEVER SHAFT                  |             | 1   |      |  |  |  |
| 8       | 153596001                     | WASHER                          |             | 1   |      |  |  |  |
| 9       | 048070342                     | RETAINING RING, E7              |             | 1   |      |  |  |  |
| 10      | 012060636                     | SET SCREW, SOCKET (FT) M6X6     |             | 1   |      |  |  |  |
| 11      | SA3355001                     | TN-CONNECTING PLATE B           |             | 1   |      |  |  |  |
| 12      | SA4461001                     | SHOULDER SCREW, 6-3.5           |             | 1   |      |  |  |  |
| 13      | SA4354001                     | SHOULDER SCREW,6-1.8            |             | 1   |      |  |  |  |
| 14      | SA3357101                     | TN-CONNECTING PLATE ASSY F      |             | 1   |      |  |  |  |
| 15      | SA5138001                     | SETTING PLATE B, TN-SENSOR      |             | 1   |      |  |  |  |
| 16      | 018061236                     | BOLT, SOCKET M6X12              |             | 2   |      |  |  |  |
| 17      | 155559001                     | WASHER, PLAIN                   |             | 2   |      |  |  |  |
| 18      | SA3361001                     | SETTING PLATE F, TN-SENSOR      |             | 1   |      |  |  |  |
| 19      | 0A4300805                     | SCREW, PAN (S/P WASHER)<br>M3X8 |             | 2   |      |  |  |  |
| 20      | 155559001                     | WASHER, PLAIN                   |             | 1   |      |  |  |  |
| 21      | S10202201                     | LEVER SHAFT                     |             | 1   |      |  |  |  |
| 22      | 012400436                     | SET SCREW SOCKET (FT) M4X4      |             | 1   |      |  |  |  |
| 23      | SA5137001                     | TN-SENSOR DOG                   |             | 1   |      |  |  |  |
| 24      | 018300636                     | BOLT SOCKET M3X6                |             | 2   |      |  |  |  |
| 25      | 025030236                     | WASHER PLAIN M 3                |             | 2   |      |  |  |  |

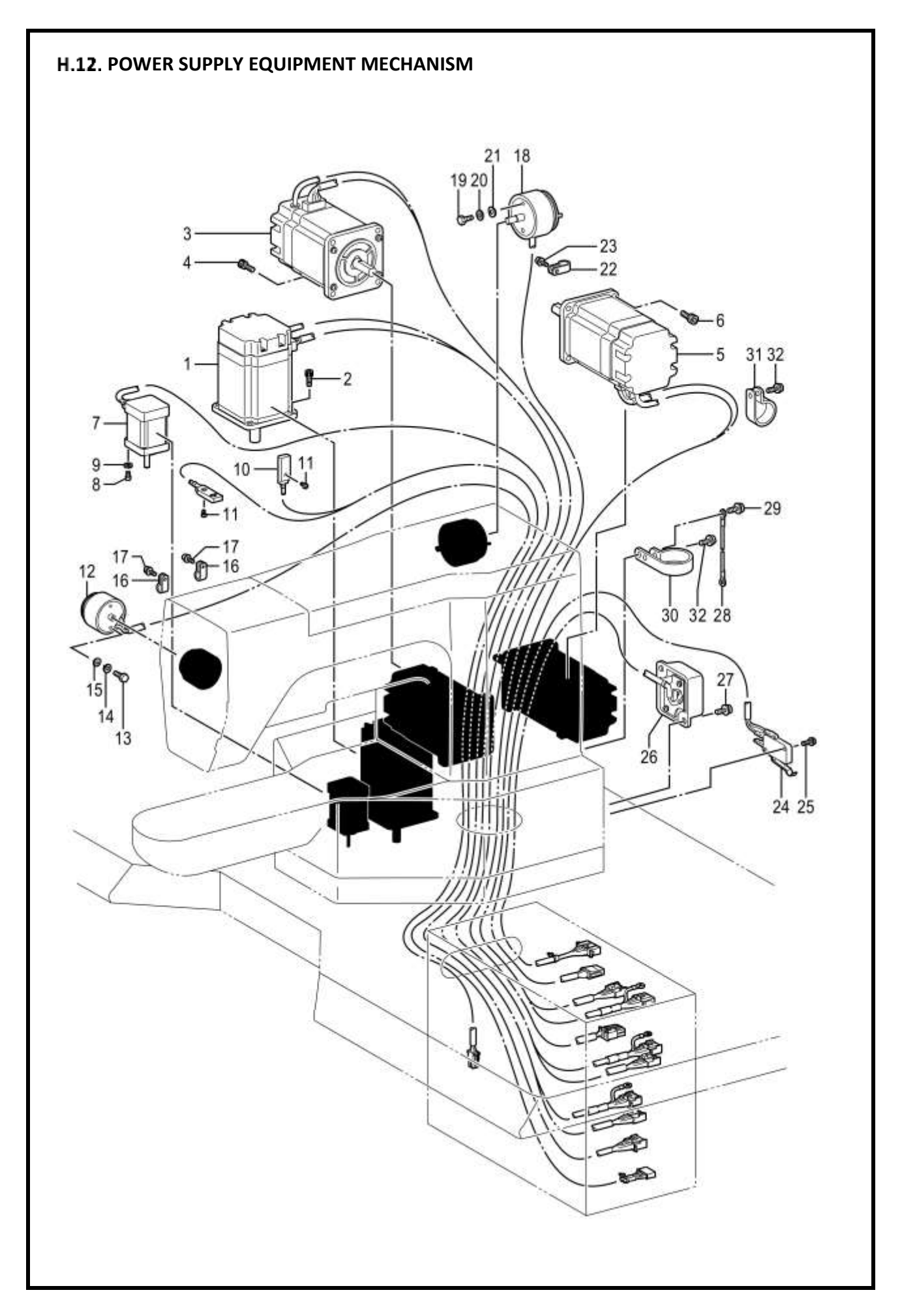

| Ref. No | Parts No. | Name of parts                     | Description | Qty | Note |  |  |
|---------|-----------|-----------------------------------|-------------|-----|------|--|--|
| 1       | SA3465101 | PULSE MOTOR ASSY, X               |             | 1   |      |  |  |
| 2       | 018401036 | BOLT, SOCKET M4X10                |             | 4   |      |  |  |
| 3       | SA3469101 | PULSE MOTOR ASSY, Y               |             | 1   |      |  |  |
| 4       | 018400836 | BOLT, SOCKET M4X8                 |             | 4   |      |  |  |
| 5       | SA3472101 | PULSE MOTOR ASSY, P               |             | 1   |      |  |  |
| 6       | 018401036 | BOLT, SOCKET M4X10                |             | 4   |      |  |  |
| 7       | SA4127001 | PULSE MOTOR ASSY, THREAD<br>CATCH |             | 1   |      |  |  |
| 8       | 062300816 | SCREW, PAN M3X8                   |             | 4   |      |  |  |
| 9       | 028030246 | WASHER, SPRING 2-3                |             | 4   |      |  |  |
| 10      | SA3477001 | HOME POSITION SENSOR<br>THREAD-C  |             | 1   |      |  |  |
| 11      | 062300816 | SCREW, PAN M3X8                   |             | 2   |      |  |  |
| 12      | SA4347001 | TENSION RELEASE SOLENOID,<br>ASSY |             | 1   |      |  |  |
| 13      | 017400802 | BOLT, M4X8                        |             | 2   |      |  |  |
| 14      | 028040246 | WASHER, SPRING 2-4                |             | 2   |      |  |  |
| 15      | 025040236 | WASHER, PLAIN M4                  |             | 2   |      |  |  |
| 16      | 149547000 | CORD HOLDER, 4 N                  |             | 2   |      |  |  |
| 17      | 0A5401006 | SCREW, PAN (S/P WASHER)<br>M4X10  |             | 2   |      |  |  |
| 18      | SA4348001 | THREAD TRIMMER SOLENOID,<br>ASSY  |             | 1   |      |  |  |
| 19      | 017400802 | BOLT, M4X8                        |             | 2   |      |  |  |
| 20      | 028040246 | WASHER, SPRING 2-4                |             | 2   |      |  |  |
| 21      | 025040236 | WASHER, PLAIN M4                  |             | 2   |      |  |  |
| 22      | 146202000 | CORD HOLDER, 6 N                  |             | 1   |      |  |  |
| 23      | 0A5401006 | SCREW, PAN (S/P WASHER)<br>M4X10  |             | 2   |      |  |  |
| 24      | SA3481001 | SWITCH ASSY, MACHINE HEAD         |             | 1   |      |  |  |
| 25      | 0A5301605 | SCREW, PAN (S/P WASHE)<br>M3X16   |             | 2   |      |  |  |
| 26      | SA3523101 | HEAD DETECTOR UNIT, ASSY          |             | 1   |      |  |  |
| 27      | 0A5401006 | SCREW, PAN (S/P WASHER)<br>M4X10  |             | 2   |      |  |  |
| 28      | SA3486001 | GROUND WIRE,350                   |             | 1   |      |  |  |
| 29      | 0A5401006 | SCREW, PAN (S/P WASHER)<br>M4X10  |             | 2   |      |  |  |
| 30      | S11817000 | CLAMP, NK-18 N                    |             | 1   |      |  |  |
| 31      | 554482000 | CORD HOLDER, #12                  |             | 1   |      |  |  |
| 32      | SA3465101 | SCREW, PAN (S/P WASHER)<br>M4X10  |             | 2   |      |  |  |

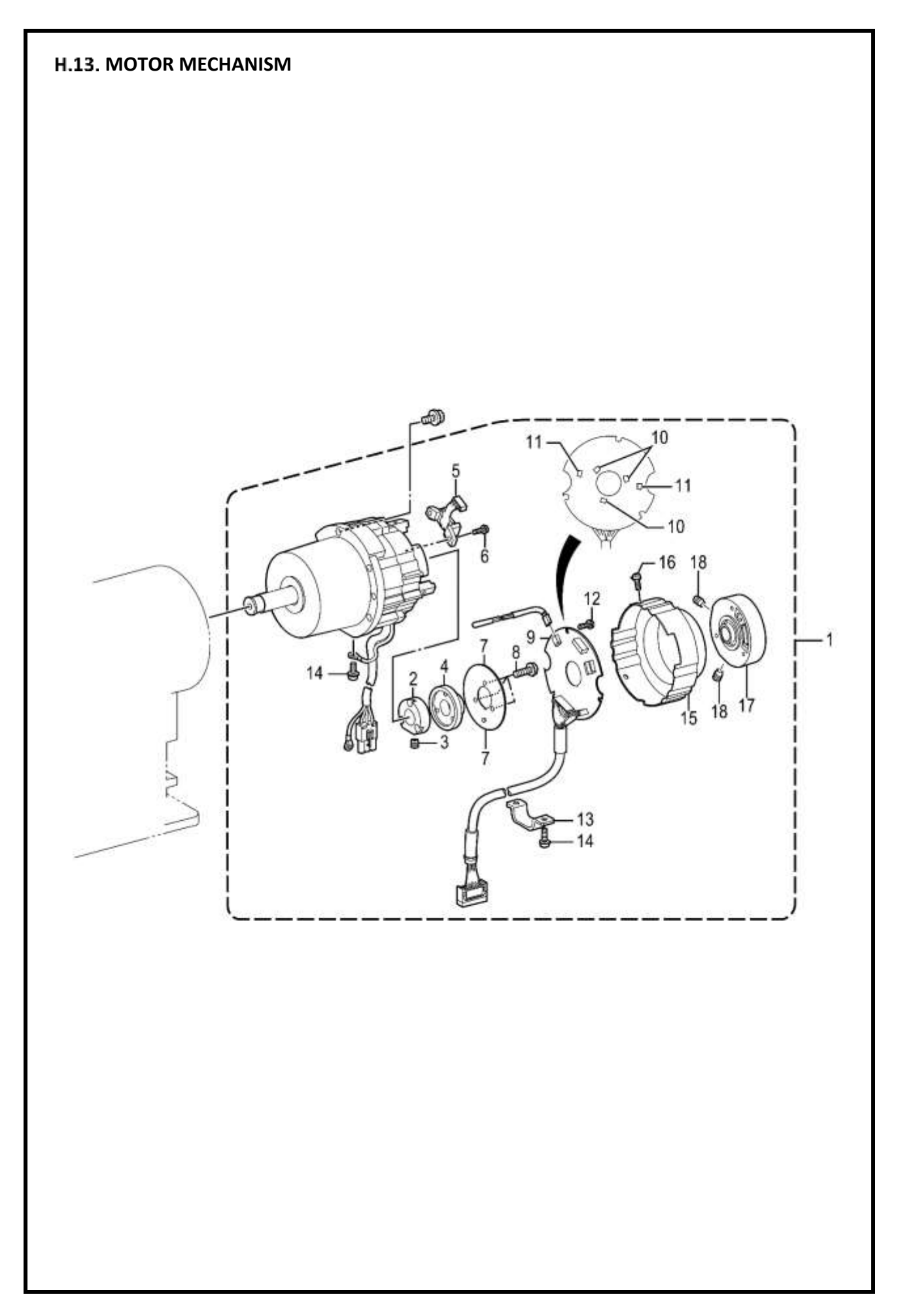

| H.13. Motor mechanism |           |                                   |             |     |      |  |
|-----------------------|-----------|-----------------------------------|-------------|-----|------|--|
| Ref. No               | Parts No. | Name of parts                     | Description | Qty | Note |  |
| 1                     | J80991001 | MOTOR ASSY, CDD-430D              |             | 1   |      |  |
| 2                     | J03955001 | DRUM CDD                          |             | 1   |      |  |
| 3                     | 014400632 | SET SCREW, SOCKET (CP) M4X6       |             | 1   |      |  |
| 4                     | J03956001 | MAGNET 180P36                     |             | 1   |      |  |
| 5                     | J03957001 | MR SENSOR ASSY 180P               |             | 1   |      |  |
| 6                     | 0A4300805 | SCREW, PAN (S/P WASHER)<br>M3X8   |             | 1   |      |  |
| 7                     | J03958001 | SHIELD PLATE CDD                  |             | 1   |      |  |
| 8                     | 0A4261005 | SCREW, PAN (S/P WASHE)<br>M2.6X10 |             | 3   |      |  |
| 9                     | J04488001 | ENC PCB ASSY, 430D#2              |             | 1   |      |  |
| 10                    | J03983001 | HALL ELEMENT: ICEW-400            |             | 3   |      |  |
| 11                    | J03984001 | HALL ELEMENT: ICEW-450            |             | 2   |      |  |
| 12                    | 0A5300606 | SCREW, PAN (S/P WASHER)<br>M3X6   |             | 3   |      |  |
| 13                    | J04230001 | CORD HOLDER, CDD-HT               |             | 1   |      |  |
| 14                    | 0A4401005 | SCREW, PAN (S/P WASHE)<br>M4X10   |             | 3   |      |  |
| 15                    | J04388001 | ENCODER COVER, 430D               |             | 1   |      |  |
| 16                    | 0A4300805 | SCREW, PAN (S/P WASHER)<br>M3X8   |             | 3   |      |  |
| 17                    | J04303001 | PULLEY HOLDER ASSY, 430D          |             | 1   |      |  |
| 18                    | 014500632 | SET SCREW, SOCKET (CP) M5X6       |             | 2   |      |  |

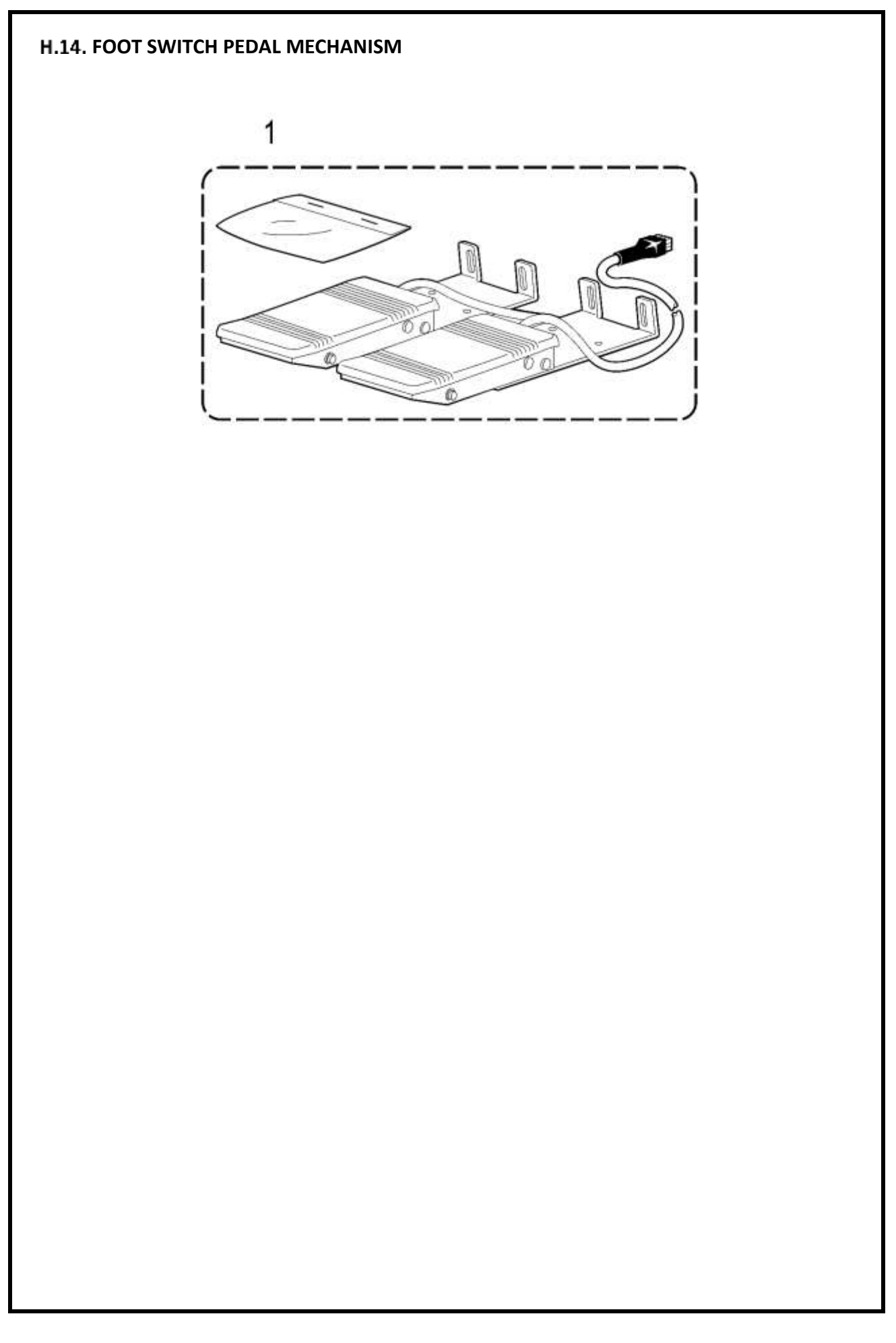

| H.14. Foot switch mechanism |           |                            |             |     |      |  |
|-----------------------------|-----------|----------------------------|-------------|-----|------|--|
| Ref. No                     | Parts No. | Name of parts              | Description | Qty | Note |  |
|                             |           |                            |             |     |      |  |
| 1                           | S51846101 | 2-PEDAL FOOT SWITCH SET, 3 |             | 1   |      |  |
|                             |           |                            |             |     |      |  |

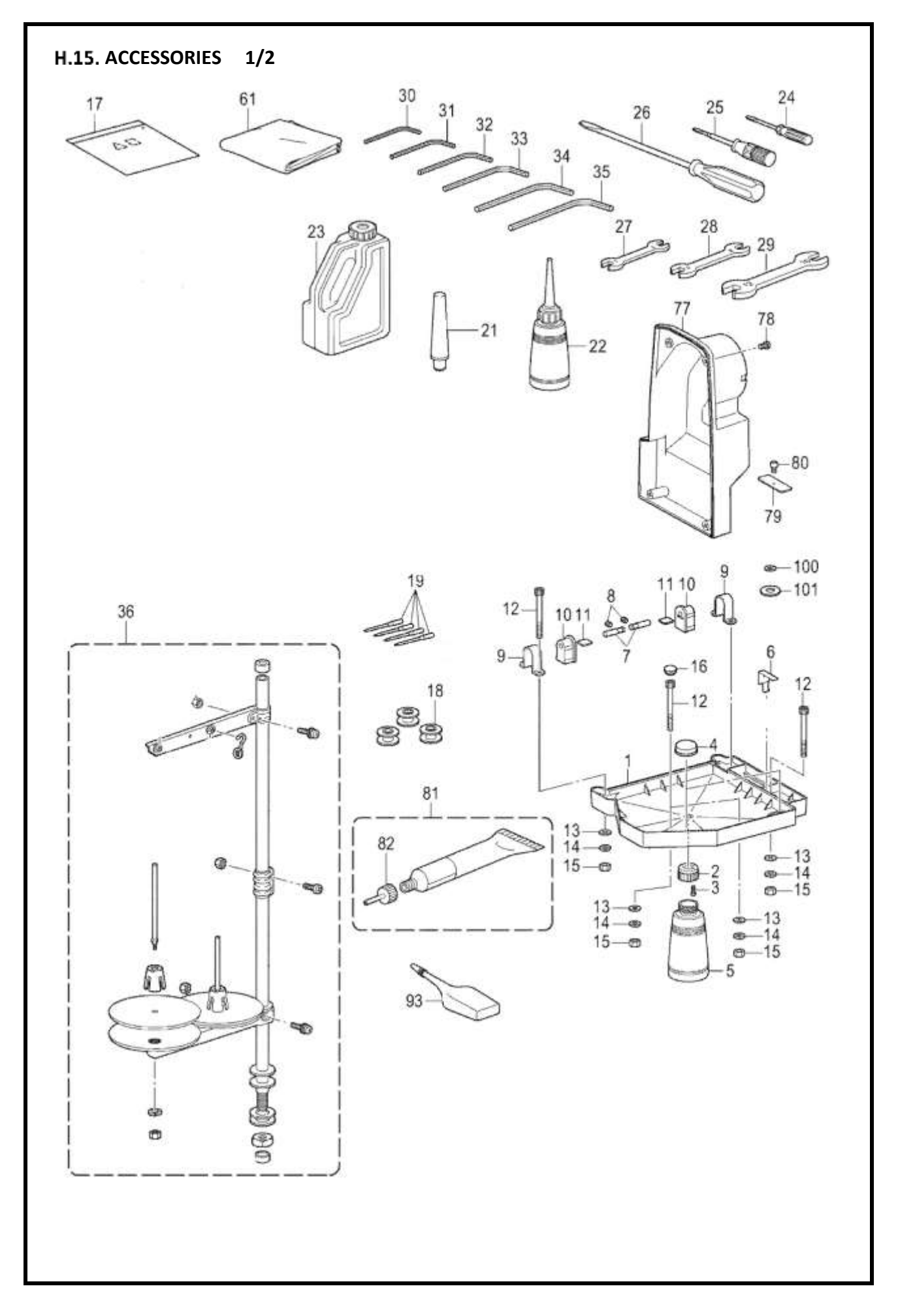

| H.15. Accessories (1/2) |             |                             |              |     |      |
|-------------------------|-------------|-----------------------------|--------------|-----|------|
| Ref. No                 | Parts No.   | Name of parts               | Description  | Qty | Note |
| 1                       | SA3383001   | OIL PAN                     |              | 1   |      |
| 2                       | 154467001   | DUST OILER                  |              | 1   |      |
| 3                       | 037301215   | TAPPING SCREW, PAN V M3X12  |              | 2   |      |
| 4                       | SA3540001   | RUBBER CUSHION              |              | 2   |      |
| 5                       | 114486002   | OILER                       |              | 1   |      |
| 6                       | SA3820001   | SPRING; HEAD                |              | 1   |      |
| 7                       | SA3384001   | PIN                         |              | 2   |      |
| 8                       | 012060636   | SET SCREW, SOCKET (FT) M6X6 |              | 2   |      |
| 9                       | SA3385001   | HINGE HOLDER                |              | 2   |      |
| 10                      | SA3395001   | RUBBER CUSHION              |              | 2   |      |
| 11                      | SA3392001   | SPACER                      |              | 2   |      |
| 12                      | SA3387001   | BOLT, SOCKET M6X75          |              | 7   |      |
| 13                      | 025060336   | WASHER, PLAIN L 6           |              | 7   |      |
| 14                      | 028060246   | WASHER, SPRING 2-6          |              | 7   |      |
| 15                      | 021060106   | NUT, 1 M6                   |              | 7   |      |
| 16                      | S32264001   | RUBBER CAP, 11.5            |              | 2   |      |
| 17                      | 122991001   | ACCESSORY BAG               |              | 1   |      |
| 18                      | S15665-001  | BOBBIN                      |              | 3   |      |
| 19                      | \$37928-019 | NEEDLE 135X17 130/21        | DPx17 NY #21 |     |      |
| 21                      | SA3380001   | HEAD REST                   |              | 1   |      |
| 22                      | 114483002   | OILER ASSY                  |              | 1   |      |
| 23                      | S55663001   | OIL TANK ASSY               |              | 1   |      |
| 24                      | 142443001   | SCREW-DRIVER, 1.9X52        |              | 1   |      |
| 25                      | 118837001   | SCREW-DRIVER, 3.4X70        |              | 1   |      |
| 26                      | 101572101   | SCREW-DRIVER, 5.5X190       |              | 1   |      |
| 27                      | 107779001   | WRENCH, 6X7                 |              | 1   |      |
| 28                      | 100887001   | WRENCH, 8X9                 |              | 1   |      |
| 29                      | 107780001   | WRENCH, 10X12               |              | 1   |      |
| 30                      | S07783001   | HEXAGONAL WRENCH, 1.5       |              | 1   |      |
| 31                      | 142002001   | HEXAGONAL WRENCH, 2         |              | 1   |      |
| 32                      | 154125001   | HEXAGONAL WRENCH, 2.5       |              | 1   |      |
| 33                      | 142721001   | HEXAGONAL WRENCH, 3         |              | 1   |      |
| 34                      | 118064001   | HEXAGONAL WRENCH, 4         |              | 1   |      |
| 35                      | 150335001   | HEXAGONAL WRENCH, 5         |              | 1   |      |
| 36                      | S02763502   | COTTON STAND ASSY, 2DR      |              | 1   |      |
| 61                      | 144226001   | HEAD COVER                  |              | 1   |      |
| 77                      | SA3388001   | BACK COVER                  |              | 1   |      |
| 78                      | 062061016   | SCREW, PAN M6X10            |              | 4   |      |
| 79                      | SA3489001   | FEED PLATE COVER            |              | 1   |      |

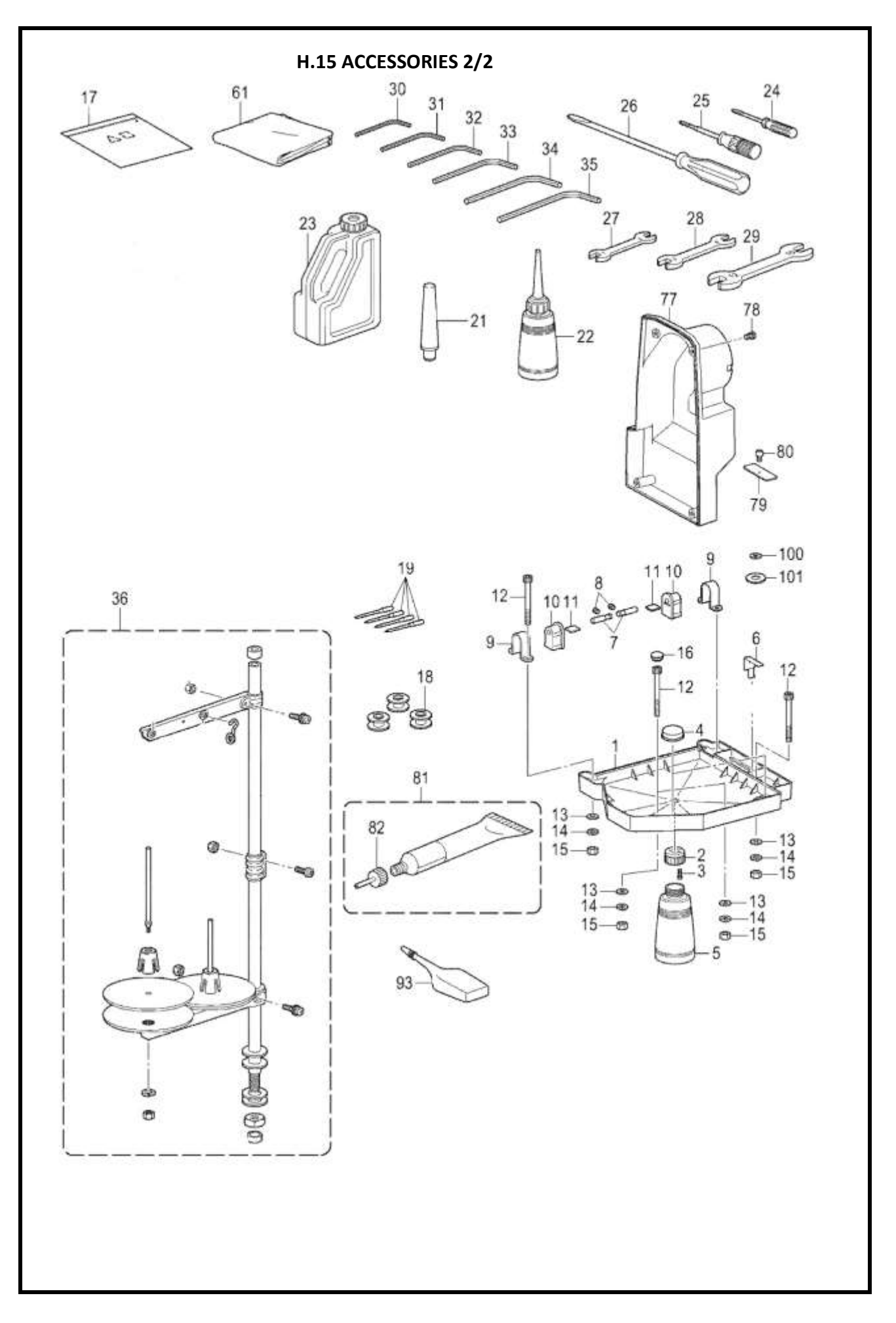

| H.15. Accessories (2/2) |           |                                 |             |     |      |
|-------------------------|-----------|---------------------------------|-------------|-----|------|
| Ref. No                 | Parts No. | Name of parts                   | Description | Qty | Note |
| 80                      | 153057101 | SCREW, ROUND W/SOCKET<br>SM4.37 |             | 1   |      |
| 81                      | SA2693001 | GREASE UNIT                     |             | 1   |      |
| 82                      | SA2695001 | GREASE NOZZLE                   |             | 4   |      |
| 93                      | S06706001 | SILICONE OIL                    |             | 1   |      |
| 100                     | 148847001 | WASHER, PLAIN                   |             | 1   |      |
| 101                     | SA6397001 | M-KNIFE SPACER T0.2             |             | 1   |      |
| 101                     | SA3334001 | M-KNIFE SPACER T0.3             |             | 1   |      |
| 101                     | SA6398001 | M-KNIFE SPACER T0.4             |             | 1   |      |
|                         |           |                                 |             |     |      |
|                         |           |                                 |             |     |      |
|                         |           |                                 |             |     |      |
|                         |           |                                 |             |     |      |
|                         |           |                                 |             |     |      |
|                         |           |                                 |             |     |      |
|                         |           |                                 |             |     |      |
|                         |           |                                 |             |     |      |
|                         |           |                                 |             |     |      |
|                         |           |                                 |             |     |      |